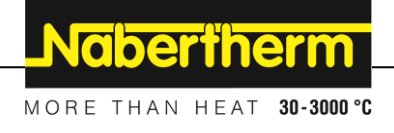

# Instrukcja obsługi

Controller

B500/B510 C540/C550 P570/P580

M03.0022 POLNISCH

Instrukcja oryginalna

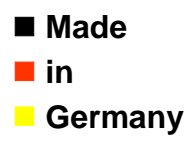

www.nabertherm.com

# Copyright

© Copyright by Nabertherm GmbH Bahnhofstrasse 20 28865 Lilienthal Federal Republic of Germany

Reg: M03.0022 POLNISCH Rev: 2025-03

Dane bez gwarancji, zmiany techniczne zastrzeżone.

# <u>Nabertherm</u>

MORE THAN HEAT 30-3000 °C

| 1    | Ws                           | stęp                                                     | 6  |
|------|------------------------------|----------------------------------------------------------|----|
| 2    | Gwarancja i odpowiedzialność |                                                          | 7  |
| 2.1  |                              | Informacje ogólne                                        | 7  |
| 2.2  |                              | Warunki otoczenia                                        | 8  |
| 2.3  |                              | Utylizacja                                               | 8  |
| 2.4  |                              | Opis produktu                                            | 8  |
| 2.5  |                              | Przeznaczenie                                            | 9  |
| 2.6  |                              | Wyświetlanie ikon                                        | 9  |
| 3    | Be                           | zpieczeństwo                                             | 12 |
| 4    | Pra                          | aca                                                      | 13 |
| 4.1  |                              | Włączanie sterownika i pieca                             | 13 |
| 4.2  |                              | Wyłączanie sterownika i pieca                            | 13 |
| 5    | Bu                           | dowa kontrolera                                          | 14 |
| 5.1  |                              | Układ poszczególnych modułów kontrolera                  | 14 |
| 5.2  |                              | Obszary interfejsu użytkownika                           | 14 |
| 5    | 5.2.1                        | Obszar "Pasek menu"                                      | 15 |
| 5    | 5.2.2                        | Obszar "odtwarzacz małego segmentu"                      | 16 |
| 5    | 5.2.3                        | Obszar "odtwarzacz dużego segmentu"                      | 17 |
| 5    | 5.2.4                        | Obszar "Pasek statusu"                                   | 18 |
| 6    | Ch                           | arakterystyka wydajności sterownika                      | 19 |
| 7    | Sk                           | rócona instrukcja obsługiB500/B510/C540/C550/P570/P580   | 21 |
| 7.1  |                              | Podstawowe funkcje                                       | 21 |
| 7.2  |                              | Wprowadzanie nowego programu (Tabela programu)           | 24 |
| 8    | Ek                           | rany przeglądu                                           | 29 |
| 8.1  |                              | Przegląd "Piec" (brak aktywnego programu)                | 29 |
| 8.2  |                              | Przegląd "Piec" (program aktywny)                        | 30 |
| 9    | Tr                           | yb standby                                               | 31 |
| 10   | W                            | vświetlanie, wprowadzanie i edycia programów             | 32 |
| 10.1 | 1                            | PodgladProgramy"                                         | 32 |
| 10.2 | 2                            | Wyświetlanie i uruchamianie programu                     | 33 |
| 10.  | 3                            | Przyporzadkowanie kategorii programu i zarzadzanie nimi  | 34 |
| 10.4 | 4                            | Wprowadzanie programów                                   | 37 |
| 10.  | 5                            | Przygotowanie programów na komputerze przy pomocy NTEdit | 45 |
| 10.0 | 6                            | Zarządzanie programami (usuwanie/kopiowanie)             | 46 |
| 10.  | 7                            | Co to jest holdback?                                     | 47 |
| 10.3 | 8                            | Zmiana działającego programu                             | 48 |
| 10.9 | 9                            | Przeprowadzanie skoku do segmentu                        | 49 |
| 11   | Us                           | tawianie parametrów                                      | 50 |
| 11.  | 1                            | Podgląd "Ustawienia"                                     | 50 |
| 11.2 | 2                            | Kalibracja odcinka mierniczego                           | 50 |
| 11.  | 3                            | Parametry regulacyjne                                    | 55 |
| 11.4 | 4                            | Właściwości układów regulacji                            | 57 |
| 1    | 1.4.                         | 1 Wygładzanie                                            | 57 |
| 1    | 1.4.                         | 2 Opóźnienie grzania                                     | 58 |

| 11.4.3     | Reczne sterowanie strefowe                                                                 | 59  |
|------------|--------------------------------------------------------------------------------------------|-----|
| 11.4.4     | Przejmowanie wartości rzeczywistej jako wartości zadanej przy uruchamianiu programu        | 61  |
| 11.4.5     | Regulowane chłodzenie (opcja)                                                              | 62  |
| 11.4.6     | Włączenie rozruchowe (Ograniczenie mocy)                                                   | 64  |
| 11.4.7     | Samooptymalizacja                                                                          | 65  |
| 11.4.8     | Regulacja wsadu                                                                            | 67  |
| 11.4.9     | Kompensacje wartości zadanej dla stref                                                     | 70  |
| 11.4.10    | Rozszerzone zatrzymanie                                                                    | 71  |
| 11.4.11    | Tłumienie regulatora                                                                       | 72  |
| 11.4.12    | Tryb solarny                                                                               | 72  |
| 11.5 Zarz  | ądzanie użytkownikami                                                                      | 74  |
| 11.6 Blok  | ada sterownika i blokada obsługi                                                           | 78  |
| 11.6.1     | Trwała blokada (blokada obsługi)                                                           | 78  |
| 11.6.2     | Blokada sterownika aktualnie działającego programu                                         | 79  |
| 11.7 Kon   | figuracja funkcji dodatkowych                                                              | 80  |
| 11.8 Ukry  | wanie i zmiana nazwy funkcji dodatkowych                                                   | 81  |
| 11.8.1     | Obsługa ręczna dodatkowych funkcji podczas działania programu grzania                      | 81  |
| 11.8.2     | Reczna obsługa funkcji dodatkowych według programu grzania                                 | 82  |
| 11.9 Funk  | cje alarmu                                                                                 | 83  |
| 11.9.1     | Alarmy (1 do 6)                                                                            | 83  |
| 11.9.2     | Alarm akustyczny (wyposażenie dodatkowe)                                                   | 86  |
| 11.9.3     | Kontrola gradientu                                                                         | 87  |
| 11.9.4     | Przykłady konfiguracji alarmu                                                              | 88  |
| 11.10 U    | stawienia reakcji na awarię zasilania                                                      | 90  |
| 11.11 U    | stawienia systemowe                                                                        | 91  |
| 11.11.1    | Ustawianie daty i godziny                                                                  | 91  |
| 11.11.2    | Ustawianie formatu daty i godziny                                                          | 92  |
| 11.11.3    | Ustawianie języka                                                                          | 92  |
| 11.11.4    | Ustawienie jasności wyświetlacza                                                           | 93  |
| 11.11.5    | Dostosowanie wskazania temperatury                                                         | 93  |
| 11.11.6    | Ustawianie interfejsu danych                                                               | 94  |
| 11.11.7    | Ustawienie interfejsu Wi-Fi                                                                | 97  |
| 11.12 In   | portowanie i eksportowanie danych procesu i parametrów                                     | 99  |
| 11.13 Lo   | ogowane modułów                                                                            | 102 |
| 11.14 St   | erowanie wentylatorem obiegowym                                                            | 103 |
| 12 Menu (  | νεταπόλν                                                                                   | 103 |
| 12 Michael |                                                                                            | 105 |
| 13 Dokum   | entacja procesu                                                                            | 105 |
| 13.1 Zapi  | sywanie danych na pamięci USB z NTLog                                                      | 105 |
| 13.2 Zapi  | sywanie daných procesowých i zarządzanie programami przy uzyciu oprogramowania VCD (opcja) | 109 |
| 14 Połączo | enie z aplikacją MyNabertherm                                                              | 109 |
| 14.1 Usuv  | vanie usterek                                                                              | 114 |
| 15 Komur   | ikacja ze sterownikiem                                                                     | 115 |
| 15.1 Kom   | unikacja z systemami nadrzędnymi przez Modbus-TCP                                          | 115 |
| 15.2 Serw  | er WWW                                                                                     | 116 |
| 15.3 Dom   | ontowanie modułu komunikacyjnego                                                           | 117 |

# <u>Nabertherm</u>

MORE THAN HEAT 30-3000 °C

| 1    | 5.3.1 | Zakres dostawy                                                                         | 117     |
|------|-------|----------------------------------------------------------------------------------------|---------|
| 1    | 5.3.2 | Montaż modułu komunikacyjnego                                                          | 118     |
| 16   | Nasta | awny ogranicznik temperatury z regulacją temperatury wyłączania (wyposażenie dodatkowo | e) 120  |
| 17   | Stvk  | bezpotenciałowy do właczania urządzenia zewnetrznego i odbierania sygnałów kontrolnych | (opcia) |
|      |       |                                                                                        |         |
| 18   | Kom   | unikaty o błędach i ostrzeżenia                                                        | 121     |
| 18.1 | l Ko  | omunikaty o błędach wyświetlane przez sterownik                                        |         |
| 18.2 | 2 Os  | strzeżenia wyświetlane przez sterownik                                                 |         |
| 18.3 | 3 Us  | sterki rozdzielnicy                                                                    | 127     |
| 18.4 | 4 Lis | sta kontrolna sterownika                                                               |         |
| 19   | Dane  | e techniczne                                                                           | 130     |
| 19.1 | l Ta  | bliczka znamionowa                                                                     |         |
| 20   | Czysz | zczenie                                                                                | 132     |
| 21   | Kons  | erwacja i części zamienne                                                              | 133     |
| 21.1 | W W   | ymiana sterownika                                                                      | 133     |
| 21.2 | 2 De  | emontaż modułów regulatora                                                             |         |
| 21.3 | 3 Mo  | ontaż modułów regulatora                                                               |         |
| 21.4 | 4 Ka  | alibracja modułów regulatora (NT-LTA)                                                  |         |
| 22   | Podła | ączenie elektryczne                                                                    | 136     |
| 22.1 | l Mo  | oduł regulatora                                                                        | 136     |
| 22.2 | 2 W   | ymagania dotyczące przewodów                                                           | 137     |
| 22.3 | 3 Og  | gólne podłączenie                                                                      |         |
| 22.4 | 4 Pie | ece do 3,6 kW – Zastępczo dla B130, B150, B180, C280, P330 do 12.2008                  | 139     |
| 22.5 | 5 Pie | ece do 3,6 kW – Zastępczo dla B130, B150, B180, C280, P330 od 01.2009                  | 140     |
| 22.6 | 5 Pie | ece, jednostrefowe > 3,6 kW z przekaźnikiem półprzewodnikowym lub stycznikiem          | 141     |
| 22.7 | 7 Pie | ece > 3,6 kW z 2 obiegami grzewczymi                                                   | 142     |
| 23   | Serwi | is Nabertherm                                                                          | 143     |
| 24   | Notat | tki                                                                                    |         |

#### 1 Wstęp

#### Szanowni Państwo,

wyprodukowany przez firmę Nabertherm GmbH wyrób charakteryzuje się wysoką jakością.

Możecie być dumni ze sterownika, który jest dostosowany do warunków produkcji występujących w Waszym zakładzie.

#### Zalety sterownika:

- łatwa obsługa
- Wyświetlacz z funkcją dotykową
- zwarta konstrukcja,
- przystosowanie do pracy w pobliżu maszyny,
- wszystkie sterowniki Nabertherm można rozszerzyć o opcjonalny interfejs Ethernet
- Możliwość podłączenia aplikacji

Nabertherm GmbH

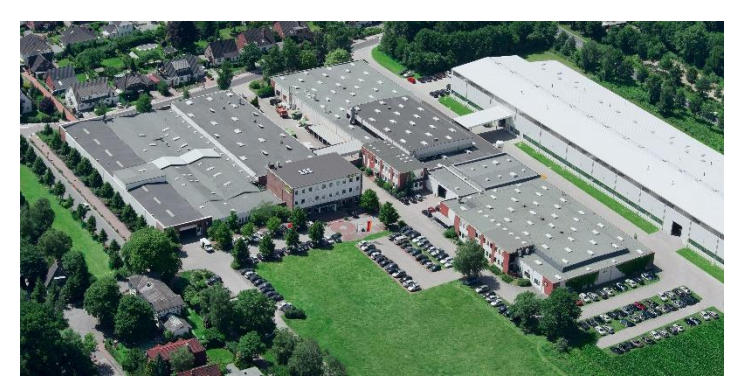

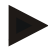

#### Informacja

Niniejsze materiały informacyjne są przeznaczone wyłącznie dla odbiorców naszych wyrobów; bez pisemnej zgody nie mogą być kopiowane, przekazywane innym osobom lub udostępniane.

(Ustawa o prawach autorskich i pokrewnych z dnia 9.09.1965 r.)

#### Prawa ochrony

Wszelkie prawa do rysunków i innych materiałów informacyjnych oraz uprawnienie do rozporządzania nimi są zastrzeżone dla firmy Nabertherm GmbH, także w przypadku zgłaszania praw do ochrony.

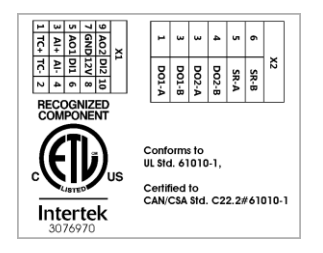

# 2 Gwarancja i odpowiedzialność

# §

W sprawach dotyczących gwarancji i odpowiedzialności obowiązują warunki gwarancji firmy Nabertherm lub świadczenia gwarancyjne uregulowane w poszczególnych umowach. Ponadto obowiązują następujące warunki:

Roszczenia z tytułu gwarancji i odpowiedzialności są wykluczone, jeżeli uszczerbek na zdrowiu lub śmierć osoby i szkody materialne są następstwem jednej lub kilku z podanych przyczyn:

- niezapoznanie się z instrukcją obsługi i jej niezrozumienie przez osoby zajmujące się obsługą, montażem, konserwacją lub naprawami instalacji; producent nie ponosi odpowiedzialności za szkody i zakłócenia w pracy, wynikające z nieprzestrzegania instrukcji obsługi instalacji,
- eksploatacja instalacji niezgodna z przeznaczeniem
- niewłaściwy montaż i uruchomienie instalacji, jej nieprawidłowa obsługa i konserwacja
- eksploatacja instalacji z uszkodzonymi urządzeniami zabezpieczającymi lub z niewłaściwie zamontowanymi albo niesprawnymi urządzeniami zabezpieczającymi i ochronnymi
- nieprzestrzeganie wskazówek podanych w instrukcji obsługi, dotyczących transportu, składowania, montażu, uruchomienia, eksploatacji, konserwacji i przezbrajania instalacji
- samowolne zmiany konstrukcyjne instalacji
- samowolna zmiana parametrów pracy
- samowolne zmiany parametrów i ustawień oraz programów
- oryginalne części i osprzęt zostały zaprojektowane specjalnie do instalacji pieców Nabertherm. Przy wymianie części należy stosować wyłącznie oryginalne części firmy Nabertherm. W przeciwnym razie nastąpi wygaśnięcie gwarancji. Za szkody spowodowane użyciem nieoryginalnych części firma Nabertherm nie ponosi odpowiedzialności.
- katastrofy spowodowane przez czynniki zewnętrzne lub siły natury
- Nabertherm nie udziela jakiejkolwiek gwarancji na bezawaryjność sterownika. Odpowiedzialność za wybór prawidłowego sterownika i skutki jego użytkowania oraz zamierzane i uzyskane rezultaty jego działania ponosi nabywca. Firma Nabertherm nie ponosi jakiejkolwiek odpowiedzialności za utratę danych. Ponadto nie ponosi odpowiedzialności za szkody powstałe w wyniku nieprawidłowego działania sterownika. O ile jest to dozwolone przepisami prawa, firma Nabertherm nie odpowiada za jakiekolwiek uszkodzenia powstałe w wyniku utraty zysku, przerwy działalności, utraty danych, za uszkodzenia sprzętu lub inne szkody wszelkiego rodzaju wynikające z użytkowania tego sterownika, nawet jeśli Nabertherm lub dystrybutor zostali poinformowani o możliwości wystąpienia takich szkód.

# 2.1 Informacje ogólne

Przed wykonaniem prac przy instalacjach elektrycznych ustawić wyłącznik sieciowy na "0" i wyciągnąć wtyczkę z gniazdka!

Nawet przy wyłączniku sieciowym ustawionym w pozycji "0" niektóre elementy pieca mogą być pod napięciem!

Prace przy instalacji elektrycznej należy powierzać tylko specjalistom!

Piec oraz rozdzielnica zostały skonfigurowane przez firmę Nabertherm. Jeśli to konieczne, należy przeprowadzić dostosowaną do procesu optymalizację, tak by uzyskać jak najlepsze działanie regulacyjne.

Użytkownik winien dostosować krzywą temperatury w sposób wykluczający powstanie szkód towaru, pieca i otoczenia. Czynność ta nie jest objęta gwarancją firmy Nabertherm.

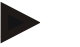

#### Wskazówka

Przed wykonaniem jakichkolwiek prac przy sterowanym programowo gnieździe z zestykiem ochronnym lub złączu wtykowym (opcja w serii L, HTC, N, LH) lub przy podłączonym do niego urządzeniu należy zasadniczo wyłączyć piec wyłącznikiem sieciowym i wyciągnąć wtyczkę z gniazdka.

Należy uważnie przeczytać instrukcję obsługi sterownika, aby w trakcie eksploatacji uniknąć błędów obsługi i nieprawidłowego działania sterownika/pieca.

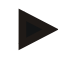

#### Wskazówka

Podczas wprowadzania danych do pól tekstowych, np. wprowadzania nazw programów, nie należy stosować żadnych treści osobistych.

#### 2.2 Warunki otoczenia

Kontroler ten może być użytkowany tylko pod warunkiem spełnienia następujących warunków otoczenia:

- Wysokość miejsca ustawienia: < 2000 m (poziom morza)
- Brak korozyjności atmosfery
- Brak wybuchowej atmosfery
- Temperatura i wilgotność powietrza według danych technicznych

Kontroler można użytkować tylko razem ze znajdującą się na nim osłoną USB, gdyż w przeciwnym przypadku wilgoć i zabrudzenia mogą przedostać się do kontrolera, przez co nie można zagwarantować jego niezawodnej eksploatacji.

W przypadku zabrudzenia płytki w wyniku nieprawidłowego użytkowania lub braku osłony USB gwarancja nie obowiązuje.

#### 2.3 Utylizacja

W tych kontrolerach zamontowana jest bateria. W przypadku wymiany lub utylizacji kontrolera należy poddać ją utylizacji.

Zużytych baterii nie wolno wyrzucać do śmieci. Zgodnie z przepisami prawa użytkownik jest zobowiązany do zwrotu zużytych baterii. Stare baterie można oddawać w publicznych punktach zbiórki w gminie lub we wszystkich punktach sprzedaży baterii. Oczywiście zużyte baterie będące w naszej ofercie można odesłać również do nas.

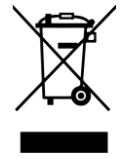

Baterie zawierające substancje szkodliwe są opatrzone ikoną przedstawiającą przekreślony pojemnik na odpady i symbolem chemicznym metalu ciężkiego decydującego o sklasyfikowaniu baterii jako zawierającej substancje szkodliwe. Pasek umieszczony poniżej ikony pojemnika na odpady oznacza, że produkt został wprowadzony do obrotu po 13 sierpnia 2005.

## 2.4 Opis produktu

Opisany tutaj sterownik programowy serii 500 oferuje – oprócz precyzyjnej regulacji temperatury – również możliwość obsługi innych funkcji, takich jak sterowanie zewnętrznymi urządzeniami procesowymi. Funkcje eksploatacji pieców wielostrefowych,

MORE THAN HEAT 30-3000 °C

regulacji wsadu lub regulacji chłodzenia są przykładami bogatego wyposażenia tego urządzenia regulacyjnego.

Inne cechy decydujące o łatwości obsługi to sposób sterowania, przejrzyste menu i wyświetlacz o czytelnej strukturze. Menu dostępne jest w kilku wersjach językowych.

Fabrycznie zamontowany jest interfejs USB służący do dokumentacji procesu i archiwizacji programów oraz ustawień. Opcjonalnie dostępny jest interfejs Ethernet umożliwiający podłączenie kontrolera do sieci lokalnej. Za pomocą opcjonalnie dostępnego oprogramowania do dokumentacji procesu, programu VCD można realizować zadania związane z rozszerzoną dokumentacją, archiwizacją i obsługą.

Obserwacja pieca oraz odbiór komunikatów w przypadku awarii możliwe są za pośrednictwem aplikacji MyNabertherm dostępnej dla systemu operacyjnego Android (wersja 9 lub nowsza) i IOS (wersja 13 lub nowsza). Sterownik seryjnie wyposażony jest w interfejs Wi-Fi, który może być podłączony do sieci Wi-Fi/WLAN po stronie klienta.

#### 2.5 Przeznaczenie

Urządzenie służy wyłącznie do regulacji i monitorowania temperatury pieca oraz do sterowania innymi urządzeniami peryferyjnymi.

Urządzenie można stosować tylko w warunkach i do celów, dla których zostało skonstruowane.

Nie należy modyfikować ani przebudowywać sterownika. Nie może być również używany do wdrażania funkcji bezpieczeństwa. W przypadku nieprawidłowego użytkowania nie można zapewnić bezpiecznej eksploatacji, a roszczenia gwarancyjne wygasają.

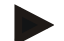

#### Wskazówka

Funkcje i procesy opisane w niniejszej instrukcji stanowią jedynie przykładowe możliwości zastosowania. Odpowiedzialność za dobór właściwych procesów dostosowanych do indywidualnych potrzeb ponosi użytkownik.

Firma Nabertherm nie gwarantuje rezultatów procesów opisanych w niniejszej instrukcji. Wszystkie operacje i procesy zostały opisane na podstawie wniosków i doświadczeń

zgromadzonych przez spółkę Nabertherm GmbH.

#### 2.6 Wyświetlanie ikon

Sterowniki serii 500 dzielą się na sterownik w formacie pionowym i jeden w formacie poziomym. Położenie elementów sterujących może być różne dla obu wariantów. Jednak funkcja opisanych elementów sterujących jest taka sama.

Erläuterungen zur Bedienung der Controller der Serie 400 sind in dieser Anleitung durch Symbole unterstützt. Folgende Symbole werden verwendet:

PL: Objaśnienia do obsługi sterownika serii 400 zawarte w tej dokumentacji są uzupełnione symbolami graficznymi. Używane są następujące symbole:

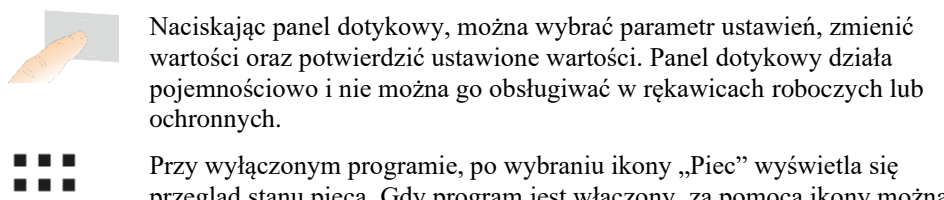

przegląd stanu pieca. Gdy program jest włączony, za pomocą ikony można przejść do aktualnego programu.

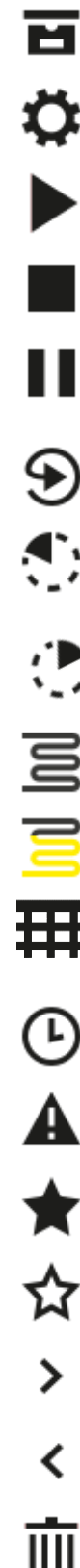

Ikona "Programy" umożliwia edycję i wybór programów.

Opcjonalnie – Ikona "Archiwum" umożliwia wyświetlenie krzywych z ostatnich 16 programów.

Ikona "Ustawienia" umożliwia dostęp do ustawień sterownika.

Przycisk "Start" uruchamia program grzania.

Przycisk "Stop" zatrzymuje aktywny program grzania.

Przycisk "Pauza" wstrzymuje aktywny program grzania. Utrzymywana jest aktualnie zadana temperatura. Ustawione funkcje dodatkowe pozostaja aktywne.

Przycisk "Powtórz" uruchamia ostatnio wykonywany program grzania. (Nacisnąć i przytrzymać przycisk)

Ikona "Pozostały czas" pokazuje pozostały czas działania programu/segmentu. Czas jest wyświetlany ze znakiem [-] poprzedzającym wartość.

Ikona "Czas, który upłynął" pokazuje czas działania programu/segmentu, który już upłynął.

Ikona "Ogrzewanie" wskazuje aktywność ogrzewania.

Ikona "Ogrzewanie" zmienia kolor w zależności od procentowej mocy wyjściowej. Jeżeli sterowane chłodzenie jest aktywne, symbol jest niebieski.

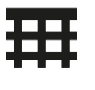

Naciśnięcie ikony "Dane procesowe" na odtwarzaczu segmentów wywołuje tabelę aktualnych i zadanych wartości dla wszystkich punktów pomiaru temperatury.

Ikona "Zegar" pokazuje obok siebie czas procesu i czas zegarowy.

Ikona "Ostrzeżenie/awaria" pokazuje aktywne ostrzeżenie lub usterkę.

Wypełniona ikona "Ulubiony" oznacza, że program grzania został oznaczony jako ulubiony.

Pusta ikona "Ulubiony" oznacza, że program grzania nie został oznaczony jako ulubiony.

Ikona "Do przodu" służy do poruszania się między segmentami programu.

Ikona "Do tyłu" służy do poruszania się między segmentami programu.

Przycisk "Usuń" służy do usuwania programów lub jego segmentów.

|                   | MORE THAN HEAT 30-3000 °C                                                                                                    |
|-------------------|----------------------------------------------------------------------------------------------------|
| <b>L</b>          | Przycisk "Wybór wielokrotny" służy do wyboru kilku programów z kategorii/segmentów programu.                                                                                            |
|                   | Przycisk "Wybierz" służy do zaznaczania/odznaczania programu/segmentu.<br>Niewybrany program/segment jest oznaczony kwadratem.                                                          |
| $\checkmark$      | Przycisk "Wybierz" służy do zaznaczania/odznaczania programu/segmentu.<br>Wybrany program/segment jest oznaczony haczykiem.                                                             |
| ×                 | Przycisk "Zamknij" służy do zamykania wybranego programu/segmentu.                                                                                                    |
| +                 | Przycisk "Dodaj" służy do dodawania programu/segmentu.                                                                                                    |
| $\leftarrow$      | Przycisk "Wstecz" służy do poruszania się w menu "Ustawienia" oraz podczas pierwszej konfiguracji.                                                                                      |
|                   | Przycisk "Zapisz" służy do zapisu programu.                                                                                                    |
| <b>(</b> )        | Przycisk "Info" otwiera pomoc kontekstową.                                                                                                    |
| 11                | Przycisk "Edytuj" służy do edycji nazwy programu/nazwy pieca.                                                                                                    |
| $\langle \rangle$ | Przycisk "Rozwiń" powoduje przejście z graficznego widoku programu na graficzny widok segmentu w aktywnym programie grzania.                                                            |
| ≻                 | Przycisk "Zwiń" powoduje przejście z graficznego widoku segmentu na graficzny widok programu w aktywnym programie grzania.                                                              |
| ≣                 | Przycisk "Kategorie" służy do wyboru kategorii programu.                                                                                                    |
| :                 | Przycisk "Menu kontekstowe" oferuje dalsze opcje wyboru/ustawień w zależności od strony.                                                                                                |
| 1                 | Zakładka "Rozwiń/zwiń" służy do rozwijania i zwijania odtwarzacza segmentu, który można przesunąć (swipe).                                                                              |
| -                 | Zakładka "Rozwiń/zwiń" służy do rozwijania i zwijania nagłówka, który<br>można przesunąć (swipe). Tutaj wyświetlane są informacje o Wi-Fi,<br>użytkowniku i inne podstawowe informacje. |
| ~                 | Ta ikona typu segmentu wskazuje rampę wzrostu temperatury.                                                                                                    |
| \$                | Ta ikona typu segmentu wskazuje rampę spadku temperatury.                                                                                                    |
| •••               | Ta ikona typu segmentu wskazuje czas podtrzymania.                                                                                                    |
| •l•               | Ta ikona typu segmentu wskazuje rosnący skok temperatury.                                                                                                    |
| ٩.                | Ta ikona typu segmentu wskazuje spadający skok temperatury.                                                                                                    |

<u>Nabertherm</u>

| •••••        | Ikona "Typ segmentu" wskazuje segment końcowy.                                                                                                    |
|--------------|----------------------------------------------------------------------------------------------------|
| ီတ           | Ta ikona umożliwia szybki wybór skoku wartości zadanej w przypadku ramp<br>lub nieskończonego czasu dla czasów utrzymania. Szybki wybór można<br>ustawić bezpośrednio na klawiaturze. |
| ŧļi          | Przycisk "Ustawienia programu" służy do wyboru typu holdback oraz do zaznaczenia/odznaczenia regulacji wsadu w segmencie startowym.                                                   |
| <u>11</u>    | Ikona "Regulacja wsadu" wskazuje regulację wsadu wybraną w programie.                                                                                                    |
|              | Ikona "Holdback ręcznie" wskazuje wybrany typ holdback "ręcznie".                                                                                                    |
| $\widehat{}$ | Ikona "Holdback rozszerzony" wskazuje wybrany typ holdback "rozszerzony".                                                                                                    |
| ((:-         | Ikona "Wi-Fi" wskazuje aktywne połączenie o dużej sile sygnału.                                                                                                    |
| <u>-</u>     | Ikona "Wi-Fi" wskazuje aktywne połączenie o niskiej sile sygnału.                                                                                                    |
| T!           | Ikona "Wi-Fi" wskazuje brak połączenia.                                                                                                    |
| Ð            | Przycisk "Powtórz" powoduje, że program będzie powtarzany bez przerwy w nieskończoność (patrz segment końcowy).                                                                       |
| ¦+           | Przycisk "Funkcje dodatkowe" otwiera opcje zaznaczania/odznaczania funkcji dodatkowych.                                                                                               |
| 0            | Ikona poziomu użytkownika wymaganego do obsługi (Operator, Supervisor<br>lub Administrator)                                                                                           |
| Ċ            | Ikona wskazuje aktywny tryb solarny.                                                                                                    |

# 3 Bezpieczeństwo

Kontroler jest wyposażony w szereg elektronicznych funkcji monitorowania. W razie wystąpienia awarii piec wyłącza się automatycznie i na wyświetlaczu LCD pojawia się komunikat o błędzie.

#### Wskazówka

Ten kontroler nie może być używany do monitorowania ani sterowania istotnymi dla bezpieczeństwa funkcjami bez dodatkowych urządzeń zabezpieczających.

Jeśli niedziałające komponenty pieca stanowią zagrożenie, wówczas wymagane jest podjęcie dodatkowych, specjalistycznych działań.

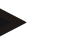

## Informacja

Szczegółowe informacje na ten temat zamieszczono w rozdziale "Zakłócenia - komunikaty o usterkach"

MORE THAN HEAT 30-3000 °C

Nabertherm

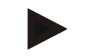

#### Wskazówka

Reakcje kontrolera po awarii zasilania są ustawione fabrycznie.

Jeśli awaria zasilania jest krótsza niż ok. 2 minuty, bieżący program jest kontynuowany. W innych przypadkach program zostaje przerwany.

Jeśli to ustawienie nie spełnia wymogów określonego procesu, wówczas można je zmienić w zależności od indywidualnych potrzeb (patrz rozdział "Ustawienia reakcji na awarię zasilania").

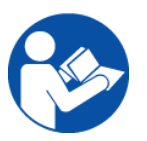

#### Ostrzeżenie - zagrożenia ogólne!

Przed włączeniem pieca należy postępować zgodnie z instrukcją obsługi pieca.

## 4 Praca

# 4.1 Włączanie sterownika i pieca

| Włączanie sterownika                                                                |                                                                                                    |                                                                                                    |
|-------------------------------------------------------------------------------------|----------------------------------------------------------------------------------------------------|----------------------------------------------------------------------------------------------------|
| Przebieg                                                                            | Wizualizacja                                                                                                    | Uwagi                                                                                                    |
| Ustawić włącznik<br>sieciowy w pozycji<br>"włączony"                                |                                                                                                    | Ustawić włącznik w pozycji " <b>I</b> ".<br>(zastosowany typ włącznika zależy od<br>wyposażenia/modelu pieca). |
| Pojawia się status pieca.<br>Po kilku sekundach<br>wyświetlana jest<br>temperatura. | Nabertherm 01     :       Leat grogram     :       FIRST FIRING     Current temperature       Leat no     72/21       Tube 16.99.021     ⊙ | Wyświetlenie temperatury oznacza gotowość sterownika do pracy.                                                 |

Wszystkie wymagane parametry zapewniające prawidłowe funkcjonowanie zostały ustawione fabrycznie.

W razie potrzeby programy grzewcze można zaimportować poprzez wczytanie pliku programu z pamięci USB.

# 4.2 Wyłączanie sterownika i pieca

| Wyłączanie sterownika                                  |              |                                                                                                    |
|--------------------------------------------------------|--------------|----------------------------------------------------------------------------------------------------|
| Przebieg                                               | Wizualizacja | Uwagi                                                                                                    |
| Ustawić włącznik<br>sieciowy w pozycji<br>"wyłączony". |              | Ustawić włącznik w pozycji " <b>0</b> "<br>(zastosowany typ włącznika zależy od<br>wyposażenia / modelu pieca). |

#### Informacja

Zakończyć realizowane programy grzewcze przed wyłączeniem pieca za pomocą wyłącznika zasilania, ponieważ w przeciwnym razie podczas włączania sterownik wyświetli komunikat o usterce (zob. Zakłócenia i komunikaty o usterkach).

#### 5 Budowa kontrolera

#### 5.1 Układ poszczególnych modułów kontrolera

| Kontroler składa się z następujących modułów: |                                                                                                    |  |
|-----------------------------------------------|----------------------------------------------------------------------------------------------------|--|
| 1                                             | Zasilanie elektryczne                                                                                            |  |
| 2                                             | Moduły regulatora do regulacji strefowej i sterowania partii (-103K3/4).<br>Jeden moduł regulatora na kontroler. |  |
| 2a–2c                                         | Pozostałe moduły są uzależnione od wyposażenia dodatkowego.                                                      |  |
|                                               | Moduł komunikacyjny do przyłącza USB i Ethernet do podłączania komputera                                         |  |
| 3                                             | Jednostka obsługi i wskazań (-101A8)                                                                             |  |

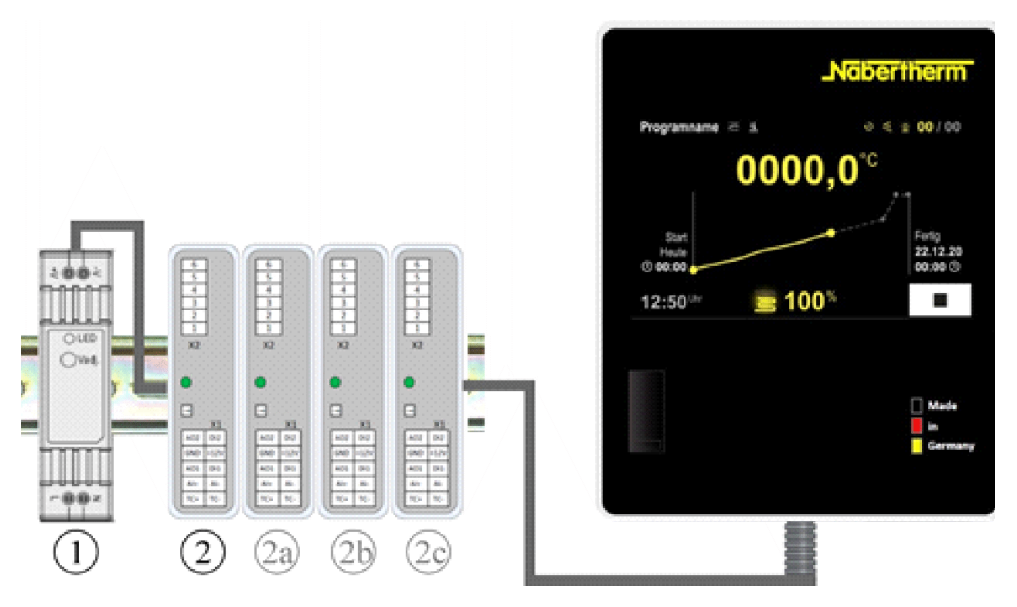

Rys. 1: Układ poszczególnych modułów sterownika (ilustracja poglądowa)

Zasilanie elektryczne (1) i moduły regulatora (2) znajdują się w rozdzielni, jednostka sterownicza i wyświetlająca (3) może być zamontowana na przedzie lub boku rozdzielni albo na przedzie pieca. Moduły regulatora (2) są połączone ze sobą za pomocą wtykowego łącznika magistrali na tylnej ścianie.

# 5.2 Obszary interfejsu użytkownika

Sterowniki serii 500 wyposażone są w wygodny i przejrzysty interfejs użytkownika. Operator może szybko znaleźć żądane funkcje za pomocą prostych symboli sterowania i podziału na obszary obsługi. Poniżej opisano podstawowe elementy.

# 5.2.1 Obszar "Pasek menu"

Z lewej strony interfejsu użytkownika znajduje się kilka ikon, za pomocą których operator może wybierać obszary główne.

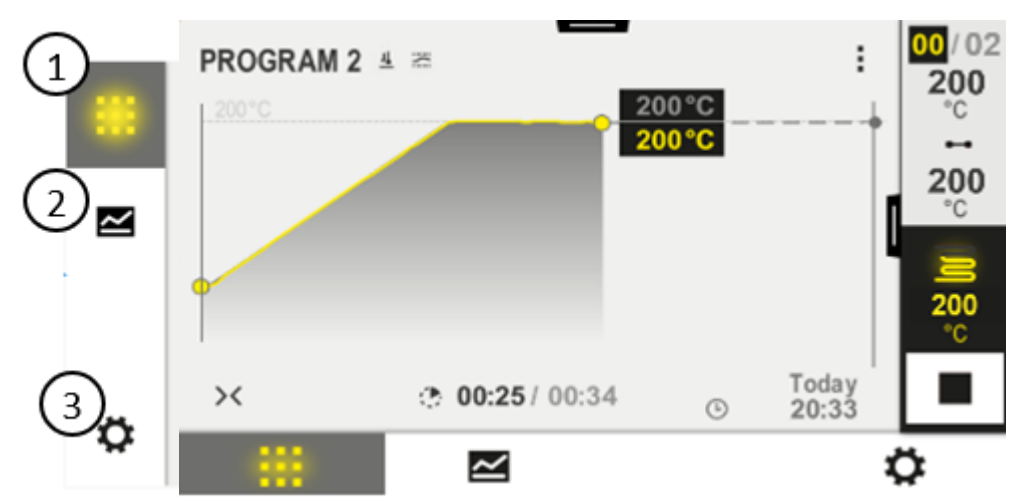

| Nr | Opis                                                                                                    |
|----|----------------------------------------------------------------------------------------------------|
| 1  | Przegląd pieca: Wyświetlane są wszystkie istotne dane pieca i krzywe podczas działającego programu.                            |
| 2  | Programy: Wybór, widok, wprowadzanie i zarządzanie programami.                                                                 |
| 3  | Ustawienia: Wyświetlanie ustawień, jak parametry regulacji, funkcje dodatkowe, kalibracja odcinków pomiarowych i zapis danych. |

# 5.2.2 Obszar "odtwarzacz małego segmentu"

Gdy program jest aktywny, odtwarzacz segmentu małego wyświetlany jest z prawej strony ekranu. Odtwarzacz segmentu umożliwia obsługę sterownika i wyświetlanie informacji dotyczących aktualnego segmentu. Odtwarzacz segmentu jest wyświetlany w różnych obszarach obsługi.

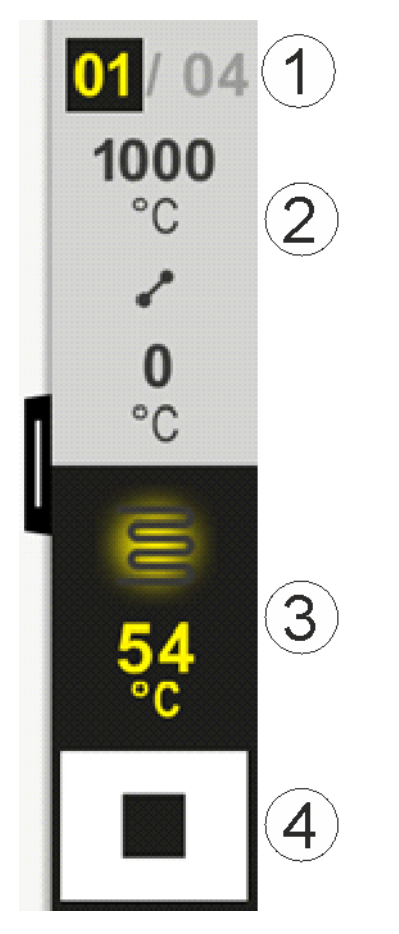

| Nr | Opis                                                                                                    |
|----|----------------------------------------------------------------------------------------------------|
| 1  | Wyświetlanie segmentu:Z lewej strony:Numer aktualnego segmentuZ prawej strony:Liczba segmentów w programie                                                                                                    |
| 2  | Profil temperaturowy segmentu:         Góra/dół:       Temperatura początkowa i temperatura docelowa bieżącego segmentu w wybranej jednostce temperatury         Środek:       Ikona profilu temperatury (rosnący czas podtrzymania, czas podtrzymania i malejący czas utrzymania) |
| 3  | Temperatura i ogrzewanie:U góry: Wyświetlanie aktywnego ogrzewania. Kolor ikony zmienia się w zależności od wyjścia<br>ogrzewania.Wartość:Aktualna temperatura strefy prowadzącej w wybranej jednostce temperatury                                                                 |
| 4  | Przycisk Stop:<br>Przy użyciu tego przycisku można w każdej chwili wyłączyć aktualny program pieca.                                                                                                    |

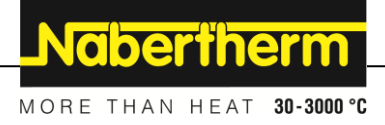

# 5.2.3 Obszar "odtwarzacz dużego segmentu"

Odtwarzacz dużego segmentu można otworzyć podczas pracy programu, przesuwając odtwarzacz małego segmentu w lewo. Należy przesunąć zakładkę w lewym rogu odtwarzacza małego segmentu. Odtwarzacz dużego segmentu rozszerza odtwarzacz małego segmentu o dodatkowe informacje dotyczące aktywnego segmentu.

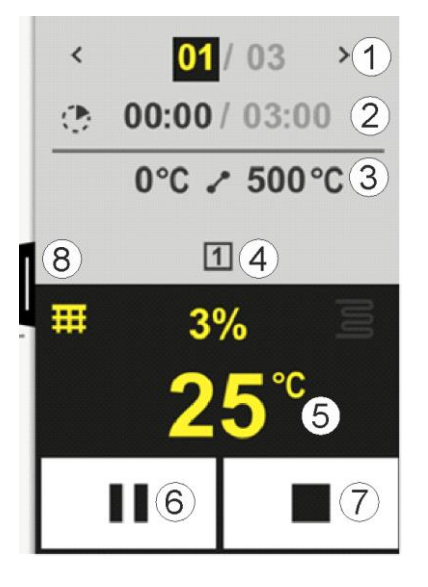

| Nr | Opis                                                                                                    |
|----|----------------------------------------------------------------------------------------------------|
| 1  | Wyświetlanie segmentu:         <       :       Pokaż poprzedni segment         >       :       Pokaż następny segment         Liczba z lewej strony:       Aktualnie wybrany segment         Liczba z prawej strony:       Liczba segmentów w programie                                                                                                    |
| 2  | Informacje o czasie dla wybranego segmentu:Czas z lewej strony:Czas pozostały do końca segmentu lub czas, który już upłynął (możliwość<br>przełączania)Czas z prawej strony:Czas wykonania całego segmentuPasek:Pasek postępu wykonania bieżącego segmentu                                                                                                    |
| 3  | <ul> <li>Profil temperaturowy segmentu:</li> <li>Z lewej strony: Temperatura początkowa bieżącego segmentu w wybranej jednostce temperatury</li> <li>Środek: Ikona profilu temperatury (narastający czas podtrzymania, czas podtrzymania i malejący czas utrzymania)</li> <li>Z prawej strony: Temperatura docelowa bieżącego segmentu w wybranej jednostce temperatury</li> </ul> |
| 4  | Wyświetlanie aktualnie aktywnych funkcji dodatkowych                                                                                                    |

| Nr | Opis                                                                                                    |
|----|----------------------------------------------------------------------------------------------------|
| 5  | Temperatura i ogrzewanie:                                                                                                    |
|    | Ikona z lewej strony: Przycisk do wyboru tabeli danych procesowych (patrz "Wyświetlanie danych procesowych")                                                                                                    |
|    | Środek: Aktualne wyjście ogrzewania w procentach                                                                                                    |
|    | Ikona z prawej strony: Wyświetlanie aktywnego ogrzewania. Kolor ikony zmienia się w zależności od wyjścia ogrzewania                                                                                                    |
|    | Wartość:         Aktualna temperatura strefy prowadzącej w wybranej jednostce temperatury                                                                                                    |
| 6  | Przycisk zatrzymania programu (hold):                                                                                                    |
|    | Po rampie: Wartość zadana jest zamrożona                                                                                                    |
|    | W czasach podtrzymania: Upływ czasu jest zamrożony                                                                                                    |
| 7  | Przycisk zatrzymania programu:                                                                                                    |
|    | Po jego wybraniu operator jest pytany, czy chce zatrzymać program. Jeśli wybrano "TAK", program jest natychmiast przerywany. Przycisk musi być wciśnięty dopóki nie skończy się pasek postępu. Może to zająć około 2–3 sekund. Jeśli przypadkowo naciśnięto ten przycisk, po prostu go puść. Program nie zostanie wtedy zatrzymywany. |
| 8  | Zakładka otwierania/zamykania odtwarzacza segmentu                                                                                                    |

# 5.2.4 Obszar "Pasek statusu"

W celu wyświetlenia paska stanu należy przeciągnąć zakładkę w dół na środku u góry ekranu.

Na pasku stanu znajdują się dodatkowe informacje na temat stanu Wi-Fi, operatora itd.

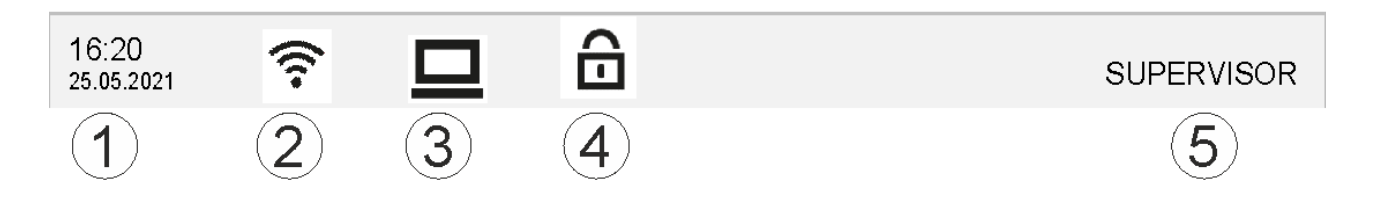

| Nr | Opis                                                                                                    |
|----|----------------------------------------------------------------------------------------------------|
| 1  | Data i godzina                                                                                                    |
| 2  | Status połączenie Wi-Fi (widoczny tylko po podłączeniu do sieci)                                                    |
| 3  | Status połączenia PC (widoczny tylko po podłączeniu oprogramowania VCD)                                             |
| 4  | Ikona blokady sterownika (widoczna tylko po zablokowaniu sterownika)                                                |
| 5  | Zalogowany użytkownik (np. SUPERVISOR, pojawia się po naciśnięciu [Benutzerverwaltung] (zarządzenie użytkownikami)) |

Nabertherm

# 6 Charakterystyka wydajności sterownika

| Funkcja          |                                                               | B500/<br>B510         | C540/<br>C550    | P570/<br>P580 |
|------------------|---------------------------------------------------------------|-----------------------|------------------|---------------|
|                  |                                                               | x = wypo<br>o = opcja | osażenie se<br>1 | ryjne         |
|                  | Wewnętrzne zabezpieczenie przed nadmierną temperaturą $^{1)}$ | Х                     | Х                | х             |
| Funkcje programu | Programy                                                      | 5                     | 10               | 50            |
|                  | Liczba segmentów                                              | 4                     | 20               | 40            |
|                  | Skok do segmentu                                              | x                     | х                | х             |
|                  | Wybór czasu początkowego                                      | х                     | х                | х             |
|                  | Ręczna funkcja holdback                                       | Х                     | х                | х             |
|                  | Rozszerzona funkcja holdback                                  |                       |                  | х             |
|                  | Funkcje dodatkowe                                             | maks. 2               | maks. 2          | maks. 6       |
|                  | Możliwość wyboru nazwy programu                               | Х                     | х                | х             |
|                  | Rampy jako gradient/szybkość lub czas                         | х                     | х                | х             |
|                  | Aktywne funkcje dodatkowe również po<br>zakończeniu programu  | х                     | х                | x             |
|                  | Kopiowanie programów                                          | х                     | х                | x             |
|                  | Usuwanie programu                                             | Х                     | х                | x             |
|                  | Uruchamianie programu z aktualną<br>temperaturą pieca         | х                     | х                | х             |
| Sprzęt           | Typ termoelementu B/C/E/J/K/L/N/R/S/T                         | x                     | Х                | x             |
|                  | Wejście pirometru 0–10 V/4–20 mA (w zal. od typu modułu)      | Х                     | х                | х             |
|                  | Stałe sterowanie ogrzewaniem                                  | х                     | X                | x             |
| Regulator        | Strefy                                                        | 1                     | 1                | 1 – 3         |
|                  | Regulacja wsadu                                               | nie                   | nie              | 0             |
|                  | Regulowane chłodzenie                                         | nie                   | nie              | 0             |
|                  | Ręczne ustawianie obiegu grzewczego (2. obieg grzewczy)       | 0                     | 0                | 0             |
|                  | Układ rozruchowy                                              | х                     | х                | X             |
|                  | Samooptymalizacja (tylko jednostrefowa)                       | х                     | х                | х             |
| Dokumentacja     | Dokumentacja procesu NTLog                                    | х                     | х                | X             |
|                  | Wyświetlanie i rejestracja do 3 dodatkowych termoelementów    | nie                   | nie              | 0             |

| Funkcja               |                                                      | B500/<br>B510         | C540/<br>C550    | P570/<br>P580 |
|-----------------------|------------------------------------------------------|-----------------------|------------------|---------------|
|                       |                                                      | x = wypo<br>o = opcja | osażenie se<br>a | ryjne         |
| Ustawienia            | Kalibracja (maks. 10 węzłów interpolacji)            | Х                     | Х                | X             |
|                       | Parametry regulacyjne (maks. 10 węzłów interpolacji) | X                     | X                | Х             |
| Systemy monitorowania | Kontrola gradientu (prędkość wzrostu temperatury)    | х                     | х                | Х             |
|                       | Funkcje alarmu (Zakres/Min./Maks.)                   | 6                     | 6                | 6             |
| Inne                  | Blokada sterownika                                   | х                     | х                | х             |
|                       | Opóźnienie grzania po zamknięciu drzwi               | 0                     | 0                | 0             |
|                       | Zarządzanie użytkownikami                            | Х                     | X                | x             |
|                       | Przełączanie formatu czasu                           | х                     | Х                | x             |
|                       | Przełączanie °C/°F                                   | х                     | х                | x             |
|                       | Dopasowanie reakcji na awarię zasilania              | х                     | Х                | x             |
|                       | Import/eksport parametrów i danych                   | Х                     | X                | x             |
|                       | Funkcje ochronne do obiegu powietrza <sup>2)</sup>   | 0                     | 0                | 0             |
|                       | Wyświetlanie miejsca po przecinku                    | 0                     | 0                | 0             |
|                       | Wyświetlanie parametrów PID do optymalizacji         | х                     | Х                | х             |
|                       | Licznik energii (kWh) <sup>3)</sup>                  | х                     | х                | x             |
|                       | Statystyki (godziny pracy, wartości zużycia)         | Х                     | Х                | х             |
|                       | Zegar czasu rzeczywistego (bateria buforowa)         | Х                     | X                | x             |
|                       | Sygnał dźwiękowy, możliwość ustawienia<br>parametrów | 0                     | 0                | 0             |
|                       | Interfejs danych Ethernet                            | 0                     | 0                | 0             |
|                       | Obsługa przy użyciu ekranu dotykowego                | Х                     | Х                | Х             |
|                       | Widok graficzny ostatniego programu                  | 0                     | 0                | 0             |
|                       | Ulepszenie do sterownika P                           | 0                     | 0                | -             |
|                       | Połączenie WiFi                                      | х                     | х                | Х             |

1) Po uruchomieniu programu określana jest najwyższa temperatura ustawiona w programie. Jeżeli piec jest o 50/122°C/°F cieplejszy niż najwyższa temperatura programu, sterownik wyłącza ogrzewanie i przekaźnik bezpieczeństwa oraz pojawia się komunikat o błędzie.

**2)** Domyślnie ustawiona funkcja w przypadku pieców cyrkulacyjnych: Po uruchomieniu programu na sterowniku, włącza się silnik obiegu powietrza. Ta funkcja działa do momentu zakończenia lub przerwania pracy programu i ponownego spadku temperatury pieca poniżej ustawionej wartości (np. 80/176°C/°F).

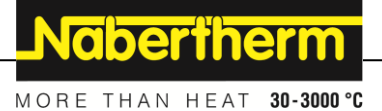

**3)** Licznik kWh na podstawie czasu włączenia grzania oblicza teoretycznie zużytą energię elektryczną dla programu grzewczego przy napięciu znamionowym. W rzeczywistości mogą występować różnice: przy obniżonym napięciu wskazane zostanie zbyt duże zużycie energii, a przy podwyższonym napięciu – zbyt małe. Również proces starzenia elementów grzewczych może prowadzić do odchyłek.

# 7 Skrócona instrukcja obsługiB500/B510/C540/C550/P570/P580

# 7.1 Podstawowe funkcje

Aby mieć stały dostęp do informacji o podstawowych funkcjach, niniejszy rozdział należy wydrukować. Należy się najpierw zapoznać z informacjami dotyczącymi bezpieczeństwa zamieszczonymi w instrukcji obsługi sterownika.

| Włączanie sterownika                                   | Włączanie sterownika  |              |                                 |                                              |                                     |                 |              |
|--------------------------------------------------------|-----------------------|--------------|---------------------------------|----------------------------------------------|-------------------------------------|-----------------|--------------|
| Ustawić włącznik<br>sieciowy w pozycji<br>"włączony"   |                       |              | Ustawić<br>(zastosov<br>wyposaż | włącznik w j<br>vany typ wła<br>enia / model | pozycji "<br>ącznika z<br>u pieca). | I".<br>ależy od |              |
| Wyświetlone zostanie<br>okno przeglądu<br>głównego     |                       |              |                                 |                                              |                                     |                 |              |
| Pierwsze uruchomienie                                  | Pierwsze uruchomienie |              |                                 |                                              |                                     |                 |              |
| Przebieg                                               | Obsługa               | Wizualiz     | zacja                           |                                              |                                     |                 |              |
| Po włączeniu pieca pojawia<br>się kreator konfiguracji |                       | W razie      | potrzeby kreatora 1             | można uru                                    | chomić ponc                         | ownie.          |              |
| Wybrać język i potwierdzić                             | $\checkmark$          |              | Please selec                    | ct your desire                               | ed language                         |                 | $\checkmark$ |
|                                                        | •                     |              | ⊖ English                       | •                                            | Deutsch                             |                 |              |
|                                                        |                       |              | ⊖ Français                      | 0                                            | Italiano                            |                 |              |
|                                                        |                       |              | O Español                       | 0                                            | Русский                             |                 |              |
|                                                        |                       |              | O Dansk                         | 0                                            | Nederlands                          |                 |              |
|                                                        |                       |              | O Polski                        | 0                                            | Português                           |                 |              |
| Konfiguracja połączenia Wi-<br>Fi.                     |                       | $\leftarrow$ | Selec                           | ct Wi-Fi conn                                | ection                              |                 | $\checkmark$ |
| - Wybór odpowiedniej                                   |                       |              | connected                       |                                              |                                     |                 |              |
| sieci Wi-Fi<br>- Wprowadzanie hasła                    |                       |              | NT-EE                           |                                              |                                     | 🕤 Scan          |              |
| Wi-Fi                                                  |                       |              | NT-Off                          | ice                                          |                                     |                 |              |
|                                                        |                       |              | 🔶 NT-Vis                        | itor                                         |                                     |                 |              |
|                                                        |                       |              |                                 | :*                                           |                                     |                 |              |
| Ustawienie formatu<br>temperatury                      | "Gotowe"              | ÷            | Selec                           | ct temperatur                                | e unit                              |                 | Finished     |
|                                                        |                       |              | ⊖ Fahren                        | nheit °F                                     |                                     |                 |              |
|                                                        |                       |              | O Celsius                       | s °C                                         |                                     |                 |              |
|                                                        |                       |              |                                 |                                              |                                     |                 |              |
|                                                        |                       |              |                                 |                                              |                                     |                 |              |

| Zmiana języka                                                                                                    |                                                      |                                        |                                    |                                           |                            |              |             |
|----------------------------------------------------------------------------------------------------|------------------------------------------------------|----------------------------------------|------------------------------------|-------------------------------------------|----------------------------|--------------|-------------|
| Przebieg                                                                                                    |                                                      | Obsługa                                | Wizualizacja                       |                                           | Uwagi                      |              |             |
|                                                                                                    | Settings                                             |                                        | _                                  |                                           |                            |              |             |
|                                                                                                    | <b>Process do</b><br>Settings of th<br>documentation | <b>cumentation</b><br>ne process<br>on | >                                  | <b>Calibration</b><br>Calibrate the me    | easuring points            | >            |             |
| <b>Control parameters</b><br>Configure the control parameters                                                                           |                                                      | ers >                                  | <b>Control</b><br>Configure the co | ontrol                                    | >                          |              |             |
| •                                                                                                    | <b>User admin</b><br>User configu                    | <b>istration</b><br>ration             | >                                  | <b>Extra function</b><br>Configure the ex | <b>S</b><br>xtra functions | >            |             |
| Wybór obs<br>[Einstellur<br>(ustawieni                                                                                                  | szaru<br>ngen]<br>a)                                 | ¢.                                     |                                    |                                           |                            |              |             |
| Wybór podpunktu<br>[System], a następnie<br>wybór [Sprache]<br>(języka). Przesunąć<br>palcem w górę, jeżeli<br>punkt nie jest widoczny. |                                                      |                                        | W menu "Usta<br>z lewej strony     | wienia" przesun                           | ąć w dół do podpı          | ınktu "Systa | em" na dole |
| Wybrać oc<br>język                                                                                                    | lpowiedni                                            |                                        |                                    |                                           |                            |              |             |

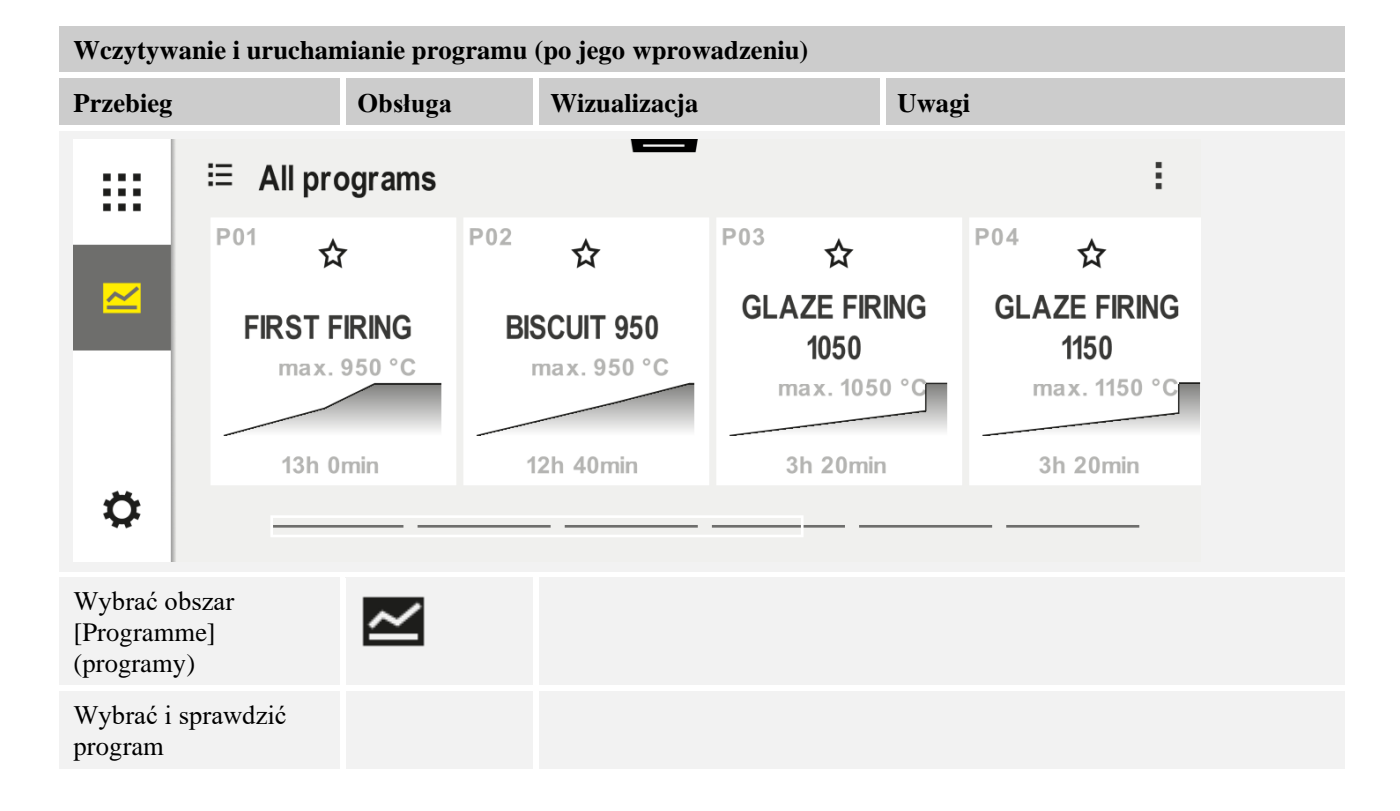

<u>Nabertherm</u>

MORE THAN HEAT 30-3000 °C

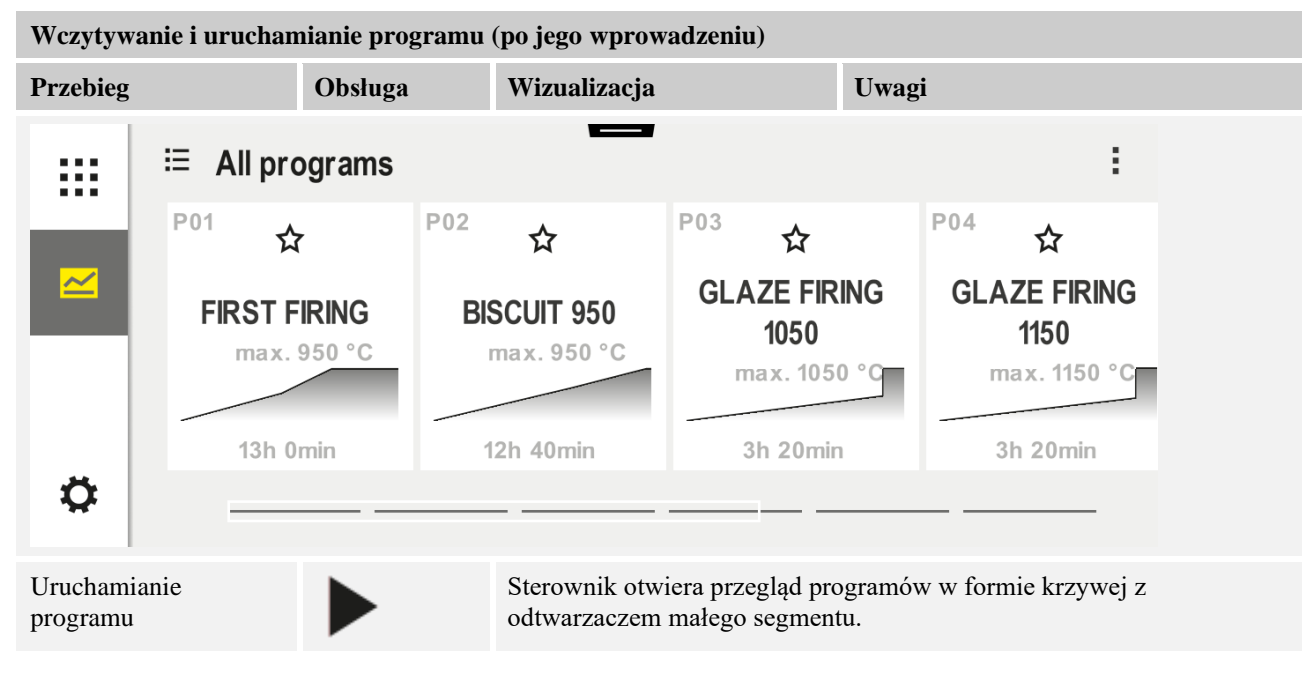

# Zatrzymywanie programu

| Zati Zyinywane programu                                                                                        |         |           |  |  |  |  |
|----------------------------------------------------------------------------------------------------|---------|-----------|--|--|--|--|
| Przebieg                                                                                                    | Obsługa | Wskazanie |  |  |  |  |
| Isili stanoumile nie bul užuvanu mzez dbużezu ezeg mzechodzi u stan oznavanie. Nielstóre istotne informacje se |         |           |  |  |  |  |

Jeśli sterownik nie był używany przez dłuższy czas, przechodzi w stan czuwania. Niektóre istotne informacje są wyświetlane na ciemnym tle. Jest to np. aktualna temperatura, krzywa bieżącego programu, funkcje dodatkowe i inne informacje. Dotknąć dowolnego miejsca na ekranie, aby wyjść z trybu czuwania.

| Zatrzymanie<br>programu w trybie<br>czuwania (brak<br>obsługi sterownika<br>przez dłuższy czas) |                           | PROGRAM 02<br>Start<br>Today<br>07:17 AM<br>07:58 AM | 200°⊂<br>200°⊂                                                                     | 02 / 02<br>Finished<br>Today<br>08:18 AM                                                |
|-------------------------------------------------------------------------------------------------|---------------------------|------------------------------------------------------|------------------------------------------------------------------------------------|-----------------------------------------------------------------------------------------|
| Potwierdzić pytanie<br>zabezpieczające<br>[Zakończ program]                                     | Potwierdzić?<br>(tak/nie) | Przycisk musi ł<br>Może to zająć c<br>przycisk – zwo | być wciśnięty dopóki nie<br>około 2–3 sekund. Jeśli p<br>lnij go. Program nie zost | e skończy się pasek postępu.<br>przypadkowo nacisnąłeś ten<br>tanie wtedy zatrzymywany. |
| Zatrzymuje się<br>przez odtwarzacz<br>segmentu                                                  |                           | 02/02<br>200<br>°C<br>€<br>200<br>°C<br>200          | < 02/02 →<br>(*) 00:08/00:20<br>200°C ↔ 200°C<br># 12%<br>200°C<br>100°C           |                                                                                         |
| Potwierdzić pytanie<br>zabezpieczające                                                          | Potwierdzić?<br>(tak/nie) |                                                      |                                                                                    |                                                                                         |

| Zatrzymywanie programu  |                |                                                                                                    |  |  |  |
|-------------------------|----------------|----------------------------------------------------------------------------------------------------|--|--|--|
| Przebieg                | Obsługa        | Wskazanie                                                                                                    |  |  |  |
| Zatrzymanie<br>programu | II <b>∔</b> •∎ | Po zatrzymaniu, przycisk miga do momentu wznowienia programu<br>(patrz rozdział "Obszar odtwarzacza dużego segmentu"). Ten<br>przycisk musi być wciśnięty i przytrzymany trochę dłużej, aby<br>wykluczyć nieprawidłowe działanie. |  |  |  |

# 7.2 Wprowadzanie nowego programu (Tabela programu)

Należy pamiętać, że wprowadzanie programu opisane jest dokładniej w rozdziale "Wprowadzanie i edycja programów".

Wskazówki dotyczące wprowadzania programów na komputerze i importowania programów przez pamięć USB znajdują się w rozdziale "Przygotowanie programów na komputerze za pomocą NTEdit".

| Najpierw należy wypełnić wyświetloną tabelę programu. |  |  |  |  |
|-------------------------------------------------------|--|--|--|--|
| Nazwa programu                                        |  |  |  |  |
| Piec                                                  |  |  |  |  |
| Inne                                                  |  |  |  |  |

Opcje programu (w zależności od wyposażenia pieca)

#### Aktywuj regulację wsadu

| Segment | Temper                     | ratura      | Czas trwania<br>segmentu | Dodatko    | owe fur | nkcje ( | opcja): |     |
|---------|----------------------------|-------------|--------------------------|------------|---------|---------|---------|-----|
|         | Temperatura                | Temperatura | Czas [hh:mm]             | Regulowane | Fu      | ınkcje  | dodatk  | owe |
|         | startowa<br>T <sub>A</sub> | końcowa     | lub tempo<br>[°/h])      | Chłodzenie | 1       | 2       | 3       | 4   |
| 1       | (0°)                       |             |                          |            |         |         |         |     |
| 2       | 1)                         |             |                          |            |         |         |         |     |
| 3       | 1)                         |             |                          |            |         |         |         |     |
| 4       | 1)                         |             |                          |            |         |         |         |     |
| 5       | 1)                         |             |                          |            |         |         |         |     |
| 6       | 1)                         |             |                          |            |         |         |         |     |
| 7       | 1)                         |             |                          |            |         |         |         |     |
| 8       | 1)                         |             |                          |            |         |         |         |     |
| 9       | 1)                         |             |                          |            |         |         |         |     |
| 10      | 1)                         |             |                          |            |         |         |         |     |
| 11      | 1)                         |             |                          |            |         |         |         |     |
| 12      | 1)                         |             |                          |            |         |         |         |     |
| 13      | 1)                         |             |                          |            |         |         |         |     |
| 14      | 1)                         |             |                          |            |         |         |         |     |
| 15      | 1)                         |             |                          |            |         |         |         |     |
| 16      | 1)                         |             |                          |            |         |         |         |     |
| 17      | 1)                         |             |                          |            |         |         |         |     |
| 18      | 1)                         |             |                          |            |         |         |         |     |

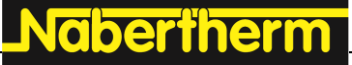

MORE THAN HEAT 30-3000 °C

| Segment | Temperatura |             | Czas trwania<br>segmentu | Dodatkowe funkcje (opcja): |    |       |        |     |
|---------|-------------|-------------|--------------------------|----------------------------|----|-------|--------|-----|
|         | Temperatura | Temperatura | Czas [hh:mm]             | Regulowane                 | Fu | nkcje | dodatk | owe |
|         | startowa    | końcowa     | lub tempo                | Chłodzenie                 | 1  | 2     | 3      | 4   |
|         | TA          |             | [°/h])                   |                            |    |       |        |     |
| 19      | 1)          |             |                          |                            |    |       |        |     |
| 20      | 1)          |             |                          |                            |    |       |        |     |

<sup>1)</sup> wartość zostanie przejęta z poprzedniego segmentu (temperatura docelowa)

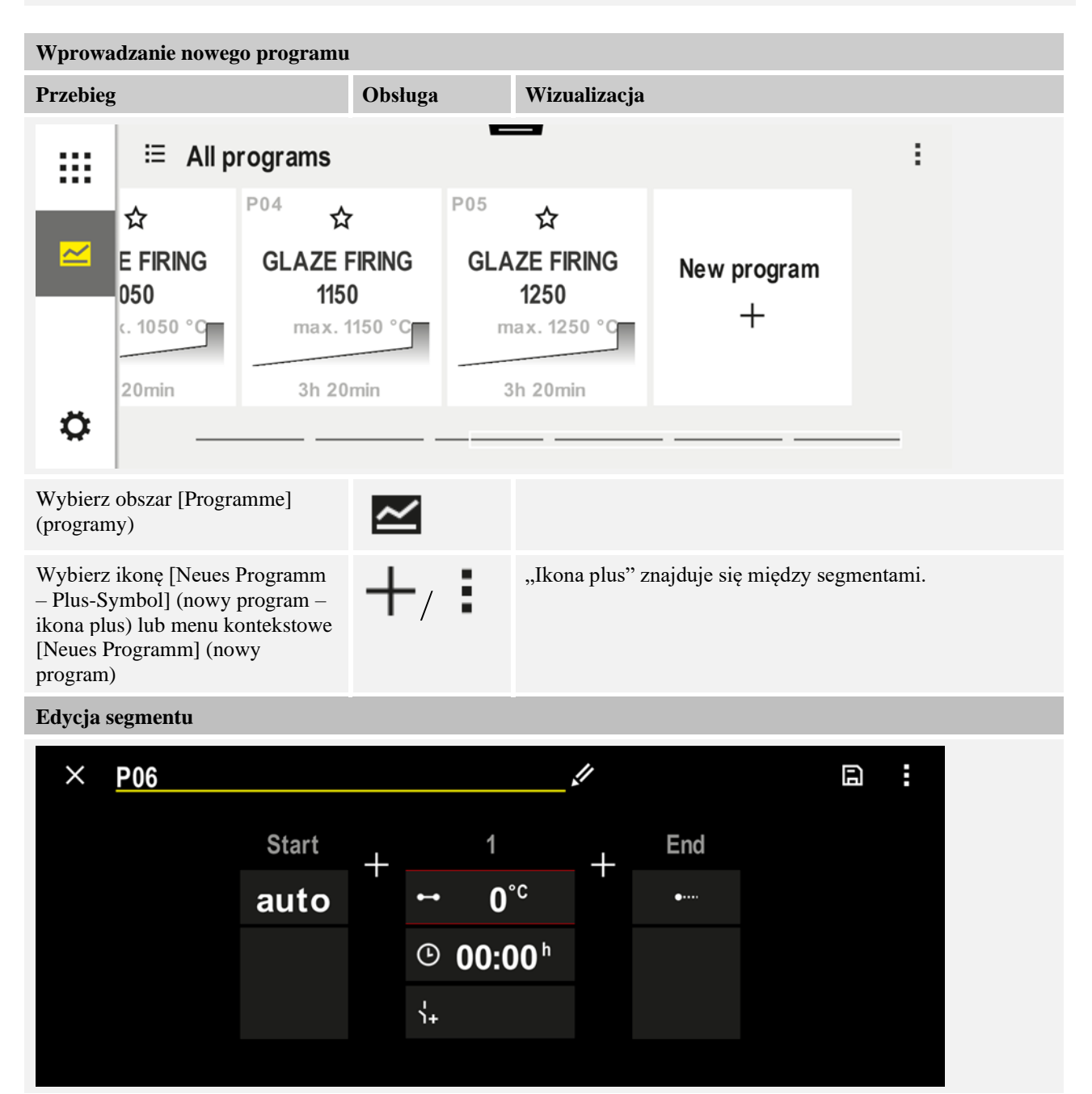

| Wprowadzanie nowego programu                                                    |         |                                                                                                    |  |  |  |
|---------------------------------------------------------------------------------|---------|----------------------------------------------------------------------------------------------------|--|--|--|
| Przebieg                                                                        | Obsługa | Wizualizacja                                                                                                    |  |  |  |
| Edytuj nazwę programu,<br>maksymalnie 19 znaków                                 |         | ×       Program name       ✓         BISCUIT 1050       -       -       -       -       -       -       -       -       -       -       -       -       -       -       -       -       -       -       -       -       -       -       -       -       -       -       -       -       -       -       -       -       -       -       -       -       -       -       -       -       -       -       -       -       -       -       -       -       -       -       -       -       -       -       -       -       -       -       -       -       -       -       -       -       -       -       -       -       -       -       -       -       -       -       -       -       -       -       -       -       -       -       -       -       -       -       -       -       -       -       -       -       -       -       -       -       -       -       -       -       -       -       -       -       -       -       -       -       -       -       -       -       < |  |  |  |
| Wybierz segment do edytowania                                                   |         | <ul> <li>⊷ 0°°C</li> <li>③ 00:00<sup>h</sup></li> <li>'+</li> </ul>                                                                                                    |  |  |  |
| Wybierz i wprowadź temperaturę<br>docelową segmentu                             | ~       | 7       8       9         4       5       6         1       2       3         ∞       0       ←                                                                                                    |  |  |  |
| Wprowadź czas trwania segmentu.                                                 | Ŀ       | .* 0600°C       7       8       9         .4       5       6         .1       2       3         .1+       .4       .5                                                                                                    |  |  |  |
| Wybierając [Rate], można również<br>Wprowadź skok °/h dla ramp                  | Ŀ       | Duration<br>Rate                                                                                                    |  |  |  |
| Zaznacz/odznacz funkcje<br>dodatkowe                                            | Ϋ́+     | <ul> <li>✓ 0600°C</li> <li>② 08:00<sup>h</sup></li> <li>☑ Extra 2</li> </ul>                                                                                                    |  |  |  |
| Naciskając przycisk nawigacji<br>segmentu, możesz wybrać<br>segment przed i po. | ><br><  |                                                                                                    |  |  |  |

MORE THAN HEAT 30-3000 °C

<u>Nabertherm</u>

| Wprowadzanie nowego programu                                                                                                    |                                                                                                    |                                      |                                                                                                    |                                                                                                    |  |  |
|----------------------------------------------------------------------------------------------------|----------------------------------------------------------------------------------------------------|--------------------------------------|----------------------------------------------------------------------------------------------------|----------------------------------------------------------------------------------------------------|--|--|
| Przebieg                                                                                                    | Obsług                                                                                                    | ga                                   | Wizualizacja                                                                                                    |                                                                                                    |  |  |
| Dodawanie segmentów, n<br>ikonę [+]-                                                                                                    | aciskając                                                                                                    |                                      | $\begin{array}{cccc} + & 1 & + \\ \hline \bullet & 0^{\circ c} & \\ \hline \odot & \mathbf{00:00^{h}} \\ \hline \uparrow_{+} & \end{array}$ |                                                                                                    |  |  |
| Powtarzając powyższe kr<br>końcowy są gotowe i nie<br>Funkcje dodatkowe ustaw<br>ponownego naciśnięcia pr                                             | oki, należy wprowa<br>ma konieczności ich<br>vione w segmencie i<br>rzycisku stop.                                                                                                    | dzić paran<br>h zmienian<br>końcowym | netry dla wszystkich se<br>nia, umożliwiają jednak<br>n pozostają ustawione p                                                               | gmentów. Segment początkowy i<br>wprowadź funkcji specjalnych.<br>oo zakończeniu programu, aż do                                                                      |  |  |
| Zapisywanie programu:<br>W przypadku wprowadzenia<br>zmian do programu przed jego<br>opuszczeniem pojawi się pytanie,<br>czy program ma być zapisany. |                                                                                                    |                                      |                                                                                                    |                                                                                                    |  |  |
| Dostosowanie pozostały                                                                                                    | ch parametrów pr                                                                                                    | ogramu                               |                                                                                                    | SUDEDVISOD                                                                                                    |  |  |
| Edycja programu                                                                                                    |                                                                                                    |                                      |                                                                                                    | SUI EKVISOK                                                                                                    |  |  |
| Przebieg                                                                                                    | Obsługa                                                                                                    | Wizuali                              | zacja                                                                                                    | Uwagi                                                                                                    |  |  |
| Program składa się nie ty<br>można zmienić pozostałe                                                                                                  | Program składa się nie tylko z segmentów, ale także z nazwy, segmentu początkowego i segmentu końcowego. Tam można zmienić pozostałe parametry. Zasadniczo programy te nie muszą być dostosowane do prostych zastosowań. |                                      |                                                                                                    |                                                                                                    |  |  |
| Wybrać obszar<br>[Programme]<br>(programy)                                                                                                    | ~                                                                                                    |                                      |                                                                                                    |                                                                                                    |  |  |
| Wybór programu                                                                                                    |                                                                                                    |                                      |                                                                                                    |                                                                                                    |  |  |
| Menu trzypunktowe, a<br>następnie [Programm<br>bearbeiten] (edytuj<br>program)                                                                        | :                                                                                                    |                                      |                                                                                                    |                                                                                                    |  |  |
| Dostosować nazwę<br>programu                                                                                                    | 11                                                                                                    |                                      |                                                                                                    | Znaki specjalne oraz wielkie i małe<br>litery są dostępne za pomocą<br>osobnych przycisków na klawiaturze.                                                            |  |  |
| Dostosować typ<br>holdback<br>Ręcznie                                                                                                    | ₩i<br>                                                                                                    | st<br>• at                           | art<br>Ito                                                                                                    | Wybór pomiędzy [AUTO]<br>(automatyczny), [MANUELL]<br>(ręczny) i [ERWEITERT – tylko<br>P570/P580] (rozszerzony). Patrz<br>rozdział "Co to jest funkcja<br>holdback?". |  |  |
| Rozszerzony                                                                                                    | 4                                                                                                    |                                      |                                                                                                    |                                                                                                    |  |  |

| Dostosowanie pozostały                                                                                                    | ch parametrów pro         | SUPERVISOR        |                                                                                                    |
|----------------------------------------------------------------------------------------------------|---------------------------|-------------------|----------------------------------------------------------------------------------------------------|
| Edycja programu                                                                                                    |                           |                   |                                                                                                    |
| Przebieg                                                                                                    | Obsługa                   | Wizualizacja      | Uwagi                                                                                                    |
| Wybór regulacji wsadu                                                                                                    | †‡†<br>_ <u>₩</u>         | start<br>✓ auto   | Regulację wsadu można wybrać tylko<br>wtedy, gdy opcja ta jest dostępna. Po<br>aktywacji tej funkcji piec jest<br>sterowany termoelementem<br>znajdującym się w pobliżu wsadu. |
| Zmiana temperatury<br>początkowej.<br>W ustawieniu<br>podstawowym aktualna<br>temperatura pieca jest<br>używana jako wartość<br>początkowa dla<br>pozostałej części<br>programu. | auto                      | START<br>auto     | Patrz rozdział "Przejęcie wartości<br>rzeczywistej temperatury jako<br>wartości zadanej programu na<br>początku programu".                                                     |
| Dostosowanie pracy po<br>osiągnięciu segmentu<br>końcowego                                                                                                    | kończyć się               | END<br>⊷ End<br>↓ | Wybór między [ENDE] (koniec) i<br>[WIEDERHOLEN] (powtórz).<br>Wybór aktywnych funkcji<br>dodatkowych po zakończeniu<br>programu.                                               |
| Zapisywanie programu                                                                                                    | Nacisnąć ikonę<br>zapisu. |                   |                                                                                                    |

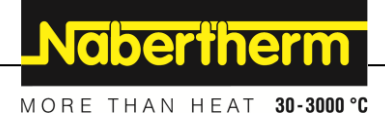

# 8 Ekrany przeglądu

# 8.1 Przegląd "Piec" (brak aktywnego programu)

W przeglądzie "Piec" znajdują się informacje na temat pieca bez uruchamiania programu. Cechą szczególną jest możliwość ponownego uruchomienia ostatnio uruchomionego programu.

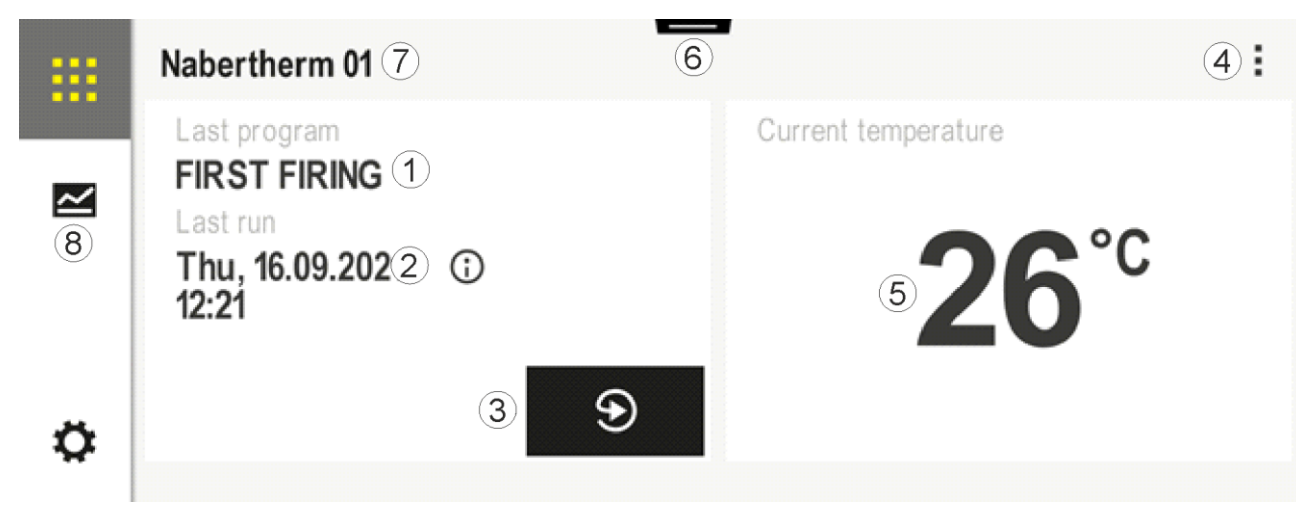

| Nr | Opis                                                                                                    |  |  |  |
|----|----------------------------------------------------------------------------------------------------|--|--|--|
| 1  | Nazwa ostatnio uruchomionego programu                                                                                                    |  |  |  |
| 2  | Czas rozpoczęcia ostatniego procesu. Ostatni pożar jest widoczny przez (i). Po ponownym uruchomieniu kontrolera dane te nie są już dostępne.                                                                                                    |  |  |  |
| 3  | Ponowne uruchomienie ostatniego programu                                                                                                    |  |  |  |
| 4  | Menu kontekstowe:         –       Menu informacyjne (z eksportem usług)         –       Pokaż aplikację TAN         –       Wyświetl dane procesowe         –       Ustawienie funkcji dodatkowych         –       Edytuj nazwę pieca         –       Ikona pomocy |  |  |  |
| 5  | Wskazuje aktualną temperaturę strefy prowadzącej.                                                                                                    |  |  |  |
| 6  | Pokaż pasek stanu (przesunąć do góry)                                                                                                    |  |  |  |
| 7  | Nazwa pieca (edytowalna)                                                                                                    |  |  |  |
| 8  | Patrz "Pasek menu"                                                                                                    |  |  |  |

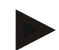

#### Wskazówka

Jeśli sterownik nie był obsługiwany przez dłuższy czas i nie jest aktywny żaden program, wyświetlacz zostanie przyciemniony. Pojawi się ikona Nabertherm oraz aktualna temperatura pieca. Po dotknięciu ekranu można ponownie aktywować wyświetlacz. Ta funkcja jest dostępna od wersji oprogramowania sprzętowego 1.38.

# 8.2 Przegląd "Piec" (program aktywny)

Przegląd "Piec" umożliwia kontrolę danych pieca i programu podczas działającego programu. Dane segmentu i pieca są wyświetlane w opisanym wcześniej "odtwarzaczu segmentu".

W przypadku awarii sieci stare dane nie są już dostępne, wyświetlane za to są wszystkie nowe dane.

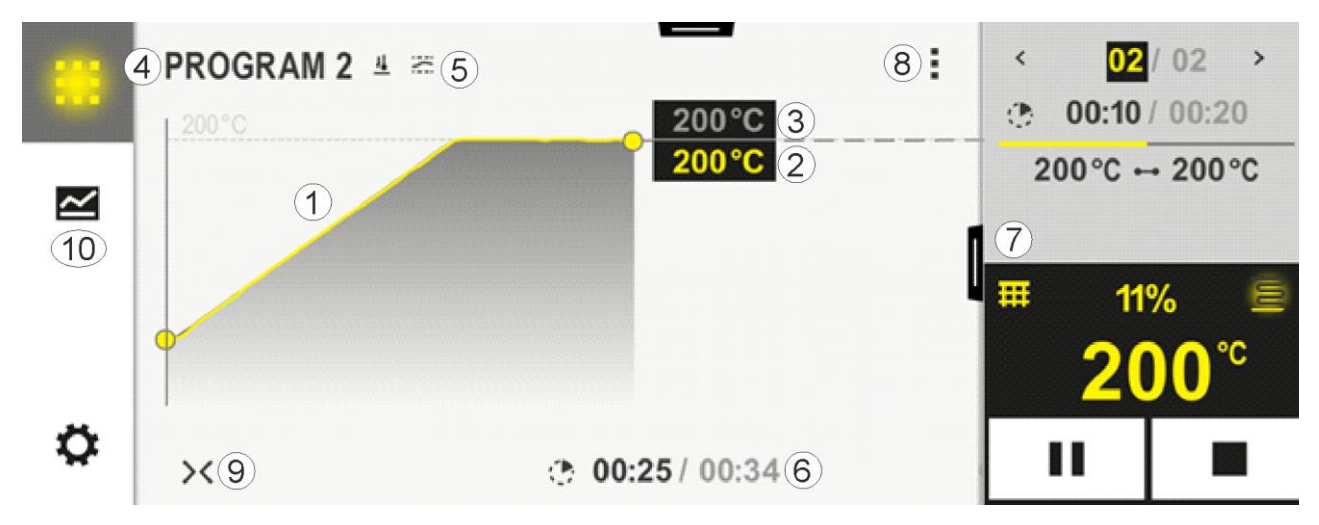

| Nr | Opis                                                                                                    |  |  |  |
|----|----------------------------------------------------------------------------------------------------|--|--|--|
| 1  | Obraz krzywych profilu temperatury w aktywnym programie. Część krzywej w kolorze żółtym lub szarym wskazuje wartości z przeszłości. Planowana sekwencja programu zapisana w programie jest wyświetlana po prawej stronie tej części.                                                                                                    |  |  |  |
|    | W przypadku awarii sieci stare dane nie są już dostępne, wyświetlane za to są wszystkie nowe dane. Nowa zmierzona wartość jest wyświetlana co 30 sekund. Ogólnie można wyświetlić program grzania o długości 1 tygodnia. W przypadku programów, które trwają dłużej niż 1 tydzień, pierwsze zmierzone wartości są ponownie nadpisywane.                                                                                                    |  |  |  |
| 2  | Aktualna temperatura pieca                                                                                                    |  |  |  |
| 3  | Wartość zadana temperatury z programu pieca                                                                                                    |  |  |  |
| 4  | Nazwa programu                                                                                                    |  |  |  |
| 5  | Wybrane opcje programu, takie jak regulacja wsadu lub specjalny typ holdback (funkcja monitorowania)                                                                                                    |  |  |  |
| 6  | Wyświetlanie czasów programu: Pozostały czas / czas trwania programu / przybliżony czas zakończenia programu                                                                                                    |  |  |  |
| 7  | Odtwarzacz segmentu. Patrz rozdziały "odtwarzacz segmentu małego" oraz "odtwarzacz segmentu dużego". Odtwarzacz segmentu małego wyświetlany jest w ustawieniach podstawowych. Odtwarzacz segmentu dużego można wyświetlić, przesuwając palcem w lewo.                                                                                                    |  |  |  |
| 8  | <ul> <li>Menu kontekstowe: (Przesunąć palcem w górę, jeśli nie wszystkie wpisy są wyświetlane)</li> <li>Menu informacyjne (z eksportem usług)</li> <li>Otwieranie aplikacji TAN (otwieranie kodu do podłączenia aplikacji MyNabertherm)</li> <li>Wyświetlanie danych procesowych (otwieranie tabeli z danymi procesowymi)</li> <li>Zmiana aktywnego programu (nie dotyczy zapisanego programu)</li> <li>Sterowanie funkcjami dodatkowymi (zmiana statusu funkcji dodatkowych do początku następnego segmentu)</li> </ul> |  |  |  |

MORE THAN HEAT 30-3000 °C

**Nabertherm** 

| Nr | Opis                                                                                                    |
|----|----------------------------------------------------------------------------------------------------|
|    | <ul> <li>Skok do segmentu</li> <li>Sterownik [zablokuj] / [odblokuj] (blokada sterownika dla tego programu)</li> <li>Krzywe [otwórz] [zamknij] (wyświetlanie krzywych w całości lub w segmentach)</li> <li>Wybór krzywych (wybór wyświetlanych krzywych)</li> <li>Ikona pomocy</li> </ul>                                                                             |
| 9  | Otwieranie lub zamykanie widoku krzywych. Podczas otwierania widok krzywej jest rozszerzany z<br>widoku programu do widoku segmentu.<br>Skalowanie prezentacji krzywej:<br>– Maksymalna długość zakresu krzywych: 3 strony<br>– Minimalna długość zakresu krzywych: 2 strony<br>– Oś czasu: ok. 0,5 cm/h<br>– Minimalna długość segmentu (również "STEP"): ok. 1,5 cm |
| 10 | Patrz "Pasek menu"                                                                                                    |
|    |                                                                                                    |

Jeżeli do wyboru krzywych używana jest funkcja, żółty krzywa może zostać zastąpiona przez jeden z wyświetlanych kolorów. Jeżeli piec jest wyposażony tylko w jedną strefę grzewczą, wybór ten jest pusty.

# 9 Tryb standby

W trybie czuwania wyświetlany jest specjalny ekran poglądowy. W przypadku braku aktywności przez określony czas sterownik przechodzi w tryb standby. W trybie czuwania wyłączane jest również podświetlenie.

Niektóre z poniższych treści są wyświetlane tylko wtedy, gdy program jest uruchomiony.

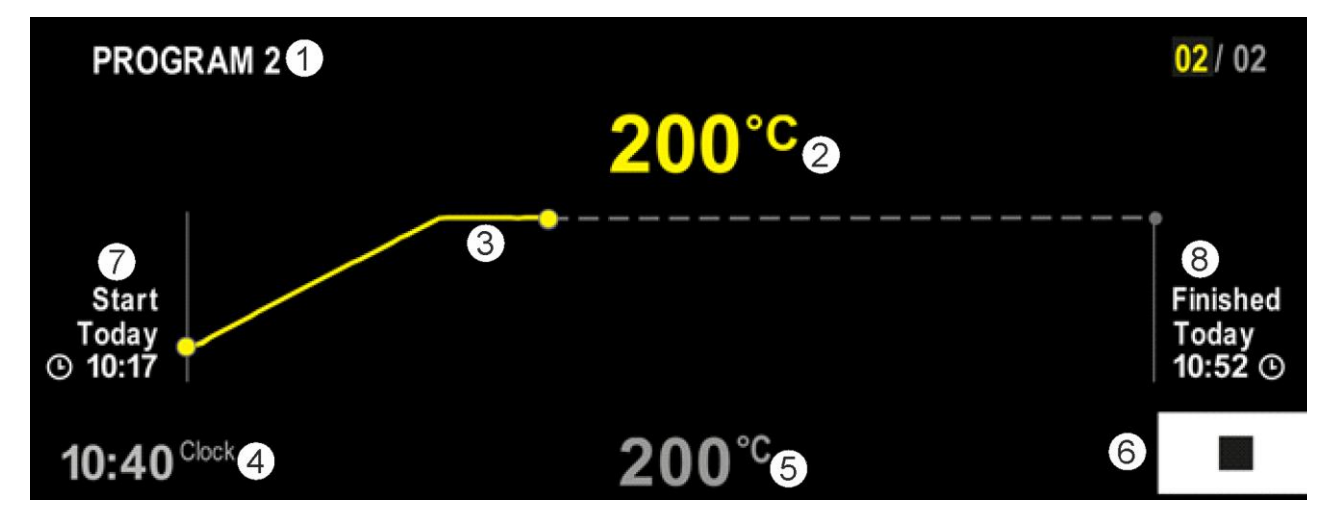

| Nr | Opis                                                                                                    |
|----|----------------------------------------------------------------------------------------------------|
| 1  | Nazwa aktualnie działającego programu (tylko dla aktualnie działającego programu).                                                                                                    |
| 2  | Wartość rzeczywista temperatury w piecu                                                                                                    |
| 3  | Wyświetlanie aktualnie działającego programu (tylko dla aktualnie działającego programu).<br>W przypadku awarii zasilania krzywa jest usuwana i kontynuowana dopiero po przywróceniu napięcia. |
| 4  | Aktualny czas                                                                                                    |

| Nr | Opis                                                                                          |
|----|-----------------------------------------------------------------------------------------------|
| 5  | Wartość zadana temperatury w piecu                                                            |
| 6  | Przycisk Stop, aby anulować bieżący program (tylko dla aktualnie działającego programu).      |
| 7  | Punkt początkowy aktualnie działającego programu (tylko dla aktualnie działającego programu). |
| 8  | Przybliżony czas zakończenia programu (tylko dla aktualnie działającego programu).            |

## 10 Wyświetlanie, wprowadzanie i edycja programów

Za pomocą wygodnej funkcji wprowadzania przy użyciu panelu dotykowego można szybko wprowadzać lub edytować program. W trakcie działającego programu można edytować programy, eksportować je lub importować z pamięci USB.

Zamiast numeru programu do każdego programu można przyporządkować nazwę. Jeśli program ma pełnić funkcję wzoru dla innego programu, można go łatwo skopiować lub w razie potrzeby usunąć.

Wskazówki dotyczące wprowadzania programów na komputerze i importowania programów przez pamięć USB znajdują się w rozdziale "Przygotowanie programów na komputerze za pomocą NTEdit".

# 10.1 Podgląd "Programy"

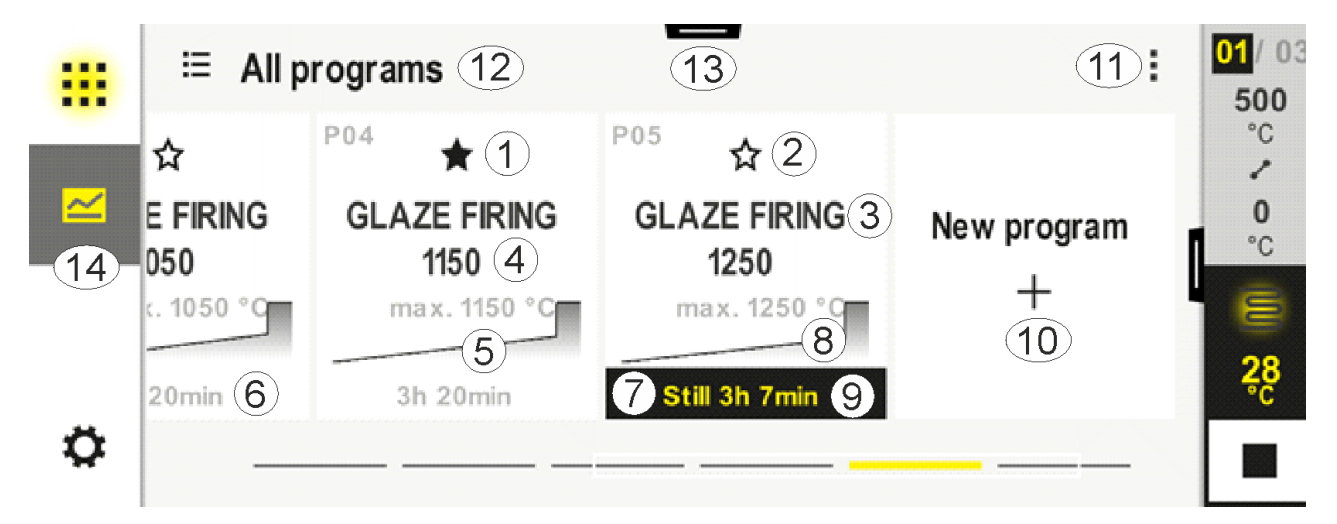

| Nr | Opis                               |
|----|------------------------------------|
| 1  | Program oznaczony jako ulubiony    |
| 2  | Program nieoznaczony jako ulubiony |
| 3  | Nazwa programu                     |
| 4  | Temperatura maksymalna programu    |
| 5  | Obraz krzywych programu            |
| 6  | Przewidywany czas trwania programu |
| 7  | Aktualnie aktywny program          |
|    |                                    |

MORE THAN HEAT 30-3000 °C Opis Nr 8 Obraz krzywych programu ze wskaźnikiem aktualnego statusu przetwarzania 9 Informacja o przewidywanym pozostałym czasie 10 Tworzenie nowego programu 11 Menu kontekstowe: Nowy program Ikona pomocy \_ 12 Wybór kategorii programu: Kategorię można zmienić, naciskając ikonę. 13 Pokaż pasek stanu (przesunąć do góry) 14 Patrz "Pasek menu"

# 10.2 Wyświetlanie i uruchamianie programu

Zapisane programy można przeglądać bez przypadkowego wprowadzenia zmian w programie. W tym celu należy wykonać następujące czynności:

**Nabertherm** 

| Wyświetlanie programu     |         |      |                             |                                   |                                      |                                      |
|---------------------------|---------|------|-----------------------------|-----------------------------------|--------------------------------------|--------------------------------------|
| Przebieg                  | Obsługa | Wyśw | ietlanie/komentar           | Z                                 |                                      |                                      |
| Wybór menu<br>[programów] | ~       |      | ⊟ All programs              | -                                 |                                      | :                                    |
|                           |         | -    | <sup>P01</sup> ☆            | <sup>P02</sup> ☆                  | <sup>P03</sup> ☆                     | <sup>P04</sup> ☆                     |
|                           |         |      | FIRST FIRING<br>max. 950 °C | <b>BISCUIT 950</b><br>max. 950 °C | GLAZE FIRING<br>1050<br>max. 1050 °C | GLAZE FIRING<br>1150<br>max. 1150 °C |
|                           |         |      | 13h Omin                    | 12h 40min                         | 3h 20min                             | 3h 20min                             |
|                           |         | ¢    |                             |                                   |                                      |                                      |
| Wybór programu z<br>listy |         |      | ← FIRST FIRING              | ,                                 | <ul> <li></li></ul>                  | min<br>↓°C<br>er Start               |
|                           |         | ~    |                             |                                   |                                      |                                      |

| Wyświetlanie program     | u        |                                                                                                    |
|--------------------------|----------|----------------------------------------------------------------------------------------------------|
| Przebieg                 | Obsługa  | Wyświetlanie/komentarz                                                                                                    |
| Uruchamianie<br>programu |          | Pojawi się poniższe okno komunikatów:<br>A Start program ×                                                                                                    |
|                          |          | Press and hold to start the program                                                                                                    |
|                          |          | No Yes                                                                                                    |
|                          |          | Po jego wybraniu operator jest pytany, czy chce uruchomić program. Jeżeli<br>operator wybierze "Tak", to musi trzymać wciśnięty przycisk tak długo,<br>dopóki pasek postępu nie dojdzie do końca. Może to zająć około 1–2<br>sekund. W przypadku omyłkowego naciśnięcia przycisku, należy go po<br>prostu puścić. Program nie zostanie wtedy uruchomiony. |
|                          |          | W przypadku aktywnego trybu solarnego w powyższym oknie<br>komunikatów pojawia się dodatkowe okno komunikatów, jeśli<br>aktywowano wskazanie tekstu informacyjnego w menu ustawień (patrz<br>"Tryb solarny").                                                                                                    |
|                          |          | Solar mode is active. Please observe                                                                                                    |
|                          |          | the instructions.                                                                                                    |
|                          |          | Cancel OK                                                                                                    |
| Opóźniony start          | <b>—</b> | W przypadku wyboru opcji opóźnionego startu można ustawić datę i godzinę uruchomienia programu.                                                                                                    |
|                          |          |                                                                                                    |
|                          |          | <b>Start date</b><br>15.04.2025                                                                                                    |
|                          |          | Start time                                                                                                    |
|                          |          |                                                                                                    |

# 10.3 Przyporządkowanie kategorii programu i zarządzanie nimi

Aby później filtrować programy w grupy, poszczególne programy można przypisać do kategorii. W tym celu należy wykonać następujące czynności:

MORE THAN HEAT 30-3000 °C Filtorwanie według kategorii programu Obsługa Przebieg Wyświetlanie/komentarz Wybór menu ŝ ⊟ All programs .... [Programme] P02 P01 P03 P04 (programy) ☆ ☆ ☆ ☆  $\sim$ GLAZE FIRING **GLAZE FIRING** FIRST FIRING **BISCUIT 950** 1050 1150 max. 950 °C max.950 °C max. 1050 °C max. 1150 °C 13h 0min 12h 40min 3h 20min 3h 20min Ö Pojawi się lista dostępnych kategorii: Wybór ikony "Kategorie" i ← Program categories .... Favorites Tempering All programs Annealing Firing Sintering Ø Wyświetlane są wszystkie programy wybranej kategorii Wybrać kategorię z listy i wrócić strzałką

| Tworzenie, edytowanie i usuwanie kategorii programów |         |                        |                             |                            |                                      |                                      |
|------------------------------------------------------|---------|------------------------|-----------------------------|----------------------------|--------------------------------------|--------------------------------------|
| Przebieg                                             | Obsługa | Wyświetlanie/komentarz |                             |                            |                                      |                                      |
| Wybór menu<br>[Programme]<br>(programy)              |         |                        | ≔ All programs              |                            |                                      |                                      |
|                                                      |         |                        | <sup>P01</sup> ☆            | <sup>P02</sup> ☆           | <sup>P03</sup> ☆                     | <sup>P04</sup> ☆                     |
|                                                      |         |                        | FIRST FIRING<br>max. 950 °C | BISCUIT 950<br>max. 950 °C | GLAZE FIRING<br>1050<br>max. 1050 °C | GLAZE FIRING<br>1150<br>max. 1150 °C |
|                                                      |         |                        | 13h Omin                    | 12h 40min                  | 3h 20min                             | 3h 20min                             |
|                                                      |         | ¢                      |                             |                            |                                      |                                      |

**Naberfherm** 

| Tworzenie, edytowanie i usuwanie kategorii programów                                                             |         |                                                                                                    |  |  |  |  |
|----------------------------------------------------------------------------------------------------|---------|----------------------------------------------------------------------------------------------------|--|--|--|--|
| Przebieg                                                                                                    | Obsługa | Wyświetlanie/komentarz                                                                                                    |  |  |  |  |
| Wybór ikony<br>"Kategorie"                                                                                       |         | Pojawi się lista dostępnych kategorii:                                                                                                    |  |  |  |  |
|                                                                                                    |         | ← Program categories                                                                                                    |  |  |  |  |
|                                                                                                    |         | <b>Favorites</b> Tempering                                                                                                    |  |  |  |  |
|                                                                                                    |         | All programs Annealing                                                                                                    |  |  |  |  |
|                                                                                                    |         | Firing                                                                                                    |  |  |  |  |
|                                                                                                    |         | Sintering                                                                                                    |  |  |  |  |
|                                                                                                    |         |                                                                                                    |  |  |  |  |
| Nowa kategoria:<br>W menu<br>kontekstowym<br>wybrać "Nowa<br>kategoria" i<br>wprowadzić nazwę<br>nowej kategorii | :       | Na liście pojawi się nowa kategoria.<br>Można wprowadzić maksymalnie 6 kategorii.                                                                                                 |  |  |  |  |
| <i>Edytuj kategorię:</i><br>Wybrać kategorię.<br>W menu<br>kontekstowym<br>wybrać "Edytuj<br>kategorię"          | :       | Można wprowadzić nową nazwę kategorii. Strzałka w lewo na klawiaturze służy do<br>usuwania istniejących liter.<br>Menu jest dostępne tylko wtedy, gdy wybrano dostępną kategorię. |  |  |  |  |
| Usuń kategorię:<br>Wybrać kategorię.<br>W menu<br>kontekstowym<br>wybrać "Usuń<br>kategorię"                     | :       |                                                                                                    |  |  |  |  |

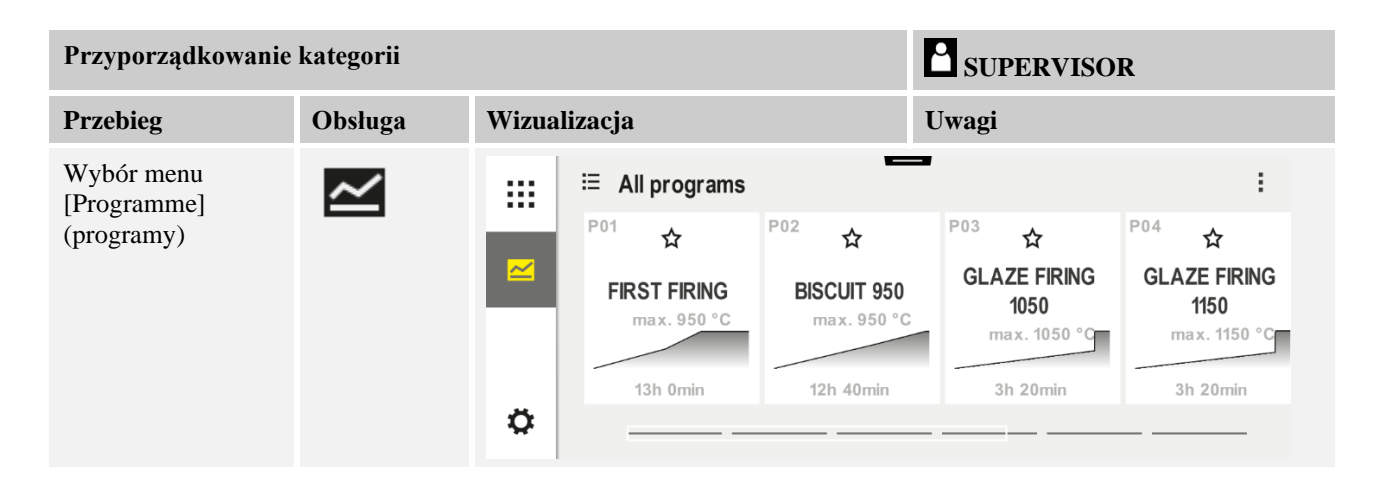
MORE THAN HEAT 30-3000 °C **SUPERVISOR** Przyporządkowanie kategorii Obsługa Wizualizacja Uwagi Przebieg Wybór // ŝ ← FIRST FIRING .... programu (b) 13h 0min Δ - Delayed start Ö Edycja: Wybór  $\times$ FIRST FIRING 2 // menu kontekstowego Start [Programm 0°C 500°c 950°<sup>c</sup> bearbeiten] (edytuj g program) lub ikony • 03:00<sup>h</sup> **•** 04 ⓑ 06:00<sup>h</sup> ołówka ι, ι¦+ ι, Wybór menu Otwiera się lista dodanych kontekstowego ulubionych. Po wybraniu [Kategorie odpowiedniej kategorii zostanie zuweisen] wyświetlony program zgodny z tą (przyporządkowanie kategorią. kategorii)

# 10.4 Wprowadzanie programów

Program jest to profil temperatury wprowadzony przez użytkownika.

Każdy program składa się z dowolnie konfigurowalnych segmentów:

- B500/B510 = 5 programów/4 segmenty
- C540/C550 = 10 programów/20 segmentów
- P570/P580 = 50 programów/40 segmentów (39 segmentów + segment końcowy)

Wskazówki dotyczące wprowadzania programów na komputerze i importu programów przez pamięć USB znajdują się w rozdziale "Przygotowanie programów na komputerze za pomocą NTEdit".

**Nabertherm** 

Program składa się z 3 części:

| Segment początkowy | Segment początkowy umożliwia wprowadzenie<br>ogólnych parametrów programu.<br>W segmencie początkowym można jednorazowo<br>wybrać temperaturę początkową programu. Wszystkie<br>kolejne temperatury początkowe segmentów wynikają<br>z poprzedniego segmentu.<br>Ponadto można aktywować takie parametry, jak<br>regulacja wsadu i tryb Hodback (monitorowanie). |
|--------------------|----------------------------------------------------------------------------------------------------|
| Segmenty programu  | Segmenty programu tworzą sekwencję programu.<br>Składa się z ramp i czasów utrzymania.                                                                                                    |
| Segment końcowy    | W segmencie końcowym można aktywować<br>dodatkowe funkcje, które mają pozostać aktywne po<br>zakończeniu programu. Są one resetowane dopiero po<br>ponownym naciśnięciu przycisku Stop.<br>Dodatkowo można wybrać funkcję powtarzania<br>programu w nieskończoność.                                                                                              |

| Tworzenie nowego program                                                                                          | SUPERVISOR  |              |  |
|----------------------------------------------------------------------------------------------------|-------------|--------------|--|
| Przebieg                                                                                                    | Obsługa     | Wizualizacja |  |
| Wybór menu [Programme]<br>(programy)                                                                              | ~           |              |  |
| Wybór ikony [Neues<br>Programm] (nowy<br>program) lub menu<br>kontekstowego [Neues<br>Programm] (nowy<br>program) | ╋ <b>╷┋</b> |              |  |

| Edytuj program            |         |        |                                      |                                     | ISOR                                          |                                               |  |  |
|---------------------------|---------|--------|--------------------------------------|-------------------------------------|-----------------------------------------------|-----------------------------------------------|--|--|
| Przebieg                  | Obsługa | Wizual | Wizualizacja                         |                                     |                                               |                                               |  |  |
| Wybór menu<br>[Programme] | ~       |        | ≅ All programs                       | -                                   |                                               | :                                             |  |  |
| (programy)                |         |        | P01 ☆<br>FIRST FIRING<br>max. 950 °C | P02 ☆<br>BISCUIT 950<br>max. 950 °C | P03 ☆<br>GLAZE FIRING<br>1050<br>max. 1050 °C | P04 ☆<br>GLAZE FIRING<br>1150<br>max. 1150 °C |  |  |
|                           |         | ٥      | 13h 0min                             | 12h 40min                           | 3h 20min                                      | 3h 20min                                      |  |  |

<u>Nabertherm</u>

MORE THAN HEAT 30-3000 °C

| Edytuj program                                                                                         |         | SUPERVISOR                                                                                                    |
|----------------------------------------------------------------------------------------------------|---------|----------------------------------------------------------------------------------------------------|
| Przebieg                                                                                               | Obsługa | Wizualizacja                                                                                                    |
| Wybór programu                                                                                         |         | <ul> <li> FIRST FIRING ✓ : O 13h Omin 24°C Delayed start ● L </li> </ul>                                                                                                    |
| Zmiana nazwy<br>programu:<br>Wybrać ikonę<br>ołówka obok nazwy<br>programu                             | 11      | Wielkie i małe litery są dostępne za pomocą osobnych przycisków na<br>klawiaturze. Podczas wprowadzania danych można używać tylko liter<br>alfabetu łacińskiego.                 |
| Edycja: Wybrać<br>menu kontekstowe<br>[Programm<br>bearbeiten] (edytuj<br>program) lub ikonę<br>ołówka |         | $\times \text{ FIRST FIRING} / \square \square \square \square \square \square \square \square \square \square \square \square \square \square \square \square \square \square $ |

| Segment początkowy – v         | wybór typu holdba | SUPERVISOR            |                                                                   |
|--------------------------------|-------------------|-----------------------|-------------------------------------------------------------------|
| Przebieg                       | Obsługa           | Wizualizacja          | Uwagi                                                             |
| Wybór programu                 |                   | × FIRST FIRING // $1$ | $\square :$ $2 + \cdots 9$ $0 03:00^{h} \bigcirc 04$ $3 + \cdots$ |
| Wybór segmentu<br>początkowego |                   | Start<br>O°C          |                                                                   |

| Segment początkowy – wybór typu holdback |              |              | SUPERVISOR                                                                                                |
|------------------------------------------|--------------|--------------|----------------------------------------------------------------------------------------------------|
| Przebieg                                 | Obsługa      | Wizualizacja | Uwagi                                                                                                    |
| Dostosować typ<br>holdback               | †‡†          | START        | Wybór między [AUTO], [RĘCZNY]<br>i [ROZSZERZONY]. Patrz opis<br>poniżej "Co to jest funkcja<br>holdback?" |
|                                          | ~            | auto         | nonoack: .                                                                                                |
|                                          | ręczny       | †††          |                                                                                                    |
|                                          | rozszerzony  |              |                                                                                                    |
| Opuszczanie segmentu<br>początkowego     | $\leftarrow$ |              |                                                                                                    |
| Zapisywanie programu                     |              |              |                                                                                                    |

| Segment początkowy – V         | Włączanie regulacj | i wsadu                                                                               | SUPERVISOR                                                               |
|--------------------------------|--------------------|---------------------------------------------------------------------------------------|--------------------------------------------------------------------------|
| Przebieg                       | Obsługa            | Wizualizacja                                                                          | Uwagi                                                                    |
| Wybór programu                 |                    | × FIRST FIRING ℓ<br>Start + 1 + 2 500°C + 2<br>auto © 06:00 <sup>h</sup> ©<br>3/+ 3/4 | $ \begin{array}{cccccccccccccccccccccccccccccccccccc$                    |
| Wybór segmentu<br>początkowego |                    | Start<br>auto                                                                         |                                                                          |
| Wybór regulacji wsadu          | 년)<br><u>사</u>     | START<br>auto                                                                         | Regulację wsadu można wybrać tylko<br>wtedy, gdy opcja ta jest dostępna. |
|                                |                    |                                                                                       |                                                                          |

W segmencie początkowym można, jeśli zainstalowany jest termoelement wsadu, aktywować regulację wsadu.

MORE THAN HEAT 30-3000 °C

Nabertherm

Regulacja wsadu ma duży wpływ na właściwy regulator. W przypadku regulacji wsadu termoelement wsadu przekazuje kompensację do regulatorów strefy, którą regulatory zmieniają do momentu, aż wsad osiągnie wartość zadaną programu.

| Segment początkowy – I                                                        | Regulacja tempera | tury początkowej    | SUPERVISOR                                                                                                    |  |  |
|-------------------------------------------------------------------------------|-------------------|---------------------|----------------------------------------------------------------------------------------------------|--|--|
| Przebieg                                                                      | Obsługa           | Wizualizacja        | Uwagi                                                                                                    |  |  |
| Wybór programu w<br>programie                                                 |                   | × FIRST FIRING //   | $\square :$ $2 + \cdots 9$ $950^{\circ \circ} 04$ $03:00^{h} \odot 04$ $04$                                                                                                    |  |  |
| Wybór segmentu<br>początkowego                                                |                   | Start<br>auto       |                                                                                                    |  |  |
| Zmiana temperatury<br>początkowej. Wybór<br>[auto] w segmencie<br>początkowym |                   | START<br>auto<br>Hi | Temperatura początkowa jest<br>dowolnie wybraną temperaturą, która<br>określa punkt początkowy pierwszego<br>segmentu. Nie musi to być koniecznie<br>temperatura otoczenia.<br>Należy pamiętać o tym, że możliwe<br>jest zastosowanie aktualnej<br>temperatury pieca podczas<br>uruchamiania programu jako<br>temperatury początkowej. Patrz<br>rozdział "Przejęcie wartości<br>rzeczywistej temperatury jako<br>wartości zadanej na początku<br>programu". Automatyczne<br>"przekazywanie wartości<br>rzeczywistych" jest aktywne, jeśli<br>wybrano "auto". Podczas<br>uruchamiania programu zostanie<br>wówczas zastosowana aktualna<br>wartość temperatury jako startowa<br>wartość zadana. |  |  |

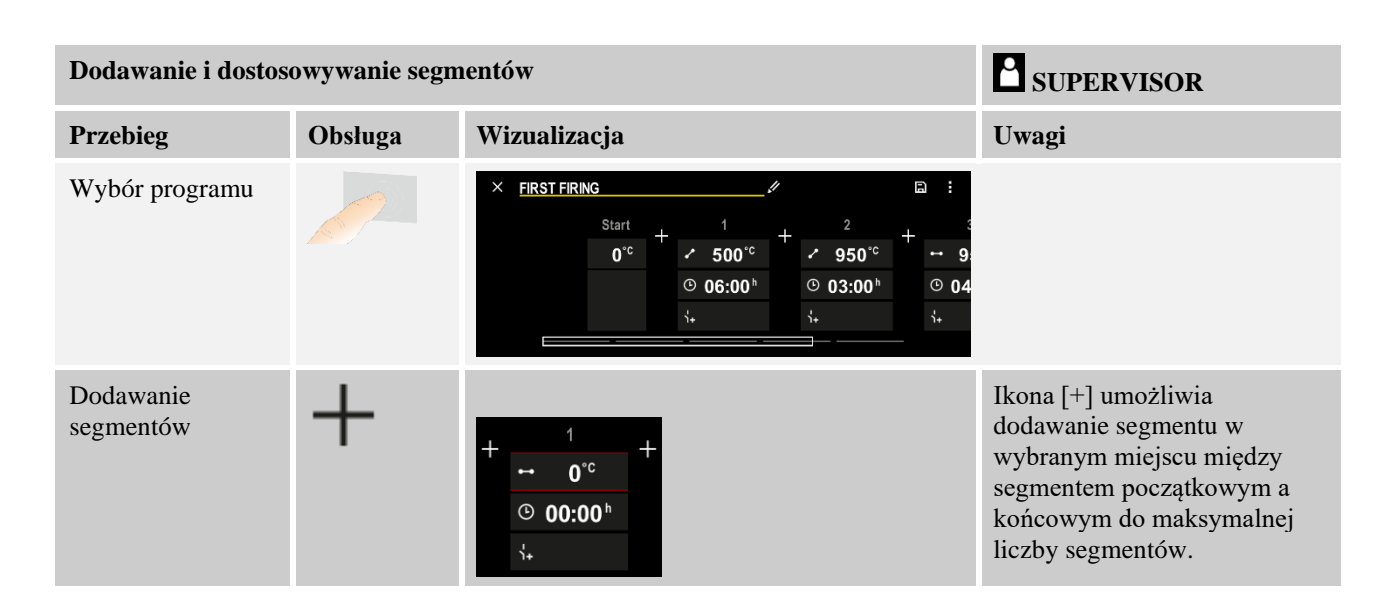

## Wprowadzenie segmentu dla "Trybu pracy holdback [RĘCZNY/ROZSZERZONY]"

Jeśli wybrano tryb holdback [RĘCZNY/ROZSZERZONY], przy czasach utrzymania pojawia się wprowadzona wartość pasma holdback.

| Przebieg                                                                                                    | Obsługa | Wizualizacja                                                                       | Uwagi                                                                                             |
|----------------------------------------------------------------------------------------------------|---------|------------------------------------------------------------------------------------|---------------------------------------------------------------------------------------------------|
| Tylko przy czasach<br>utrzymania i trybie holdback<br>[RĘCZNY/ROZSZERZONY]<br>Ustawić szerokość pasma<br>holdback [HB]. | (; (†   | <ul> <li>↔ 0950°°</li> <li>⊙ 04:00<sup>h</sup></li> <li>↔</li> <li>10°°</li> </ul> | Wskazówka:<br>Wprowadzanie holdback [HB] jest<br>dostępne tylko w przypadku czasów<br>utrzymania. |

Jeśli zostanie na przykład wprowadzona wartość, np. "3°", wówczas w zakresie od +3° do -3° temperatura jest monitorowana, natomiast po wyjściu poza zakres wartość zadana jest "zamrażana". Wprowadzenie wartości "0°" nie ma wpływu na program.

| Przebieg                 | Obsługa | Wizua | alizac | ja |
|--------------------------|---------|-------|--------|----|
| Wprowadzanie temperatury | 2       | 7     | 8      | 9  |
| docelowej segmentu       | •       | 4     | 5      | 6  |
|                          |         | 1     | 2      | 3  |
|                          |         | ° s   | 0      | ¢  |

Temperatura docelowa jest jednocześnie temperaturą początkową kolejnego segmentu.

Teraz do segmentu można wprowadzić czas (dla czasów utrzymania i ramp) oraz szybkość (dla ramp).

|                                                                                                    |                   |                                                              | MOR                 | E TH.            | an he            | AT | 30-300 | 10 . |
|----------------------------------------------------------------------------------------------------|-------------------|--------------------------------------------------------------|---------------------|------------------|------------------|----|--------|------|
| Przebieg                                                                                                    | Obsługa           | Wizualizacja                                                 |                     |                  |                  |    |        |      |
| Wprowadzić czas trwania<br>segmentu: Ikona w kształcie<br>schodów włącza najszybszy<br>możliwy wzrost ("Krok", czas =<br>0:00 h). Nieskończony czas<br>utrzymywania jest ustawiany za<br>pomocą ikony [unendlich]<br>(nieskończonej). | ۍ<br>مړ<br>د      | ✓ 0500°c © 06:00 <sup>h</sup> ↓+                             | 7<br>4<br>1<br>\$   | 8<br>5<br>2<br>0 | 9<br>6<br>3<br>↓ |    |        |      |
| Opcjonalnie do czasu trwania<br>segmentu można również<br>wprowadzić szybkość w °C/h. Za<br>pomocą ikony w kształcie<br>schodków można również<br>wprowadzić najszybszy możliwy<br>wzrost.                                            | • <b>1</b> •<br>• | <ul> <li>✓ 0500°c</li> <li>○ 0083°c/h</li> <li>i+</li> </ul> | 7<br>4<br>1<br>•foo | 8<br>5<br>2<br>0 | 9<br>6<br>3<br>← |    |        |      |

[Zeit] (czas) jest wprowadzany w formacie hh:mm.

[RATE] (szybkość) jest wprowadzana w formacie °/h.

Uwaga: W przypadku długich czasów utrzymania i aktywnego zapisu danych należy przestrzegać maksymalnego czasu zapisu i ustawić archiwizację danych procesowych na [24 h-LANGZEITAUFZEICHNUNG] (24 h czas zapisu).

aberthe

Maksymalny czas podtrzymania segmentu programu wynosi 499:59 [hh:mm].

Wybór [RATE] (szybkość): Minimalny wzrost: 1°/h

Wybór [TIME] (szybkość): Minimalny wzrost: (Delta T)/500h. Przykład: przy różnicy temperatur 10°C: 0,02°/h. Stopnie: ok. 0,01°

Sterownik automatycznie oblicza szybkość i czas podczas przełączania.

W zależności od wyposażenia pieca dostępne są zewnętrzne, włączalne funkcje (tzw. funkcje dodatkowe).

| Przebieg                                 | Obsługa | Wizualizacja                                                             | Uwagi                                                     |
|------------------------------------------|---------|--------------------------------------------------------------------------|-----------------------------------------------------------|
| Zaznaczyć/odznaczyć<br>funkcje dodatkowe | Ϋ́+     | <ul> <li>✓ 0500°°</li> <li>○ 06:00<sup>h</sup></li> <li>↓ 1 2</li> </ul> | Liczba funkcji dodatkowych zależy od<br>wyposażenia pieca |

Wybrać odpowiednią funkcję dodatkową z listy. Liczba dostępnych funkcji dodatkowych zależy od wyposażenia pieca.

Jeśli piec jest wyposażony w wentylator chłodzący o zmiennej prędkości obrotowej lub z regulowaną klapą, wówczas można go wykorzystywać do regulowanego chłodzenia (patrz rozdział "Regulowane chłodzenie").

To wprowadzanie parametrów powtarza się do momentu wprowadzenia wszystkich segmentów.

Elementem wyróżniającym się we wprowadzania programu jest "segment końcowy". Umożliwia automatyczne powtórzenie programu i ustawienie funkcji dodatkowych po zakończeniu programu

| Segment końcowy – Fr                                                                                | SUPERVISOR |              |                                                                                                    |
|----------------------------------------------------------------------------------------------------|------------|--------------|----------------------------------------------------------------------------------------------------|
| Przebieg                                                                                            | Obsługa    | Wizualizacja | Uwagi                                                                                                    |
| Ustawić działanie<br>segmentu<br>końcowego:<br>- Koniec programu<br>- Powtórzyć<br>program.         | Ð          |              | W przypadku wyboru<br>"Powtórzyć program"<br>wybrany program zostanie<br>uruchomiony bezpośrednio<br>po zakończeniu programu<br>przed nowym.             |
| Ustawić działanie<br>segmentu<br>końcowego:<br>- Dodatkowe<br>funkcje po<br>zakończeniu<br>programu | Ϋ́+        |              | Funkcje dodatkowe<br>ustawione w segmencie<br>końcowym pozostają<br>ustawione po zakończeniu<br>programu, aż do ponownego<br>naciśnięcia przycisku stop. |

Jeżeli w segmencie końcowym wybrano ustawienie "Powtórz", cały program jest powtarzany w nieskończoność po segmencie końcowym i można go zakończyć tylko przez naciśnięcie przycisku stop.

| Organizacja segme                                                                       | entów                                                                         |                                                                                                    | SUPERVISOR                                                                          |
|-----------------------------------------------------------------------------------------|-------------------------------------------------------------------------------|----------------------------------------------------------------------------------------------------|-------------------------------------------------------------------------------------|
| Przebieg                                                                                | Obsługa                                                                       | Wizualizacja                                                                                                    | Uwagi                                                                               |
| Wybór programu                                                                          |                                                                               | × FIRST FIRING // $\square$ :<br>Start + 1 + 2 + 3<br>auto $\bigcirc 06:00^{h}$ $\bigcirc 03:00^{h}$ $\bigcirc 04$<br>$\downarrow_{+}$ $\downarrow_{+}$ $\downarrow_{+}$                                                                 |                                                                                     |
| Wybór menu<br>kontekstowego<br>[Segmente<br>organisieren]<br>(organizacja<br>segmentów) | :                                                                             | $ \begin{array}{c c} \leftarrow \ \ \ \ \ \ \ \ \ \ \ \ \ \ \ \ \ \ $                                                                                                    |                                                                                     |
| Wybór<br>segmentów                                                                      | Wybór jednej<br>lub więcej ikon<br>segmentów.                                 | $ \begin{array}{c} \leftarrow \text{ FIRST FIRING} & \vdots \\ & & & 1 & 2 & 3 & \\ \hline & & & & 500^{\circ c} \\ \hline & & & & 950^{\circ c} \\ \hline & & & & 03:00^{h} \\ \hline & & & & & & & \\ & & & & & & & & \\ \end{array} $ | Ponowne kliknięcie ikony<br>anuluje wybór.                                          |
| Przesuwanie<br>segmentów                                                                | Po wybraniu<br>segmentu:<br>Wybór miejsca<br>docelowego za<br>pomocą strzałki | Segment zostanie przesunięty w wybrane miejsce.                                                                                                    |                                                                                     |
| Wybór<br>wszystkich<br>segmentów                                                        | 0 :                                                                           | Wybrano wszystkie segmenty poza<br>segmentem początkowym i końcowym                                                                                                    | Funkcję tę można wybrać<br>również w menu<br>kontekstowym ("Wszystkie<br>segmenty") |

|                                    |         |              | MORE THAN HEAT 30-3000 °        |
|------------------------------------|---------|--------------|---------------------------------|
| Organizacja segme                  | entów   |              |                                 |
| Przebieg                           | Obsługa | Wizualizacja | Uwagi                           |
| Usuwanie<br>wybranych<br>segmentów | Ψ       |              | Wybrane segmenty są<br>usuwane. |

**Nabertherm** 

| Przyporządkowanie                                                                          | SUPERVISOR |                                                                                                    |        |
|--------------------------------------------------------------------------------------------|------------|----------------------------------------------------------------------------------------------------|--------|
| Przebieg                                                                                   | Obsługa    | Wizualizacja                                                                                                    | Uwagi  |
| Wybór programu                                                                             |            | × FIRST FIRING // $\square$ :<br>Start + 1 + 2 + 950°C + 950°C + | 5<br>4 |
| Wybór menu<br>kontekstowego<br>[Kategorie<br>zuweisen]<br>(przyporządkowanie<br>kategorii) | :          | Otwiera się lista dodanych ulubionych. Po<br>wybraniu odpowiedniej kategorii zostanie<br>wyświetlony odpowiedni program.                                                                                                    |        |

Jeśli wszystkie parametry są wprowadzone, operator może określić, czy zapisać program, czy chce z niego wyjść bez dokonania zapisu.

| Zapisanie programu   |         |              | SUPERVISOR                                                                                               |
|----------------------|---------|--------------|----------------------------------------------------------------------------------------------------|
| Przebieg             | Obsługa | Wizualizacja | Uwagi                                                                                                    |
| Zapisywanie programu |         |              | W przypadku próby opuszczenia<br>programu bez zapisywanie wyświetli się<br>pytanie, czy zapisać program. |

Po zakończeniu wprowadzania danych można uruchomić program (patrz "Uruchamianie programu").

Jeśli przez dłuższy czas nie zostanie wciśnięty żaden przycisk, po pewnym czasie wyświetlacz powraca do przeglądu.

Wskazówki dotyczące wprowadzania programów na komputerze i importowania programów przez pamięć USB znajdują się w rozdziale "Przygotowanie programów na komputerze za pomocą NTEdit".

## 10.5 Przygotowanie programów na komputerze przy pomocy NTEdit

Wprowadzenie wymaganej krzywej temperatury jest znacznie łatwiejsze dzięki wykorzystaniu oprogramowania zainstalowanego na komputerze. Program można wprowadzić w komputerze, a następnie zaimportować do sterownika przez pamięć USB. Dlatego Nabertherm oferuje wartościową pomoc w postaci bezpłatnego oprogramowania "NTEdit".

Poniższe funkcje ułatwiają codzienną pracę:

- Wybór sterownika
- Filtrowanie funkcji dodatkowych i segmentów w zależności od sterownika
- Ustawianie funkcji dodatkowych w programie
- Eksport programu na twardy dysk (.xml)
- Eksport programu do pamięci USB w celu bezpośredniego zaimportowania do sterownika
- Wskaźnik graficzny przebiegu programu

## Wskazówka

W przypadku braku dostępu do działającej pamięci USB, można kupić pamięć USB w Nabertherm (numer części 524500024) lub pobrać listę przetestowanych pamięci USB. Lista ta stanowi część pliku do pobrania z funkcjami NTLog (patrz wskazówka w rozdziale "Zapisywanie danych na pamięci USB z NTLog"). Odpowiedni plik nazywa się: "USB flash drives.pdf".

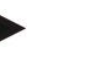

## Wskazówka

To oprogramowanie oraz odpowiednią dokumentację dla NTEdit można pobrać pod następującym adresem internetowym:

## http://www.nabertherm.com/download/ Produkt: NTEDIT Hasło: 47201701

Pobrany plik należy przed użyciem rozpakować.

Przed użyciem NTEdit należy przeczytać instrukcję, która również znajduje się

w katalogu.

Wymagania systemowe: Microsoft EXCEL<sup>™</sup> 2010, EXCEL<sup>™</sup>

2013 lub Office 365 dla Microsoft Windows<sup>TM</sup>.

# 10.6 Zarządzanie programami (usuwanie/kopiowanie)

Oprócz wprowadzania programów możne je również usuwać lub kopiować.

| Usuwanie programu                    |         |                                                                                                    | SUPERVISOR                                                |
|--------------------------------------|---------|----------------------------------------------------------------------------------------------------|-----------------------------------------------------------|
| Przebieg                             | Obsługa | Wizualizacja                                                                                                    | Uwagi                                                     |
| Wybór menu<br>[Programme] (programy) | ~       | Image: Second system         Image: Second system         P04         ★         P05         ★           Image: Second system         GLAZE FIRING         GLAZE FIRING         GLAZE FIRING         1250           Image: 1150 °C         3h 20min         3h 20min         3h 20min | P06 ☆     BISCUIT 1050     max. 1050 °C     12h 40min     |
| Wybór programu                       |         | <ul> <li></li></ul>                                                                                                    | <ul> <li> I I I I I I I I I I I I I I I I I I I</li></ul> |

Nabertherm

MORE THAN HEAT 30-3000 °C

| Usuwanie programu                                                     |         |              | SUPERVISOR |
|-----------------------------------------------------------------------|---------|--------------|------------|
| Przebieg                                                              | Obsługa | Wizualizacja | Uwagi      |
| Wybór menu<br>kontekstowego i<br>[Programm löschen]<br>(usuń program) | :       |              |            |
| Potwierdzenie pytania<br>zabezpieczającego                            | Tak/Nie |              |            |

| Kopiowanie programów                                                     |         |                     |                                                                                                    |
|--------------------------------------------------------------------------|---------|---------------------|----------------------------------------------------------------------------------------------------|
| Przebieg                                                                 | Obsługa | Wizualizacja        | Uwagi                                                                                                    |
| Wybór menu<br>[Programme]<br>(programy)                                  | ~       |                     |                                                                                                    |
| Wybór programu                                                           |         | <ul> <li></li></ul> | <ul> <li>✓ :</li> <li>③ 13h 0min</li> <li>24°C</li> <li>→ Delayed start</li> </ul>                                                                              |
| Wybór menu<br>kontekstowego i<br>[Programm kopieren]<br>(kopiuj program) | :       |                     |                                                                                                    |
| Kopiuj                                                                   |         |                     | Program do skopiowania jest<br>zapisywany w pustej lokalizacji w<br>programie. Jeżeli nie ma pustej<br>lokalizacji w programie, kopiowanie<br>nie jest możliwe. |

# 10.7 Co to jest holdback?

Holdback to zakres temperatury wokół wartości zadanej programu. Jeśli wartość rzeczywista opuści ten zakres, wówczas zadajnik i pozostały czas są wstrzymywane i aktualna wartość zadana jest utrzymywana do momentu, w którym wartość rzeczywista ponownie znajdzie się w zakresie.

Funkcji holdback nie można używać, jeśli przebieg procesów musi odbywać się zgodnie z dokładnie określonym czasem zadanym. W tym przypadku niedozwolone jest opóźnienie segmentu przez funkcję holdback, np. w przypadku powolnego zbliżania wartości rzeczywistej do wartości zadanej lub efektów opóźnienia przy regulacji wielostrefowej/wsadu.

Funkcja holdback w trybie "Auto" i "Ręcznym" dotyczy tylko strefy prowadzącej. Inne strefy regulacyjne nie są monitorowane.

W przypadku "rozszerzonej" funkcji holdback monitorowane są wcześniej wybrane obszary regulacyjne. Funkcja ta nie jest jeszcze dostępna w oprogramowaniu od wersji 2.x.

Monitorowanie holdback jest możliwe tylko w ramach czasów utrzymania.

W trybie "Auto" i "Ręczny" strefą wiodącą dla funkcji holdback podczas regulacji wsadu jest termoelement wsadu.

Istnieją 3 tryby funkcji holdback:

**WSTRZYMAJ = AUTO:** Funkcja holdback nie oddziałuje na program, z wyjątkiem przełączenia ramp na czasy utrzymania. W tym przypadku regulator oczekuje na osiągnięcie temperatury czasu utrzymania. Pod koniec rampy program czeka na osiągnięcie temperatury czasu utrzymania. Jeśli temperatura czasu utrzymania zostanie osiągnięta, kontroler przeskakuje do następnego segmentu i edycja jest kontynuowana.

**Funkcja holdback = ROZSZERZONA (tylko P570/P580)**: Podczas przełączania ramp na czasy utrzymania regulator oczekuje na osiągnięcie temperatur wstrzymania we wszystkich wcześniej wybranych strefach regulacyjnych. Jeśli temperatura czasu utrzymania we wszystkich wybranych strefach zostanie osiągnięta, sterownik przeskakuje do następnego segmentu i edycja jest kontynuowana.

Jeżeli strefa regulacyjna opuści wprowadzone pasmo holdback po jego osiągnięciu, generowany jest komunikat ostrzegawczy, który wskazuje opuszczenie pasma dodatniego lub ujemnego.

Uwaga: Ocena, czy temperatura mieści się w tym paśmie, jest resetowana w przypadku awarii zasilania. Temperatury wykraczające poza pasmo nie zostaną zgłoszone w przypadku awarii zasilania.

Uwaga: W przypadku przerwania termoelementu, który mieści się w paśmie i jest używany do monitorowania funkcji rozszerzony holdback, wyświetlane jest ostrzeżenie o przerwie, a także ostrzeżenie "Niedostateczna temperatura pasma".

**Uwaga:** Monitorowanie punktu pomiarowego wsadu ma sens tylko w przypadku programów z aktywną regulacją wsadu. W przeciwnym razie program nie może być wykonany prawidłowo.

**Uwaga:** Monitorowanie stanowiska pomiarowego chłodzenia ma sens tylko w przypadku pieców z własnym termoelementem chłodzącym. W przeciwnym razie monitorowanie nie może być wykonane prawidłowo.

**Funkcja holdback = RĘCZNA:** Dla każdego czasu podtrzymania można wprowadzić zakres tolerancji. Jeśli temperatura strefy prowadzącej (lub termoelementu wsadu przy regulacji wsadu) wyjdzie poza zakres, wówczas następuje wstrzymanie programu (hold). Program jest kontynuowany, jeśli strefa prowadząca ponownie znajduje się w zakresie. Jeśli jako zakres zostanie wprowadzona wartość 0°C, program nie zostaje wstrzymany i nie jest wykonywany w sposób sterowany czasowo, niezależnie od zmierzonych temperatur.

Zakres ten nie jest skuteczny w rampach. Wydłuża czas podtrzymania, jeśli temperatura wyjdzie poza zakres.

Jeśli wprowadzona wartość to "0", wówczas program pracuje w sposób "całkowicie sterowany czasowo". Program nie ulega wpływowi czynników zewnętrznych.

#### Wprowadzanie parametrów:

W menu wprowadzania danych do programu operator może ustawić funkcję holdback dla segmentu początkowego na "Auto", "Ręczną" lub "Rozszerzoną" (parametry dla całego programu).

## 10.8 Zmiana działającego programu

Bieżący program można zmienić bez jego zakończenia lub zmiany zapisanego programu. Należy pamiętać, że nie można zmienić poprzednich segmentów, chyba że użytkownik ponownie przeskoczy w wybrane miejsce, korzystając z funkcji [SEGMENTSPRUNG] (Skok do segmentu).

MORE THAN HEAT 30-3000 °C

**Uwaga:** W przypadku manualnego skoku segmentu może się zdarzyć, że nastąpi przeskok o więcej niż jeden segment na skok. Ma to związek z aktualną temperaturą pieca (automatyczne przejęcie wartości rzeczywistej).

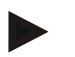

## Wskazówka

Zmiany wykonywanego programu są zachowane tylko do jego zakończenia. Po zakończeniu programu lub zaniku zasilania zmiany (wraz z funkcją podtrzymania HOLD) zostaną usunięte.

Jeśli aktualny segment jest rampą, aktualna wartość rzeczywista po zmianie programu zostanie zastosowana jako wartość zadana i rampa będzie kontynuowana od tego miejsca. Jeśli aktualny czas utrzymania zostanie zmieniony, wówczas zmiana w bieżącym programie nie będzie miała żadnego skutku. Dopiero ręczny skok do tego segmentu powoduje wykonanie zmiany czasu utrzymania. Zmiany kolejnych czasów utrzymania są wykonywane bez ograniczeń.

Aby zmienić aktywny program, należy wykonać następujące czynności:

| Zmiana działającego programu                                         |         |              | SUPERVISOR                                                                                                    |
|----------------------------------------------------------------------|---------|--------------|----------------------------------------------------------------------------------------------------|
| Przebieg                                                             | Obsługa | Wizualizacja | Uwagi                                                                                                    |
| Wybór menu [Ofen]<br>(piec)                                          |         |              |                                                                                                    |
| Wybór menu<br>kontekstowego                                          | :       |              |                                                                                                    |
| Wybór [Aktives<br>Programm ändern]<br>(zmiana aktywnego<br>programu) |         |              | Można wybrać tylko wtedy, gdy<br>program jest uruchomiony.<br>Administrator może w ustawieniach<br>zablokować dostęp do tej funkcji jako<br>Supervisor. |

W przypadku aktywnego programu można zmieniać tylko pojedyncze segmenty. Nie można zmieniać parametrów globalnych, takich jak tryb holdback i regulacja wsadu.

Po zapisaniu zmiany program jest kontynuowany do momentu dokonania zmiany.

## 10.9 Przeprowadzanie skoku do segmentu

Istnieje możliwość nie tylko zmiany programu, ale i przechodzenia między segmentami bieżącego programu. Może być to wskazane, jeśli np. wymagane jest skrócenie czasu utrzymania.

**Uwaga:** W przypadku ręcznego skoku segmentu może się zdarzyć, że w jednym skoku pomijany jest więcej niż jeden segment. Ma to związek z aktualną temperaturą pieca (automatyczne przekazywanie wartości rzeczywistych).

W celu przeprowadzenia skoku do segmentu należy wykonać następujące czynności:

| Wykonywanie skoku do segmentu |         |              | SUPERVISOR |
|-------------------------------|---------|--------------|------------|
| Przebieg                      | Obsługa | Wizualizacja | Uwagi      |
| Wybierz menu [Ofen]<br>(piec) |         |              |            |

| Wykonywanie skoku do segmentu                                |         |              | SUPERVISOR                                                                           |
|--------------------------------------------------------------|---------|--------------|--------------------------------------------------------------------------------------|
| Przebieg                                                     | Obsługa | Wizualizacja | Uwagi                                                                                |
| Wybierz menu<br>kontekstowe                                  | :       |              |                                                                                      |
| Wybierz<br>[Segmentsprung] i<br>wprowadź segment<br>docelowy |         |              | Administrator może w ustawieniach<br>zablokować Supervisor dostęp do tej<br>funkcji. |

# 11 Ustawianie parametrów

# 11.1 Podgląd "Ustawienia"

W menu "Ustawienia" można przeprowadzić konfigurację sterownika. Dostęp do grupy parametrów "Service" zarezerwowany jest wyłącznie dla Nabertherm. Poszczególne grupy parametrów można przesuwać do góry w celu wyświetlenia grup poniżej. Jeżeli poszczególne grupy parametrów nie są widoczne, ekran należy przesunąć do góry.

|   | Settings                                                          | 3 | 3                                                       |   |  |
|---|-------------------------------------------------------------------|---|---------------------------------------------------------|---|--|
|   | Process documentation<br>Settings of the process<br>documentation | > | <b>Calibration</b><br>Calibrate the measuring points    | > |  |
| 2 | <b>Control parameters</b><br>Configure the control parameters     | > | <b>Control</b><br>Configure the control                 | > |  |
| ٥ | User administration<br>User configuration                         | > | <b>Extra functions</b><br>Configure the extra functions | > |  |

| Nr | Opis                                                                          |
|----|-------------------------------------------------------------------------------|
| 1  | Ikona grup ustawień. Wybór grupy otwiera podmenu z odpowiednimi ustawieniami. |
| 2  | Patrz "Pasek menu"                                                            |
| 3  | Element potwierdzający paska stanu (pojawia się po przesunięciu w dół)        |

# 11.2 Kalibracja odcinka mierniczego

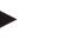

## Wskazówka

Funkcja korekty "Kalibracja odcinka pomiarowego" daje możliwość wyrównania różnych przesunięć, np. ustalonych z kalibracji lub kontroli równomierności temperatury.

MORE THAN HEAT 30-3000 °C

abertherm

Odcinek mierniczy od kontrolera do termoelementów może wykazywać błędy pomiarowe. Odcinek mierniczy obejmuje wejścia kontrolera, przewody pomiarowe, ewent. zaciski i termoelement.

Jeśli wartość temperatury na wskaźniku kontrolera nie jest zgodna z wartością określoną w ramach pomiaru porównawczego (kalibracja), wówczas za pomocą tego kontrolera można wygodnie dopasować wartości zmierzone dla każdego termoelementu.

Poprzez wprowadzenie maks. 10 węzłów interpolacji (temperatur) z odpowiednimi kompensacjami możliwe jest bardzo elastyczne i dokładne skompensowanie tych temperatur.

Po wprowadzeniu kompensacji węzła interpolacji wartość rzeczywista termoelementu zostanie dodana do wprowadzonej wartości kompensacji.

## Przykłady:

- Dostosowanie poprzez pomiar porównawczy: Termoelement regulacyjny określa wartość 1000 °C. Pomiary w pobliżu termoelementu regulacyjnego wykonywane w celu kalibracji wykazują temperaturę rzeczywistą 1003 °C. Po wprowadzeniu wartości kompensacji "+3 °C" przy 1000 °C temperatura zwiększa się o 3 °C i kontroler również wskazuje wartość 1003 °C.
- Dostosowanie poprzez czujnik: Czujnik generuje w odcinku mierniczym przy termoelemencie wartość rzeczywistą odpowiadającą temperaturze 1000 °C. Wskaźnik wskazuje wartość 1003 °C. Odchyłka od wartości odniesienia wynosi "-3 °C". Jako parametr kompensacji należy zatem wprowadzić "-3 °C"
- **Dostosowanie przy użyciu certyfikatu kalibracji:** Wartość referencyjna dla 1000 °C podana w certyfikacie kalibracji (np. termoelementu) to odchylenie "+3 °C". Korekta między wskazaniem i wartością referencyjną wynosi "-3 °". Jako parametr kompensacji należy zatem wprowadzić "-3 °C".
- **Dostosowanie poprzez pomiar TUS:** W trakcie pomiaru TUS ustalane jest odchylenie wskazania od zakresu referencyjnego o wartości "-3 °C". Jako parametr kompensacji należy w tym przypadku wprowadzić "-3 °C".

## Wskazówka

Certyfikat kalibracji termoelementu nie uwzględnia odchyleń odcinka mierniczego. Odchylenia odcinka mierniczego muszą zostać określone poprzez kalibrację odcinka mierniczego. Obie wartości dają po zsumowaniu wartości korekcyjne.

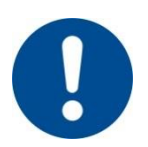

## Wskazówka

Należy uwzględnić wskazówki zamieszczone na końcu rozdziału.

## Ustawienia dokonywane są według określonych reguł:

- Interpolacja pomiędzy dwoma węzłami interpolacji (temperaturami) jest liniową interpolacją wartości, zatem pomiędzy obie wartości umieszczana jest prosta. Wartości pomiędzy węzłami interpolacji znajdują się na prostej.
- Wartości poniżej pierwszego węzła interpolacji (np. 0 20 °C) znajdują się na prostej połączonej (interpolowanej) z temperaturą 0 °C.
- Dla wartości powyżej ostatniego węzła interpolacji (np. >1800 °C) obowiązuje ostatnia kompensacja (ostatnia kompensacja o wartości + 3 °C przy 1800 °C stosowana jest również dla temperatury 2200 °C).

• Temperatura dla węzłów interpolacji musi być wprowadzona rosnąco. Przerwy ("0" lub mniejsza wartość temperatury dla węzła interpolacji) skutkują pominięciem kolejnego węzła interpolacji.

## Przykład:

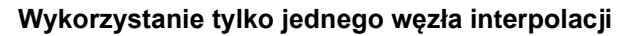

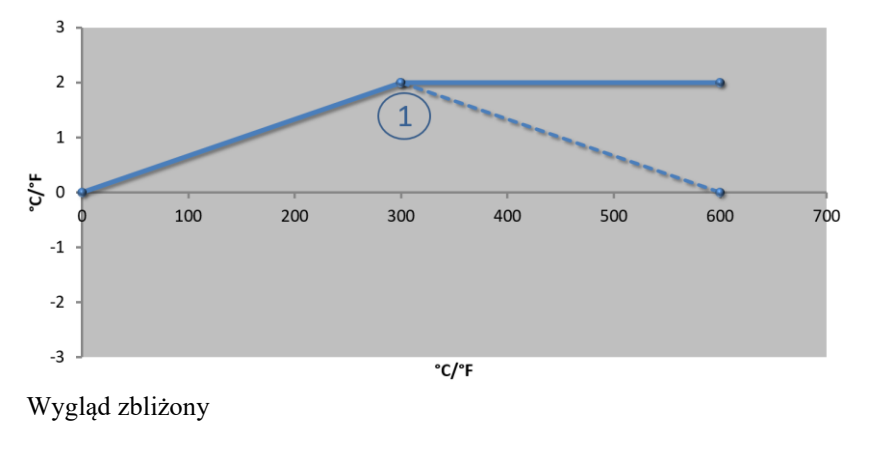

| Nr | Punkt<br>pomiaru | Kompensacja   |
|----|------------------|---------------|
| 1  | 300,0°           | +2,0°         |
|    | 0,0°             | 0,0°          |
|    | 0,0°             | 0,0°          |
|    | 0,0°             | $0,0^{\circ}$ |
|    | $0,0^{\circ}$    | $0,0^{\circ}$ |
|    | 0,0°             | 0,0°          |
|    | 0,0°             | 0,0°          |
|    | 0,0°             | 0,0°          |
|    | 0,0°             | 0,0°          |

**Uwagi:** Kompensacja będzie kontynuowana po ostatnim węźle interpolacji. Przerywana linia zostałaby osiągnięta po wprowadzeniu dodatkowego wiersza z kompensacją 0,0 °C przy 600,0 °C.

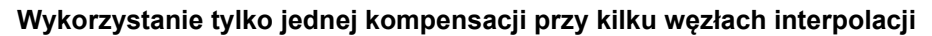

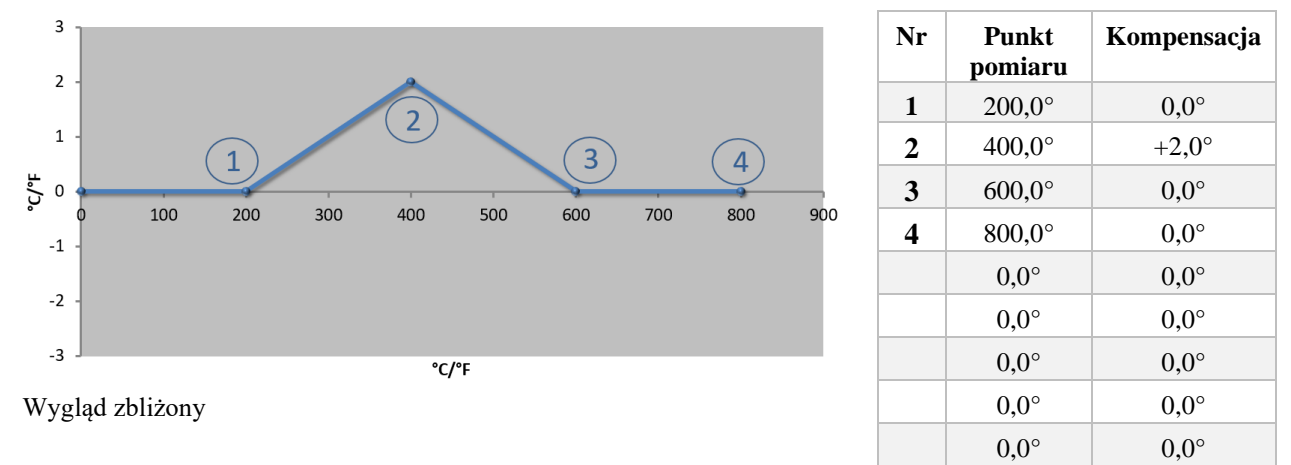

**Uwagi:** Wprowadzenie kilku węzłów interpolacji przy tylko jednej kompensacji umożliwia uzyskanie kompensacji o wartości "0" po lewej i prawej stronie od węzła interpolacji, jak to zostało zaznaczone przy punktach 200 °C i 600 °C.

MORE THAN HEAT 30-3000 °C

Nabertherm

3 2 1 1 °C/°F 0 100 200 300 400 500 600 700 800 900 -1 2 -2 -3 °C/°F Wygląd zbliżony

Wykorzystanie 2 węzłów interpolacji

| Nr | Punkt<br>pomiaru | Kompensacja |
|----|------------------|-------------|
| 1  | 400,0°           | +2,0°       |
| 2  | 600,0°           | -1,0°       |
|    | 0,0°             | 0,0°        |
|    | 0,0°             | 0,0°        |
|    | 0,0°             | 0,0°        |
|    | 0,0°             | 0,0°        |
|    | 0,0°             | 0,0°        |
|    | 0,0°             | 0,0°        |
|    | 0,0°             | 0,0°        |

**Uwagi:** Wprowadzenie dwóch węzłów interpolacji i po jednej kompensacji dla każdego z nich będzie skutkować interpolacją pomiędzy obiema kompensacjami (patrz punkt 1 i 2).

Wykorzystanie tylko dwóch kompensacji przy kilku węzłach interpolacji

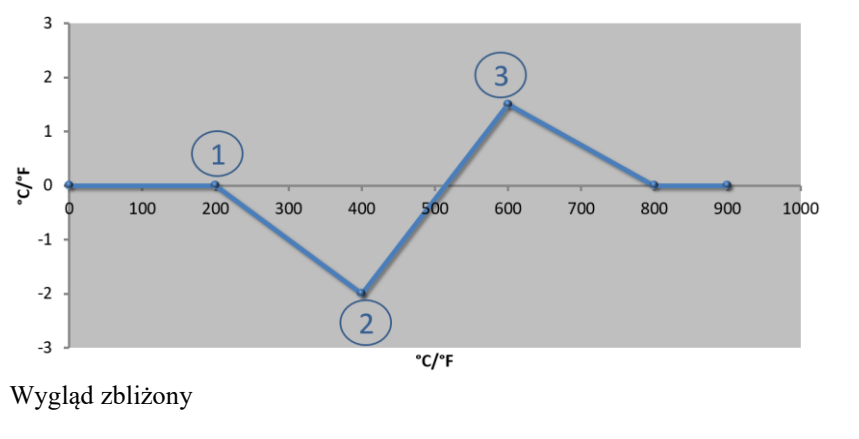

| Nr | Punkt<br>pomiaru | Kompensacja   |
|----|------------------|---------------|
| 1  | 200,0°           | $0,0^{\circ}$ |
| 2  | 400,0°           | -2,0°         |
| 3  | 600,0°           | +1,5°         |
|    | 800,0°           | $0,0^{\circ}$ |
|    | 0°               | 0°            |
|    | 0°               | 0°            |
|    | 0°               | 0°            |
|    | 0°               | 0°            |
|    | 0°               | 0°            |

Uwagi: Również w tym przypadku istnieje możliwość wykluczenia zakresu wokół wprowadzonych kompensacji.

Wykorzystanie kilku węzłów interpolacji ze zróżnicowanymi zakresami kompensacji

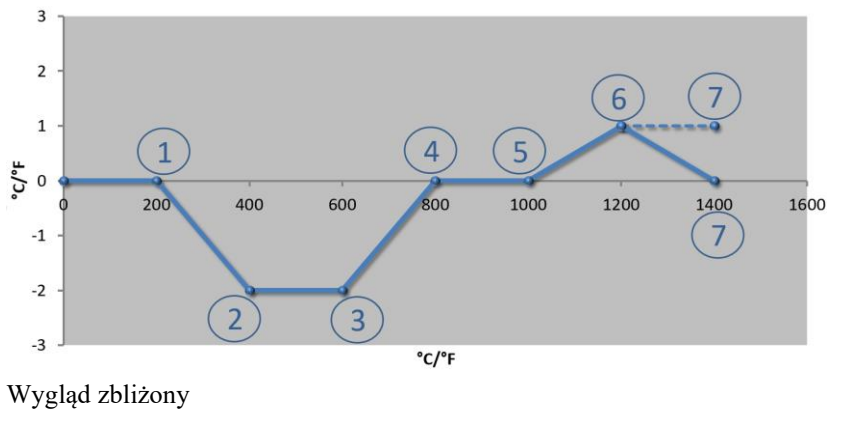

| Nr | Punkt<br>pomiaru | Kompensacja   |
|----|------------------|---------------|
| 1  | 200,0°           | 0,0°          |
| 2  | 400,0°           | -2,0°         |
| 3  | 600,0°           | -2,0°         |
| 4  | 800,0°           | $0,0^{\circ}$ |
| 5  | 1 000,0°         | 0,0°          |
| 6  | 1 200,0°         | 1,0°          |
| 7  | 1 400,0°         | $0,0^{\circ}$ |
|    | 0,0°             | $0,0^{\circ}$ |
|    | $0,0^{\circ}$    | $0,0^{\circ}$ |

**Uwagi:** Przerywana linia zostałaby osiągnięta po usunięciu ostatniego wiersza (1 400,0 °C). Kompensacja byłaby kontynuowana po ostatnim węźle interpolacji.

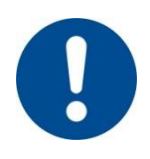

## Wskazówka

Funkcja jest wykorzystywana do definiowania ustawień odcinka mierniczego. Jeżeli wymagana jest kompensacja odchyleń poza odcinkiem mierniczym, np. podczas pomiaru równomierności temperatury w komorze pieca, wartości rzeczywiste odpowiednich termoelementów zostaną zafałszowane.

Zalecamy pierwszy stopień interpolacji przy 0 ° z parametrem kompensacji 0 °. Po zdefiniowaniu ustawień odcinka mierniczego należy zawsze wykonać pomiar porównawczy z zastosowaniem oddzielnego przyrządu pomiarowego. Zaleca się dokumentowanie i zapisywanie zmienionych parametrów oraz pomiarów porównawczych.

Aby ustawić kalibrację odcinka mierniczego, należy wykonać następujące czynności:

| Kalibracja punktu p                                                     | <b>ADMINISTRATOR</b>                             |                                                                                                    |                                                                                                    |
|-------------------------------------------------------------------------|--------------------------------------------------|----------------------------------------------------------------------------------------------------|----------------------------------------------------------------------------------------------------|
| Przebieg                                                                | Obsługa                                          | Wskazanie                                                                                                    | Uwagi                                                                                                    |
| Wybór menu<br>[Ustawienia]                                              | ¢                                                | Settings           Process documentation<br>Settings of the process<br>assemblation         Stad-by temperature<br>Set stand-by temperatures.<br>Set stand-by temperatures.<br>Set stand-by temperatures.           Emergy awing mode<br>Emergy awing mode coeffigurations<br>Emergy awing mode coeffigurations<br>Control parameters<br>Control parameters<br>Control parameters         Control<br>Control |                                                                                                    |
| Wybór<br>[Kalibrierung]<br>(kalibracja)                                 |                                                  |                                                                                                    |                                                                                                    |
| Wybór punktu<br>pomiarowego<br>[Zone] (strefa)                          | np. [strefa 1]                                   |                                                                                                    | Każdy punkt pomiarowy ma<br>swoje własne menu kalibracji.<br>Aktualna wartość temperatury<br>odpowiedniego punktu<br>pomiarowego jest wyświetlana<br>w prawym górnym rogu.                               |
| W razie<br>konieczności:<br>Dostosować węzeł<br>interpolacji            | np. wybrać węzeł<br>interpolacji 1 (np.<br>400°) | Pole wprowadzania węzła interpolacji                                                                                                    |                                                                                                    |
| Dostosować wartość<br>korekty                                           | Wybrać wartość<br>korekty                        | Pole wprowadzania korekty                                                                                                    | Można również wprowadzić<br>wartość ujemną                                                                                                    |
| Zapisać lub odrzucić<br>wpis                                            | $\checkmark_{\rm lub}$ ×                         |                                                                                                    | Po opuszczeniu strony lub<br>dokonaniu zmiany punktu<br>pomiaru wprowadzone dane<br>zostaną automatycznie<br>zapisane. Po zapisaniu należy<br>ponownie otworzyć stronę i<br>sprawdzić poprawność danych. |
| Proces należy<br>powtórzyć dla<br>pozostałych<br>punktów<br>pomiarowych |                                                  |                                                                                                    |                                                                                                    |

|                     |            |           | MORE THAN HEAT 30-3000 °C                                       |
|---------------------|------------|-----------|-----------------------------------------------------------------|
| Kalibracja punktu p | omiarowego |           | ADMINISTRATOR                                                   |
| Przebieg            | Obsługa    | Wskazanie | Uwagi                                                           |
| Wyjść z menu        | ÷          |           | Wartości są automatycznie<br>zapisywane po ich<br>wprowadzeniu. |

# 11.3 Parametry regulacyjne

Parametry regulacyjne określają reakcje regulatora. Tak więc parametry regulacyjne mają wpływ na prędkość i dokładność regulacji. Dzięki temu operator ma możliwość dopasowania regulacji do specyficznych potrzeb.

**Jabertherm** 

Ten kontroler jest wyposażony w regulator PID. Sygnał wyjściowy regulatora składa się przy tym z 3 członów:

- P = człon proporcjonalny
- I = człon całkowy
- D = człon różniczkowy

#### Człon proporcjonalny

Człon proporcjonalny jest bezpośrednią reakcją na różnicę między wartością zadaną i wartością rzeczywistą pieca. Im większa jest różnica, tym większy jest człon P. Parametr, który ma wpływ na ten człon P to parametr "X<sub>p</sub>".

Obowiązuje przy tym poniższa zasada: Im większa wartość parametru " $X_p$ ", tym mniejsza reakcja na odchyłkę. Działa zatem odwrotnie proporcjonalnie do odchyłki regulacji. Jednocześnie wartość ta opisuje odchyłkę, przy której człon P osiąga wartość = 100 %.

Przykład: Regulator P powinien w przypadku odchyłki regulacji wynoszącej 10 °C generować moc 100 %. Dlatego X<sub>p</sub> zostaje ustawione na "10".

$$Moc [\%] = \frac{100\%}{XP} \cdot Odchylenie [°C]$$

## Człon całkowy

Człon całkowy zwiększa się, dopóki występuje odchyłka regulacji. Prędkość zwiększania się tego członu określona jest przez stałą  $T_N$ . Im wyższa jest ta wartość, tym wolniej zwiększa się człon I. Człon I zostaje ustawiony za pośrednictwem parametru  $[T_I]$ , jednostka: [sekundy].

## Człon różniczkowy

Człon różniczkowy reaguje na zmianę odchyłki regulacji, przeciwdziałając jej. Jeśli temperatura w piecu zbliży się do wartości zadanej, wówczas człon D przeciwdziała temu zbliżeniu. "Tłumi" zmianę. Człon D zostaje ustawiony za pośrednictwem parametru [T<sub>D</sub>], jednostka: [sekundy].

Regulator oblicza wartość dla każdego członu. Następnie wszystkie trzy człony są sumowane, co daje procentowe wyjście mocy kontrolera dla tej strefy. Jednocześnie człony I i D są ograniczone do 100 %. Człon P nie jest ograniczony.

## Wyświetlanie równania regulatora:

$$F(s) = \frac{100\%}{XP} \cdot \left[ 1 + \frac{1}{T_{\rm N} \cdot s} + \frac{T_{\nu} \cdot s}{T_{cyc}} \right]$$

## Zastosowanie parametrów PID sterowników B130/B150/B180/C280/C290/P300-P310 (indeks 2) na sterownikach serii 500 (indeks 1)

Przy zastosowaniu parametrów należy uwzględnić następujące czynniki:

$$\begin{split} xp_1 &= xp_2 \\ Ti_1 &= Ti_2 \\ Td_1 &= Td_2 \ x \ 5,86 \end{split}$$

W celu ustawienia parametrów regulacyjnych należy wykonać następujące czynności:

| Kalibracja punktu pom                                           | ADMINISTRATOR |                                                                                                    |                                                                                                    |
|-----------------------------------------------------------------|---------------|----------------------------------------------------------------------------------------------------|----------------------------------------------------------------------------------------------------|
| Przebieg                                                        | Obsługa       | Wskazanie                                                                                                    | Uwagi                                                                                                    |
| Wybór menu<br>[Ustawienia]                                      | ¢             | Settings       Process documentation<br>Sating of the protess<br>Outroil parameters<br>Catifying the control parameters<br>Control parameters<br>Control parameters<br>Control parameters<br>Control parameters<br>Control<br>Duer administration<br>User contriputation     Catifying the control<br>Control<br>Contro<br>Control<br>Control<br>Contro<br>Contro<br>Contro<br>Control<br>Control<br>Contr |                                                                                                    |
| Wybór<br>[Regelparameter]<br>(parametrów<br>regulacyjnych)      |               |                                                                                                    |                                                                                                    |
| Wybór punktu<br>pomiarowego                                     | np. strefa 1  |                                                                                                    | Wybór zależy od sterowania piecem.                                                                                                    |
| Wybór podpunktu<br>[Stützstellen] (węzły<br>interpolacji)       |               |                                                                                                    |                                                                                                    |
| W razie konieczności:<br>Ustawianie węzłów<br>interpolacji 1–10 | Np. 400°-800° | Ustawianie parametru PID                                                                                                    | Na podstawie węzłów<br>interpolacji można wybrać, dla<br>których zakresów temperatury<br>wymagane jest ustawienie<br>parametrów. Można dowolnie<br>wybrać liczbę węzłów<br>interpolacji (do 10). |
| Powtórzyć proces dla<br>pozostałych punktów<br>pomiarowych      |               |                                                                                                    |                                                                                                    |
| Wyjść z menu                                                    | ÷             |                                                                                                    | Wartości są automatycznie<br>zapisywane po ich<br>wprowadzeniu.                                                                                                    |

## Wskazówka

Człon I zwiększa się tak długo, aż człon P osiągnie swoją wartość maksymalną. Następnie człon I już się nie zwiększa. W określonych sytuacjach może to prowadzić do dużych przeregulowań.

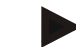

## Wskazówka

Ustawianie parametrów regulacyjnych odbywa się w podobny sposób jak w przypadku sterowników Nabertherm B130/B150/B180, C280 i P300-P330. Po wymianie na nowy sterownik można najpierw przejąć ustawienia regulatora, a następnie je zoptymalizować. Sterowniki serii 400 (B400, B410, C440, C450, P470, P480) używają tych samych parametrów regulacyjnych, jak sterowniki serii 500 (B500, B510, C540, C550, P570, P580).

Nabertherm

MORE THAN HEAT 30-3000 °C

# 11.4 Właściwości układów regulacji

W niniejszym rozdziale znajduje się opis możliwości dopasowania działania wbudowanych regulatorów. W zależności od wyposażenia regulatory są stosowane do ogrzewania strefowego, sterowania partii i regulowanego chłodzenia.

# 11.4.1 Wygładzanie

Program grzania składa się normalnie z ramp i czasów podtrzymania. Podczas przechodzenia między tymi dwoma częściami programu może łatwo dojść do "przeregulowań". Aby zmniejszyć tendencję do przeregulowań, krótko po przejściu z rampy można "wygładzić" czas podtrzymania.

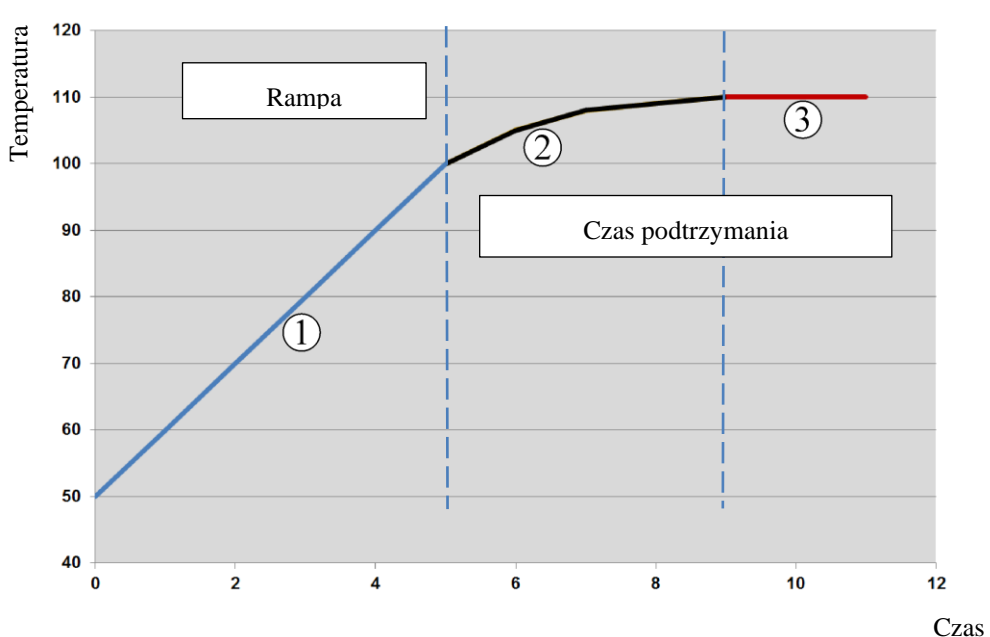

Rys. 2: Wygładzanie czasu rampy

| Obszar | Objaśnienie                          |
|--------|--------------------------------------|
| 1      | Normalny przebieg rampy              |
| 2      | Wygładzony obszar czasu podtrzymania |
| 3      | Normalny obszar czasu podtrzymania   |

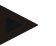

## Wskazówka

Wygładzenie jest stosowane zawsze na początku segmentu, nie na końcu rampy.

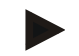

## Wskazówka

W czasie podtrzymania z wygładzonym początkiem segmentu temperatura jest na początku niższa niż właściwa temperatura czasu podtrzymania. To znaczy, że długość czasu podtrzymania przy żądanej temperaturze skraca się. Należy to uwzględnić przy wprowadzaniu czasu podtrzymania i w razie potrzeby wydłużyć czas podtrzymania.

W celu ustawienia wygładzania należy wykonać następujące czynności:

| Ustawianie wygładzani                                                                  | a       |                                                                                                    | <b>ADMINISTRATOR</b>                                        |
|----------------------------------------------------------------------------------------|---------|----------------------------------------------------------------------------------------------------|-------------------------------------------------------------|
| Przebieg                                                                               | Obsługa | Wizualizacja                                                                                                    | Uwagi                                                       |
| Wybierz menu<br>[Einstellungen]<br>(ustawienia)                                        | ¢       | Settings           Process documentation<br>Settings of the protess<br>documentation         Calibration<br>Calibrate the executing general<br>Calibrate the executing<br>Calibrate the control<br>Cantrol parameters<br>Control parameters<br>Contro |                                                             |
| Wybierz podpunkt<br>[Regelung] (regulacja)                                             |         |                                                                                                    |                                                             |
| Wybierz podpunkt<br>[Allgemeines]<br>(ogólne)                                          |         |                                                                                                    |                                                             |
| Wybierz podpunkt<br>[Glättung]<br>(wygładzanie) i ustaw<br>współczynnik<br>wygładzania |         |                                                                                                    |                                                             |
| Zapisz                                                                                 |         |                                                                                                    | Zmiany zostaną zapisane<br>automatycznie po wyjściu z menu. |

## Wskazówka

Obliczanie wygładzania:

W przypadku skoku wartości zadanej wartość zadana przy czasie wygładzania wynoszącym 30 sekund osiągnie po 30 sekundach 63% docelowej wartości, natomiast po  $5 \times 30$  sekundach – 99% docelowej wartości zadanej.

## Równanie:

*Sollwert* (*t*) =  $1 - e^{-t/\tau}$ 

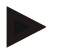

## Wskazówka

Wynik zapłonu należy sprawdzić po dostosowaniu parametru wygładzania.

## 11.4.2 Opóźnienie grzania

Jeśli piec jest załadowywany w stanie gorącym przy otwartych drzwiach, w wyniku schłodzenia pieca po zamknięciu drzwi dochodzi do silnego powtórnego nagrzewania i przeregulowań.

Funkcja ta może spowodować opóźnienie włączenia ogrzewania, przez co ciepło zmagazynowane w piecu powoduje najpierw ponowny wzrost temperatury w piecu. Jeśli

Nabertherm

Ustawianie opóźnienia grzania **ADMINISTRATOR** Przebieg Obsługa Wizualizacja Uwagi Wybierz menu .... Calibratio [Einstellungen] ~ (ustawienia) Extra functio Wybierz podpunkt [Regelung] (regulacja) Wybierz podpunkt [Allgemeines] (ogólne) Wybierz podpunkt [Heizverzögerung] (opóźnienie grzania) i ustaw współczynnik wygładzania Zapisz Zmiany zostaną zapisane automatycznie po wyjściu z

ogrzewanie włączy się ponownie po upływie czasu opóźnienia, układ ogrzewania nie musi tak mocno nagrzewać pieca w celu uniknięcia przeregulowania.

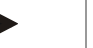

#### Wskazówka

Aby móc korzystać z tej funkcji, sygnał przełącznika drzwi ("drzwi zamknięte" = sygnał "1") musi być podłączony do wejścia modułu regulatora. Ustawienia odpowiedniego wejścia są możliwie tylko na poziomie serwisowym i dlatego muszą zostać dokonane przed dostawą kontrolera.

menu.

## 11.4.3 Ręczne sterowanie strefowe

Może się zdarzyć, że w przypadku pieców z 2 obiegami grzewczymi, które nie dysponują własnym układem regulacji wielostrefowej, wymagane będą różne moce wyjściowe.

Za pomocą tej funkcji można indywidualnie dopasować do procesu moc obu obiegów grzewczych. Kontroler jest wyposażony w dwa wyjścia ogrzewania, których relacje można ustawić opcjonalnie poprzez redukcję mocy wyjściowych w różnych stosunkach względem siebie. Fabrycznie oba wyjścia ogrzewania są ustawione na 100 % mocy wyjściowej.

Ustawianie relacji między obydwoma obiegami grzewczymi i ich mocami wyjściowymi przebiega zgodnie z informacjami zawartymi w poniższej tabeli:

| Wyświetl<br>acz | 0   | 10  | 20  | 30  | 40  | 50  | 60  | 70  | 80  | 90  | 100 | 110 | 120 | 130 | 140 | 150 | 160 | 170 | 180 | 190 | 200 |
|-----------------|-----|-----|-----|-----|-----|-----|-----|-----|-----|-----|-----|-----|-----|-----|-----|-----|-----|-----|-----|-----|-----|
| A1 w %          | 0   | 10  | 20  | 30  | 40  | 50  | 60  | 70  | 80  | 90  | 100 | 100 | 100 | 100 | 100 | 100 | 100 | 100 | 100 | 100 | 100 |
| A2 w %          | 100 | 100 | 100 | 100 | 100 | 100 | 100 | 100 | 100 | 100 | 100 | 90  | 80  | 70  | 60  | 50  | 40  | 30  | 20  | 10  | 0   |

## Przykład:

1) Po ustawieniu wartości 200 grzanie pieca będzie odbywało się tylko przez wyjście 1 (A1), np. w przypadku pieca do wtapiania szkła, gdy potrzebne jest tylko grzanie pokrywy, a grzanie boczne i dolne powinno być wyłączone. Należy zwrócić uwagę, że piec przy zmniejszonej mocy grzania może nie uzyskać maksymalnej temperatury podanej na tabliczce znamionowej!

2) Po ustawieniu wartości 100 piec jest grzany przez oba wyjścia grzewcze bez zmniejszenia mocy, np. w celu uzyskania równomiernego rozkładu temperatury podczas wypalania glinki i ceramiki.

3) Przy ustawieniu wartości 0 wyłączone jest wyjście 1, np. grzanie pokrywy w piecach do wtapiania szkła. Piec jest grzany tylko poprzez układ grzewczy podłączony do wyjścia 2 (A2), np. grzanie boczne i dolne (zob. opis pieca). Należy zwrócić uwagę, że piec przy zmniejszonej mocy grzania może nie uzyskać maksymalnej temperatury podanej na tabliczce znamionowej!

Ustawienia można zapisać tylko w sposób ogólnie obowiązujący, a nie w zależności od określonego programu.

W celu ustawienia funkcji należy wykonać następujące czynności:

| Ustawianie sterowania                                                                               | <b>ADMINISTRATOR</b> |                                                                                                    |                                                                       |
|----------------------------------------------------------------------------------------------------|----------------------|----------------------------------------------------------------------------------------------------|-----------------------------------------------------------------------|
| Przebieg                                                                                            | Obsługa              | Wizualizacja                                                                                                    | Uwagi                                                                 |
| Wybierz menu<br>[Einstellungen]<br>(ustawienia)                                                     | ¢                    | Settings           Process documentation<br>Satings of the protease<br>Calibration         Calibration<br>Calibrate the exearing points           Control parameters<br>Control parameters         Control<br>Control<br>Control<br>Control parameters           Control parameters<br>Control parameters         Control<br>Control<br>Control<br>Control parameters           User administration<br>Lawr configuration         Extra functions<br>Configure the extra functions                                                                                                    | Funkcję tę można zaprogramować,<br>jeżeli piec jest w nią wyposażony. |
| Wybierz podpunkt<br>[Regelung] (regulacja)                                                          |                      | ← Control       Central       Start-up circuit       Core       Charge control       Charge control                                                                                                    |                                                                       |
| Wybierz podpunkt<br>[Allgemeines]<br>(ogólne)                                                       |                      |                                                                                                    |                                                                       |
| Wybierz podpunkt<br>[Offset manuelle<br>Zone] (Kompensacja<br>ręczna strefy) i ustaw<br>kompensację |                      | X         Offset manual zone         ✓           Enter the offset for the executal zone         100         100         100         100         100         100         100         100         100         100         100         100         100         100         100         100         100         100         100         100         100         100         100         100         100         100         100         100         100         100         100         100         100         100         100         100         100         100         100         100         100         100         100         100         100         100         100         100         100         100         100         100         100         100         100         100         100         100         100         100         100         100         100         100         100         100         100         100         100         100         100         100         100         100         100         100         100         100         100         100         100         100         100         100         100         100         100         100         100         100< |                                                                       |
| Zapisz                                                                                              |                      |                                                                                                    | Zmiany zostaną zapisane<br>automatycznie po wyjściu z menu.           |

#### Wskazówka

Patrz instrukcja pieca, informacje o tym, które wyjście (A1) (A2) odpowiada określonemu obszarowi grzania. W przypadku pieców z dwoma obiegami grzewczymi wyjście 1 odpowiada generalnie górnemu obiegowi grzewczemu, natomiast wyjście 2 – dolnemu

# 11.4.4 Przejmowanie wartości rzeczywistej jako wartości zadanej przy uruchamianiu programu

Przydatną funkcją umożliwiającą skrócenie czasów nagrzewania jest funkcja przejmowania wartości rzeczywistej.

Zazwyczaj program rozpoczyna się od wprowadzonej do programu temperatury początkowej. Nawet gdy piec znajduje się poniżej temperatury początkowej, następuje realizacja zadanej krzywej i nie dochodzi do przejęcia temperatury pieca.

Jednocześnie decydującym czynnikiem dla określenia, z jaką temperaturą zostanie uruchomiony kontroler, zawsze jest to, która temperatura jest aktualnie wyższa. Jeśli wyższa jest temperatura pieca, piec uruchomi się z aktualną temperaturą, natomiast jeśli ustawiona w programie temperatura początkowa jest wyższa od temperatury w piecu, wówczas program uruchomi się z temperaturą początkową.

Ta funkcja jest fabrycznie włączona.

W przypadku skoków systemowych przejęcie wartości rzeczywistej jest zawsze aktywowane. Dlatego też w przypadku przeskakiwania segmentów może dojść do przeskoczenia segmentów.

#### Przykład:

Uruchamia się program z rampą od 20 °C do 1500 °C. W piecu utrzymuje się nadal temperatura 240 °C. Przy aktywnej funkcji przejmowania wartości rzeczywistej piec nie uruchamia się przy temperaturze 20 °C, leczy 240 °C. Program może ulec znacznemu skróceniu.

Funkcja ta jest wykorzystywana również w przypadku przejścia do innych segmentów i zmian w działającym programie grzania.

Aby aktywować lub dezaktywować automatyczne zastosowanie wartości rzeczywistej, wykonać następujące czynności:

| Aktywacja/dezaktywacja automatycznego zastosowania wartości rzeczywistej                               |         |                                                                                                    | <b>ADMINISTRATOR</b>                                           |
|----------------------------------------------------------------------------------------------------|---------|----------------------------------------------------------------------------------------------------|----------------------------------------------------------------|
| Przebieg                                                                                               | Obsługa | Wizualizacja                                                                                                    | Uwagi                                                          |
| Wybór menu<br>[Einstellungen]<br>(ustawienia)                                                          | ¢       | Settings         Calibration           Settings of the protess<br>Settings of the protess<br>Settings of the protess<br>Settings of the protess<br>Calibration         Calibration<br>Calibration           Control parameters<br>Control parameters         Control<br>Control<br>Control parameters         Control<br>Control<br>Control<br>User administration           User administration<br>User configuration         Extra functions<br>Configure the earth functions         Settingset the earth functions |                                                                |
| Wybór podpunktu<br>[Regelung] (regulacja)                                                              |         |                                                                                                    |                                                                |
| Wybór podpunktu<br>[Allgemeines] (ogólne)                                                              |         |                                                                                                    |                                                                |
| Zaznaczenie/odznaczenie<br>podpunktu<br>[Istwertübernahme]<br>(przeniesienie wartości<br>rzeczywistej) |         |                                                                                                    |                                                                |
| Zapis                                                                                                  |         |                                                                                                    | Zmiany zostaną zapisane<br>automatycznie po wyjściu z<br>menu. |

## 11.4.5 Regulowane chłodzenie (opcja)

Piec można schłodzić różnymi metodami. Proces chłodzenia może być regulowany lub nieregulowany. Nieregulowane chłodzenie odbywa się przy stałej prędkości obrotowej dmuchawy chłodzącej. Regulowane chłodzenie modyfikuje dodatkowo temperaturę pieca oraz umożliwia uzyskanie w dowolnym czasie prawidłowej mocy chłodzenia za pomocą zmiany prędkości obrotowej lub pozycji klap bez ingerencji operatora. Regulowane chłodzenie jest wymagane, jeśli piec ma przejść liniową rampę chłodzenia szybciej od naturalnego schłodzenia pieca. Może się to zawsze odbywać tylko w ramach fizycznych ograniczeń pieca.

Takie regulowane chłodzenie można realizować przy użyciu tego sterownika. W tym celu regulowane chłodzenie można włączać lub wyłączać segment po segmencie w programie grzania. Oprócz aktywacji funkcji chłodzenia, klapa zużytego powietrza musi pozostawać przez cały czas otwarta za pomocą dodatkowej funkcji lub pozycji przełącznika. Przyporządkowanie funkcji dodatkowych oraz innych elementów sterujących znajduje się w osobnym opisie rozdzielnicy. Nie ma możliwości jednoczesnego uruchomienia regulowanego i nieregulowanego chłodzenia. Warunkiem korzystania z tej funkcji jest przygotowanie chłodzenia w piecu i udostępnienie w regulatorze (menu [SERVICE]). W przeciwnym przypadku opcja ta nie jest dostępna do wyboru na ekranie wprowadzania programu.

Zalecamy aktywować chłodzenie tylko w rampie chłodzenia (opadająca wartość zadana).

Regulowane chłodzenie odbywa się przy użyciu zakresu tolerancji dla wartości zadanej (patrz rysunek poniżej). Ten zakres tolerancji składa się z 2 wartości granicznych, które obejmują zakres kontrolny.

Ten zakres pełni funkcję histerezy podczas przełączania pomiędzy ogrzewaniem i chłodzeniem. Ten zakres nie może być zbyt duży. Zakres 2–3 °C okazał się odpowiedni.

Jeśli temperatura w piecu przekroczy górne pasmo (1), chłodzenie (np. wentylator) włącza się i wszystkie strefy grzania wyłączają się. Jeśli temperatura w piecu podczas chłodzenia spadnie poniżej dolnego pasma (3), wówczas chłodzenie wyłączy się.

Jeśli temperatura w piecu spadnie poniżej dolnego pasma (3), ponownie włącza się grzanie. Jeśli temperatura w piecu podczas grzania wzrośnie powyżej górnego pasma (1), wówczas grzanie całkowicie się wyłączy.

Jeśli podczas aktywnego chłodzenia wystąpi uszkodzenie termoelementu chłodzenia, następuje przełączenie na termoelement strefy prowadzącej.

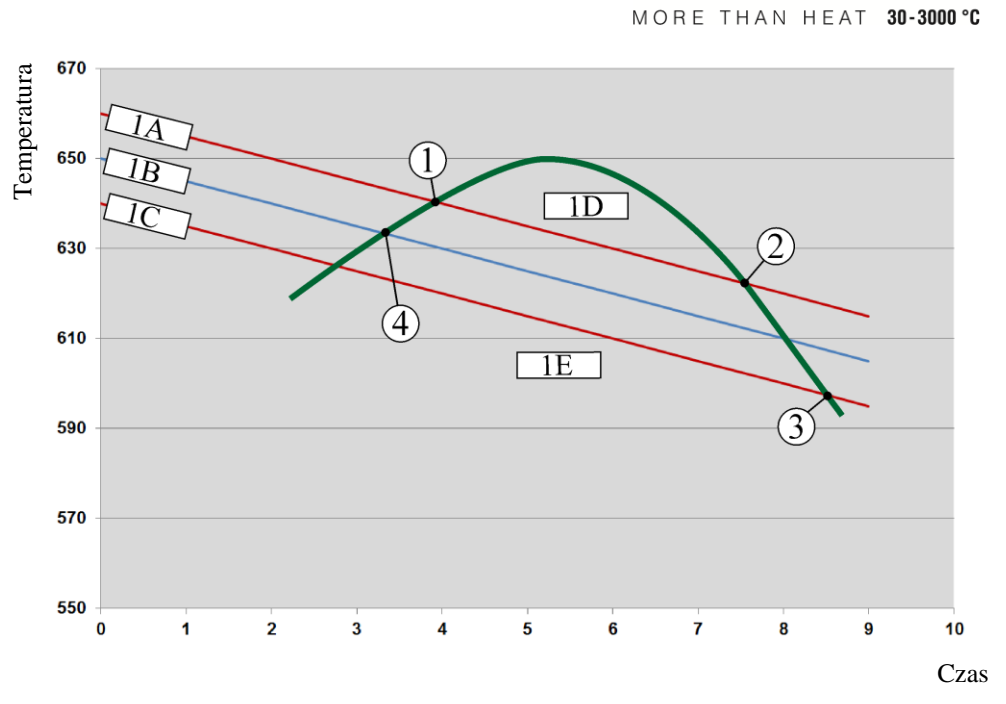

abertherm

1A = Górny zakres, 1B = Wartość żądana, 1C = Dolny zakres, 1D = Chłodzenie, 1E = Ogrzewanie

Rys. 3: Przełączanie między ogrzewaniem i chłodzeniem

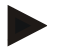

## Wskazówka

W przypadku zmiany z ogrzewania na regulowane chłodzenie następuje również usunięcie odpowiednio członu I i D regulatora.

Informacje na temat obserwacji parametrów regulacyjnych regulowanego chłodzenia można znaleźć w rozdziale "Menu Szczegóły -> Wskaźniki parametrów PID".

Decydujące znaczenie dla regulowanego chłodzenia ma termoelement ustawionej strefy prowadzącej lub termoelement chłodzenia podłączony specjalnie dla chłodzenia regulowanego (zależnie od modelu pieca). Termoelementy dokumentacyjne lub termoelementy stref dodatkowych nie są uwzględnione. Dotyczy to również włączonej regulacji wsadu.

Jeśli w segmencie programu zostało wybrane regulowane chłodzenie, wówczas w całym segmencie następuje przełączenie z termoelementu strefowego na termoelement chłodzenia. Jeśli podłączony jest termoelement chłodzenia, wówczas do chłodzenia regulowanego wykorzystywany jest termoelement strefy prowadzącej.

W przeglądzie głównym przy aktywnym regulowanym chłodzeniu z własnym termoelementem chłodzenia wyświetlacz jest przełączany na temperaturę termoelementu chłodzenia.

Nie dotyczy to włączonej regulacji wsadu. W tym przypadku wyświetlana jest temperatura termoelementu wsadu.

W dokumentacji procesu zapisywana jest zawsze temperatura chłodzenia (z własnym termoelementem chłodzenia lub bez), równolegle z termoelementem regulacyjnym, a także wyjście chłodzenia.

Parametry regulowanego chłodzenia można ustawić w menu [USTAWIENIA]. W tym celu należy wykonać następujące czynności:

| Regulowane chłodzenie                                                                                                    |         |                                                                                                    | ADMINISTRATOR                                                                                                    |
|----------------------------------------------------------------------------------------------------|---------|----------------------------------------------------------------------------------------------------|----------------------------------------------------------------------------------------------------|
| Przebieg                                                                                                    | Obsługa | Wizualizacja                                                                                                    | Uwagi                                                                                                    |
| Wybór menu<br>[Einstellungen]<br>(ustawienia)                                                                               | ¢       | Settings           Process documentation<br>Satings of the parease<br>documentation         Calibration<br>Calibrate the measuring parents           Control parameters<br>Control parameters         Control<br>Control<br>Configure the control<br>Configure the control<br>Configure the control<br>Configure the control<br>Configure the control<br>Configure the control<br>Configure the control<br>Configure the control<br>Configure the control parameters |                                                                                                    |
| Wybór podpunktu<br>[Regelung] (regulacja)                                                                                   |         |                                                                                                    |                                                                                                    |
| Wybór podpunktu<br>[Geregelte Kühlung]<br>(regulowane<br>chłodzenie) oraz<br>włączanie i<br>wyłączanie układu<br>chłodzenia |         |                                                                                                    | Ten parametr jest widoczny tylko<br>wtedy, gdy dostępne jest<br>regulowane chłodzenie.<br>Aktywować w tym miejscu<br>regulowane chłodzenie, aby móc<br>je wprowadzić w programie. |
| Ustawianie wartości<br>granicznej dla grzania                                                                               |         |                                                                                                    | Dane wprowadzane są w<br>kelwinach ( <b>K</b> ).                                                                                                    |
| Ustawianie wartości<br>granicznej dla<br>chłodzenia                                                                         |         |                                                                                                    | Dane wprowadzane są w<br>kelwinach ( <b>K</b> ).                                                                                                    |
| Zapis                                                                                                    |         |                                                                                                    | Zmiany zostaną zapisane<br>automatycznie po wyjściu z menu.                                                                                                    |

## Zachowanie w razie usterki

Jeśli termoelement chłodzenia jest uszkodzony, następuje przełączenie na termoelement strefy prowadzącej. Temperatura w strefie z uszkodzonym termoelementem wyświetlana jest w formie "-- °C".

Usterka jest również wyświetlana, jeśli nie wybrano regulowanego chłodzenia.

# 11.4.6 Włączenie rozruchowe (Ograniczenie mocy)

Regulacja temperatury reaguje zawsze na odchyłkę między wartością zadaną i rzeczywistą temperatury w piecu. Jeśli różnica jest zbyt duża, wówczas regulator próbuje skompensować ją przy użyciu wysokiej mocy grzewczej. Może to spowodować uszkodzenia wsadu lub pieca.

Może to np. wynikać z następujących przyczyn:

- Stosowanie termoelementu o dużej niedokładności w dolnym zakresie temperatury (np. typ B)
- Stosowanie pirometrów, które w dolnym zakresie temperatury nie dostarczają wartości zmierzonej
- Stosowanie termoelementów z grubymi rurami ochronnymi i wynikającym z tego dłuższym czasem opóźnienia

Aby w tych przypadkach ograniczyć odchyłki mocy grzania w dolnym zakresie temperatury, można korzystać z funkcji "układ rozruchowy / ograniczenie mocy". Za pomocą tej funkcji można ograniczyć wyjście regulatora do ustalonej temperatury [TEMP

MORE THAN HEAT 30-3000 °C

abertherm

**GRANICZNA]** i określonej wartości mocy **[MAX MOC]**. Niezależnie od ustawionej wartości zadanej piec nie rozgrzewa się z większą mocą niż ustawiona w układzie rozruchowym.

W celu ustawienia układu rozruchowego / ograniczenia mocy należy wykonać następujące czynności:

| Ustawianie układu rozru                                                                                          | ADMINISTRATOR |                                                                                                    |                                                                |
|----------------------------------------------------------------------------------------------------|---------------|----------------------------------------------------------------------------------------------------|----------------------------------------------------------------|
| Przebieg                                                                                                    | Obsługa       | Wizualizacja                                                                                                    | Uwagi                                                          |
| Wybór menu<br>[Einstellungen]<br>(ustawienia)                                                                    | ¢             | Settings           Process documentation<br>Setting of the protess<br>Output of the protess<br>Setting of the protess<br>Cation of the control<br>Cation of the control<br>Control parameters<br>Control parameters<br>C |                                                                |
| Wybór podpunktu<br>[Regelung] (regulacja)                                                                        |               |                                                                                                    |                                                                |
| Wybór podpunktu<br>[Anfahrschaltung]<br>(układ rozruchowy) oraz<br>włączanie i wyłączanie<br>układu rozruchowego |               |                                                                                                    |                                                                |
| Wprowadzanie<br>temperatury granicznej                                                                           |               |                                                                                                    |                                                                |
| Podanie mocy<br>maksymalnej w [%]                                                                                |               |                                                                                                    |                                                                |
| Zapis                                                                                                    |               |                                                                                                    | Zmiany zostaną zapisane<br>automatycznie po wyjściu z<br>menu. |

Układu rozruchowy służy do analizy następujących termoelementów:

- W przypadku regulacji jednostrefowej: Uwzględniony jest termoelement regulacyjny
- W przypadku regulacji jednostrefowej z regulacją wsadu: Uwzględniony jest termoelement regulacyjny
- W przypadku regulacji wielostrefowej: Wszystkie strefy są monitorowane oddzielnie. Jeśli temperatura danej strefy jest niższa od temperatury granicznej, następuje odpowiednie ograniczenie mocy wyjściowej odpowiedniej strefy.
- W przypadku regulacji wielostrefowej z regulacją wsadu: W tej kombinacji układ rozruchowy działa w ten sam sposób, co w przypadku regulacji wielostrefowej.

## 11.4.7 Samooptymalizacja

Reakcje regulatorów określane są przez parametry regulacyjne. Te parametry regulacyjne zostają zoptymalizowane pod kątem określonych reakcji w ramach procesu. Dlatego w celu zapewnienia możliwie najszybszego przebiegu pracy pieca ustawiane są inne parametry niż w przypadku pracy z możliwie największą dokładnością. Aby ułatwić optymalizację, kontrolery te wyposażono w funkcję samooptymalizacji, czyli automatycznej optymalizacji. Nie zastępuje ona ręcznej optymalizacji i może być stosowana tylko przy piecach jednostrefowych (niedostępna w piecach wielostrefowych).

Parametry regulacyjne kontrolera są ustawione fabrycznie w celu zapewnienia optymalnej regulacji pieca. Jeśli mimo to wymagane jest dopasowanie reakcji na regulację w określonym procesie, można to wykonać w ramach samooptymalizacji.

Samooptymalizacja odbywa się zgodnie z określoną sekwencją i może być przeprowadzana tylko dla określonej temperatury [TEMP OPCJONALNA]. Optymalizację kilku temperatur można przeprowadzać tylko kolejno, jedną po drugiej.

Samooptymalizację uruchamiać tylko przy schłodzonym piecu (T < 60 °C), gdyż w przeciwnym razie dla odcinka regulacji zostaną wyznaczone nieprawidłowe parametry. Należy najpierw podać temperaturę optymalizacji. Samooptymalizacja wykonywana jest zawsze przy ok. 75 % ustawionej wartości, aby zapobiec zniszczeniu pieca, np. podczas optymalizacji temperatury maksymalnej.

W przypadku niektórych modeli samooptymalizacja może trwać dłużej niż 3 godz., w zależności od typu pieca i zakresu temperatury. Reakcje na regulację mogą ulec pogorszeniu w wyniku przeprowadzenia samooptymalizacji w innych zakresach temperatury! Nabertherm nie odpowiada za żadne szkody, które powstaną w wyniku ręcznej lub automatycznej zmiany parametrów regulacyjnych.

Dlatego po zakończeniu samooptymalizacji należy skontrolować jakość regulacji, wykonując przejazdy bez wsadu.

#### Wskazówka

Wykonać ewentualnie samooptymalizację dla kilku zakresów temperatury. Samooptymalizacje w dolnych zakresach temperatury (< 500 °C/932 °F) mogą, zależnie od metody obliczeń, dawać skrajne wartości. Należy w razie potrzeby skorygować te wartości, wykonując ręczną optymalizację.

Skontrolować wyznaczone wartości w ramach przebiegu testowego.

| Uruchamianie samooptym                                        | ADMINISTRATOR |                                                                                                    |                                                                                          |
|---------------------------------------------------------------|---------------|----------------------------------------------------------------------------------------------------|------------------------------------------------------------------------------------------|
| Przebieg                                                      | Obsługa       | Wizualizacja                                                                                                    | Uwagi                                                                                    |
| Wybór menu<br>[Einstellungen]<br>(ustawienia)                 | ¢             | Settings         Calibration           Settings of the protess<br>decountation         Calibration<br>Calibrate the central protect           Control parameters<br>Control parameters         Control<br>Control parameters           Control parameters<br>Control parameters         Control<br>Control parameters           User eachinistration<br>Deer configuration         Extra functions<br>Configures the starts functions |                                                                                          |
| Wybór podpunktu<br>[Regelung] (regulacja)                     |               |                                                                                                    |                                                                                          |
| Wybór podpunktu<br>[Selbstoptimierung]<br>(samooptymalizacja) |               |                                                                                                    |                                                                                          |
| Wprowadzenie<br>temperatury optymalizacji                     |               |                                                                                                    |                                                                                          |
| Uruchamianie<br>samooptymalizacji                             |               |                                                                                                    | Po potwierdzeniu regulator<br>rozpoczyna nagrzewanie pieca<br>do ustawionej temperatury. |

W celu uruchomienia samooptymalizacji należy wykonać następujące czynności:

Jeśli samooptymalizacja jest uruchomiona, kontroler grzeje z maksymalną mocą do osiągnięcia 75 % temperatury optymalizacji. Następnie proces ogrzewania zatrzymuje się i

MORE THAN HEAT 30-3000 °C

abertherm

ponownie odbywa się grzanie z temperaturą na poziomie 100 %. Ten proces odbywa się dwukrotnie. Następnie samooptymalizacja zostaje zakończona.

Po zakończeniu samooptymalizacji regulator kończy grzanie i wprowadza ustalone parametry regulacyjne, lecz dokonuje tego do określonego węzła interpolacji parametrów regulacyjnych.

W celu zapisania ustalonych parametrów przejść dalej w menu samooptymalizacji i skontrolować parametry. Następnie w tym samym menu można wybrać węzeł interpolacji, do którego mają zostać skopiowane parametry.

| Samooptymalizacja: Kontrola i zapis parametrów                        |         |              | ADMINISTRATOR |
|-----------------------------------------------------------------------|---------|--------------|---------------|
| Przebieg                                                              | Obsługa | Wizualizacja | Uwagi         |
| Poczekać na przebieg optymalizacji                                    | o       |              |               |
| Zobaczyć i sprawdzić<br>określone parametry<br>regulatora, np. Tn, Tv | 0       |              |               |

## 11.4.8 Regulacja wsadu

Układ regulacji kaskady, wsadu lub kąpieli to połączenie 2 obwodów regulacyjnych, które pozwala bardzo dokładnie i szybko regulować temperaturę bezpośrednio przy obrabianym produkcie w zależności od ogrzewania komory pieca. Przy aktywowanym układzie regulacji wsadu (regulacja kaskadowa) temperatura jest mierzona przez dodatkowy termoelement bezpośrednio przy materiale, np. w skrzyni do wyżarzania, i regulowana względem temperatury pieca.

## Praca z regulacją wsadu (regulacją kaskady)

W przypadku włączonej w programie wsadu regulacji (kaskada) mierzona jest zarówno temperatura wsadu, jak i temperatura w komorze pieca. Wartość zadana kompensacji jest przy tym generowana dla komory pieca w zależności od wielkości odchyłki regulacji. Zapewnia to znacznie szybszą i dokładniejszą regulację temperatury wsadu.

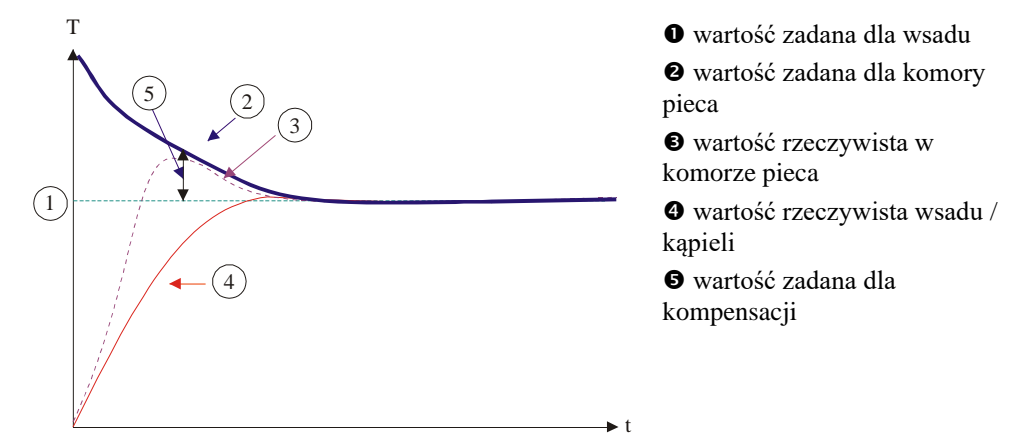

#### Praca bez regulacji wsadu (regulacji kaskady)

Przy dezaktywowanej funkcji regulacji (kaskadowej) wsadu mierzona i regulowana jest wyłącznie temperatura w komorze pieca. Ze względu na to, że temperatura wsadu nie ma przy tym wpływu na przebieg regulacji, zbliża się ona wolniej do programowej wartości zadanej.

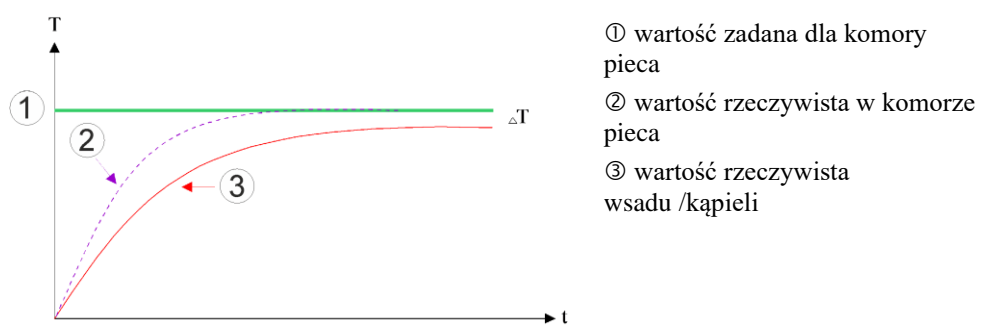

Zgodnie z objaśnieniami zawartymi w powyższych ustępach regulator wsadu oddziałuje na regulator pieca w celu skompensowania odchyłki między termoelementem na elementach grzewczych i termoelementem na wsadzie (np. w środku pieca). Kompensację należy ograniczyć, aby zapobiec drganiom pieca.

Można przy tym zmienić następujące parametry:

#### Maksymalna ujemna wartość zadana

Maksymalna ujemna kompensacja, która przekazywana jest z regulatora wsadu na regulator grzania/strefowy. W ten sposób wartość zadana strefy grzania nie może być niższa niż:

wartość zadana ogrzewania = wartość zadana programu – maksymalna ujemna kompensacja

#### Maksymalna dodatnia wartość zadana

Maksymalna dodatnia kompensacja, która przekazywana jest z regulatora wsadu na regulator grzania/strefowy. W ten sposób wartość zadana strefy grzania nie może być wyższa niż:

• wartość zadana ogrzewania = wartość zadana programu + maksymalna dodatnia kompensacja

#### Brak członu I w rampach

W rampach może się zdarzyć, że wartość I (człon całkowy wyjścia) regulatora wsadu powoli zmniejsza się w wyniku ciągłego odchylenia regulacji. W przypadku przejścia do czasu utrzymania nie ulega ona odpowiednio szybkiej redukcji i może ewent. dojść do przeregulowania.

Aby uniknąć tego efektu, można dezaktywować narastanie członu I regulatorów wsadu w rampach.

#### Przykład:

Jeżeli wartością zadaną dla wsadu będzie 500 °C, to w celu zapewnienia optymalnej regulacji wartość zadana dla komory pieca może wynosić 500°C + 100°C, a zatem 600 °C. W wyniku tego komora pieca może bardzo szybko rozgrzać wsad.

Możliwe, że w zależności od procesu i stosowanego wsadu będzie wymagana zmiana wartości kompensacji. W ten sposób zbyt wolny przebieg regulacji można przyspieszyć, stosując większą wartość kompensacji, lub opóźnić zbyt szybką. Zmianę wartości maksymalnej kompensacji, określanej również jako "dostrajanie", można wykonać tylko w

MORE THAN HEAT 30-3000 °C

**Nabertherm** 

porozumieniu z firmą Nabertherm, gdyż sterowanie zachowaniem podczas regulacji w znacznym stopniu odbywa się za pomocą parametrów regulacji, a nie za pomocą funkcji dostrajania.

W celu ustawienia regulacji wsadu należy wykonać następujące czynności:

| Regulacja wsadu                                                                                                    | ADMINISTRATOR                                            |                                                                                                    |                                                                                                    |
|----------------------------------------------------------------------------------------------------|----------------------------------------------------------|----------------------------------------------------------------------------------------------------|----------------------------------------------------------------------------------------------------|
| Przebieg                                                                                                    | Obsługa                                                  | Wskazanie                                                                                                    | Uwagi                                                                                                    |
| Wybór menu<br>[Ustawienia]                                                                                                    | ¢                                                        | Settings       Process documentation       Settings of the process       Settings of the process       Benergy saving mode       Energy saving mode       Energy saving mode       Control parameters       Control parameters       Control parameters       Control parameters       Control parameters |                                                                                                    |
| Wybierz podpunkt<br>[Regelung] (regulacja)                                                                                                    |                                                          |                                                                                                    |                                                                                                    |
| Wybór podpunktu<br>[Chargenregelung]<br>(regulacja wsadu)                                                                                                    |                                                          |                                                                                                    |                                                                                                    |
| Ustawianie<br>maksymalnego<br>ujemnego parametru                                                                                                    | Dane<br>wprowadzane<br>są w<br>kelwinach<br>( <b>K</b> ) |                                                                                                    | Obszar, w którym regulacja<br>wsadu ma wpływ na strefy<br>ogrzewania.                                                                                                    |
| Ustawianie<br>maksymalnego<br>dodatniego parametru                                                                                                    | Dane<br>wprowadzane<br>są w<br>kelwinach<br>( <b>K</b> ) |                                                                                                    | Obszar, w którym regulacja<br>wsadu ma wpływ na strefy<br>ogrzewania.                                                                                                    |
| Włączanie lub<br>wyłączanie członu I<br>regulatora PID w<br>rampach za pomocą<br>funkcji [I-SPERRE IN<br>RAMPEN] (Blokada I<br>w rampach)                                             |                                                          |                                                                                                    | Wskazówka: W niektórych<br>przypadkach ustawienie to<br>prowadzi do tego, że nie można<br>przeskoczyć do kolejnego<br>segmentu. Następnie wybrać<br>tryb holdback [ręcznie] |
| Określić, czy ujemny<br>parametr regulatora<br>wsadu będzie<br>dozwolony również<br>poza rampami<br>chłodzenia. Tekst<br>parametru:<br>[ABSENKEN<br>SPERREN] (Blokada<br>opuszczania) |                                                          |                                                                                                    | Ustawienie domyślne: [JA]<br>(Tak)<br>Wybrać w tym miejscu [NEIN]<br>(Nie), jeśli znane są następstwa<br>dla procesu.<br>Zwrócić uwagę na wskazówki<br>poniżej.             |
| Zapisanie danych                                                                                                    |                                                          |                                                                                                    | Dane są zapisywane<br>automatycznie po<br>wprowadzeniu.                                                                                                    |

## Dodatkowe wskazówki:

- W przypadku aktywnej regulacji wsadu duży wskaźnik temperatury w przeglądzie głównym przełącza się na termoelement wsadu.
- Analizy błędów wykonywane w ramach regulacji wsadu (np. odjęty termoelement wsadu), aktywują się tylko wtedy, gdy w działającym programie aktywna jest regulacja wsadu. Jeśli termoelement wsadu ma błąd, wówczas następuje przełączenie na termoelement strefy prowadzącej i zostaje wygenerowany komunikat o błędzie. Nie następuje przerwanie programu.
- Przełączanie między parametrami regulacyjnymi, np. z węzła interpolacji 1 na węzeł interpolacji 2, odbywa się odpowiednio do wartości zadanej programu, a nie wartości rzeczywistej temperatury w piecu.
- W przypadku aktywnej regulacji wsadu zaleca się wybranie w programie funkcji holdback w trybie "Auto". Korzystanie z rozszerzonej funkcji holdback może spowodować wyświetlenie niepożądanych komunikatów ostrzegawczych na skutek wygenerowanych kompensacji.

## Ograniczenie kompensacji regulacji wsadu [BLOK OPUSZCZ]:

Sterowanie partii nie ma bezpośredniego wpływu na ogrzewanie, lecz oddziałuje pośrednio na regulatory ogrzewania poprzez kompensację do wartości zadanej programu. Ta kompensacja (wartość zadana) nie zostaje zwyczajnie dodana do wartości zadanej (kompensacja dodatnia) ani odjęta (kompensacja ujemna). Jednocześnie ujemna kompensacja jest dozwolona tylko w opadających (ujemnych) rampach, gdyż w przeciwnym przypadku następstwem mogą być przeregulowania.

Niektóre serie pieców (np. piece rurowe) mogą wymagać, aby ujemna kompensacja była aktywna również w czasach utrzymywania lub rampach nagrzewania. W przeciwnym razie istnieje możliwość, że program nie przeskoczy do kolejnego segmentu.

Tego uprawnienia można udzielić za pomocą parametru [BLOK OPUSZCZ] = [NIE] w ustawieniach regulacji wsadu. Tę zmianę należy wprowadzić tylko wtedy, gdy wymaga tego przebieg procesu.

## 11.4.9 Kompensacje wartości zadanej dla stref

W przypadku pieców wielostrefowych może być wymagane przydzielenie do stref różnych wartości zadanych. Standardowo wszystkie strefy pieca pracują z wartością zadaną, która zostaje wygenerowana w programie grzania. Jeśli strefa nie otrzyma przykładowo wartości zadanej 600 °C, tak jak inne strefy, lecz tylko 590 °C, wówczas można to zmienić za pomocą funkcji "Kompensacja strefy Wartość zadana".

W celu wprowadzenia kompensacji wartości zadanej dla jednej lub kilku stref należy wykonać poniższe czynności:

| Wprowadzanie kompe                            | <b>ADMINISTRATOR</b> |                                                                                                    |       |
|-----------------------------------------------|----------------------|----------------------------------------------------------------------------------------------------|-------|
| Przebieg                                      | Obsługa              | Wskazanie                                                                                                    | Uwagi |
| Wybór menu<br>[Ustawienia]                    | ¢                    | Settings           Process documentation<br>Ostings of the process<br>Set stand-by temperature,<br>Set stand-by temperature,<br>Set stand |       |
| Wybierz podpunkt<br>[Regelung]<br>(regulacja) |                      |                                                                                                    |       |

|                                                                             |         |           | MORE THAN HEAT 30-3000 °C                          |
|-----------------------------------------------------------------------------|---------|-----------|----------------------------------------------------|
| Wprowadzanie kompensacji wartości zadanej dla jednej lub kilku stref        |         |           | ADMINISTRATOR                                      |
| Przebieg                                                                    | Obsługa | Wskazanie | Uwagi                                              |
| Wybór<br>ZONENOFFSET<br>SOLLWERT<br>(kompensacja strefy,<br>wartość zadana) |         |           |                                                    |
| Wybrać strefę i jej<br>kompensację                                          |         |           | Dane wprowadzane są w<br>kelwinach (K)             |
| Zapisz                                                                      |         |           | Dane są zapisywane<br>natychmiast po wprowadzeniu. |

# 11.4.10 Rozszerzone zatrzymanie

W celu ustawienia rozszerzonej funkcji holdback można określić strefy do monitorowania dla przejścia rampy temperatury w czasie utrzymania. W zależności od wyposażanie pieca można wybrać kontrolę stref regulacyjnych 1-3, termoelement dokumentacyjny 1-3, chłodzenie i wsad.

Nabertherm

W celu zmiany termoelementu należy wykonać następujące czynności:

| Wybierz termoelement do monitorowania dla rozszerzonej funkcji holdback    |         |                                                                                                    | <b>ADMINISTRATOR</b>                                                    |
|----------------------------------------------------------------------------|---------|----------------------------------------------------------------------------------------------------|-------------------------------------------------------------------------|
| Przebieg                                                                   | Obsługa | Wskazanie                                                                                                    | Uwagi                                                                   |
| Wybór menu<br>[Ustawienia]                                                 | ¢       | Settings       Process documentation       Settings of the process       Settings of the process       Benergy saving mode       Energy saving mode coefligurators       Calibration       Cantrol parameters       Cantrol parameters       Cantrol parameters       Cantrol parameters       Cantrol parameters |                                                                         |
| Wybierz podpunkt<br>[Regelung]<br>(regulacja)                              |         |                                                                                                    |                                                                         |
| Wybierz podpunkt<br>[Erweiterter<br>Holdback]<br>(rozszerzony<br>holdback) |         |                                                                                                    |                                                                         |
| Zaznaczenie lub<br>odznaczenie<br>termoelementu                            |         |                                                                                                    | Wybrane termoelementy są<br>używane w rozszerzonej funkcji<br>holdback. |
| Zapisanie danych                                                           |         |                                                                                                    | Dane są zapisywane<br>automatycznie po<br>wprowadzeniu.                 |

## Uwaga!

W przypadku włączonej regulacji wsadu nie zaleca się wyboru innych termoelementów dla rozszerzonej funkcji holdback.

# 11.4.11 Tłumienie regulatora

Ta funkcja daje możliwość wpływania na sposób regulacji przy rosnących rampach temperatury. Można wskazać ograniczenie integralnej części regulatora PID.

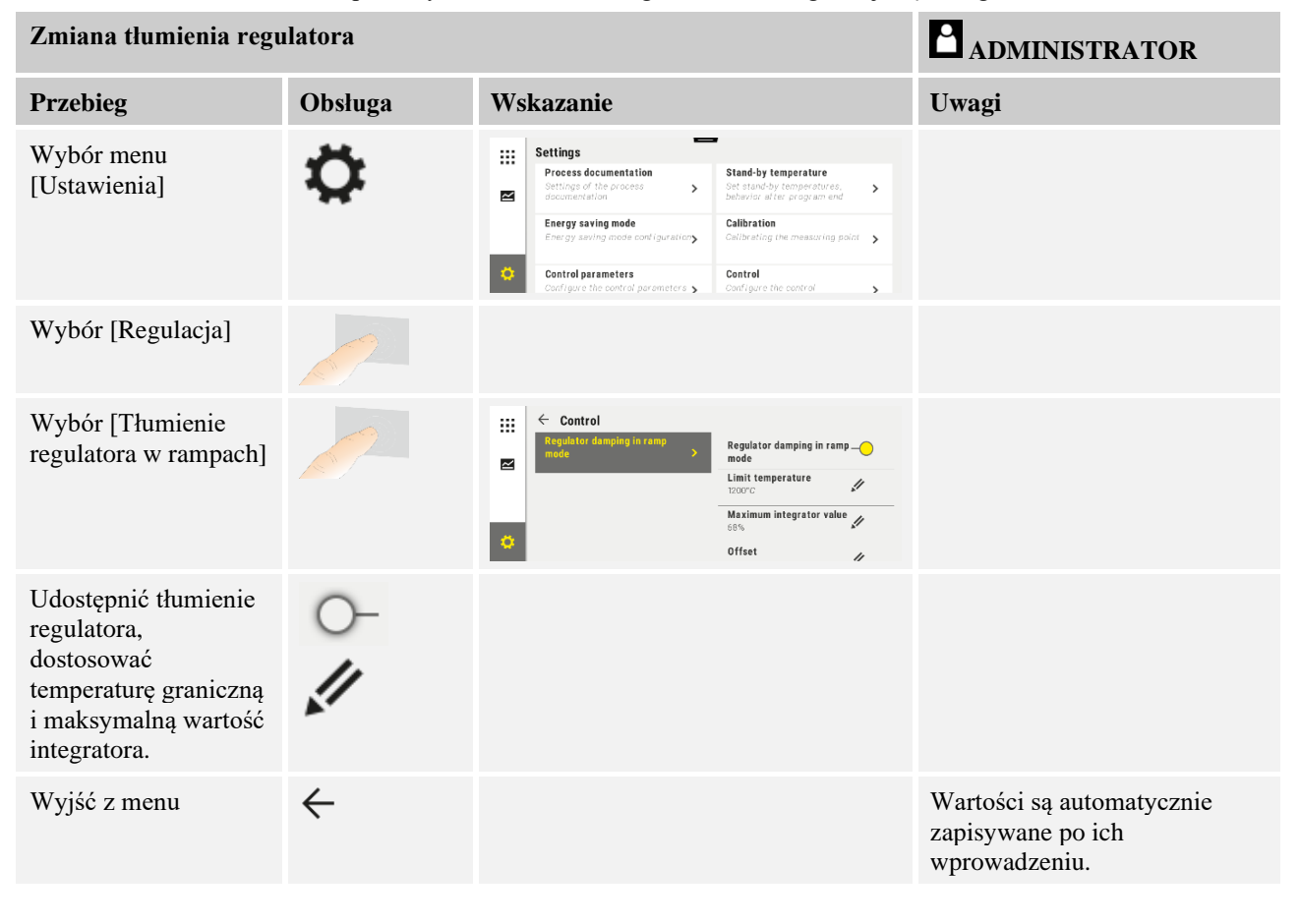

## Wskazówka

Niewłaściwie ustawiona maksymalna wartość integratora może spowodować, że wybrana temperatura nie zostanie uzyskana. Może to spowodować, że komunikat o błędzie 04-01 "brak mocy grzewczej" nie wyświetli się.

Niewłaściwie ustawiona temperatura graniczna może mieć porównywane skutki oraz spowodować znaczne przeregulowanie temperatury.

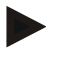

#### Wskazówka

Ta funkcja jest dostępna od wersji oprogramowania sprzętowego 2.01 (jednostka obsługi) i 1.40 (tryb regulatora).

# 11.4.12 Tryb solarny

Aktywowanie trybu solarnego zwiększa zużycie własne energii z akumulatorów prądu. Poprzez specjalną koncepcję regulacji zapewnia się, lepsze uwzględnianie opóźnionych czasów przełączania akumulatorów solarnych.

Tryb solarny można stosować w poniższych układach
Nabertherm

- jedna lub kilka stref
- ręczne sterowanie strefowe
- regulowane chłodzenie (automatyczna dezaktywacja przy regulowanym chłodzeniu)
- regulacja wsadu

| Aktywowanie i dostoso                                                                                                    | ADMINISTRATOR |                                                                                                    |                                                                                                    |
|----------------------------------------------------------------------------------------------------|---------------|----------------------------------------------------------------------------------------------------|----------------------------------------------------------------------------------------------------|
| Przebieg                                                                                                    | Obsługa       | Wskazanie                                                                                                    | Uwagi                                                                                                    |
| Wybór menu<br>[Ustawienia]                                                                                                    | ¢             | Settings           Process documentation<br>Optimation of the process<br>Set standard temperature,<br>behavior after program end<br>Energy saving mode<br>Energy saving mode contigurations<br>Energy saving mode contigurations<br>Calibration<br>Calibrating the measuring paint ><br>Calibrating the measuring paint ><br>Calibrating the measuring paint ><br>Calibrating the control parameters<br>Control parameters Control                                                                                                    |                                                                                                    |
| Wybór [Regulacja]                                                                                                    |               |                                                                                                    |                                                                                                    |
| Wybór [Tryb solarny]                                                                                                    |               | Control      General      Cooling     Control      Cooling     Cooling |                                                                                                    |
| Aktywowanie trybu<br>solarnego,                                                                                                    | 0-            |                                                                                                    |                                                                                                    |
| wyświetlenie<br>wskazówek, włączanie<br>lub wyłączanie w<br>rampach bądź czasach<br>podtrzymania,<br>dostosowanie działania<br>regulacji. | 01            | ← Control     General     Cooling     Cooling     Cooling     Cooling     Cooling     Cooling     Cooling     Cooling     Cooling     Cooling     Cooling     Cooling     Cooling     Cooling     Cooling     Cooling     Cooling     Cooling     Switch of in nedd times     Cooling     Switch of in hold times     Cooling     Switch of in hold times     Cooling     Switch of in hold times     Cooling     Cooling     Cooling     Cooling     Cooling     Cooling     Cooling     Cooling     Cooling     Cooling     Switch of in hold times     Cooling     Switch of in hold times     Cooling     Cooling  | Po aktywowaniu przy<br>uruchomieniu programu<br>wyświetla się okno<br>komunikatów. Okno<br>komunikatów można ukryć. |
| Wyjść z menu                                                                                                    | ÷             |                                                                                                    | Wartości są automatycznie<br>zapisywane po ich<br>wprowadzeniu.                                                     |

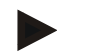

#### Wskazówka

Aktywowany tryb solarny powoduje zmniejszenie jakości regulacji w przeciwieństwie do regulacji PID.

Jeśli potrzebna jest większa dokładność w czasie podtrzymania, tryb solarny można aktywować tylko w rampach.

Wpływ trybu solarnego na jakość procesu i jego produkty musi zostać przeanalizowany indywidualnie przed użyciem.

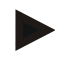

## Wskazówka

Ta funkcja jest dostępna od wersji oprogramowania sprzętowego 2.01 (jednostka obsługi) i 1.40 (tryb regulatora).

## Wskazówka

Niektóre funkcje, np. załączanie rozruchu, nie są aktywne w trakcie pracy w trybie solarnym. Wynik zapłonu należy sprawdzić przy zastosowaniu trybu solarnego.

# 11.5 Zarządzanie użytkownikami

Zarządzenie użytkownikami umożliwia zablokowanie niektórych funkcji obsługowych za pomocą hasła. Operator dysponujący zwykłymi uprawnieniami nie może wówczas edytować parametrów.

## Dostępne są 4 poziomy użytkownika:

| Użytkownik        | Opis                            | Hasla (ustawienie<br>fabryczne) |
|-------------------|---------------------------------|---------------------------------|
| OPERATOR          | Operatorzy                      | 000011                          |
| SUPERVISOR        | Osoba odpowiedzialna za proces  | 000021                          |
| ADMINISTRATOR     | Osoba odpowiedzialna za system  | 000031                          |
| SERVICE           | Tylko dla<br>serwisu Nabertherm | ****                            |
| Resetowanie haseł | Informacja na zapytanie         | ****                            |

<sup>1</sup> Ze względów bezpieczeństwa zalecamy zmianę hasła podczas pierwszego uruchomienia. W tym celu należy przejść na odpowiedni poziom użytkownika, na którym można zmienić hasło do odpowiedniego poziomu użytkownika (patrz "Dostosowanie zarządzania użytkownikami zależnie od potrzeb").

## Poszczególnym użytkownikom nadane są następujące uprawnienia:

| Użytkownik | Nadawanie uprawnień                                                          |
|------------|------------------------------------------------------------------------------|
| OPERATOR   |                                                                              |
|            | Oglądanie przeglądów                                                         |
|            | Ręczna obsługa funkcji dodatkowych                                           |
|            | Anulacja blokady kontrolera                                                  |
|            | Wczytywanie, uruchamianie, zatrzymywanie i kończenie programu                |
|            | Wybór języka                                                                 |
|            | Inicjowanie plików eksportu                                                  |
|            | Wybór użytkownika, resetowanie wszystkich haseł i zmiana hasła dla operatora |
|            | Odczyt menu Szczegóły                                                        |
| SUPERVISOR | Wszystkie uprawnienia [Operator], włącznie z                                 |
|            | Skok do segmentu                                                             |

Nabertherm

| Użytkownik    | Nadawanie uprawnień                                       |
|---------------|-----------------------------------------------------------|
|               | Zmiana działającego programu                              |
|               | Wprowadzanie, usuwanie i kopiowanie programów             |
|               | Włączanie blokady kontrolera                              |
|               | Ustawianie dokumentacji procesu                           |
|               | Ustawianie daty i godziny                                 |
|               | Zmiana hasła do monitora i wylogowanie użytkownika        |
|               | Włączanie blokady obsługi                                 |
| ADMINISTRATOR | Wszystkie uprawnienia [Supervisor], włącznie z            |
|               | Aktywacja/dezaktywacja interfejsów (USB/Ethernet)         |
|               | Kalibracja                                                |
|               | Wygładzanie regulatora                                    |
|               | Ustawianie opóźnienia po zamknięciu drzwi                 |
|               | Ustawianie parametrów regulacyjnych                       |
|               | Ustawianie ręcznej regulacji strefy                       |
|               | Aktywacja/dezaktywacja zastosowania wartości rzeczywistej |
|               | Ustawianie regulowanego chłodzenia                        |
|               | Ustawianie układu rozruchowego                            |
|               | Wykonywanie samooptymalizacji                             |
|               | Ustawianie offsetu w strefach                             |
|               | Ustawianie regulacji wsadu                                |
|               | Ustawianie rozszerzonego holdback                         |
|               | Ustawianie tłumienia regulatora                           |
|               | Dostosowanie funkcji dodatkowych                          |
|               | Dostosowanie funkcji alarmowych                           |
|               | Dostosowanie monitorowania gradientu                      |
|               | System: Jednostka temperatury, format daty i godziny      |
|               | Ustawianie interfejsu                                     |
|               | Ustawianie awarii sieci (tylko tryb pracy)                |
|               | Import parametrów i programów za pomocą pamięci USB       |
|               | Logowane modułów                                          |
|               | Zmiana hasła administratora i resetowanie hasła           |
|               | Ustalanie standardowych użytkowników                      |

| Użytkownik | Nadawanie uprawnień                                      |
|------------|----------------------------------------------------------|
|            | Ustalanie czasu wylogowania                              |
|            | Resetowanie pojedynczych haseł innych użytkowników       |
|            | Ustalanie, który użytkownik może zmienić aktywny program |
|            | Ustalanie, kto może utworzyć aplikację TAN               |

## Logowanie użytkownika

## Wskazówka – szybki wybór użytkownika

Aby szybko zalogować użytkownika, należy przejść do paska stanu. W tym celu należy przeciągnąć w dół zakładkę. Nacisnąć ikonę użytkownika. Pojawi się ekran wyboru użytkownika.

Następnie wybrać odpowiedniego użytkownika i wprowadzić hasło.

W celu zalogowania użytkownika bez używania funkcji szybkiego wyboru należy wykonać następujące czynności:

| Zalogowanie użytkow                                                       | nika (Poziom użytl                          | OPERATOR/SUPERVISOR/<br>ADMINISTRATOR                                                                                       |                                                                                                    |                                                                                                    |
|---------------------------------------------------------------------------|---------------------------------------------|----------------------------------------------------------------------------------------------------|----------------------------------------------------------------------------------------------------|----------------------------------------------------------------------------------------------------|
| Przebieg                                                                  | Obsługa                                     | Wizualizacja                                                                                                    |                                                                                                    | Uwagi                                                                                                    |
| Wybór menu<br>[Einstellungen]<br>(ustawienia)                             | ¢                                           | Einstellungen Sinter<br>Presse Okumentation Sinter<br>Einstellungen Sinter<br>Einstellungen Sinter<br>Bendear-Grabilungen W | ipracha > mann > mannn > mann > mannn > mann > mann > mann > mann > mann > mann > mann > mann > mannn > mann > mann > mann > mann > mann > mann > mann > mann > mann > man |                                                                                                    |
| Wybór podpunktu<br>[Benutzerverwaltung]<br>(zarządzanie<br>użytkownikami) |                                             |                                                                                                    |                                                                                                    |                                                                                                    |
| Wybór użytkownika                                                         |                                             |                                                                                                    |                                                                                                    |                                                                                                    |
| Wprowadzanie hasła                                                        | OPERATOR<br>SUPERVISOR<br>ADMINISTRA<br>TOR |                                                                                                    |                                                                                                    | Po wprowadzeniu nieprawidłowego<br>hasła pojawia się ostrzeżenie<br>[PASSWORT FALSCH]<br>(Nieprawidłowe hasło). |
| Zmian nie trzeba<br>zapisywać                                             |                                             |                                                                                                    |                                                                                                    | Dane są zapisywane natychmiast po wprowadzeniu.                                                                 |

## Dostosowanie zarządzania użytkownikami w zależności od potrzeb

Aby dostosować zarządzanie użytkownikami do własnych potrzeb, należy wykonać poniższe czynności. W tym miejscu można ustawić czas, po upływie którego użytkownik zostanie automatycznie wylogowany. Tak samo można ustawić poziom użytkownika, na który kontroler powraca po wylogowaniu użytkownika [UZYTKOWNIK STAND]. Określa to, które funkcje będą dostępne bez zalogowania.

|                                                                                                    |                 |                                                                                                    | Nabertherm                                                              |
|----------------------------------------------------------------------------------------------------|-----------------|----------------------------------------------------------------------------------------------------|-------------------------------------------------------------------------|
|                                                                                                    |                 |                                                                                                    | MORE THAN HEAT <b>30-3000 °C</b>                                        |
| Dostosowanie zarządza                                                                                                    | nia użytkownika | ami w zależności od potrzeb                                                                                                    | ADMINISTRATOR                                                           |
| Przebieg                                                                                                    | Obsługa         | Wskazanie                                                                                                    | Uwagi                                                                   |
| Wybór menu<br>[Ustawienia]                                                                                                | ¢               | Settings           Process documentation         Calibration           Settings of the process         Calibrate the exearcing points           Control parameters         Control           Control parameters         Control           Control parameters         Control           Control parameters         Control           Control parameters         Control           Control parameters         Control           Control parameters         Control           Control parameters         Control           Control parameters         Control           Control parameters         Control           Control parameters         Control |                                                                         |
| Wybierz opcję<br>[Zarządzanie<br>użytkownikami]<br>→[Poziom<br>użytkownika]                                               |                 | <ul> <li>Wskazanie aktualnego</li> <li>użytkownika</li> <li>Wylogowanie aktualnego</li> <li>użytkownika (standardowy</li> <li>użytkownik zostanie uaktywniony)</li> <li>Wybór użytkownika</li> </ul>                                                                                                    |                                                                         |
| W razie potrzeby<br>zmień hasło<br>użytkownika. Wybierz<br>użytkownika i<br>dwukrotne wpisz nowe<br>hasło                 |                 | Hasło użytkownika może być<br>zmienione tylko przez samego<br>użytkownika (Operator, Supervisor,<br>Administrator).                                                                                                    | Zapisz zmienione hasło                                                  |
| Wybierz opcję<br>[Zarządzanie<br>użytkownikami]<br>→[Prawa dostępu<br>użytkownika]                                        |                 |                                                                                                    |                                                                         |
| W razie potrzeby<br>dostosuj odpowiednio<br>[Czas wylogowania]                                                            |                 |                                                                                                    |                                                                         |
| Wybierz [Standardowy<br>użytkownik]                                                                                       |                 | Standardowy użytkownik jest to<br>użytkownik, który automatycznie jest<br>aktywny po włączeniu sterownika.                                                                                                    |                                                                         |
| Aktywacja funkcji<br>[BLOKADA<br>OBSŁUGI]: Wybierz<br>ten parametr, aby<br>zablokować<br>operatorowi możliwość<br>obsługi |                 |                                                                                                    | Patrz rozdział "Trwała blokada<br>sterownika".                          |
| [Zmień aktywny<br>program]                                                                                                |                 | Tu skonfigurowany użytkownik<br>może tworzyć i zmieniać programy.                                                                                                    |                                                                         |
| W razie potrzeby<br>zresetować hasło<br>wszystkich<br>użytkowników za<br>pomocą [RESET<br>WSZYSTKICH<br>HASEŁ]            |                 |                                                                                                    | Wymagane do tego hasło można<br>otrzymać w serwisie firmy<br>Nabertherm |
| Zapisanie danych                                                                                                    |                 |                                                                                                    | Dane są zapisywane<br>automatycznie po wprowadzeniu.                    |

| Funkcja                                              | Operator | Supervisor | Administrator |
|------------------------------------------------------|----------|------------|---------------|
| Zmień użytkownika                                    | Х        | Х          | Х             |
| Resetuj wszystkie hasła                              | Х        | Х          | Х             |
| Włącz blokadę obsługi                                | -        | Х          | х             |
| Wyloguj obecnego użytkownika                         | -        | Х          | х             |
| Wyloguj standardowych użytkowników                   | -        | -          | х             |
| Dostosuj czas wylogowania                            | -        | -          | Х             |
| Resetuj hasło operatora                              | -        | -          | х             |
| Resetuj hasło supervisora                            | -        | -          |               |
| Resetuj hasło administratora                         | -        | -          | х             |
| Zmień hasło operatora                                | Х        | -          | -             |
| Zmień hasło supervisora                              | -        | Х          | -             |
| Zmień hasło administratora                           | -        | -          | х             |
| Ustal, który użytkownik może zmienić aktywny program | -        | -          | Х             |
| Ustal, który użytkownik może zobaczyć aplikację TAN  | -        | -          | х             |

Uprawnienia poszczególnych użytkowników do zarządzania uprawnieniami

# 11.6 Blokada sterownika i blokada obsługi

# 11.6.1 Trwała blokada (blokada obsługi)

Aby trwale uniemożliwić obsługę sterownika, należy skorzystać z funkcji [Bediensperre] (blokady obsługi). Uniemożliwia ona jakikolwiek dostęp do sterownika, również jeżeli nie uruchomiono żadnego programu.

Blokadę obsługi może aktywować osoba nadzorująca lub administrator w zarządzaniu użytkownikami za pomocą parametru [Bediensperre] (blokada obsługi).

Blokada obsługi włącza się, kiedy użytkownik zostanie wylogowany automatycznie lub ręcznie. Blokada obsługi jest aktywna również po włączeniu sterownika.

W celu przeprowadzanie poszczególnych czynności wyświetlane jest pytanie o hasło. Należy wpisać hasło dla wybranego użytkownika.

| Aktywowanie blokady obsługi                     |         |       |                                                                                                    | ADMINISTRATOR |                                                                                                    |             |       |
|-------------------------------------------------|---------|-------|----------------------------------------------------------------------------------------------------|---------------|----------------------------------------------------------------------------------------------------|-------------|-------|
| Przebieg                                        | Obsługa | Wi    | zualizacja                                                                                                    |               |                                                                                                    |             | Uwagi |
| Wybierz menu<br>[Einstellungen]<br>(ustawienia) | ¢       | <br>₩ | Settings<br>Process documentation<br>Settings of the process<br>documentation<br>Control parameters<br>Control parameters<br>Control parameters<br>User administration<br>User coefiguration | ><br>><br>>   | Calibration<br>Calibrate the measuring points<br>Control<br>Contigues the control<br>Extra functions<br>Configures the extra fractices | ><br>><br>> |       |

MORE THAN HEAT 30-3000 °C ADMINISTRATOR Aktywowanie blokady obsługi Obsługa Wizualizacja Uwagi Przebieg Wybierz podpunkt [Benutzerverwaltung] (zarządzanie użytkownikami) Wybierz podpunkt [Benutzerrechte] (uprawnienia użytkowników) Wybierz podpunkt Wybierz Jeżeli wybrano [Ja] (tak), [Bediensperre] (blokada tak/nie sterownik zostanie obsługi) zablokowany po wyłączeniu i ponownym włączeniu oraz po wylogowaniu. Blokada sterownika ଳ wskazywana jest za pomocą ikony na pasku stanu Odblokowanie obsługi Wprowadzenie odpowiedniego użytkownika z hasłem

# 11.6.2 Blokada sterownika aktualnie działającego programu

Jeśli użytkownik chce zapobiec zamierzonemu lub niezamierzonemu wyłączeniu bieżącego programu, może tego dokonać za pomocą blokady sterownika. Blokada uniemożliwia wprowadzanie danych na sterowniku.

**Nabertherm** 

Obsługa jest możliwa wyłącznie po zalogowaniu operatora (Operator, Supervisor, Administrator) i wprowadzeniu hasła.

W celu zablokowania sterownika należy wykonać następujące czynności:

| Blokowanie sterownika                                                          |         |                                                                                                    | OPERATOR                                                                                                    |
|--------------------------------------------------------------------------------|---------|----------------------------------------------------------------------------------------------------|----------------------------------------------------------------------------------------------------|
| Przebieg                                                                       | Obsługa | Wizualizacja                                                                                                    | Uwagi                                                                                                    |
| Wybór menu [Ofen] (piec)                                                       |         | PROGRAM 2 ≜ ₹     200°C     200°C     00:10° (00:20       200°C     200°C     200°C     200°C       200°C     200°C     110°C | Wymagane jest<br>uruchomienie programu<br>grzania.                                                                                                    |
| Wybór menu kontekstowego<br>[Controller verriegeln]<br>(blokowanie sterownika) | :       |                                                                                                    | Jeżeli sterownik jest<br>zablokowany, dostępna<br>jest funkcja "odblokuj",<br>która po wprowadzeniu<br>hasła administratora<br>odblokowuje sterownik. |

| Blokowanie sterownika                                                   |         |              | <b>C</b> OPERATOR |
|-------------------------------------------------------------------------|---------|--------------|-------------------|
| Przebieg                                                                | Obsługa | Wizualizacja | Uwagi             |
| Blokada sterownika wskazywana<br>jest za pomocą ikony na pasku<br>stanu |         | <b>⊖</b>     |                   |

#### W celu odblokowania sterownika należy wykonać następujące czynności:

| Odblokowanie sterown                                                                   | SUPERVISOR |                                                                                                    |                                                                                                    |
|----------------------------------------------------------------------------------------|------------|----------------------------------------------------------------------------------------------------|----------------------------------------------------------------------------------------------------|
| Przebieg                                                                               | Obsługa    | Wizualizacja                                                                                                    | Uwagi                                                                                                    |
| Wybierz menu [Ofen]<br>(piec)                                                          |            | PROGRAM 2 ≜ ≈         :         :         :         :         :         :         :         :         :         :         :         :         :         :         :         :         :         :         :         :         :         :         :         :         :         :         :         :         :         :         :         :         :         :         :         :         :         :         :         :         :         :         :         :         :         :         :         :         :         :         :         :         :         :         :         :         :         :         :         :         :         :         :         :         :         :         :         :         :         :         :         :         :         :         :         :         :         : <th:< th="">         :         :         :         :         :         <th:< th="">         :         :         :         :         <th:< th="">         :         :         :         :         :         :         <th:< th=""> <th:< th="">         :         :         :         <th:< th=""> <th:< th=""> <th:< th=""> <th:< th=""> <th:< th=""></th:<></th:<></th:<></th:<></th:<></th:<></th:<></th:<></th:<></th:<> |                                                                                                    |
| Wybierz menu<br>kontekstowe<br>[Controller entsperren]<br>(odblokowanie<br>sterownika) | :          |                                                                                                    | Jeżeli sterownik jest zablokowany,<br>dostępna jest funkcja [Controller<br>entsperren] (odblokuj sterownik),<br>która po wprowadzeniu hasła<br>administratora odblokowuje<br>sterownik. |
| Wybierz użytkownika<br>standardowego i<br>wprowadź hasło                               |            |                                                                                                    |                                                                                                    |

# 11.7 Konfiguracja funkcji dodatkowych

Oprócz ogrzewania pieca wiele pieców jest wyposażonych w wiele dodatkowych funkcji, np. klapy zużytego powietrza, wentylatory, zawory elektromagnetyczne, sygnały optyczne i dźwiękowe (patrz ewent. dodatkowa instrukcja funkcji dodatkowych). Ponadto każdy segment umożliwia wprowadzanie danych. Liczba dostępnych funkcji zależy od wersji pieca.

Za pomocą tego kontrolera z wyposażeniem podstawowym można opcjonalnie włączać i wyłączać maks. 2 funkcji dodatkowych w określonych segmentach, natomiast z modułami dodatkowymi – maks. 6.

## Funkcje dodatkowe to na przykład

- Sterowanie wentylatorem świeżego powietrza
- Sterowanie klapą zużytego powietrza
- Sterowanie kontrolką

**Nabertherm** 

Jeśli poszczególne funkcje dodatkowe zostaną dezaktywowane lub zmieni się ich nazwa, należy wykonać poniższe czynności.

# 11.8 Ukrywanie i zmiana nazwy funkcji dodatkowych

| Dezaktywacja i zmian                                                       | ADMINISTRATOR                            |                                                                                                    |                                                                                                    |
|----------------------------------------------------------------------------|------------------------------------------|----------------------------------------------------------------------------------------------------|----------------------------------------------------------------------------------------------------|
| Przebieg                                                                   | Obsługa                                  | Wskazanie                                                                                                    | Uwagi                                                                                                    |
| Wybór menu<br>[Ustawienia]                                                 | ¢                                        | Settings           Process documentation<br>Settings of the process<br>deconventation         Calibration<br>Calibrate the measuring points           Control garanteers<br>Control garanteers         Control<br>Cantigues the control garanteers           Control garanteers<br>Control garanteers         Control<br>Cantigues the control garanteers           User configuration         Extra functions<br>Cantigues the setter functions |                                                                                                    |
| Wybór podpunktu<br>[Extrafunktionen]<br>(funkcje dodatkowe)                |                                          |                                                                                                    |                                                                                                    |
| Wybór funkcji<br>dodatkowych                                               | Funkcja<br>dodatkowa 1-2<br>(P5xx = 1-6) |                                                                                                    |                                                                                                    |
| Włączanie lub<br>wyłączanie funkcji<br>dodatkowych                         |                                          |                                                                                                    |                                                                                                    |
| Wybór zdefiniowanej<br>wcześniej nazwy z<br>symbolem funkcji<br>dodatkowej |                                          |                                                                                                    |                                                                                                    |
| W razie potrzeby<br>edycja wybranej<br>nazwy                               |                                          |                                                                                                    | Jeśli tekst funkcji dodatkowej<br>zostanie zmieniony,<br>poprzednio wybrana ikona<br>zostanie zachowana. |
| Zapisanie danych                                                           |                                          |                                                                                                    | Dane są zapisywane<br>automatycznie po<br>wprowadzeniu.                                                  |

# 11.8.1 Obsługa ręczna dodatkowych funkcji podczas działania programu grzania

Jeśli funkcje dodatkowe mają zostać ręcznie włączone w trakcie działania programu grzania, należy wykonać następujące czynności:

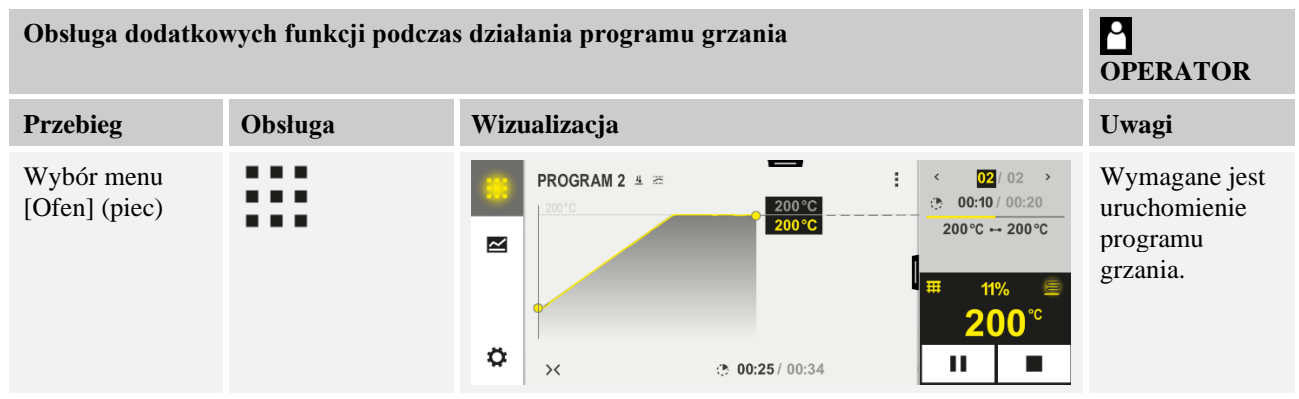

| Obsługa dodatkowych funkcji podczas działania programu grzania       C         OPERATOR       OPERATOR |                                                                                                    |               |                                 |                              |                                     |
|----------------------------------------------------------------------------------------------------|----------------------------------------------------------------------------------------------------|---------------|---------------------------------|------------------------------|-------------------------------------|
| Przebieg                                                                                               | Obsługa                                                                                                    | Wizualizacja  | l                               |                              | Uwagi                               |
| W menu                                                                                                 | :                                                                                                    | ÷             | Control extra functions         |                              | Wyświetlana                         |
| kontekstowym<br>wybór<br>[Extrafunktionen<br>steuern]<br>(sterowanie<br>funkcjami<br>dodatkowymi)      |                                                                                                    |               | ⁺∕   Exhaust air flap           | Automatic Off O<br>On O      | jest lista<br>dostępnych<br>funkcji |
|                                                                                                    |                                                                                                    |               | ∕ <sub>†</sub>   Fresh-air flap | Automatic O<br>Off O<br>On O | dodatkowych                         |
| Dostosowanie<br>stanu funkcji<br>dodatkowych<br>według potrzeb                                         | Nacisnąć pole<br>wyboru obok<br>stanów<br>[Auto]/[Aus]/[Ein]                                                                                                    | Pole wyboru : | zmienia kolor                   |                              |                                     |
|                                                                                                    | <ul> <li>Dodatkowa funkcja została ręcznie dopasowana. Dostępne są trzy stany funkcji dodatkowych</li> <li>AUTO Funkcja dodatkowa jest sterowana w zależności od funkcji dodatkowych zapisanych w programie grzania</li> <li>AUS Funkcja dodatkowa zostaje wyłączona niezależnie od programu grzania</li> <li>EIN Funkcja dodatkowa zostaje włączona niezależnie od programu grzania</li> </ul> |               |                                 |                              |                                     |

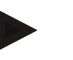

# Wskazówka

Przed ręcznym ustawieniem i zresetowaniem funkcji dodatkowej należy sprawdzić, jaki wpływ może to wywrzeć na wsad. Należy dokładnie przeanalizować korzyści i straty związane z dokonaniem ręcznej zmiany funkcji.

# 11.8.2 Ręczna obsługa funkcji dodatkowych według programu grzania

Jeśli funkcje dodatkowe są obsługiwane przy niedziałającym programie grzania, należy wykonać następujące czynności:

| Obsługa dodatkowych funkcji przy niedziałającym programie grzania OPERATOR |         |                                                                                      |                   |                                     |  |       |
|----------------------------------------------------------------------------|---------|--------------------------------------------------------------------------------------|-------------------|-------------------------------------|--|-------|
| Przebieg                                                                   | Obsługa | Wizualizacja                                                                         | L                 |                                     |  | Uwagi |
| Wybierz menu<br>[Ofen] (piec)                                              |         | Abbertherm 01<br>Lest program<br>FIRST FIRING<br>Leat no<br>Thu, 16.09.2021<br>12:21 | 0                 | Current temperature                 |  |       |
| W menu                                                                     | :       | ÷                                                                                    | Contro            | ol extra functions                  |  |       |
| kontekstowym<br>wybierz<br>[Extrafunktionen                                |         |                                                                                      | ∱∕   Exhaust air  | flap Automatic (<br>Off (<br>On (   |  |       |
| steuern]<br>(sterowanie<br>funkcjami<br>dodatkowymi)                       |         |                                                                                      | ∕↓  Fresh-air fla | ap Automatic Off (<br>Off (<br>On ( |  |       |

MORE THAN HEAT 30-3000 °C Obsługa dodatkowych funkcji przy niedziałającym programie grzania O **OPERATOR** Przebieg Obsługa Wizualizacja Uwagi Dostosowanie Naciśnij pole Pole wyboru zmienia kolor wyboru obok stanu funkcji stanów dodatkowych [Auto/Wył./Wł.] według potrzeb Dodatkowa funkcja została ręcznie dopasowana. Dostępne są trzy stany funkcji dodatkowych AUTO Funkcja dodatkowa jest sterowana w zależności od funkcji dodatkowych zapisanych w programie grzania WYŁ. Funkcja dodatkowa zostaje wyłączona niezależnie od programu grzania WŁ. Funkcja dodatkowa zostaje włączona niezależnie od programu grzania Resetowanie Resetowanie ręcznie ustawionych funkcji dodatkowych odbywa się poprzez ustawienie funkcji [AUTO] lub [WYŁ.]. Dodatkowo ręcznie ustawione funkcje dodatkowe zostają zresetowane w dodatkowych następujących przypadkach: Uruchomienie programu • Zmiana segmentu • Koniec programu

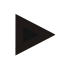

## Wskazówka

Przed ręcznym ustawieniem i zresetowaniem funkcji dodatkowej należy sprawdzić, jaki wpływ może to wywrzeć na wsad. Należy dokładnie przeanalizować korzyści i straty związane z dokonaniem ręcznej zmiany funkcji.

**Nabertherm** 

# 11.9 Funkcje alarmu

# 11.9.1 Alarmy (1 do 6)

Ten sterownik posiada 6 dowolnie konfigurowalnych alarmów. Alarm uruchamia określoną reakcję w konkretnej sytuacji. Alarm można elastycznie konfigurować

Parametry alarmów:

| Parametr          |                                                                                                    |
|-------------------|----------------------------------------------------------------------------------------------------|
| [QUELLE] (źródło) | Przyczyna alarmu:                                                                                                    |
|                   | [BANDALARM] (alarm przekroczenia zakresu):<br>Przekroczenie lub spadek poniżej zakresu tolerancji.<br>Ocenę wykonuje się w odniesieniu do aktualnej wartości<br>zadanej. |
|                   | [MAX]: Przekroczenie maks. granicy temperatury. Ocenę<br>wykonuje się w odniesieniu do bezwzględnej rzeczywistej<br>wartości temperatury                                 |
|                   | [MIN]: Nieosiągnięcie min. granicy temperatury. Ocenę<br>wykonuje się w odniesieniu do bezwzględnej rzeczywistej<br>wartości temperatury                                 |

| Parametr            |                                                                                                    |
|---------------------|----------------------------------------------------------------------------------------------------|
|                     | [PROGRAMMENDE] (koniec programu): Osiągnięcie końca programu                                                                                                    |
|                     | [A1]-[A6]: Te dwa źródła sygnału są powiązane w<br>konfiguracji modułu z wejściami. To powiązanie może<br>wykonać tylko Nabertherm.                                                                                                    |
|                     | [A1 odwrócone]-[A6 odwrócone]: Te dwa źródła sygnału<br>zostają powiązane w konfiguracji modułu z wejściami, a<br>następnie odwrócone. To powiązanie może wykonać tylko<br>Nabertherm.                                                            |
| [BEREICH] (zakres)  | Zakres, w którym ma odbywać się monitorowanie                                                                                                    |
|                     | [HALTEZEIT] (czas utrzymania): Czas utrzymania jest to<br>czas, przez który temperatura początkowa jest równa<br>docelowej                                                                                                    |
|                     | [RAMPE]: Na rampie można rozróżnić temperaturę początkową i docelową                                                                                                    |
|                     | [PROGRAMM]: Przy czasach utrzymania i rampie, a<br>więc w trakcie całego przebiegu programu                                                                                                    |
|                     | [IMMER] (zawsze): Niezależnie od tego, czy program jest aktywny czy nie.                                                                                                    |
| [GRENZEN] (granice) | W zależności od źródła sprawdzane są dodatkowe wartości graniczne                                                                                                    |
|                     | [GRENZE MIN] (min. granica):<br>Przy źródle = [BANDALARM] (alarm przekroczenia<br>zakresu):<br>Dolna granica w odniesieniu do wartości zadanej. [0]<br>wyłącza monitoring<br>Przy źródle = Min./Maks.:<br>Bezwzględna dolna temperatura graniczna |
|                     | [GRENZE MAX]:<br>Przy źródle = [BANDALARM] (alarm przekroczenia<br>zakresu):<br>Górna granica w odniesieniu do wartości zadanej. [0]<br>wyłącza monitoring<br>Przy źródle = Min./Maks.: Bezwzględna górna<br>temperatura graniczna                |
| [OPÓŹNIENIE]        | Czas opóźnienia alarmu w sekundach                                                                                                    |
| [TYP]               | Określenie, czy reakcja alarmu wymaga potwierdzenia,<br>zanim zostanie zresetowana. Dodatkowo określa się w tym<br>miejscu, czy ma zostać wygenerowane ostrzeżenie.                                                                               |
|                     | [GEHEND] (w ruchu). Jeśli alarm nie występuje, reakcja<br>zostaje zresetowana automatycznie. Nie wyświetla się<br>ostrzeżenie.                                                                                                    |
|                     | [GEHEND+MELDEN] (W ruchu + sygnalizacja): Jeśli<br>alarm nie występuje, reakcja zostaje zresetowana<br>automatycznie i wymagane jest potwierdzenie przez<br>operatora. Wyświetla się ostrzeżenie                                                  |

<u>Nabertherm</u>

| Parametr   |                                                                                                    |
|------------|----------------------------------------------------------------------------------------------------|
|            | [SPEICHERN+MELDEN] (Zapis + sygnalizacja): Jeśli<br>alarm nie występuje, reakcja nie zostaje zresetowana<br>automatycznie i wymagane jest potwierdzenie przez<br>operatora. Wyświetla się ostrzeżenie |
| [REAKTION] | Reakcja na alarm. Jeśli warunek alarmu jest spełniony,<br>możliwe są następujące reakcje:                                                                                                    |
|            | [NUR RELAIS] (Tylko przekaźnik): Ustawiony zostaje<br>tylko przekaźnik. Ten przekaźnik należy skonfigurować w<br>ustawieniach modułu                                                                  |
|            | [AKUSTISCHER ALARM] (Alarm dźwiękowy): Zostaje<br>wygenerowany alarm dźwiękowy. Alarm dźwiękowy ma<br>dodatkowe parametry                                                                             |
|            | [PROGRAMMABBRUCH] (przerwanie programu):<br>Aktualnie wykonywany program zostaje przerwany                                                                                                    |
|            | [HOLD] (zatrzymaj): Aktualnie wykonywany program zostaje zatrzymany                                                                                                    |
|            | [HOLD HEIZUNG AUS] (zatrzymaj – wyłącz<br>ogrzewanie): Aktualnie wykonywany program zostaje<br>zatrzymany, a ogrzewanie wyłączone. Przekaźnik<br>bezpieczeństwa również odpada.                       |

Alarmy można skonfigurować w następujący sposób:

| Konfiguracja alarmów                                                   | <b>ADMINISTRATOR</b> |                                                                                                    |                                                       |
|------------------------------------------------------------------------|----------------------|----------------------------------------------------------------------------------------------------|-------------------------------------------------------|
| Przebieg                                                               | Obsługa              | Wizualizacja                                                                                                    | Uwagi                                                 |
| Wybierz menu [Einstellungen]<br>(ustawienia)                           | ¢                    | Settings       Process documentation<br>Settings of the partness<br>Catibration Catibration<br>Catibration Parameters<br>Control parameters<br>Control parameters<br>Control parameters<br>Control Catibration<br>Control parameters<br>Control<br>Control parameters<br>Control<br>Control parameters<br>Control<br>Control parameters<br>Control<br>Control<br>Control parameters<br>Control<br>Control parameters<br>Control<br>Control parameters<br>Control<br>Control parameters<br>Control<br>Control parameters<br>Control<br>Control parameters<br>Control parameters<br>Control<br>Control parameters<br>Control parameters<br>Cont |                                                       |
| Wybierz podpunkt<br>[Alarmfunktionen] (funkcje<br>alarmu)              |                      | W menu "Ustawienia" przesuń do<br>dołu, aż do [Funkcje alarmowe]                                                                                                    |                                                       |
| Wybierz alarm                                                          | Alarm 1-6            |                                                                                                    |                                                       |
| Wybierz [QUELLE] (Źródło) i<br>ustawienie żądanego trybu               |                      |                                                                                                    |                                                       |
| Wybierz [BEREICH] (Obszar)<br>i żądanego obszaru                       |                      |                                                                                                    |                                                       |
| Wybierz [GRENZE MAX]<br>(Granica maks.) i wprowadź<br>żądaną wartość   |                      |                                                                                                    | Widoczność parametru<br>zależy od wybranego<br>źródła |
| Wybierz [GRENZE MIN]<br>(Granica maks.) i wprowadź<br>żądanej wartości |                      |                                                                                                    | Widoczność parametru<br>zależy od wybranego<br>źródła |

| Konfiguracja alarmów                                                | ADMINISTRATOR |              |                                                                                                    |
|---------------------------------------------------------------------|---------------|--------------|----------------------------------------------------------------------------------------------------|
| Przebieg                                                            | Obsługa       | Wizualizacja | Uwagi                                                                                                    |
| Wybierz [VERZOEGERUNG]<br>(Opóźnienie) i wprowadź<br>żądaną wartość |               |              | Nie ustawiać zbyt<br>krótkiego czasu, aby<br>odchyłki w ramach<br>procesu nie mogły<br>powodować fałszywych<br>alarmów. |
| Wybierz [TYP] i wprowadź<br>żądaną wartość                          |               |              |                                                                                                    |
| Wybierz [REAKTION]<br>(reakcja) i wprowadź żądaną<br>wartość        |               |              |                                                                                                    |

## Ważność alarmu przekroczenia zakresu i analizy min./maks.:

Poniżej znajduje się zestawienie z informacją o tym, które termoelementy są monitorowane przez alarm przekroczenia zakresu.

| Piec ma jedną strefę                                                            | Termoelement regulacyjny jest monitorowany                                                    |
|---------------------------------------------------------------------------------|-----------------------------------------------------------------------------------------------|
| Piec ma jedną strefę i aktywną regulację wsadu                                  | Termoelement wsadu jest monitorowany                                                          |
| Piec jest wielostrefowy                                                         | Termoelement regulacyjny (strefa prowadząca) jest monitorowany                                |
| Piec jest wielostrefowy i ma aktywną regulację wsadu                            | Termoelement wsadu jest monitorowany                                                          |
| Segment z regulowanym chłodzeniem i oddzielnym termoelementem chłodzenia        | Jeśli chłodzenie jest aktywne, nadzorowany jest oddzielny termoelement chłodzenia             |
| Segment z regulowanym chłodzeniem i bez<br>oddzielnego termoelementu chłodzenia | Jeśli chłodzenie jest aktywne, monitorowany jest termoelement regulacyjny (strefa prowadząca) |

Generalnie nie jest uwzględniany opcjonalny termoelement dokumentacyjny.

## 11.9.2 Alarm akustyczny (wyposażenie dodatkowe)

Alarm dźwiękowy jest jedną z możliwych "reakcji" w przypadku konfiguracji. Parametry alarmu dźwiękowego umożliwiają operatorowi ustawienie określonych dodatkowych właściwości. Niezależnie od konfiguracji alarmów wyjście, do którego podłączony jest alarm dźwiękowy, może pracować w trybie stałym, okresowym lub ograniczonym czasowo.

Potwierdzenie alarmu dźwiękowego następuje wraz z potwierdzeniem komunikatu o błędzie.

| Parametr       |                                                                                            |
|----------------|--------------------------------------------------------------------------------------------|
| [STALE]        | W przypadku alarmu generowany jest stały alarm<br>dźwiękowy                                |
| [OGRANICZENIE] | Sygnał dźwiękowy zostaje przerwany po upływie ustawionego czasu i nie włącza się ponownie. |

| Parametr |                                                                                                    |
|----------|----------------------------------------------------------------------------------------------------|
| [OKRES]  | Sygnał alarmu włącza się na ustawiony czas, a następnie<br>pozostaje wyłączony przez ten sam ustawiony czas. Ten<br>proces powtarza się. |

abertherm

MORE THAN HEAT 30-3000 °C

#### Alarm dźwiękowy można ustawić w następujący sposób:

| Konfiguracja alarmów                                      |   |                                                                                                    | ADMINISTRATOR                                                           |
|-----------------------------------------------------------|---|----------------------------------------------------------------------------------------------------|-------------------------------------------------------------------------|
| Przebieg Obsługa                                          |   | Wskazanie                                                                                                    | Uwagi                                                                   |
| Wybór menu [Ustawienia]                                   | ¢ | Settings     Calibration       Process documentation     Calibration       Settings of the process<br>documentation     Calibration       Control grammaters     Control<br>Control grammaters       Control grammaters     Control<br>Control grammaters       Control grammaters     Control<br>Control grammaters       Control grammaters     Control<br>Control grammaters       Control grammaters     Control<br>Control grammaters       Control grammaters     Control grammaters       Control grammaters     Control grammaters       Control grammaters |                                                                         |
| Wybierz podpunkt<br>[Alarmfunktionen] (funkcje<br>alarmu) |   |                                                                                                    |                                                                         |
| Wybór [AKUSTISCHER<br>ALARM] (Alarm dźwiękowy)            |   |                                                                                                    |                                                                         |
| Wybór [MODUS] (Tryb) i<br>ustawić żądany tryb             |   |                                                                                                    | Patrz opis powyżej                                                      |
| Ustawianie czasu trwania                                  |   |                                                                                                    | Efekty wyboru tego okresu<br>zależą od wybranego trybu<br>(patrz wyżej) |
| Zapisanie danych                                          |   |                                                                                                    | Dane są zapisywane<br>automatycznie po<br>wprowadzeniu.                 |

## 11.9.3 Kontrola gradientu

Układ monitorowania gradientu monitoruje prędkość nagrzewania się pieca. Jeżeli piec nagrzewa się szybciej niż zakłada ustawiona wartość graniczna (gradient), program zostaje przerwany.

Decydujące znaczenie dla niezawodności analizy gradientu ma przedział czasowy, w którym odbywa się ponowne ustalenie gradientu (częstotliwość próbkowania). Jeśli jest zbyt krótki, wówczas alarm gradientu zależy od wahań układu regulacji lub pieca i może pojawić się przedwcześnie. Jeśli wybrana częstotliwość próbkowania jest zbyt długa, może mieć to również wpływ na wsad lub piec. Dlatego odpowiednią częstotliwość próbkowania należy określić metodą prób.

Dodatkowo do częstotliwości próbkowania można aktywować opóźnienie alarmu. W takim przypadku opóźnienie wynoszące "3" oznacza, że przed wystąpieniem reakcji muszą pojawić się najpierw 3 częstotliwości próbkowania ze zbyt dużymi gradientami.

Aby uniknąć nieprawidłowych pomiarów w dolnym zakresie temperatury, można wybrać dolną temperaturę graniczną w celu przeprowadzenia analizy.

W przypadku pieców wielostrefowych i pieców z regulacją wsadu analizowana jest zawsze tylko strefa doprowadzania.

Po alarmie gradientu pierwsza częstotliwość próbkowania kontynuuje program grzania, przy czym nie dochodzi do przekroczenia gradientu. Piec kontynuuje pracę.

Komunikat ostrzegawczy do alarmu gradientu może zostać skasowany tylko przez wyłączenie i ponowne włączenie kontrolera.

Aby ustawić monitorowanie gradientu, należy wykonać następujące czynności:

| PrzebiegObsługaWskazanieUwagiWybór menu [Ustawienia]Image: Image:                                              | Ustawianie kontroli gradientu                                 |         |                                                                                                    | ADMINISTRATOR                                                                                |
|----------------------------------------------------------------------------------------------------|---------------------------------------------------------------|---------|----------------------------------------------------------------------------------------------------|----------------------------------------------------------------------------------------------|
| Wybór menu [Ustawienia]Image for the second second sec | Przebieg                                                      | Obsługa | Wskazanie                                                                                                    | Uwagi                                                                                        |
| Wybierz podpunkt<br>[Alarmfunktionen] (funkcje alarmu)Image: Constraint of the second second se  | Wybór menu [Ustawienia]                                       | ¢       | Settings       Process documentation<br>Settings of the protext<br>Guidente the researching potents       Control parameters<br>Control parameters       Control<br>Control parameters       Control<br>Control parameters       Control<br>Control parameters       Control<br>Control parameters       Control<br>Control parameters       Control<br>Control parameters       Control<br>Control parameters       Control<br>Control parameters       Control<br>Control parameters       Control<br>Control parameters       Control parameters       Control parameters |                                                                                              |
| Wybór menu<br>[GRADIENTENÜBERWACHUNG]Image: Constraint of the state of the state of  | Wybierz podpunkt<br>[Alarmfunktionen] (funkcje alarmu)        |         |                                                                                                    |                                                                                              |
| Włączanie lub wyłączanie kontroliImage: Constraint of the state of the state of the  | Wybór menu<br>[GRADIENTENÜBERWACHUNG]<br>(Kontrola gradientu) |         |                                                                                                    |                                                                                              |
| Ustawianie minimalnej temperatury<br>monitoringunp. 200°CUstawianie dopuszczalnego<br>gradientu (wzrost temperatury)np. 300°C/hCzęstotliwość próbkowania (długość<br>cyklu pomiarowego)np. 60 sekundUstawianie opóźnienia alarmuImage: State State St                                                                                     | Włączanie lub wyłączanie kontroli                             |         |                                                                                                    |                                                                                              |
| Ustawianie dopuszczalnego<br>gradientu (wzrost temperatury)np. 300°C/hCzęstotliwość próbkowania (długość<br>cyklu pomiarowego)np. 60 sekundUstawianie opóźnienia alarmuImage: State State Sta                                                         | Ustawianie minimalnej temperatury monitoringu                 |         | np. 200°C                                                                                                    |                                                                                              |
| Częstotliwość próbkowania (długość<br>cyklu pomiarowego)np. 60 sekundOpóźnienie określa, po<br>ilu częstotliwościach próbkowania alarmuUstawianie opóźnienia alarmuImage: Comparison of the sekundOpóźnienie określa, po<br>ilu częstotliwościach próbkowania alarmu<br>zostanie aktywowany.                                                                                                    | Ustawianie dopuszczalnego<br>gradientu (wzrost temperatury)   |         | np. 300°C/h                                                                                                    |                                                                                              |
| Ustawianie opóźnienia alarmu Opóźnienie określa, po<br>ilu częstotliwościach<br>próbkowania alarm<br>zostanie aktywowany.                                                                                                    | Częstotliwość próbkowania (długość cyklu pomiarowego)         |         | np. 60 sekund                                                                                                    |                                                                                              |
|                                                                                                    | Ustawianie opóźnienia alarmu                                  |         |                                                                                                    | Opóźnienie określa, po<br>ilu częstotliwościach<br>próbkowania alarm<br>zostanie aktywowany. |
| Zapisanie danych Dane są zapisywane<br>automatycznie po<br>wprowadzeniu.                                                                                                    | Zapisanie danych                                              |         |                                                                                                    | Dane są zapisywane<br>automatycznie po<br>wprowadzeniu.                                      |

## Wskazówka

Funkcja ta służy do ochrony wsadu i pieca. Wykorzystywanie ich w celu uniknięcia niebezpiecznych sytuacji jest niedozwolone.

# 11.9.4 Przykłady konfiguracji alarmu

Poniżej można znaleźć kilka pomocnych wskazówek dotyczących ustawiania parametrów często występujących alarmów. Przykłady te pełnią tylko funkcję poglądową. Parametry należy ewent. dopasować do danej aplikacji:

W celu ustawienia alarmów należy zalogować się jako użytkownik [ADMINISTRATOR].

## Przykład: Błąd zewnętrzny

Zewnętrzny błąd, np. przełącznik temperatury sygnalizuje nadmierną temperaturę poprzez zamknięcie styku. Powinna ona spowodować przerwanie programu.

| Funkcja               | Źródło | Zakres | Granice | Opóźnienie | Typ <sup>1</sup>     | Reakcja               |
|-----------------------|--------|--------|---------|------------|----------------------|-----------------------|
| Usterki<br>zewnętrzne | A1     | Zawsze | -       | 2 s        | Zapis +<br>komunikat | [PRZERWA<br>PROGRAMU] |

Objaśnienie: Źródłem alarmu jest wejście, które zostało połączone z [A1], [Zawsze] jest analizowane, również w rampach i czasach utrzymywania. Po upływie czasu opóźnienia [2 sekundy] aktywuje się reakcja wymagająca potwierdzenia S = [Zapisz], a mianowicie [Przerwa programu] z komunikatem tekstowym M = [Komunikat].

Konfiguracja wyjściowa alarmu dźwiękowego powinna zostać ustawiona fabrycznie.

## Przykłady: Monitorowanie wody chłodzącej

Wymagane jest monitorowanie przepływu wody chłodzącej. Po aktywacji przełącznika przepływu należy zatrzymać program i wyłączyć grzanie. Alarm dźwiękowy powinien zasygnalizować wystąpienie błędu.

| Funkcja                          | Źródło | Zakres | Granice | Opóźnienie | Typ <sup>1</sup>     | Reakcja               |
|----------------------------------|--------|--------|---------|------------|----------------------|-----------------------|
| Monitorowanie<br>wody chłodzącej | A1     | Zawsze | -       | 2 s        | Zapis +<br>komunikat | [PAUZA-OGRZEW<br>WYL] |
| Alarm<br>akustyczny              | A1     | Zawsze | -       | 2 s        | Zapis +<br>komunikat | [ALARM<br>AKUSTYCZNY] |

## Przykłady: Monitorowanie zewnętrznej instalacji wyciągowej

W przypadku określonych procesów ważne jest, aby w czasie wykonywania programu grzania była włączona zewnętrzna instalacja wyciągowa. Instalacja ta musi być monitorowana za pomocą kontrolera. Ewent. należy przerwać program, jeśli instalacja nie została włączona. Dodatkowo alarm dźwiękowy musi sygnalizować wystąpienie błędu.

| Funkcja                            | Źródło | Zakres | Granice | Opóźnienie | Typ <sup>1</sup>     | Reakcja               |
|------------------------------------|--------|--------|---------|------------|----------------------|-----------------------|
| Zewnętrzna instalacja<br>wyciągowa | A1     | Zawsze | -       | 120 s      | Zapis +<br>komunikat | [PRZERWA<br>PROGRAMU] |
| Alarm akustyczny                   | A1     | Zawsze | -       | 120 s      | Zapis +<br>komunikat | [ALARM<br>AKUSTYCZNY] |

Objaśnienie: Źródłem alarmu jest wejście, które zostało połączone z [A1], [Zawsze] jest analizowane, również w rampach i czasach utrzymywania. Po upływie czasu opóźnienia [120 sekund] aktywuje się reakcja wymagająca potwierdzenia S = [zapisz], a mianowicie [Przerwa programu] z komunikatem tekstowym M = [komunikat].

Konfiguracja wyjściowa alarmu dźwiękowego powinna zostać ustawiona fabrycznie.

## Przykład: Względna kontrola temperatury nadmiernej

Wymagane jest monitorowanie czasu utrzymania. W tym miejscu wartość zadana programu nie może zostać przekroczona o więcej niż 5 °C.

| Funkcja                             | Źródło | Zakres                | Granice                         | Opóźnienie | Typ <sup>1</sup>     | Reakcja               |
|-------------------------------------|--------|-----------------------|---------------------------------|------------|----------------------|-----------------------|
| Względna<br>kontrola<br>temperatury | Zakres | Czas<br>zatrzymywania | Max = 5 °<br>Min. = -<br>3000 ° | 60 s       | Spadajacy<br>+ Komun | [PAUZA-OGRZEW<br>WYL] |

Objaśnienie: Źródłem alarmu jest monitorowanie pasma [Zakres], które [Zawsze] jest analizowane, również w rampach i czasach utrzymywania. Po upływie czasu opóźnienia [60 sekund] aktywuje się reakcja wymagająca potwierdzenia [Spadajacy], a mianowicie [Przerwa programu] z komunikatem tekstowym [Komunikat].

# 11.10 Ustawienia reakcji na awarię zasilania

W przypadku awarii zasilania nie występuje moc grzewcza. Dlatego każda awaria zasilania ma wpływ na produkt w piecu.

Reakcje kontrolera w przypadku awarii zasilania są ustawione domyślnie przez firmę Nabertherm. Możliwe jest jednak dopasowanie reakcji do indywidualnych potrzeb.

Dostępne są 4 tryby:

| Tryb   | Parametr                                                                                                    |
|--------|----------------------------------------------------------------------------------------------------|
| Tryb 1 | [ABBRECHEN] (Anulowanie)<br>W przypadku awarii zasilania program zostaje przerwany                                                                                                    |
| Tryb 2 | [DELTA T]<br>W przypadku przywrócenia napięcia program jest<br>kontynuowany, jeśli piec nie ochłodził się za bardzo<br>[<50 °C/90 °F]. W przeciwnym przypadku program<br>zostaje przerwany.<br>Poniżej temperatury granicznej [T min = 80 °C/144 °F]<br>program zawsze zostaje przerwany                        |
| Tryb 3 | [ZEIT] (Czas) (Ustawienie domyślne)<br>W przypadku przywrócenia napięcia program jest<br>kontynuowany, jeśli awaria zasilania nie trwała dłużej niż<br>ustawiony domyślnie czas [max. Netzausfallzeit 2<br>Minuten] (maks. czas awarii zasilania 2 minuty). W<br>przeciwnym przypadku program zostaje przerwany |
| Tryb 4 | [FORTSETZEN] [Kontynuowanie]<br>W przypadku przywrócenia napięcia program jest zawsze<br>kontynuowany                                                                                                    |

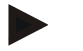

## Wskazówka

Po awarii zasilania program jest kontynuowany z tym samym nachyleniem, wzgl. pozostałym czasem utrzymania.

Awarie zasilania < 5 s są zawsze kontynuowane.

Reakcje w przypadku awarii zasilania można ustawić w następujący sposób:

| Ustawienia dotyczące awarii zasilania |         |         |                                                                                                    |             |                                                                                                    |        | <b>ADMINISTRATOR</b> |
|---------------------------------------|---------|---------|----------------------------------------------------------------------------------------------------|-------------|----------------------------------------------------------------------------------------------------|--------|----------------------|
| Przebieg                              | Obsługa | Ws      | kazanie                                                                                                    |             | Uwagi                                                                                                    |        |                      |
| Wybór menu [Ustawienia]               | ¢       | ∷:<br>⊠ | Settings<br>Process documentation<br>Settings of the process<br>documentation<br>Control parameters<br>Control parameters<br>Control parameters<br>User administration<br>Lister configuration | ><br>><br>> | Calibration<br>Calibrate the measuring potes<br>Control<br>Configure the control<br>Extra functions<br>Configure the earls functions | ><br>> |                      |

|                                                                                                 |         |           | MC | DRE THAN HEAT <b>30-3000 °C</b>                         |
|-------------------------------------------------------------------------------------------------|---------|-----------|----|---------------------------------------------------------|
| Ustawienia dotyczące awarii zas                                                                 | silania |           |    | ADMINISTRATOR                                           |
| Przebieg                                                                                        | Obsługa | Wskazanie |    | Uwagi                                                   |
| Wybór podpunktu [Netzausfall]<br>(awaria zasilania)                                             |         |           |    |                                                         |
| Ewentualnie ustawić tryb<br>reakcji w przypadku awarii<br>zasilania zgodnie z tabelą<br>powyżej |         |           |    |                                                         |
| Zapisanie danych                                                                                |         |           |    | Dane są zapisywane<br>automatycznie po<br>wprowadzeniu. |

# 11.11 Ustawienia systemowe

# 11.11.1 Ustawianie daty i godziny

Ten kontroler wymaga zastosowania zegara czasu rzeczywistego w celu zapisania danych procesowych i ustawienia czasu uruchomienia. Jego działanie jest buforowane przez baterię w obudowie.

**Nabertherm** 

Nie następuje automatyczne przestawienie z czasu letniego na zimowy. Przestawienie należy wykonać ręcznie.

W celu uniknięcia niezgodności przy zapisie danych procesowych przestawienie można wykonać tylko wtedy, gdy nie jest włączony żaden program.

## W celu ustawienia godziny i daty należy wykonać poniższe czynności:

| Ustawianie daty i godziny                               | SUPERVISOR |                                                                                                    |                                                         |
|---------------------------------------------------------|------------|----------------------------------------------------------------------------------------------------|---------------------------------------------------------|
| Przebieg                                                | Obsługa    | Wskazanie                                                                                                    | Uwagi                                                   |
| Wybór menu [Ustawienia]                                 | ¢          | Settings           Process documentation<br>Sublique af de process<br>documentation         Calibration<br>Calibrate the executing points           Control parameters<br>Control parameters         Control<br>Control or control<br>Control parameters           User addrigues the control parameters         Control<br>Control parameters           User addrigues the control parameters         Control<br>Control parameters           User addrigues the control parameters         Control<br>Control parameters |                                                         |
| Wybierz podpunkt [System]                               |            |                                                                                                    |                                                         |
| Wybór podpunktu [Datum und<br>Uhrzeit] (data i godzina) |            |                                                                                                    |                                                         |
| Ustawianie godziny i daty                               |            |                                                                                                    |                                                         |
| Zapisanie danych                                        |            |                                                                                                    | Dane są zapisywane<br>automatycznie po<br>wprowadzeniu. |

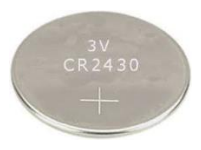

## Wskazówka

Okres użytkowania baterii wynosi ok. 3 lat. Przy wymianie baterii ustawiona godzina, fata i na stronie głównej wskazanie "ostatni zapłon" zostają utracone. Archiwa, programy i ustawienia sterownika zostają zachowane. Typ baterii: patrz rozdział "Dane techniczne".

## Wskazówka

W przypadku użytkowania oprogramowania VCD od wersji 2.x podczas otwierania oprogramowania VCD następuje synchronizacja z czasem systemu operacyjnego. Po połączeniu oprogramowania VCD ze sterownikiem Nabertherm i po uruchomieniu program sterownik stosuje godzinę z oprogramowania VCD.

# 11.11.2 Ustawianie formatu daty i godziny

Datę można wprowadzać/wyświetlać w dwóch formatach:

- Przykład DD.MM.RRRR: **28.11.2021**
- Przykład MM.DD.RRRR: **11.28.2021**

Godzinę można wprowadzać w formacie 12- i 24-godzinnym.

W celu ustawienia tych formatów należy wykonać następujące czynności:

| Ustawianie formatu daty i godz                                                               | <b>ADMINISTRATOR</b> |                                                                                                    |                                                         |
|----------------------------------------------------------------------------------------------|----------------------|----------------------------------------------------------------------------------------------------|---------------------------------------------------------|
| Przebieg                                                                                     | Obsługa              | Wskazanie                                                                                                    | Uwagi                                                   |
| Wybór menu [Ustawienia]                                                                      | ¢                    | Settings         Cathration           Settings of the presses documentation         Cathration           Cathration         Cathration           Control parameters         Control           Control parameters         Control           Control provide the control parameters         Control           User administration         Extra functions           User configuration         Configure the extra functions |                                                         |
| Wybierz podpunkt [System]                                                                    |                      |                                                                                                    |                                                         |
| Wybierz podpunkt<br>[Datumsformat] (format daty),<br>lub [Uhrzeitformat] (format<br>godziny) |                      | Format daty 1: DD-MM-RRRR<br>Format daty 2: MM-DD-RRRR<br>Format godziny: Do wyboru zegar 12<br>i 24 godzinny                                                                                                    |                                                         |
| Zapisanie danych                                                                             |                      |                                                                                                    | Dane są zapisywane<br>automatycznie po<br>wprowadzeniu. |

# 11.11.3 Ustawianie języka

Dostępne języki można wybrać na wyświetlaczu/ekranie. Podczas wybierania zostanie wyświetlona lista wszystkich dostępnych języków.

Zasadniczo język jest wybierany za pomocą kreatora podczas pierwszej konfiguracji.

**OPERATOR** Ustawianie języka Obsługa Uwagi Przebieg Wskazanie Wybór menu [Ustawienia] Settings .... Calibration Process ~ Control parameters Control Configur Extra functions istration Wybór podpunktu [System], a następnie wybór języka Wybór języka Zapisanie danych Dane są zapisywane automatycznie po wprowadzeniu.

W celu ustawienia języka bez używania funkcji szybkiego wyboru należy wykonać

11.11.4 Ustawienie jasności wyświetlacza

następujące czynności:

Przy tym sterowniku jasność wyświetlacza można płynnie ustawiać w %.

| Ustawienie jasności wyświetlac               | OPERATOR     |                                                                                                    |       |
|----------------------------------------------|--------------|----------------------------------------------------------------------------------------------------|-------|
| Przebieg                                     | Obsługa      | Wskazanie                                                                                                    | Uwagi |
| Wybierz menu [Ustawienia]                    | ¢            | Settings           Process documentation         Calibration           Settings of the process         Calibration           Catibration         Catibration           Control parameters         Control           Control parameters         Control           Costigues the control parameters         Control           Costigues the control parameters         Control           User administration         Extra functions           User configuration         Configures the extend functions |       |
| Wybierz opcję [System], a<br>następnie język |              |                                                                                                    |       |
| Wybierz opcję [Jasność<br>wyświetlacza]      |              |                                                                                                    |       |
| Wprowadź jasność w %.                        |              |                                                                                                    |       |
| Zatwierdź zmiany.                            | $\checkmark$ |                                                                                                    |       |

11.11.5 Dostosowanie wskazania temperatury

Ten kontroler może wyświetlać temperaturę w dwóch jednostkach:

- °C (Celsjusz, fabryczne ustawienie domyślne)
- °F (Fahrenheit)

**Nabertherm** 

MORE THAN HEAT 30-3000 °C

Po przestawieniu wszystkie wprowadzone i wysłane wartości temperatury są wyświetlane lub wprowadzane w odpowiedniej jednostce. Tylko dane w obszarze serwisowym nie zostają przestawione.

W celu zmiany wskazania temperatury należy wykonać następujące czynności:

| Dostosowanie wskazania temperatury (°C/°F)                          |           |       |                                                                                                    |             |                                                                                                    |             | <b>P</b><br>ADMINISTRATOR                               |
|---------------------------------------------------------------------|-----------|-------|----------------------------------------------------------------------------------------------------|-------------|----------------------------------------------------------------------------------------------------|-------------|---------------------------------------------------------|
| Przebieg                                                            | Obsługa   | W     | skazanie                                                                                                    | Uwagi       |                                                                                                    |             |                                                         |
| Wybór menu [Ustawienia]                                             | ¢         | <br>≅ | Settings<br>Process documentation<br>Settings of the process<br>documentation<br>Control parameters<br>Control parameters<br>Control parameters<br>User administration<br>User configuration | ><br>><br>> | Calibration<br>Calibrate the evensuring porter<br>Control<br>Contrgore the control<br>Extra functions<br>Cantigore the extra functions | ><br>><br>> |                                                         |
| Wybór podpunktu [SYSTEM], a<br>następnie [WSKAZANIE<br>TEMPERATURY] |           |       |                                                                                                    |             |                                                                                                    |             |                                                         |
| Wybór jednostki temperatury                                         | °C lub °F |       |                                                                                                    |             |                                                                                                    |             |                                                         |
| Zapisanie danych                                                    |           |       |                                                                                                    |             |                                                                                                    |             | Dane są zapisywane<br>automatycznie po<br>wprowadzeniu. |

# 11.11.6 Ustawianie interfejsu danych

Istnieją 2 możliwości zapisu danych procesowych:

| Zapisywanie danych za pomocą interfejsu USB |                                               |  |
|---------------------------------------------|-----------------------------------------------|--|
|                                             | W pamięci USB za pośrednictwem interfejsu USB |  |
| Interfejs                                   | USB 2.0                                       |  |
| Wielkość pamięci                            | do 2 TB                                       |  |
| System plików                               | FAT32                                         |  |

#### Zapisywanie danych za pomocą interfejsu Ethernet

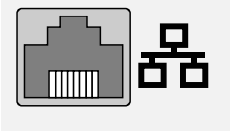

Zapis za pomocą oprogramowania danych procesowych **VCD** za pośrednictwem opcjonalnego interfejsu Ethernet. Nie jest możliwe przechowywanie plików w folderze sieciowym lub na zewnętrznym dysku twardym.

Interfejs Ethernet wymaga, w przeciwieństwie do interfejsu USB, dokonania dodatkowych ustawień umożliwiających podłączenie do sieci.

Nabertherm

| C _ | 4   |
|-----|-----|
| Sa. | 10. |
| Su, | ιυ. |

| ι .                                                                     |                                                                                                    |
|-------------------------------------------------------------------------|----------------------------------------------------------------------------------------------------|
| Wymagane ustawienia w<br>przypadku korzystania z<br>interfejsu Ethernet | Objaśnienie                                                                                                    |
| DHCP                                                                    | Tryb przydzielania adresu                                                                                                    |
| Adres IP                                                                | Adres interfejsu Ethernet. Uczestnicy w ramach jednej<br>sieci nie mogą używać tego samego adresu IP                                             |
| Maska podsieci                                                          | Maska do opisu pola adresu                                                                                                    |
| Gateway                                                                 | Adres aktywnego węzła sieciowego                                                                                                    |
| Serwer DNS                                                              | Adres serwera do rozpoznawania nazw                                                                                                    |
| Nazwa hosta                                                             | Ustawienie domyślne: [numer seryjny]<br>Należy wprowadzić 8 znaków. Podczas wprowadzania<br>danych można używać tylko liter alfabetu łacińskiego |
| Port komunikacyjny                                                      | Port 2905                                                                                                    |

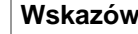

# Wskazówka

W razie pytań dotyczących ustawień skontaktować się z administratorem sieci. Nie jest możliwe korzystanie z tego interfejsu łącznie z protokołem IPv6. Podłączenie kontrolera do istniejącej sieci bez znajomości sieci może spowodować zakłócenia sieci.

W celu ustawienia tych parametrów należy wykonać następujące czynności:

| Ustawianie interfejsu danych (USB/Ethernet)                                             |         |                                                                                                    | ADMINISTRATOR                                                                                                    |
|-----------------------------------------------------------------------------------------|---------|----------------------------------------------------------------------------------------------------|----------------------------------------------------------------------------------------------------|
| Przebieg                                                                                | Obsługa | Wskazanie                                                                                                    | Uwagi                                                                                                    |
| Wybór menu [Ustawienia]                                                                 | ¢       | Settings           Process documentation<br>Settings of the process<br>documentation         Calibration<br>Calibrate the measuring parts           Control parameters<br>Control parameters         Control<br>Control parameters           Control parameters<br>Control parameters         Control<br>Control parameters           User control parameters<br>User control parameters         Extra functions<br>Configures the extent functions |                                                                                                    |
| Wybór podpunktu [SYSTEM], a<br>następnie<br>[DATENSCHNITTSTELLEN]<br>(interfejs danych) |         |                                                                                                    |                                                                                                    |
| Wybór [DHCP] i trybu<br>przydzielania adresu                                            |         |                                                                                                    | DHCP = tak: Adres<br>sterownika jest<br>udostępniany przez<br>serwer DHCP u klienta<br>DHCP = nie: Ręczne<br>wprowadzenie adresu |
| Wybór [IP-ADRESSE] (Adres<br>IP) i wprowadzenie adresu IP                               |         |                                                                                                    | W razie wątpliwości<br>skontaktować się z<br>działem IT w celu<br>uzyskania informacji o<br>połączeniu sieciowym.                |

| Ustawianie interfejsu danych (USB/Ethernet)                |         | ADMINISTRATOR |                                                                                                    |
|------------------------------------------------------------|---------|---------------|----------------------------------------------------------------------------------------------------|
| Przebieg                                                   | Obsługa | Wskazanie     | Uwagi                                                                                                    |
| Wybór i wprowadzenie<br>[SUBNETZMASKE] (Maska<br>podsieci) |         |               | W razie wątpliwości<br>skontaktować się z<br>działem IT w celu<br>uzyskania informacji o<br>połączeniu sieciowym.                                                                                                    |
| Wybór i wprowadzenie<br>[GATEWAY]                          |         |               | W razie wątpliwości<br>skontaktować się z<br>działem IT w celu<br>uzyskania informacji o<br>połączeniu sieciowym.                                                                                                    |
| Wybór i wprowadzenie [DNS<br>SERVER]                       |         |               | W razie wątpliwości<br>skontaktować się z<br>działem IT w celu<br>uzyskania informacji o<br>połączeniu sieciowym.                                                                                                    |
| Wprowadzenie [HOSTNAME]                                    |         |               | W razie wątpliwości<br>skontaktować się z<br>działem IT w celu<br>uzyskania informacji o<br>nazwie hosta. Należy<br>zawsze wprowadzić 8<br>znaków. Ta nazwa jest<br>stosowana również w<br>przypadku folderu danych<br>na pamięci USB.<br>Uwaga! Podczas<br>wprowadzania nazwy<br>można stosować tylko<br>litery alfabetu<br>łacińskiego. |
| Zapisanie danych                                           |         |               | Dane są zapisywane<br>automatycznie po<br>wprowadzeniu.                                                                                                    |

# Przykładowa konfiguracja z serwerem DHCP (możliwa tylko z routerem lub w większych sieciach)

| DHCP           | Tak (z adresem IP przyporządkowanym na stałe)                                                                                                    |
|----------------|----------------------------------------------------------------------------------------------------|
| Adres IP       | -                                                                                                    |
| Maska podsieci | -                                                                                                    |
| Gateway        |                                                                                                    |
| Serwer DNS     | -                                                                                                    |
| Nazwa hosta    | Ustawienie domyślne: [numer seryjny]<br>Należy wprowadzić 8 znaków. Podczas wprowadzania<br>danych można używać tylko liter alfabetu łacińskiego. |

## Wskazówka

Skonfigurować serwer DHCP w taki sposób, aby przydzielał do kontrolerów zawsze ten sam adres IP. Zmiana adresu IP kontrolera spowoduje, że oprogramowanie VCD nie będzie mogło go znaleźć.

## Przykładowa konfiguracja ze stałym adresem IP (na przykład w małych sieciach)

| DHCP           | Nie                                                                                                    |
|----------------|----------------------------------------------------------------------------------------------------|
| Adres IP       | 192.168.4.1 (komputer z oprogramowaniem VCD)<br>192.168.4.70 (piec 1)<br>192.168.4.71 (piec 2)<br>192.168.4.72 (piec 3)                                                                           |
| Maska podsieci | 255.255.255.0                                                                                                    |
| Serwer DNS     | 0.0.0.0 (brak serwera DNS) lub 192.168.0.1 (przykład)                                                                                                    |
| Nazwa hosta    | Ustawienie domyślne: [numer seryjny]<br>Można nadać dowolną nazwę (alfabet łaciński).<br>Należy wprowadzić 8 znaków. Podczas prowadzania<br>danych można używać tylko liter alfabetu łacińskiego. |

# 11.11.7 Ustawienie interfejsu Wi-Fi

Ten sterownik można połączyć z Internetem przez sieć WLAN w celu wywołania statusu pieca w aplikacji "MyNabertherm".

| Ustawienie interfejsu Wi-Fi                                |         |                                                                                                    | ADMINISTRATOR                                                                  |
|------------------------------------------------------------|---------|----------------------------------------------------------------------------------------------------|--------------------------------------------------------------------------------|
| Przebieg                                                   | Obsługa | Wskazanie                                                                                                    | Uwagi                                                                          |
| Wybór menu [Ustawienia]                                    | ¢       | Settings       Process documentation<br>Satings of the process<br>documentation     Calibration<br>Calibrate the executing points       Control parameters<br>Control parameters<br>Control parameters     Control<br>Control<br>Control<br>User configuration       Out of the control<br>Control parameters     Control<br>Control<br>Control<br>Control parameters       Out of the control<br>Control parameters     Control<br>Control<br>Control parameters       Out of the control<br>Deer configuration     Extra functions<br>Configure the certification |                                                                                |
| Wybierz opcję [SYSTEM], a<br>następnie [Interfejs Wi-Fi].  |         |                                                                                                    |                                                                                |
| Włączanie/wyłączanie interfejsu<br>za pomocą [Włącz Wi-Fi] |         |                                                                                                    |                                                                                |
| Połączenie z Wi-Fi                                         |         | Wyświetlacz:<br>podłączony/niepodłączony/wyłączony                                                                                                    | Wyświetlanie statusu<br>połączenia                                             |
| Wybierz [SSID] i wprowadź<br>nazwę sieci Wi-Fi.            |         |                                                                                                    | W razie wątpliwości<br>zapytaj swojego<br>informatyka o dane do<br>połączenia. |

| Ustawienie interfejsu Wi-Fi                                                   |                                                        |                        |                                                                                |
|-------------------------------------------------------------------------------|--------------------------------------------------------|------------------------|--------------------------------------------------------------------------------|
| Przehiog                                                                      | Obsługa                                                | Wskazanie              |                                                                                |
| Wybierz [Hasło] i wprowadź<br>hasło sieciowe.                                 | Obsiuga                                                | W SKazame              | W razie wątpliwości<br>zapytaj swojego<br>informatyka o dane do<br>połączenia. |
| Wybierz [Szyfrowanie].                                                        | <ul> <li>Brak</li> <li>WPA 1</li> <li>WPA 2</li> </ul> |                        | W razie wątpliwości<br>zapytaj swojego<br>informatyka o dane do<br>połączenia. |
| Wybierz [Konfiguruj Wi-Fi] aby<br>uruchomić asystenta konfiguracji<br>Wi-Fi.  |                                                        |                        | W razie wątpliwości<br>zapytaj swojego<br>informatyka o dane do<br>połączenia. |
| Wybierz [Utwórz App-TAN],<br>aby włączyć piec do aplikacji<br>"MyNabertherm". |                                                        |                        | Postępuj zgodnie z<br>instrukcjami aplikacji<br>"MyNabertherm"                 |
| Wybierz [Połączenia App] aby<br>usunąć już skonfigurowanych<br>użytkowników.  |                                                        |                        |                                                                                |
| Adres IPv4 Wi-Fi                                                              |                                                        | np.: 172.25.152.65     | Wskazanie adresu sieci<br>WLAN                                                 |
| Adres Wi-Fi MAC                                                               |                                                        |                        | Wskazanie adresu MAC<br>WLAN                                                   |
| Status serwera aplikacji                                                      |                                                        | połączony/niepołączony | Wskazanie statusu<br>połączenia dla serwera<br>aplikacji                       |
| Zapisanie danych                                                              |                                                        |                        | Dane są zapisywane<br>automatycznie po<br>wprowadzeniu.                        |

Uprawnienia wymagane do wykonania poszczególnych ustawień połączenia Wi-Fi są podane w poniższej tabeli:

| Opcja menu         | Wskazanie/wskazówka              | Prawo do       | Użytkownik               |
|--------------------|----------------------------------|----------------|--------------------------|
|                    |                                  | odczytu/zapisu |                          |
| Aktywacja Wi-Fi    | Włączanie/wyłączanie             | Odczyt         | -                        |
|                    |                                  | Zapis          | Operator                 |
| Połączenie z Wi-Fi | połączony/niepołączony/wyłączony | Odczyt         | Użytkownik "Zmień Wi-Fi" |
|                    |                                  | Zapis          | Operator                 |
| SSID               | Nazwa sieci WLAN                 | Odczyt         | Operator                 |
|                    |                                  | Wybór          | Użytkownik "Zmień Wi-Fi" |

| Opcja menu            | Wskazanie/wskazówka             | Prawo do             | Użytkownik               |
|-----------------------|---------------------------------|----------------------|--------------------------|
|                       |                                 | odczytu/zapisu       |                          |
| Hasło                 | Hasło WLAN                      | Odczyt (tekst jawny) | Operator                 |
|                       |                                 | Zapis                | Użytkownik "Zmień Wi-Fi" |
| Szyfrowanie           | Brak/WPA 1/WPA 2                |                      | Operator                 |
|                       |                                 |                      | Użytkownik "Zmień Wi-Fi" |
| Skonfiguruj Wi-Fi     | Jak przy pierwszym uruchomieniu |                      | Użytkownik "Zmień Wi-Fi" |
|                       |                                 |                      | Użytkownik "Zmień Wi-Fi" |
| Tworzenie App-<br>TAN | Wskazanie TAN                   |                      | Użytkownik "Zmień Wi-Fi" |
|                       |                                 |                      | Administrator            |
| Połączenia aplikacji  | Połączone adresy E-Mail         |                      | Operator                 |
|                       |                                 |                      | Operator                 |
| Adres IPv4 Wi-Fi      | Przydzielony adres IP           |                      | Operator                 |
|                       |                                 |                      | Użytkownik "Zmień Wi-Fi" |
| Status serwera        | połączony/niepołączony          |                      | Użytkownik "Zmień Wi-Fi" |
| aplikacji             |                                 |                      | Użytkownik "Zmień Wi-Fi" |

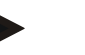

## Wskazówka

Użytkownik "Zmień Wi-Fi" odpowiada użytkownikowi skonfigurowanemu w opcji "Zarządzanie użytkownikami"  $\rightarrow$  "Uprawnienia użytkownika"  $\rightarrow$  "Zmień Wi-Fi".

## 11.12 Importowanie i eksportowanie danych procesu i parametrów

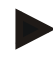

## Wskazówka

W przypadku braku dostępu do działającej pamięci USB, można kupić pamięć USB w Nabertherm (numer części 524500024) lub pobrać listę przetestowanych pamięci USB. Lista ta stanowi część pliku do pobrania z funkcjami NTLog (patrz wskazówka w rozdziale "Zapisywanie danych na pamięci USB z NTLog"). Odpowiedni plik nazywa się: "USB flash drives.pdf".

Wszystkie dane zawarte w tym kontrolerze można zapisać w pamięci USB (eksport) lub wczytać je z niej (import).

## Podczas importu parametrów nie są uwzględniane następujące parametry:

- Typ kontrolera (użytkownik: [SERWIS])
- Maksymalna możliwa temperatura pieca (użytkownik: [SERWIS])
- Informacje z menu Szczegóły
- Hasła użytkowników
- Moc pieca (użytkownik: [SERWIS])

Różne parametry monitorowane (nadmierna temperatura)

| Zapisane dane po ca          | nkowitym wyeksportowaniu na pamięci USD                  |
|------------------------------|----------------------------------------------------------|
| Programy                     | Plik: [HOSTNAME]\PROGRAMS\prog.01.xml                    |
| Parametry<br>regulacyjne     | Plik: [HOSTNAME]\SETTINGS\parameter.pid.xml              |
| Ustawienia                   | Plik: [HOSTNAME]\SETTINGS\parameter.config.xml           |
| Komunikaty o<br>zakłóceniach | Plik: [HOSTNAME]\ERRORLOG\dump.error.xml                 |
| Dane procesowe               | Plik: [HOST-<br>NAME]\ARCHIVE\20140705_14050102_0001.csv |
| Folder importu               | Folder \IMPORT\                                          |

Parametry regulacyjne, ustawienia i programy można również eksportować i importować pojedynczo. W przypadku całkowitego eksportu wszystkie pliki zostają zapisane na pamięci USB.

Korzystanie z tej funkcji można najlepiej wyjaśnić w oparciu o kilka przykładów:

Przykład 1 – Import programów:

Jednakowe piece muszą być zawsze użytkowane z zastosowaniem tych samych programów. Program zostaje przygotowany na kontrolerze, a następnie wyeksportowany na pamięci USB i ponownie zaimportowany na inny kontroler. Wszystkie kontrolery otrzymują te same programy. Przed wykonaniem importu należy wcześniej skopiować wyeksportowane dane do folderu importu.

- Zwrócić uwagę na to, aby przygotowane programy nie zawierały temperatur • wyższych niż maksymalna temperatura pieca. Te temperatury nie zostają zastosowane. Ponadto nie można przekroczyć maksymalnej liczby segmentów oraz liczby programów kontrolera. O tym, czy program został poprawnie zaimportowany, informuje odpowiedni komunikat.
- Przykład 2 Import parametrów PID: •

Parametry regulacyjne pieca są optymalizowane stosownie do pomiaru równomierności temperatury. Parametry regulacyjne można teraz przenieść na inne piece lub po prostu zarchiwizować. Przed wykonaniem importu należy wcześniej skopiować wyeksportowane dane do folderu importu.

Przykład 3 – Przesyłanie danych do serwisu firmy Nabertherm za pośrednictwem e-maila:

W przypadku wystąpienia awarii serwis firmy Nabertherm poprosi użytkownika o nagranie wszystkich danych na pamieć USB. Nastepnie dane należy przesłać dalej za pośrednictwem e-maila.

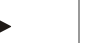

## Wskazówka

W przypadku uszkodzenia kontrolera wszystkie ustawienia dokonane przez operatora zostaja utracone. Kompletny eksport danych na pamieć USB pozwala zachować te dane. Można je następnie łatwo zastosować w nowym kontrolerze o tej samej konstrukcji.

Nabertherm

## Wskazówka

Pliki, które mają zostać zaimportowane, muszą znajdować się na pamięci USB w folderze "\IMPORT\".

NIE tworzyć tego folderu w eksportowanym folderze kontrolera. Folder "Import" musi znajdować się na najwyższym poziomie.

Podczas importowania zostają zaimportowane wszystkie pliki, które znajdują się w tym folderze.

Nie można używać ŻADNYCH podfolderów!

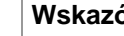

## Wskazówka

Jeśli użytkownik zamierza zaimportować pliki do kontrolera, import może się nie powieść, jeżeli pliki były wcześniej edytowane. Nie wolno edytować importowanych plików. Jeśli import się nie powiedzie, należy wykonać żądane zmiany bezpośrednio w kontrolerze i ponownie wyeksportować plik.

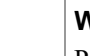

## Wskazówka

Podczas wkładania pendrive'a użytkownik jest proszony o podjęcie decyzji, co chce zapisać. Jeśli jednostka sterownicza zapisuje lub odczytuje dane, pojawia się komunikat. Te procesy mogą trwać do 45 sekund. Odczekaj po wyjęciu pamięci USB, aż komunikat zniknie!

Ze względów technicznych wszystkie pliki archiwizacyjne, które znajdują się na sterowniku, są zawsze synchronizowane. Dlatego ten czas może się zmieniać w zależności od wielkości pliku.

WAŻNE: Nie podłączaj tutaj komputera, zewnętrznych dysków twardych ani innych hostów/sterowników USB – w określonych okolicznościach mogą spowodować uszkodzenie obu urządzeń.

W celu wyeksportowania lub zaimportowania danych z pamięci USB należy wykonać następujące czynności:

| Eksportowanie lub importowanie danych                              | <b>C</b> OPERATOR/<br>ADMINISTRATOR |           |                                                                |
|--------------------------------------------------------------------|-------------------------------------|-----------|----------------------------------------------------------------|
| Przebieg                                                           | Obsługa                             | Wskazanie | Uwagi                                                          |
| Włożyć pamięć USB do złącza/gniazda z przodu sterownika            |                                     |           | Koniecznie poczekać, aż ikona<br>pamięci USB przestanie migać. |
| Wybór menu [Einstellungen] (ustawienia)                            | <b>Ö</b>                            |           |                                                                |
| Wybór podpunktu [SYSTEM], a następnie<br>[IMPORT/ EXPORT]          |                                     |           | IMPORT mogą wykonywać tylko<br>użytkownicy [ADMINISTRATOR]     |
| Wybrać dane, które mają zostać<br>zaimportowane lub wyeksportowane |                                     |           |                                                                |
| Poczekać, aż ikona pamięci USB<br>przestanie migać                 |                                     |           |                                                                |

| Eksportowanie lub importowanie danych z pamięci USB                                                               |         |           | OPERATOR/<br>ADMINISTRATOR                                                                                                    |
|----------------------------------------------------------------------------------------------------|---------|-----------|----------------------------------------------------------------------------------------------------|
| Przebieg                                                                                                    | Obsługa | Wskazanie | Uwagi                                                                                                    |
| Po zaimportowaniu parametrów wyłączyć<br>sterownik, poczekać 10 sekund, a<br>następnie ponownie włączyć sterownik |         |           | <ul> <li>Patrz rozdział:</li> <li>Wyłączanie sterownika/pieca</li> <li>Włączanie sterownika/pieca</li> <li>Po zaimportowaniu parametrów</li> <li>PID i programów nie jest</li> <li>wymagane ponowne uruchomienie.</li> </ul> |
| Zapisanie danych                                                                                                  |         |           | Dane są zapisywane automatycznie po wprowadzeniu.                                                                                                    |

# 11.13 Logowane modułów

Moduły należy zarejestrować w przypadku późniejszej wymiany komponentów, na przykład przy wymianie modułu sterownika lub jednostki operacyjnej. Ten proces służy do przypisania adresu do modułu sterownika. W momencie dostawy pieca rejestracja została już przeprowadzona przez Nabertherm.

W celu zalogowania modułu należy wykonać następujące czynności:

| Logowanie modułu                                                                                                    | <b>ADMINISTRATOR</b> |                                                                                                    |                                                                     |
|----------------------------------------------------------------------------------------------------|----------------------|----------------------------------------------------------------------------------------------------|---------------------------------------------------------------------|
| Przebieg                                                                                                    | Obsługa              | Wskazanie                                                                                                    | Uwagi                                                               |
| Wybór menu [Ustawienia]                                                                                                    | ¢                    | Settings         Calibration           Settings of the process documentation         Calibration           Cation Settings of the process documentation         Cation is the measuring pointer           Control parameters         Control           Control parameters         Control           Control parameters         Control           User administration         Extra functions           User configuration         Cantering set set sections |                                                                     |
| Wybierz menu [SERVICE]<br>(Serwis)                                                                                                    |                      |                                                                                                    |                                                                     |
| Wybierz podpunkt<br>[MODULKONFIGURATION]<br>(konfiguracja modułu)                                                                                                    |                      |                                                                                                    |                                                                     |
| Wybierz odpowiedni moduł.                                                                                                    |                      |                                                                                                    |                                                                     |
| Wybierz menu<br>[TEILNEHMER<br>HINZUFUEGEN] (Dodawanie<br>uczestnika)                                                                                                    | +                    |                                                                                                    | Ikona znajduje się z prawej<br>strony                               |
| Naciśnij mały przycisk na<br>górze modułu regulatora.<br>Dostęp do przycisku można<br>uzyskać poprzez mały otwór<br>poniżej diody na module w<br>rozdzielni. Użyj spinacza<br>(ewent. odciąć grubszy koniec) |                      |                                                                                                    |                                                                     |
| Po zalogowaniu modułu należy<br>do niego przyporządkować<br>adres.                                                                                                    |                      |                                                                                                    | Następnie wymagane jest<br>potwierdzenie pytania<br>bezpieczeństwa. |

|                  |         | M         | ORE THAN HEAT 30-3000 °C                                |
|------------------|---------|-----------|---------------------------------------------------------|
| Logowanie modułu |         |           | ADMINISTRATOR                                           |
| Przebieg         | Obsługa | Wskazanie | Uwagi                                                   |
| Zapisanie danych |         |           | Dane są zapisywane<br>automatycznie po<br>wprowadzeniu. |

Menu [Bus Reset] służy tylko do celów serwisowych.

## 11.14 Sterowanie wentylatorem obiegowym

Ten kontroler służy również do sterowania wentylatorem obiegowym. Zatrzymany wentylator może ulec zniszczeniu w wyniku działania wysokiej temperatury. Dlatego sterowanie wentylatorem obiegowym odbywa się w zależności od temperatury pieca: Po uruchomieniu programu na sterowniku, włącza się silnik obiegu powietrza. Silnik ten pracuje do momentu zakończenia lub przerwania programu i spadku temperatury pieca ponownie poniżej wstępnie ustawionej wartości (np. 80°C/176°F).

**Nabertherm** 

Ta zależna od temperatury reakcja dotyczy zawsze temperatury strefy prowadzącej, a w przypadku aktywnej regulacji wsadu – termoelementu regulacji wsadu.

Konfiguracja tej funkcji może być wykonywana tylko fabrycznie i tylko razem z użytkownikiem [Service] (Serwis).

Tę funkcję wentylatora można rozszerzyć, stosując dodatkowo podłączony i fabrycznie ustawiony przełącznik stykowy drzwi:

Otwarcie pieca powoduje wyłączenie silnika obiegu powietrza. Po 2 minutach silnik obiegu powietrza ponownie się uruchamia, również gdy drzwi są jeszcze otwarte, co zapobiega zniszczeniu wentylatora obiegowego.

Tę funkcję można również podobnie wykorzystywać w przypadku blokady drzwi.

## 12 Menu Szczegóły

Menu Szczegóły służy do szybkiego wyświetlania wybranych informacji o kontrolerze.

| Menu Szczegóły                                                   |         | <b>P</b> OPERATOR                                           |       |
|------------------------------------------------------------------|---------|-------------------------------------------------------------|-------|
| Przebieg                                                         | Obsługa | Wizualizacja                                                | Uwagi |
| Wybór menu [Ofen]<br>(piec)                                      |         | W zależności od stanu<br>programu wyświetla się<br>przegląd |       |
| W menu kontekstowym<br>wybrać [Info-Menü]<br>(menu informacyjne) | :       | Menu informacyjne jest<br>wyświetlane                       |       |

## Możliwe jest wywołanie kolejno następujących informacji:

| Otwieranie danych za pomocą menu Szczegóły |                                                     |  |  |
|--------------------------------------------|-----------------------------------------------------|--|--|
| Sterownik                                  | Typ i wersja sterownika                             |  |  |
| Numer seryjny                              | Jednoznaczny numer fabryczny jednostki sterowniczej |  |  |
| Błąd                                       | Aktualnie występujący błąd                          |  |  |

| Otwieranie danych za p                                                            | Otwieranie danych za pomocą menu Szczegóły                                                                                                    |  |  |  |
|-----------------------------------------------------------------------------------|----------------------------------------------------------------------------------------------------|--|--|--|
| Ostatnie błędy                                                                    | Ostatnie błędy, które wystąpiły. Sterownik wyświetla<br>komunikaty o błędach i ostrzeżenia na wyświetlaczu, dopóki<br>nie zostaną wyeliminowane i potwierdzone. Zapisanie tych<br>wiadomości w archiwum może potrwać maks. minutę.                                                                                                    |  |  |  |
| <b>Statystyka</b><br>Należy zwrócić uwagę<br>na wskazówki pod<br>niniejszą tabelą | Maksymalna osiągnięta temperatura pieca [°C]<br>Ostatnie zużycie w [kWh]<br>Zużycie całkowite w [kWh]<br>Godziny pracy np. [1D 17 h 46 min]<br>Liczba uruchomień [17]<br>Liczba uruchomień > 200 C [17]<br>Liczba uruchomień > 1200 C [17]<br>Maksymalna temperatura ostatniego zapłonu [°C]                                                                                                    |  |  |  |
| Status modułu                                                                     | Wskazanie aktualnych stanów wejściowych i wyjściowych<br>modułu regulatora, aktualnej temperatury strefy oraz<br>temperatury punktu odniesienia[DE1/2]Cyfrowe wejście 1 i 2[DA1/2]Cyfrowe wyjście 1 i 2[AA1/AA2]Wyjście analogowe 1 i 2                                                                                                    |  |  |  |
| Nazwa pliku                                                                       | Nazwa pliku z danymi procesowymi, który jest aktualnie<br>zapisywany lub został już zapisany.<br>Przykład: [20140625_140400_0001].csv                                                                                                    |  |  |  |
| Eksport serwisowy                                                                 | Jeśli ta pozycja menu zostanie potwierdzona za pomocą<br>pokrętła, wówczas wszystkie eksportowane informacje<br>zostaną zapisane na podłączonej pamięci USB.<br>Użytkownik może wykorzystywać te informacje, np. w<br>ramach zapytania serwisowego ze strony serwisu firmy<br>Nabertherm.<br>Funkcja ta jest również dostępna za pośrednictwem funkcji<br>"Import/Export" i jest tutaj obecna tylko ze względu na<br>łatwiejszą dostępność.<br>W przypadku braku dostępu do działającej pamięci USB,<br>można kupić pamięć USB w Nabertherm (numer części<br>524500024) lub pobrać listę przetestowanych pamięci USB.<br>Lista ta stanowi część pliku do pobrania z funkcjami NTLog<br>(patrz wskazówka w rozdziale "Zapisywanie danych na<br>pamięci USB z NTLog"). Odpowiedni plik nazywa się:<br>"USB flash drives.pdf". |  |  |  |

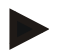

## Wskazówka

Aby umożliwić szybką pomocą w razie wystąpienia błędu, można korzystać z wartości zawartych w menu Szczegóły zawierających informacje pomocne do zlokalizowania błędu. Jeśli wystąpi usterka, należy wypełnić listę kontrolną zawartą w rozdziale "**Reklamacja kontrolera – lista kontrolna**" i przesłać ją do producenta.

Naberfherm

MORE THAN HEAT 30-3000 °C

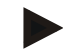

## Wskazówka

Licznik energii (licznik kWh) wylicza wartość na podstawie wyjścia mocy i wprowadzonej mocy pieca. Jeśli do sterowania ogrzewaniem stosowany jest nastawnik o nieliniowej charakterystyce (np. nacinanie fazy), wówczas może to spowodować znaczne odchyłki od rzeczywistej wartości podczas określania zużycia energii. Również piece wielostrefowe zafałszowują wynik, więc licznik energii dla tych pieców nie przekazuje rozsądnych wyników.

## 13 Dokumentacja procesu

## 13.1 Zapisywanie danych na pamięci USB z NTLog

Niniejszy sterownik ma wbudowany interfejs USB do pamięci USB (brak zewnętrznych dysków twardych lub dysków sieciowych).

Za pomocą tego interfejsu USB można importować i eksportować ustawienia i programy. Inną ważną funkcją jest zapisywania danych procesowych bieżącego programu w pamięci USB.

Nie ma przy tym znaczenia, czy pamięć USB jest w czasie programu grzania podłączona do jednostki grzania, czy zostanie podłączona później. Gdy pamięć USB jest podłączona, wszystkie dane po potwierdzeniu są kopiowane z jednostki sterowniczej na pamięć USB (do 16 plików).

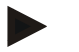

#### Wskazówka

W przypadku braku dostępu do działającej pamięci USB, można kupić pamięć USB w Nabertherm (numer części 524500024) lub pobrać listę przetestowanych pamięci USB. Lista ta stanowi część pliku do pobrania z funkcjami NTLog (patrz wskazówka w rozdziale "Zapisywanie danych na pamięci USB z NTLog"). Odpowiedni plik nazywa się: "USB flash drives.pdf".

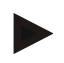

#### Wskazówka

Dane procesu są w trakcie bieżącego programu grzania cyklicznie zapisywane w pliku w wewnętrznej pamięci sterownika. Pod koniec programu grzania plik jest kopiowany do pamięci USB (pamięć USB musi być sformatowana (system plików FAT32) maks. 2 TB).

Należy pamiętać, że w pamięci sterownika można przechowywać tylko maksymalnie 16 plików danych procesowych. Jeśli pamięć jest pełna, zostaje napisany pierwszy plik z danymi procesu. Jeśli użytkownik zamierza przeanalizować wszystkie dane procesu, powinien podłączyć pamięć USB do jednostki sterowniczej na stałe, bezpośrednio po zakończeniu programu grzania.

Plik danych procesowych, który jest generowany dla każdego programu grzania, ma następujące nazwy:

[DATA] [NUMER SERYJNY STEROWNIKA] [NUMER BIEŻĄCY].CSV

Przykład:

Plik: "20140607 15020030 0005.csv"

Bieżący numer nazwy pliku rozpoczyna się po osiągnięciu 9999 ponownie od 0001.

Plik danych procesowych znajduje się w folderze [HOSTNAME]\ARCHIVE\ na pamięci USB.

Przykład:

Folder: "N22060111P1\Archive\"

Pliki z rozszerzeniem ".CSV" wykorzystywane są do analizy za pomocą narzędzia NTGraph (narzędzie firmy Nabertherm do wyświetlania plików NTLog) i Excel<sup>TM</sup>.

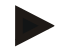

## Wskazówka

Wskazówki dotyczące NTLog i NTGraph

Firma Nabertherm udostępnia oprogramowanie do prezentacji plików z danymi procesowymi NTLog

"NTGraph" dla Microsoft Excel™ (freeware).

Program ten i odpowiednią dokumentację dla NTLog i NTGraph można pobrać pod następującym adresem internetowym:

#### http://www.nabertherm.com/download/ Produkt: NTLOG\_C4eP4 Haslo: 47201410

Pobrany plik należy przed użyciem rozpakować.

Aby móc korzystać z NTGraph, należy przeczytać instrukcję, która również znajduje się w katalogu.

Wymagania systemowe: Microsoft EXCEL<sup>™</sup> 2003, EXCEL<sup>™</sup> 2010, EXCEL<sup>™</sup> 2013 lub Office 365 dla Microsoft Windows<sup>™</sup>.

#### W plikach zapisywane są następujące dane:

- Data i godzina
- Nazwa wsadu
- Nazwa pliku
- Numer i nazwa programu
- Numer seryjny sterownika
- Program grzania
- Komentarze dotyczące przebiegu i rezultatu programu grzania
- Wersja jednostki wyświetlającej
- Nazwa sterownika
- Grupa produktów sterownika
- Dane procesowe

## Tabela danych procesowych

| Proces  | Funkcja                 | Opis                                                                                                    |
|---------|-------------------------|----------------------------------------------------------------------------------------------------|
| Dane 01 | Wartość zadana programu | Wartość zadana określona przez wprowadzony program<br>grzania                                                                        |
| Dane 02 | Wartość zadana strefy 1 | Wartość zadana dla strefy. Składa się z wartości zadanej<br>programu, kompensacji wartości zadanej i kompensacji<br>regulacji wsadu. |
| Dane 03 | Temperatura strefy 1    | Wartość zmierzona termoelementu strefy                                                                                               |
| Dane 04 | Moc strefy 1 [%]        | Wyjście sterownika dla strefy w [0-100%]                                                                                             |
| Dane 05 | Wartość zadana strefy 2 | Patrz wyżej                                                                                                    |
| Dane 06 | Temperatura strefy 2    | Wartość zmierzona termoelementu strefy lub termoelementu dokumentacyjnego                                                            |

Nabertherm

| Tabela danych procesowych |                                                     |                                                                                                    |  |
|---------------------------|-----------------------------------------------------|----------------------------------------------------------------------------------------------------|--|
| Proces                    | Funkcja                                             | Opis                                                                                                  |  |
| Dane 07                   | Moc strefy 2 [%]                                    | Patrz wyżej                                                                                           |  |
| Dane 08                   | Wartość zadana strefy 3                             | Patrz wyżej                                                                                           |  |
| Dane 09                   | Temperatura strefy 3                                | Wartość zmierzona termoelementu strefy lub termoelementu dokumentacyjnego                             |  |
| Dane 10                   | Moc strefy 3 [%]                                    | Patrz wyżej                                                                                           |  |
| Dane 13                   | Temperatura termoelementu<br>wsadu/dokumentacyjnego | Wartość zmierzona termoelementu wsadu/dokumentacyjnego                                                |  |
| Dane 14                   | Wyjście wartości zadanej regulacji wsadu            | Wartość zadana regulacji wsadu. Składa się z wartości zadanej programu i kompensacji regulacji wsadu. |  |
| Dane 15                   | Temperatura termoelementu chłodzenia                | Wartość zmierzona termoelementu chłodzenia                                                            |  |
| Dane 16                   | Prędkość obrotowa wentylatora<br>chłodzącego [%]    | Wyjście regulatora ustawionego chłodzenia [0-100%]                                                    |  |

To, które dane są dostępne dla pieca, zależy od wersji pieca.

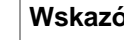

## Wskazówka

Podczas wkładania pendrive'a użytkownik jest proszony o podjęcie decyzji, co chce zapisać. Jeśli jednostka sterownicza zapisuje lub odczytuje dane, pojawia się komunikat. Te procesy mogą trwać do 45 sekund. Odczekaj po wyjęciu pamięci USB, aż komunikat zniknie!

Ze względów technicznych wszystkie pliki archiwizacyjne, które znajdują się na sterowniku, są zawsze synchronizowane. Dlatego ten czas może się zmieniać w zależności od wielkości pliku.

WAŻNE: Nie podłączaj tutaj komputera, zewnętrznych dysków twardych ani innych hostów/sterowników USB – w określonych okolicznościach mogą spowodować uszkodzenie obu urządzeń.

| Pamięć USB                                            |         |                |       |  |
|-------------------------------------------------------|---------|----------------|-------|--|
| Przebieg                                              | Obsługa | Wizualizacja   | Uwagi |  |
| Włożyć pamięć USB z przodu<br>jednostki sterowniczej. |         | Ikona USB miga |       |  |

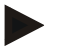

## Wskazówka

Dopóki komunikat pojawi się podczas pisania lub czytania plików, pendrive nie może być wyjęty. Istnieje ryzyko utraty danych.

| Parametry NTLog                                                                                                    |         |                                                                                                    | SUPERVISOR                                                                                                    |
|----------------------------------------------------------------------------------------------------|---------|----------------------------------------------------------------------------------------------------|----------------------------------------------------------------------------------------------------|
| Przebieg                                                                                                    | Obsługa | Wskazanie                                                                                                    | Uwagi                                                                                                    |
| Wybór menu [Ustawienia]<br>Podpunkt                                                                                                    | ¢       | Settings       Process documentation<br>Satings of the process<br>occurrentation       Calibration<br>Calibrate De measuring points       Control parameters<br>Control parameters       Control<br>Catigues the control parameters       Catigues the control<br>Catigues the control parameters       Control<br>Catigues the control parameters       Catigues the control<br>Catigues the control parameters       Catigues the control parameters       Catigues the control parameters       Catigues the control parameters       Catigues the control parameters       Catigues the control parameters       Catigues the control parameters       Catigues the control parameters       Catigues the control parameters       Catigues the control parameters       Catigues the control parameters |                                                                                                    |
| [PROZESSDOKUMENT<br>ATION] (dokumentacja<br>procesu)                                                                                                    |         |                                                                                                    |                                                                                                    |
| Włączanie lub wyłączanie dokumentacji                                                                                                    |         |                                                                                                    |                                                                                                    |
| Interwał<br>Ustawianie interwału<br>między 2 zapisami                                                                                                    |         | np. 60 sekund                                                                                                    | Minimalne ustawienie 10<br>sekund.<br>Nabertherm zaleca stosować<br>interwał wynoszący 60 sekund,<br>aby utrzymywać ilość danych<br>na możliwie najniższym<br>poziomie.                           |
| [Automatisch Stop]<br>(automatyczne<br>zatrzymanie)<br>Wybór trybu zakończenia<br>dokumentacji procesu                                                      |         | <ul> <li>Parametr [Koniec zapisu] określa, kiedy<br/>danych procesowych.</li> <li>W tym miejscu możliwe są 2 ustat<br/>[Koniec programu]</li> <li>Zapis zostanie zakończony automatyczy<br/>programu grzania. Jest to ustawienie do<br/>[SPADEK PONIŻEJ PROGU] [Za r<br/>Zapis zostaje zakończony w momencie,<br/>progowej temperatury [TEMPERATUF<br/>ustawienie służy również do rejestrowa<br/>zakończeniu programu grzania.</li> </ul>                                                                                                    | y zostaje zakończony zapis pliku<br>wienia:<br>nie w momencie zakończenia<br>omyślne<br>hiska temperatura]<br>, kiedy nie osiągnięto wartości<br>XY GRANICZNEJ]. To<br>nia procesów chłodzenia po |
| Zmiana temperatury<br>granicznej [End-<br>Temperatur], po<br>osiągnięciu której zostanie<br>zakończony rejestr procesu<br>(ustawienie fabryczne =<br>200°C) |         |                                                                                                    | Dostępne tylko, jeśli [DOKU<br>ENDE] (koniec dokumentu)<br>ustawiono na [Temperatur<br>unterschritten] (spadek poniżej<br>progu).                                                                 |
| Ustawienie długotrwałego<br>zapisu 24 h.                                                                                                    |         | Zapis długotrwały należy wybrać, jeśli<br>znacznie więcej niż 130 000 danych (tj.<br>interwale wynoszącym 60 sekund). Mo<br>nieskończonych czasów utrzymania lub<br>tym przypadku musi być podłączona pa<br>zostaje utworzony oddzielny plik.                                                                                                    | w pliku ma zostać zapisanych<br>. przez mniej więcej 90 dni przy<br>że tak być np. w przypadku<br>o bardzo długich programów. W<br>umięć USB. Dla każdego dnia                                    |
| Aktywacja interfejsu USB                                                                                                    |         |                                                                                                    | Aby móc korzystać z pamięci<br>USB, należy aktywować tę<br>funkcję.                                                                                                    |

Dokumentację procesu NTLog można dopasować do wymogów indywidualnych i procesu.
MORE THAN HEAT 30-3000 °C

# Wskazówka

W przypadku zapisu długotrwałego należy zwrócić uwagę na maksymalny czas jego trwania. Maksymalnie można zapisać ok. 130 000 rekordów danych. Codziennie tworzony jest nowy plik.

Jeżeli nie wybrano zapisu długotrwałego, w każdym pliku zapisywanych jest do 5610 rekordów danych. Jeśli program ogrzewania trwa dłużej, nowy plik jest tworzony bez przerywania programu ogrzewania. W sterowniku można zapisać do 16 plików bez włożonej pamięci USB. Potem zapis zostaje przerwany.

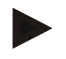

#### Wskazówka

W przypadku zaniku zasilania ostatnie rekordy danych mogą zostać utracone. Po ponownym włączeniu napięcia sieciowego zostanie utworzony nowy plik dla rekordów danych.

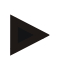

#### Wskazówka

Przed pierwszym zapisem zwrócić uwagę na poprawność ustawienia daty i godziny (patrz rozdział [Datum und Uhrzeit einstellen](Ustawianie daty i godziny))

#### Wskazówka

W przypadku korzystania z funkcji NTLog po włączeniu sterownika należy sprawdzić, czy data i godzina zostały poprawnie ustawione. W przeciwnym razie należy je ustawić. Jeżeli ustawienia godziny zostały utracone po włączeniu, należy wymienić wbudowaną baterię buforową sterownika.

# 13.2 Zapisywanie danych procesowych i zarządzanie programami przy użyciu oprogramowania VCD (opcja)

Wraz z oprogramowaniem VCD Nabertherm oferuje opcjonalne oprogramowanie, za pomocą którego można jednocześnie rejestrować i wyświetlać dane procesowe kilku sterowników. Oprogramowanie można zainstalować na komputerze klienta. Sterowniki są rozszerzone o interfejs Ethernet. Oprogramowanie posiada następujące funkcje:

- Rejestrowanie wartości zadanych i rzeczywistych z jednego lub kilku sterowników Nabertherm oraz przedstawianie ich w formie graficznej i tabelarycznej Tworzenie programów i zarządzanie nimi Pakiety rozszerzające (dodatkowe termoelementy, wagi – tylko wartości rzeczywiste)
- Podłączenie wybranych sterowników Eurotherm (3504, 3508)
- Windows 10 / Windows 11

#### 14 Połączenie z aplikacją MyNabertherm

Sterowniki serii 500 można połączyć z aplikacją na Android (od wersji 9) i IOS (od wersji 13). Aplikacja ta umożliwia sparowanie jednego lub kilku pieców.

W celu sparowania aplikacji wymagany jest dostęp do sterownika przez WLAN/Wi-Fi. Aplikacja posiada nastepujące funkcje:

- wyświetlanie danych procesowych
- aktualny postęp programu
- wiadomości push z pieca

#### Wykonaj następujące kroki w celu parowania:

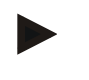

## Wskazówka

Istnieje możliwość połączenia do 9 użytkowników (adresów e-mail) z jednym piecem.

| Włączyć Wi-Fi w sterowniku i połączyć się z Internetem |         |           | SUPERVISOR |
|--------------------------------------------------------|---------|-----------|------------|
| Przebieg                                               | Obsługa | Wskazanie | Uwagi      |

Oprócz opisanego poniżej przebiegu procesu można też ponownie uruchomić asystenta konfiguracji (patrz "Funkcje podstawowe" -> Konfiguracja). Można tam również skonfigurować interfejs Wi-Fi.

Przed włączeniem Wi-Fi upewnić się, że w pobliżu sterownika znajduje się sieć Wi-Fi o wystarczającej sile sygnału i dostępie do internetu. Zbyt niska siła sygnału może prowadzić do przerw w połączeniu. W celu uzyskania pomocy w tym zakresie należy skontaktować się z dostawcą sieci lub lokalnym specjalistą IT.

| W sterowniku wybierz menu<br>[EINSTELLUNGEN]<br>(ustawienia)                             | ¢ | Settings       Process documentation<br>decomentation     Calibration<br>Calibration       Control grant for process<br>documentation     Calibration<br>Calibration       Control grant for control<br>Control grant meters     Control<br>Control grant meters       Control grant for control<br>Control grant meters     Control<br>Control grant meters       Control grant meters     Control<br>Control grant meters       Control grant meters     Control for<br>Control grant meters       Control grant meters     Control for<br>Control grant meters       Control grant meters     Control for<br>Control grant meters       Control grant meters     Control for<br>Control grant meters |  |
|------------------------------------------------------------------------------------------|---|----------------------------------------------------------------------------------------------------|--|
| Wybierz podpunkt<br>[SYSTEM], a następnie [Wi-<br>Fi-SCHNITTSTELLE]<br>(interfejs Wi-Fi) |   | Tutaj można włączyć połączenie<br>Wi-Fi. Wprowadź hasło do sieci.<br>Wyłącz połączenie Wi-Fi, jeżeli nie<br>ma być do niego dostępu z<br>zewnątrz.                                                                                                    |  |

Teraz zarejestruj się w aplikacji:

| Rejestracja w aplikacji                                                                                                    |         |                          |                                                                                                    |
|----------------------------------------------------------------------------------------------------|---------|--------------------------|----------------------------------------------------------------------------------------------------|
| Przebieg                                                                                                    | Obsługa | Wskazanie                | Uwagi                                                                                                    |
| Pobierz aplikację<br>"MyNabertherm" z Apple App<br>Store lub Google Play Store na<br>swój telefon komórkowy i<br>zainstaluj ją. |         |                          | Pojawi się nowa ikona.<br>Aplikacja jest dostępna dla<br>systemów operacyjnych IOS<br>od wersji 13 i Android od<br>wersji 9. |
| Download on the App Store                                                                                                    |         | Get IT ON<br>Google Play |                                                                                                    |
| Uruchamianie aplikacji                                                                                                    |         |                          |                                                                                                    |

<u>Nabertherm</u>

MORE THAN HEAT 30-3000 °C

| Rejestracja w aplikacji                                                                        |                                                                                                    |                                                                                                    |                                                                                                    |
|------------------------------------------------------------------------------------------------|----------------------------------------------------------------------------------------------------|----------------------------------------------------------------------------------------------------|----------------------------------------------------------------------------------------------------|
| Przebieg                                                                                       | Obsługa                                                                                                | Wskazanie                                                                                                    | Uwagi                                                                                                    |
| Zarejestruj się w aplikacji lub<br>zaloguj w przypadku<br>wcześniejszej rejestracji            | Jeśli chcesz<br>pozostać<br>zalogowany w<br>przyszłości,<br>wybierz funkcję<br>"Zostań<br>zalogowany". | 1211 H     C. 100.8       Welcome     Login       Login     Register   Name  E-Mail Password Show  Create Account                                                                                                    | Zarejestruj się, podając adres<br>e-mail oraz imię i nazwisko.<br>Używamy tych danych<br>wyłącznie do celów<br>uwierzytelniania.                                                                                                    |
| Na podany adres e-mail<br>zostanie wysłana wiadomość<br>z linkiem aktywacyjnym.                | Potwierdź<br>rejestrację za<br>pomocą linku w<br>wiadomości e-<br>mail.                                | Jeżeli po rejestracji nie otrzymas<br>potwierdzeniem, sprawdź folder<br>bezpiecznego.<br>Jeśli nie możesz znaleźć e-maila<br>przypadkowo go usunąłeś, skorz<br>hasła" w aplikacji, która umożliw                                                                                                    | z wiadomości e-mail z<br>SPAM. Zapisz nadawcę jako<br>aktywacyjnego lub<br>zystaj z funkcji "Zapomniałem<br>wia ponowną rejestrację.                                                                                                    |
| W razie potrzeby ponownie<br>zaloguj się do aplikacji.                                         | U211 E ##     © = 00#       Lagin     Register       E-Mail                                            | Pojawi się pusty widok pieca                                                                                                    |                                                                                                    |
| Jeżeli nie pamiętasz hasła,<br>możesz je zresetować za<br>pomocą linku "Zapomniałem<br>hasła". | E Welcome<br>Login Register<br>E-Mail<br>Password<br>Login                                             |                                                                                                    | Na podany adres e-mail<br>użytkownika zostanie<br>wysłana nowa wiadomość e-<br>mail. Zawiera hasło<br>jednorazowe, po<br>wprowadzeniu którego<br>możesz wybrać nowe hasło.                                                                                                    |
| Nie można zintegrować<br>sterownika z siecią Wi-Fi                                             | Otwieranie<br>interfejsu<br>konfiguracji<br>routera                                                    | <ul> <li>Korzystanie z aplikacji w Chir</li> <li>Korzystać z Wi-Fi tylko na cze<br/>nie jest możliwe)</li> <li>Sygnał Wi-Fi za słaby (patrz n<br/>- Szyfrowanie routera: WPA 1 1<br/>(hotspota iPhone'a od IOS15 nie<br/>- Port 1912 nie może być zablok</li> <li>Adres IP serwera (148.251.52.<br/>zablokowany</li> <li>Miejsca dostępu do Internetu z<br/>przez przeglądarkę, np. w hotela</li> <li>Nadawanie adresów IP w route<br/>(DHCP)</li> <li>W routerze nie może być aktyw</li> <li>Przy stosowaniu dostępu Wi-F<br/>bezpieczeństwa routera ogranicz<br/>do "Surfowanie i e-mail" nie może</li> </ul> | aach nie jest możliwe<br>estotliwości 2,4 GHz (5 GHz<br>agłówek sterownika)<br>ub WPA 2, nie WPA3<br>e można używać)<br>cowany<br>188) nie może być<br>e koniecznością potwierdzenia<br>ch, nie są odpowiednie!<br>erze musi być aktywowane<br>wny filtr adresu MAC<br>či gościa w ustawieniach<br>zenie zastosowania Internetu<br>oże być aktywne. |

Po zakończeniu rejestracji można dodać w aplikacji pierwszy piec.

| Dodawanie pieca w aplikacji                                                                      |                                                                                                    |                                                                                                    |                                                                                                   |
|--------------------------------------------------------------------------------------------------|----------------------------------------------------------------------------------------------------|----------------------------------------------------------------------------------------------------|---------------------------------------------------------------------------------------------------|
| Przebieg                                                                                         | Obsługa                                                                                                    | Wizualizacja                                                                                                    | Uwagi                                                                                             |
| Dodaj piec w aplikacji,<br>naciskając ikonę "+" w menu<br>pieców "Moje piece".                   | Ð                                                                                                    |                                                                                                    |                                                                                                   |
| Konieczne jest wprowadzenie<br>kodu TAN.<br>Kod TAN znajduje się na<br>sterowniku.               | Przejść do<br>sterownika<br>pieca.                                                                                                    |                                                                                                    |                                                                                                   |
| Wybrać menu [Ofenübersicht]<br>(przegląd pieca) na sterowniku                                    |                                                                                                    |                                                                                                    |                                                                                                   |
| W menu kontekstowym<br>sterownika wybrać [APP-TAN<br>AUFRUFEN] (otwórz aplikację<br>TAN)         | :                                                                                                    | Wyświetlany jest 5-cyfrowy<br>kod APP-TAN. Ta strona<br>zostanie po chwili zamknięta.                                         | Kod App-TAN jest ważny<br>tylko przez kilka minut.<br>Jeżeli kod TAN wygasł,<br>powtórzyć proces. |
| Teraz wprowadzić kod App-<br>TAN do aplikacji                                                    | Po<br>wprowadzeniu<br>TAN, nacisnąć<br>[Hinzufügen]<br>(dodaj).                                                                                                    | Add furnace<br>Please enter the 6-digit TAN code that is<br>shown on the furnace controller<br>TAN code<br>Ido.not.heve.a.TAN |                                                                                                   |
| Ponownie otworzyć przeglądu pieców w aplikacji.                                                  | ÷                                                                                                    |                                                                                                    |                                                                                                   |
| Piec pojawi się teraz jako ikona.<br>Po kliknięciu ikony otworzy się<br>"Pojedynczy widok pieca" | table the set of the set of the | Ikona zawiera podstawowe<br>informacje, takie jak<br>temperatura, postęp programu<br>i stan pieca.                            |                                                                                                   |
|                                                                                                  | HI O C                                                                                                    |                                                                                                    |                                                                                                   |

Pojedynczy widok pieca umożliwia szczegółowy podgląd pieca:

| Pojedynczy widok pieca |                                        |                                                                                    |       |
|------------------------|----------------------------------------|------------------------------------------------------------------------------------|-------|
| Przebieg               | Obsługa                                | Wskazanie                                                                          | Uwagi |
| Nacisnąć ikonę pieca   | ■ My furnaces Q<br>Sintering ►<br>52°C | Jeżeli piec nie jest<br>dostępny, jest to<br>sygnalizowane<br>jasnoszarą czcionką. |       |

Nobertherm

| Pojedynczy widok pieca                                                                                                    |                                                         |                                                                                                    |                                                                                                    |
|----------------------------------------------------------------------------------------------------|---------------------------------------------------------|----------------------------------------------------------------------------------------------------|----------------------------------------------------------------------------------------------------|
| Przebieg                                                                                                    | Obsługa                                                 | Wskazanie                                                                                                    | Uwagi                                                                                                    |
| Pojawi się podgląd z<br>szczegółowymi danymi pieca.<br>Niektóre dane są wyświetlane<br>tylko wtedy, gdy program jest<br>uruchomiony. | 1311 E 1 0 0 0 0 0 0 0 0 0 0 0 0 0 0 0 0 0              | Dane:<br>- Nazwa pieca<br>- Nazwa programu<br>- Czas startu<br>- Czas działania progr<br>- Temperatury / moc p<br>- Informacje o segmer<br>- Dodatkowe funkcje i  | amów i kroków procesowych<br>ieca<br>icie<br>tryb programu                                                    |
| Menu kontekstowe zawiera<br>dodatkowe funkcje do<br>zarządzania piecem lub<br>wyświetlania szczegółów                                | :                                                       | <ul> <li>Funkcje menu kontekstov</li> <li>Zmień nazwę pieca</li> <li>Usuń piec</li> <li>Wyświetl dane proce</li> <li>O tym piecu</li> <li>Ikona pomocy</li> </ul> | vego<br>ssowe                                                                                                 |
| Wpisy w menu kontekstowym                                                                                                    | [Ofen umbenennen]<br>(zmień nazwę pieca)                | Umożliwia zmianę nazwy<br>pieca w aplikacji użyto na<br>Można ją zmienić na stał<br>funkcji. Oryginalna nazw<br>sterowniku.                                       | y pieca. Podczas dodawania<br>azwę pieca z sterownika.<br>e w aplikacji za pomocą tej<br>a jest zachowywana w |
|                                                                                                    | [Ofen entfernen] (usuń<br>piec)                         | Usuwa piec w aplikacji n                                                                                                    | a tym koncie.                                                                                                 |
|                                                                                                    | [Prozessdaten<br>anzeigen] (wyświetl<br>dane procesowe) | Wyświetla listę aktualnyc                                                                                                    | ch danych procesowych pieca.                                                                                  |
|                                                                                                    | [Über diesen Ofen] (o<br>tym piecu)                     | Pokazuje m.in. numer ser                                                                                                    | yjny pieca                                                                                                    |
|                                                                                                    | [Hilfesymbol] (ikona pomocy)                            | Otwiera tekst pomocy z k<br>wyświetlanych funkcji.                                                                                                    | rótkim objaśnieniem                                                                                           |

W celu usunięcia pieca z aplikacji należy wykonać następujące czynności. Piec zostanie usunięty z wszystkich aplikacji z tym samym adresem e-mail:

| Usuwanie pieca z aplikacji                                                                            |                                |                                                                                                    |       |
|----------------------------------------------------------------------------------------------------|--------------------------------|----------------------------------------------------------------------------------------------------|-------|
| Przebieg                                                                                              | Obsługa                        | Wizualizacja                                                                                                    | Uwagi |
| W menu "Moje piece" wybrać<br>piec, który ma zostać usunięty.<br>Pojawi się pojedynczy widok<br>pieca | ■ My furnaces Δ<br>Sintering ► | C Broner 20(Abbi)<br>P24 - Crackle Glaze 3000<br>22:58 ☉ ☉ 2:24h<br>hette 7:06 /3:06<br>29997<br>274%<br>Sogner Chasteriones Britichean<br>16 / 36 ☉ ♡ 19 ☆ 28 ₫ |       |

| Usuwanie pieca z aplikacji                                               |         |                                                     |                                                                  |
|--------------------------------------------------------------------------|---------|-----------------------------------------------------|------------------------------------------------------------------|
| Przebieg                                                                 | Obsługa | Wizualizacja                                        | Uwagi                                                            |
| W menu kontekstowym wybrać<br>punkt menu [Ofen entfernen]<br>(usuń piec) | :       | Pojawi się pytanie<br>zabezpieczające. Potwierdzić. | Piec zostanie usunięty z<br>zakładki "Moje piece" w<br>aplikacji |

Opcjonalnie piec można usunąć z aplikacji przy użyciu sterownika

| Usuwanie pieca z aplikacji przy użyciu sterownika                                    |                                   |                                                                                                    | <b>ADMINISTRATOR</b>                     |
|--------------------------------------------------------------------------------------|-----------------------------------|----------------------------------------------------------------------------------------------------|------------------------------------------|
| Przebieg                                                                             | Obsługa                           | Wizualizacja                                                                                                    | Uwagi                                    |
| Wybierz menu [Einstellungen]<br>(ustawienia) na sterowniku.                          | ¢                                 | Settings           Process documentation<br>Settings of the protect         Calibration           Control jarantiers<br>Control jarantiers         Control according to be control<br>control according to be control           User administration<br>User contrigoration         Entra functions<br>Control<br>Learning to be control according to be control |                                          |
| Wybierz podpunkt [SYSTEM],<br>a następnie [Wi-Fi-Schnittstelle]<br>(interfejs Wi-Fi) |                                   |                                                                                                    |                                          |
| Wybierz [App Verbindungen]<br>(połączenia aplikacji)                                 |                                   | Zostanie wyświetlona lista<br>sparowanych kont (adresów e-<br>mail)                                                                                                    |                                          |
| Wybierz konto (adres e-mail),<br>które ma zostać usunięte.                           | Naciśnij<br>[ENTFERNEN]<br>(usuń) | Konto zostanie usunięte z listy.                                                                                                    | Piec nie będzie widoczny<br>w aplikacji. |

# 14.1 Usuwanie usterek

| FAQ                                                                                                    |                                                                                                    |                                                                                                    |  |  |
|----------------------------------------------------------------------------------------------------|----------------------------------------------------------------------------------------------------|----------------------------------------------------------------------------------------------------|--|--|
| Opis błędu                                                                                                    | Przyczyna                                                                                              | Usuwanie błędów                                                                                                    |  |  |
| <ul> <li>Przed włączeniem Wi-Fi upewnić się, że w pobliżu sterownika znajduje się sieć Wi-Fi o wystarczającej si<br/>sygnału i dostępie do internetu. Zbyt niska siła sygnału może prowadzić do przerw w połączeniu. W celu<br/>uzyskania pomocy w tym zakresie należy skontaktować się z dostawcą sieci lub lokalnym specjalistą IT.</li> </ul> |                                                                                                    |                                                                                                    |  |  |
| Ikona Wi-Fi na pasku stanu jest<br>przekreślona                                                                                                    | Sieć Wi-Fi nie jest<br>aktywowana w routerze<br>lub wystąpił błąd po<br>stronie dostawcy<br>internetu. | <ul> <li>Sprawdzić sieć Wi-Fi za pomocą telefonu<br/>komórkowego.</li> <li>W przypadku błędu po stronie dostawcy<br/>skontaktować się z działem obsługi dostawcy</li> </ul>                       |  |  |
| Połączenie aplikacji ze<br>sterownikiem zostało<br>całkowicie lub częściowo<br>przerwane.                                                                                                    | Siła sygnału nie jest<br>wystarczająco silna                                                           | <ul> <li>Użyć telefonu komórkowego, aby sprawdzić sygnał Wi-Fi. Upewnić się, że używana jest ta sama sieć Wi-Fi co w sterowniku</li> <li>Użyć wzmacniacza, aby wzmocnić sygnał routera</li> </ul> |  |  |
| Po rejestracji nie otrzymano e-<br>maila z potwierdzeniem                                                                                                    | E-mail z<br>potwierdzeniem<br>znajduje się w folderze<br>SPAM                                          | <ul> <li>Sprawdzić folder SPAM i zapisać nadawcę<br/>jako bezpiecznego</li> </ul>                                                                                                    |  |  |

Nabertherm

| FAQ                                                               |                                               |                                                                                                    |  |
|-------------------------------------------------------------------|-----------------------------------------------|----------------------------------------------------------------------------------------------------|--|
| Opis błędu                                                        | Przyczyna                                     | Usuwanie błędów                                                                                                    |  |
| Nie można zintegrować<br>sterownika z siecią Wi-Fi                | Otwieranie interfejsu<br>konfiguracji routera | <ul> <li>Korzystanie z aplikacji w Chinach nie jest<br/>możliwe</li> <li>Korzystać z Wi-Fi tylko na częstotliwości 2,4<br/>GHz (5 GHz nie jest możliwe)</li> <li>Sygnał Wi-Fi za słaby (patrz nagłówek<br/>sterownika)</li> <li>Szyfrowanie routera: WPA 1 lub WPA 2, nie<br/>WPA3 (hotspota iPhone'a od IOS15 nie można<br/>używać)</li> <li>Port 1912 nie może być zablokowany</li> <li>Adres IP serwera (148.251.52.188) nie może<br/>być zablokowany</li> <li>Miejsca dostępu do Internetu z koniecznością<br/>potwierdzenia przez przeglądarkę nie są<br/>odpowiednie!</li> <li>Nadawanie adresów IP w routerze musi być<br/>aktywowane (DHCP)</li> <li>W routerze nie może być aktywny filtr adresu<br/>MAC</li> <li>Przy stosowaniu dostępu Wi-Fi gościa w<br/>ustawieniach bezpieczeństwa routera<br/>ograniczenie zastosowania Internetu do<br/>"Surfowanie i e-mail" <b>nie</b> może być aktywne.</li> </ul> |  |
| Aplikacja nie uruchamia się lub<br>blokuje się przy uruchamianiu. |                                               | Kasowanie pamięci podręcznej telefonu<br>komórkowego:<br>Android: Ustawienia > Aplikacje ><br>MyNabertherm > Pamięć (miejsce) – Opróżnij<br>pamięć podręczną i usuń dane<br>IOS: Ustawienia > Informacje ogólne > Pamięć<br>iPhone'a > Aplikacja MyNabertherm > Usuń<br>aplikację – Ponownie zainstaluj aplikację z App<br>Store                                                                                                    |  |

# 15 Komunikacja ze sterownikiem

Sterownik serii 500 oferuje różne opcje komunikacji z urządzeniami zewnętrznymi.

- 1. Oprogramowanie VCD (rozdział [13.2])
- 2. Komunikacja z systemami nadrzędnymi przez Modbus-TCP
- 3. Serwer WWW (na module Ethernet) (rozdział [14.2])
- 4. Aplikacja (rozdział [13])

# 15.1 Komunikacja z systemami nadrzędnymi przez Modbus-TCP

W celu podłączenia sterownika serii 500 wymagany jest moduł komunikacyjny w sterowniku od wersji 1.8. Jest to ten sam moduł, który jest wymagany do podłączenia oprogramowania VCD. Komunikacja z systemem nadrzędnym jest możliwa w tym samym czasie co komunikacja z oprogramowaniem VCD.

W przypadku połączenia modułu komunikacyjnego przez Modbus-TCP warto zapoznać się z instrukcją M03.0021. Proszę skontaktować się z serwisem Nabertherm.

## 15.2 Serwer WWW

Od wersji oprogramowania V1.8 moduł komunikacyjny oferuje możliwość wizualizacji danych procesowych w przeglądarce internetowej obsługującej JavaScript (np. Google Chrome). Służy do tego zintegrowany serwer sieciowy w module komunikacyjnym.

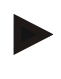

#### Wskazówka

Wizualizacja danych procesowych w przeglądarce internetowej wymaga, aby JavaScript nie mógł być wyłączany w przeglądarce.

Po uruchomieniu przeglądarki internetowej wprowadzić aktualny adres IP pieca lub sterownika (ustawienie domyślne 192.168.4.70, patrz również rozdział 10.11.5) do wiersza adresu.

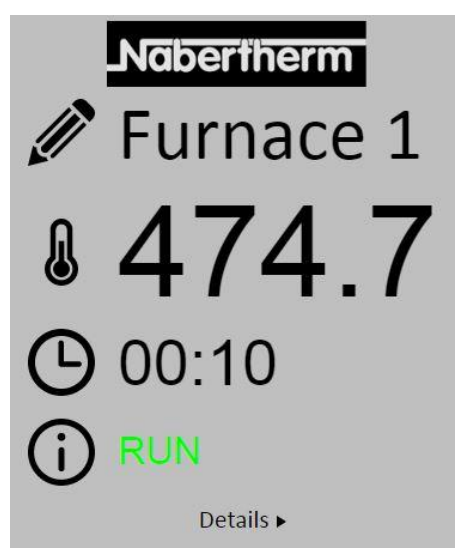

Rys. 4: Strona przeglądu serwera WWW

| Nr         | Opis                                                                                                    |
|------------|----------------------------------------------------------------------------------------------------|
|            | Po naciśnięciu symbolu ołówka lewym przyciskiem myszy można zmienić<br>nazwę pieca. Długość jest ograniczona, w zależności od języka. |
| l          | Obok tej ikony wyświetlana jest aktualna temperatura rzeczywista (temperatura odniesienia) pieca.                                     |
| 6          | Obok tej ikony wyświetlany jest pozostały czas programu.                                                                              |
| <b>(</b> ) | Tutaj wyświetlany jest status pieca.                                                                                                  |
| Details ►  | Widok szczegółowy wyświetlany jest po naciśnięciu <i>Szczegóły</i> lewym przyciskiem myszy.                                           |

| V                     | JNabertherm |
|-----------------------|-------------|
|                       | Furnace 1   |
| Status                |             |
| Status                | RUN         |
| Fehler                | 0           |
| Warnung               | 0           |
| Controller-ID         | 1900000     |
| Programm              |             |
| Programmname          | P01         |
| Programmnummer        | 1           |
| Segmentnummer         | 2           |
| Restlaufzeit Programm | 00:10       |
| Temperaturen          |             |
| Masterzone            | 476.1       |
| Charge                | 25.8        |
| Kühlung               | 0.0         |
| Zone 1                | 4/6.1       |
| Zone 2                | 0.0         |
| Zone 3                | 0.0         |
| Doku Zone 1           | 0.0         |
| Doku Zone 2           | 0.0         |
| Doku Zone 3           | 0.0         |
| Sollwerte             |             |
| Programm              | 500.0       |
| Charge Ausgang        | 0.0         |
| Zone 1                | 500.0       |
| Zone 2                | 0.0         |
| Zone 3                | 0.0         |
| Extrafunktionen       | - 151       |
| Extra 1               | 0           |
| Extra 2               | 0           |
| Extra 3               | 0           |
| Extra 4               | 0           |
| Extra 5               | 0           |
| Extra 6               | 0           |
| Leistung              |             |
| Heizung               | 100.0       |
| Kühlung               | 0.0         |
| Zone 1                | 100.0       |
| Zone 2                | 0.0         |
| Zono 2                | 0.0         |

Deutsch English

Rys. 5: Szczegółowe informacje serwera WWW

Na tej stronie wyświetlane są wszystkie ważne parametry lub dane procesu. W lewym dolnym rogu można przełączyć na język niemiecki i angielski. Serwer WWW może być używany dla wszystkich wersji sterownika.

# 15.3 Domontowanie modułu komunikacyjnego

# 15.3.1 Zakres dostawy

## Zestaw do późniejszej instalacji:

| Nazwa                                                 | Liczba<br>sztuk | Numer części                                                                 | Ilustracja |
|-------------------------------------------------------|-----------------|------------------------------------------------------------------------------|------------|
| Moduł komunikacyjny do<br>rozdzielni (od wersji 0.16) | 1               | 520100283<br>(520100279 do<br>dostaw zamiennych<br>za uszkodzony<br>element) |            |

**Naberfherm** 

MORE THAN HEAT 30-3000 °C

| Nazwa                                                                                     | Liczba<br>sztuk | Numer części | Ilustracja |
|-------------------------------------------------------------------------------------------|-----------------|--------------|------------|
| Wtyczka na tylnej ściance do<br>modułu komunikacyjnego                                    | 1               | 520900507    | <b>#</b>   |
| Przewód Ethernet w piecu: 1 m,<br>zgięty pod kątem 90°                                    | 1               | 544300197    | to do      |
| Gniazdo Ethernet do<br>poprowadzenia przewodu<br>sieciowego przez ściankę<br>rozdzielnicy | 1               | 520900453    |            |

# 15.3.2 Montaż modułu komunikacyjnego

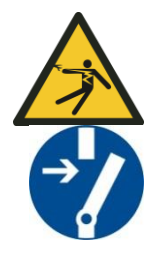

#### Ostrzeżenie przed niebezpiecznym napięciem elektrycznym!

Prace przy wyposażeniu elektrycznym mogą być wykonywane wyłącznie przez wykwalifikowanych i upoważnionych elektryków. Na czas prac konserwacyjnych piec i rozdzielnię należy odłączyć od napięcia oraz zabezpieczyć przed przypadkowym włączeniem, a wszystkie ruchome elementy pieca wyposażyć w odpowiednie zabezpieczenia. Przestrzegać przepisów DGUV V3 lub odpowiednich przepisów krajowych obowiązujących w danym kraju użytkowania. Zaczekać na ochłodzenie komory pieca i elementów dobudowanych do temperatury pokojowej.

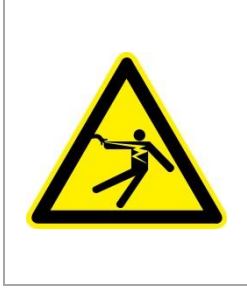

# **A** NIEBEZPIECZEŃSTWO

Prądy sterowania oświetleniem i gniazdami serwisowymi, które są niezbędne do prac konserwacyjnych, nie zostają odłączone przez urządzenie do wyłączania sieci (wyłącznik główny) i pozostają pod napięciem.

Przewodniki okablowania są oznaczone kolorami (pomarańczowy)

#### Narzędzie do przygotowania

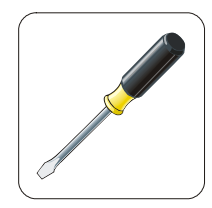

Śrubokręt Rys. 6: Narzędzia

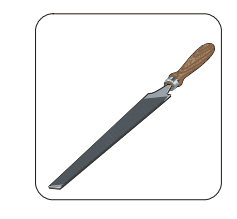

Pilnik do metalu

Nabertherm

MORE THAN HEAT 30-3000 °C

W celu podłączenia pieca/sterownika, który nie ma jeszcze modułu komunikacyjnego, należy postępować w następujący sposób:

| Ilustracja | Opis                                                                                                    |
|------------|----------------------------------------------------------------------------------------------------|
|            | <ol> <li>Otworzyć pokrywę rozdzielnicy, która znajduje się<br/>przy lub w piecu.</li> <li>Wyłamać śrubokrętem otwór na przepust kablowy.<br/>Jednocześnie zwrócić uwagę na małe wycięcie.<br/>Oznacza ono prawidłowy otwór.</li> </ol>                                                                                                    |
|            | <ol> <li>Po wyłamaniu otworu wsunąć z zewnątrz dołączone<br/>w zestawie gniazdo Ethernet i przykręcić od tyłu<br/>nakrętką.</li> </ol>                                                                                                    |
|            | <ol> <li>Wyjąć wtyczkę z prawej strony modułu.</li> <li>Tutaj włożyć dołączoną wtyczkę.</li> <li>Podłączyć wyciągniętą wtyczkę z prawej strony do<br/>nowej wtyczki.</li> <li>Wskazówka: Zwrócić uwagę na prawidłowe podłączenie<br/>przewodów.</li> </ol>                                                                                                    |
|            | <ol> <li>Teraz wcisnąć moduł komunikacyjny na szynę tak,<br/>aby również czerwony pałąk zaczepił się o szynę z<br/>drugiej strony modułu. Następnie przymocować<br/>moduł, dociskając czerwony pałąk do modułu.<br/>Moduł nie może się dać unieść na szynie.</li> </ol>                                                                                                    |
|            | <ol> <li>Później połączyć moduł oraz gniazdo Ethernet z<br/>krótkim kablem Ethernet (1 m).</li> </ol>                                                                                                    |
|            | 9. Następnie połączyć zewnętrzną część gniazda<br>Ethernet z komputerem za pomocą długiego<br>przewodu Ethernet (5 m).<br>Połączenia >50m muszą być obsługiwane przez<br>wzmacniacz (np. przełącznika). W zależności od<br>warunków miejsca instalacji i użytych kabli, użycie<br>przełącznika lub wzmacniacza może być również<br>konieczne w przypadku krótszych długości. |

16 Nastawny ogranicznik temperatury z regulacją temperatury wyłączania (wyposażenie dodatkowe)

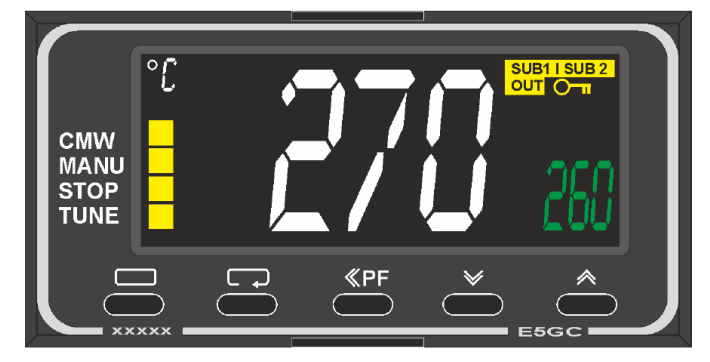

Nastawny ogranicznik temperatury (ilustracja poglądowa)

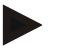

## Wskazówka

Należy regularnie sprawdzać, czy nastawny czujnik temperatury lub nastawny czujnik temperatury (opcjonalny) działają prawidłowo.

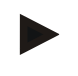

#### Wskazówka

Opis i funkcje patrz oddzielna instrukcja obsługi

# 17 Styk bezpotencjałowy do włączania urządzenia zewnętrznego i odbierania sygnałów kontrolnych (opcja)

Funkcja ta służy do sterowania i monitorowania urządzenia zewnętrznego bez konieczności sterowania nim przy użyciu funkcji dodatkowej. Sterowanie odbywa się automatycznie i wyłącza się tylko poniżej ustalonej temperatury pieca.

Urządzenie zewnętrzne może być monitorowane za pośrednictwem styku bezpotencjałowego dostarczonego przez klienta.

Funkcja została wyjaśniona na przykładzie zewnętrznego układu powietrza zużytego:

- Układ powietrza zużytego uruchamia się wraz z właczeniem programu wypalania
- Układ powietrza zużytego jest wyłączany na koniec programu, a następnie piec schładzany jest do temperatury poniżej 80°C
- Monitorowanie alarmu od klienta, który przerywa bieżący program pieca i wyłącza ogrzewanie po otrzymaniu sygnału zewnętrznego (np. awaria układu powietrza zużytego klienta lub ogólny alarm zewnętrzny). Można połączyć kilka styków ze sobą. Albo szeregowo (jako "styk normalnie zamknięty") lub równolegle (jako "styk normalnie otwarty"). Po potwierdzeniu alarmu program pieca jest kontynuowany.
- Brak gwarancji działania układu powietrza zużytego, brak oceny bezpieczeństwa technicznego zgodnie z normą EN ISO 13849

# 18 Komunikaty o błędach i ostrzeżenia

Sterownik wyświetla komunikaty o błędach i ostrzeżenia na wyświetlaczu, dopóki nie zostaną wyeliminowane i potwierdzone. Przeniesienie tych wiadomości do archiwum może potrwać maks. minutę.

# 18.1 Komunikaty o błędach wyświetlane przez sterownik

| ID+<br>Sub-ID | Tekst                                                                 | Układ logiczny                                                      | Środki zaradcze                                                                                                    |
|---------------|-----------------------------------------------------------------------|---------------------------------------------------------------------|----------------------------------------------------------------------------------------------------|
| Błędy ko      | munikacji                                                             |                                                                     |                                                                                                    |
| 01–01         | Magistrala strefa<br>(Bus Zone)                                       | Zakłócona komunikacja z<br>modułem regulatora                       | Sprawdzić stabilność osadzenia modułów<br>regulatora<br>Czy diody LED na modułach regulatora świecą<br>na czerwono?<br>Sprawdzić przewód pomiędzy jednostką<br>sterowniczą a modułem regulatora<br>Wtyczka przewodu połączeniowego w jednostce<br>sterowniczej nie jest odpowiednio włożona |
| 01–02         | Magistrala moduł<br>komunikacyjny<br>(Bus<br>Kommunikations<br>modul) | Zakłócona komunikacja z<br>modułem komunikacyjnym<br>(Ethernet/USB) | Sprawdzić stabilność osadzenia modułu<br>komunikacyjnego<br>Sprawdzić przewód między jednostką<br>sterowniczą a modułem komunikacyjnym                                                                                                    |
| Błędy czu     | ıjników                                                               |                                                                     |                                                                                                    |
| 02–01         | Otwarty TE (TE offen)                                                 |                                                                     | Sprawdzić termoelementy, ich zaciski oraz<br>przewody<br>Sprawdzić styki przewodów termoelementów we<br>wtyku X1 w module regulatora (kontakt 1+2)                                                                                                    |
| 02–02         | Połączenie TE                                                         |                                                                     | Sprawdzić ustawiony typ termoelementu<br>Sprawdzić prawidłowość polaryzacji w<br>termoelemencie                                                                                                    |
| 02–03         | Błąd punktu<br>odniesienia<br>(Fehler<br>Vergleichsstelle)            |                                                                     | Uszkodzony moduł regulatora                                                                                                    |
| 02–04         | Za gorący punkt<br>odniesienia<br>(Vergleichsstelle<br>zu heiß)       |                                                                     | Za wysoka temperatura (ok. 70 C) w rozdzielnicy<br>Uszkodzony moduł regulatora                                                                                                    |
| 02–05         | Za zimny punkt<br>odniesienia<br>(Vergleichsstelle<br>zu kalt)        |                                                                     | Za niska temperatura (ok. –10 C) w rozdzielnicy                                                                                                    |
| 02–06         | Brak kontaktu z<br>czujnikiem<br>(Geber getrennt)                     | Błąd (<2 mA) przy wejściu 4–<br>20 mA sterownika                    | Sprawdzić czujnik 4–20 mA<br>Sprawdzić przewód połączeniowy czujnika                                                                                                    |

| ID+<br>Sub-ID         | Tekst                                                               | Układ logiczny                                                                                                    | Środki zaradcze                                                                                                    |  |
|-----------------------|---------------------------------------------------------------------|----------------------------------------------------------------------------------------------------|----------------------------------------------------------------------------------------------------|--|
| 02–07                 | Uszkodzony<br>element czujnika<br>(Sensorelement<br>defekt)         | Uszkodzony czujnik PT100 lub<br>PT1000                                                                                                    | Sprawdzić czujnik PT<br>Sprawdzić przewód połączeniowy czujnika<br>(przerwany przewód / zwarcie)                                                                                                    |  |
| Błędy sys             | stemowe                                                             |                                                                                                    |                                                                                                    |  |
| 03–01                 | Pamięć<br>systemowa<br>(Systemspeicher)                             |                                                                                                    | Błąd po aktualizacji oprogramowania <sup>1)</sup><br>Uszkodzona jednostka sterownicza <sup>1)</sup>                                                                                                    |  |
| 03–02                 | Błąd ADC (ADC-<br>Fehler)                                           | Zakłócona komunikacja między<br>przetwornikiem AD a<br>regulatorem                                                                                                    | Wymienić moduł regulatora <sup>1)</sup>                                                                                                    |  |
| 03–03                 | Plik błąd systemu<br>(Datei System<br>fehlerhaft)                   | Zakłócona komunikacja między<br>wyświetlaczem a zespołem<br>pamięci                                                                                                    | Wymienić element obsługi                                                                                                    |  |
| 03–04                 | Monitorowanie<br>systemu<br>(Systemüberwach<br>ung)                 | Kontrola (Watchdog) elementu<br>obsługi zakończona<br>niepowodzeniem                                                                                                    | Wymienić element obsługi<br>Uszkodzona lub za szybko usunięta przenośna<br>pamięć<br>Wyłączyć i włączyć sterownik                                                                                                    |  |
| 03–05                 | Strefy<br>monitorowania<br>systemu (Zonen<br>Systemüberwachu<br>ng) | Kontrola (Watchdog) jednego z<br>modułów regulatora zakończona<br>niepowodzeniem                                                                                                   | Wymienić moduł regulatora <sup>1)</sup><br>Wyłączyć i włączyć sterownik <sup>1)</sup>                                                                                                    |  |
| 03–06                 | Błąd podczas<br>autotestu<br>(Selbsttest Fehler)                    |                                                                                                    | Skontaktować się z serwisem Nabertherm <sup>1)</sup>                                                                                                    |  |
| 03–07                 | Wyjście<br>analogowe /<br>niewłaściwe<br>napięcie na<br>wyjściu     | Zmierzona wartość napięcia<br>wyjściowego nie odpowiada<br>wyznaczonej wartości                                                                                                    | <ul> <li>Należy zlecić wykonanie poniższych czynności<br/>elektrykowi:</li> <li>Odłączenie pieca od napięcia</li> <li>Rozłączenie urządzenia na wyjściu<br/>analogowym</li> <li>Ponowne włączenie pieca i uruchomienie<br/>programu</li> <li>Błąd już nie występuje Wymienić<br/>urządzenie.</li> <li>Błąd nadal występuje: Wymienić moduł<br/>regulatora</li> <li>Skontaktować się z serwisem Nabertherm<sup>1)</sup></li> </ul> |  |
| Systemy monitorowania |                                                                     |                                                                                                    |                                                                                                    |  |
| 04–01                 | Brak mocy<br>grzewczej (Keine<br>Heizleistung)                      | brak wzrostu temperatury w<br>rampach, jeżeli wyjście<br>ogrzewania <>100% przez 12<br>minut i jeżeli wartość zadana<br>temperatury jest większa niż<br>aktualna temperatura pieca | Zatwierdzić błąd (w razie potrzeby odłączyć<br>napięcie) i sprawdzić stycznik bezpieczeństwa,<br>przełącznik drzwi, sterowanie układem<br>grzewczym oraz sterownik.<br>Sprawdzić elementy grzewcze i przyłącza<br>elementów grzewczych.<br>Zmniejszyć wartość D parametrów regulatora.                                                                                                    |  |

Nabertherm

| ID+<br>Sub-ID | Tekst                                                                               | Układ logiczny                                                                                                    | Środki zaradcze                                                                                                    |  |
|---------------|-------------------------------------------------------------------------------------|----------------------------------------------------------------------------------------------------|----------------------------------------------------------------------------------------------------|--|
| 04–02         | Przekroczenie<br>temperatury<br>(Übertemperatur)                                    | Temperatura w strefie<br>doprowadzania jest wyższa od<br>maks. wartości zadanej w<br>programie lub maks.<br>temperatury w piecu o 50 K<br>(powyżej 200°C).<br>Próg wyłączenia obliczany jest<br>wg następującego równania:<br>maks. wartość zadana w<br>programie + offset strefy<br>prowadzącej + offset regulacji<br>wsadu [maks.] (przy aktywnej<br>regulacji wsadu) +<br>przekroczenie temperatury<br>progu wyłączenia (P0268, np.<br>50 K) | Sprawdzić przekaźnik półprzewodnika<br>Sprawdzić termoelement<br>Sprawdzić sterownik<br>(z 3-minutowym opóźnieniem)                      |  |
|               |                                                                                     | Uruchomiono program przy<br>temperaturze pieca, która jest<br>wyższa niż maksymalna wartość<br>zadana w programie                                                                                                    | Poczekać z uruchomieniem programu, aż<br>temperatura pieca się obniży.                                                                   |  |
| 04–03         | Awaria zasilania<br>(Netzausfall)                                                   | Przekroczona wartość graniczna<br>zdefiniowana do ponownego<br>uruchomienia pieca                                                                                                    | W razie potrzeby zapewnić system podtrzymania zasilania                                                                                  |  |
|               |                                                                                     | Piec został wyłączony<br>wyłącznikiem sieciowym w<br>trakcie programu                                                                                                    | Zatrzymać program na sterowniku przed wyłączeniem wyłącznika sieciowego.                                                                 |  |
| 04–04         | Alarm                                                                               | Alarm uruchomiony wg<br>określonych kryteriów                                                                                                    |                                                                                                    |  |
| 04–05         | Samooptymalizac<br>ja się nie<br>powiodła<br>(Selbstoptimierun<br>g fehlgeschlagen) | Nie można obliczyć<br>odpowiednich wartości                                                                                                    | Nie należy wykonywać samooptymalizacji w<br>dolnym zakresie temperatur pracy pieca                                                       |  |
|               | Słaba bateria<br>(Batterie<br>schwach)                                              | Niewłaściwe wskazania czasu.<br>Problemy w przypadku awarii<br>zasilania.                                                                                                    | Wykonać eksport wszystkich parametrów do<br>przenośnej pamięci<br>Wymienić baterię (patrz rozdział "Dane<br>techniczne")                 |  |
| Inne blędy    |                                                                                     |                                                                                                    |                                                                                                    |  |
| 05–00         | Błąd ogólny<br>(Allgemeiner<br>Fehler)                                              | Błąd w module regulatora lub<br>Ethernet                                                                                                    | Skontaktować się z serwisem Nabertherm<br>Udostępnić eksport serwisu                                                                     |  |
| 05–01         | Autotest dolnego<br>wyłącznika<br>krańcowego                                        | Autotest nie zakończył się<br>powodzeniem.                                                                                                    | Wyłącz piec i włącz ponownie, aby powtórzyć<br>autotest. Jeśli problem nadal występuje, należy<br>skontaktować się z serwisem Nabertherm |  |

| ID+<br>Sub-ID | Tekst                                         | Układ logiczny                             | Środki zaradcze                                                                                                    |
|---------------|-----------------------------------------------|--------------------------------------------|----------------------------------------------------------------------------------------------------|
| 05–02         | Autotest górnego<br>wyłącznika<br>krańcowego  | Autotest nie zakończył się<br>powodzeniem. | Wyłącz piec i włącz ponownie, aby powtórzyć<br>autotest. Jeśli problem nadal występuje, należy<br>skontaktować się z serwisem Nabertherm                                                                                                    |
| 05–03         | Autotest<br>ogrzewania                        | Autotest nie zakończył się<br>powodzeniem. | Wyłącz piec i włącz ponownie, aby powtórzyć<br>autotest. Jeśli problem nadal występuje, należy<br>skontaktować się z serwisem Nabertherm.                                                                                                    |
| 05–04         | Pompa próżniowa<br>/ wyłącznik<br>ciśnieniowy | Opróżnianie nie było pomyślne.             | Sprawdzić, czy pompa próżniowa jest włączona.<br>Sprawdzić połączenie między piecem a pompą<br>próżniową.<br>Sprawdzić osadzenie uszczelki stołu pieca.<br>Zabrudzenie i właściwe zamykanie<br>Sprawdzić i wymienić w razie potrzeby<br>uszkodzone uszczelki. Jeśli problem nadal<br>występuje, należy skontaktować się z serwisem<br>Nabertherm. |

<sup>1)</sup> Błąd można potwierdzić tylko przez wyłączenie kontrolera.

# 18.2 Ostrzeżenia wyświetlane przez sterownik

Ostrzeżenia nie są wyświetlane w archiwum błędów. Są one widoczne jedynie na wyświetlaczu oraz w pliku z eksportu parametrów. Ostrzeżenia najczęściej nie powodują przerwania programu.

| Nr | Tekst                                                         | Układ logiczny                                                                              | Środki zaradcze                                                                                                    |
|----|---------------------------------------------------------------|---------------------------------------------------------------------------------------------|----------------------------------------------------------------------------------------------------|
| 00 | Kontrola<br>gradientu<br>(Gradientenüberw<br>achung)          | Przekroczona wartość graniczna<br>zdefiniowana dla funkcji<br>kontroli gradientu            | Przyczyny błędów – patrz rozdział "Kontrola<br>gradientu"<br>Ustawiony gradient jest za niski                                                                                                    |
| 01 | Brak parametrów<br>regulacyjnych<br>(Keine<br>Regelparameter) | Nie zdefiniowano wartości P dla<br>parametrów PID                                           | W parametrach regulacyjnych należy zdefiniować co najmniej jedną wartość P. Nie może to być "0"                                                                                                    |
| 02 | Usterka elementu<br>wsadu<br>(Chargenelement<br>defekt)       | Brak detekcji elementów wsadu<br>przy wykonywaniu programu i<br>aktywowanej regulacji wsadu | Umieścić wsad<br>Dezaktywować w programie funkcję regulacji<br>wsadu<br>Sprawdzić, czy termoelement wsadu i jego<br>przewód nie są uszkodzone                                                                                                    |
| 03 | Usterka elementu<br>chłodzenia (Kühl-<br>Element defekt)      | Uszkodzony lub<br>niezainstalowany termoelement<br>chłodzenia                               | Zainstalować termoelement chłodzenia<br>Sprawdzić, czy termoelement chłodzenia i jego<br>przewód nie są uszkodzone<br>Jeśli podczas aktywnego chłodzenia<br>regulowanego wystąpi uszkodzenie<br>termoelementu chłodzenia, następuje przełączenie<br>na termoelement strefy prowadzącej. |

Nabertherm

MORE THAN HEAT 30-3000 °C

| Nr | Tekst                                                                     | Układ logiczny                                                              | Środki zaradcze                                                                                                    |
|----|---------------------------------------------------------------------------|-----------------------------------------------------------------------------|----------------------------------------------------------------------------------------------------|
| 04 | Usterka elementu<br>rejestrującego<br>(Dokumentations-<br>Element defekt) | Termoelement rejestrujący nie<br>został odnaleziony lub jest<br>uszkodzony. | Zainstalować termoelement rejestrujący<br>Sprawdzić, czy termoelement rejestrujący i jego<br>przewód nie są uszkodzone |
| 05 | Awaria zasilania<br>(Netzausfall)                                         | Stwierdzono awarię zasilania.<br>Program nie został przerwany               | Brak                                                                                                    |
| 06 | Alarm 1 – Zakres                                                          | Uruchomiony alarm<br>przekroczenia zakresu 1                                | Skorygować parametry regulacyjne<br>Ustawiono zbyt zawężony zakres dla alarmu                                          |
| 07 | Alarm 1 – Min.                                                            | Uruchomiony Alarm 1 Min.                                                    | Skorygować parametry regulacyjne<br>Ustawiono zbyt zawężony zakres dla alarmu                                          |
| 08 | Alarm 1 – Maks.                                                           | Uruchomiony Alarm 1 Maks.                                                   | Skorygować parametry regulacyjne<br>Ustawiono zbyt zawężony zakres dla alarmu                                          |
| 09 | Alarm 2 – Zakres<br>(Alarm 2 – Band)                                      | Uruchomiony alarm<br>przekroczenia zakresu 2                                | Skorygować parametry regulacyjne<br>Ustawiono zbyt zawężony zakres dla alarmu                                          |
| 10 | Alarm 2 – Min.<br>(Alarm 2 – Min)                                         | Uruchomiony Alarm 2 Min.                                                    | Skorygować parametry regulacyjne<br>Ustawiono zbyt zawężony zakres dla alarmu                                          |
| 11 | Alarm 2 – Maks.<br>(Alarm 2 – Max)                                        | Uruchomiony Alarm 2 Maks.                                                   | Skorygować parametry regulacyjne<br>Ustawiono zbyt zawężony zakres dla alarmu                                          |
| 12 | Alarm –<br>Zewnętrzny<br>(Alarm – Extern)                                 | Uruchomiony Alarm 1 w<br>wejściu 1                                          | Sprawdź przyczynę zewnętrznego alarmu                                                                                  |
| 13 | Alarm –<br>Zewnętrzny<br>(Alarm – Extern)                                 | Uruchomiony Alarm 1 w<br>wejściu 2                                          | Sprawdź przyczynę zewnętrznego alarmu                                                                                  |
| 14 | Alarm –<br>Zewnętrzny<br>(Alarm – Extern)                                 | Uruchomiony Alarm 2 w<br>wejściu 1                                          | Sprawdź przyczynę zewnętrznego alarmu                                                                                  |
| 15 | Alarm –<br>Zewnętrzny<br>(Alarm – Extern)                                 | Uruchomiony Alarm 2 w<br>wejściu 2                                          | Sprawdź przyczynę zewnętrznego alarmu                                                                                  |
| 16 | Nie podłączono<br>zewnętrznej<br>pamięci (Kein<br>USB-Stick<br>gesteckt)  |                                                                             | Podczas wykonywania eksportu danych<br>podłączyć przenośną pamięć do sterownika                                        |

| Nr | Tekst                                                                                                    | Układ logiczny                                                                                                    | Środki zaradcze                                                                                                    |
|----|----------------------------------------------------------------------------------------------------|----------------------------------------------------------------------------------------------------|----------------------------------------------------------------------------------------------------|
| 17 | Import/eksport<br>danych przy<br>użyciu przenośnej<br>pamięci<br>zakończony<br>niepowodzeniem<br>(Import/Export<br>von Daten über<br>den USB-Stick<br>nicht erfolgreich) | Plik był edytowany przy użyciu<br>komputera (edytora tekstu) i<br>został zapisany w niewłaściwym<br>formacie lub przenośne<br>urządzenie nie może być<br>rozpoznane.<br>Podjęto próbę importu danych,<br>których nie ma w folderze z<br>danymi do importu na<br>przenośnym urządzeniu | Edytuj pliki XML w sterowniku, a nie przy<br>użyciu edytora tekstu.<br>Sformatuj przenośną pamięć (format: FAT32).<br>Brak szybkiego formatowania<br>Użyj innego pendrive (do 2 TB / FAT32)<br>Podczas importu danych z pamięci USB<br>wszystkie dane muszą się znajdować w folderze z<br>danymi do importu.<br>Maksymalny rozmiar pamięci USB wynosi 2 TB /<br>FAT32. Jeżeli występują problemy z pamięcią<br>USB, należy użyć innej o maksymalnej<br>pojemności 32 GB |
|    | Podczas<br>wykonywania<br>importu<br>programów<br>programy zostały<br>odrzucone                                                                                          | Temperatura, czas lub szybkość<br>wykraczają poza wartości<br>graniczne                                                                                                    | Importuj tylko programy, które są przeznaczone<br>również dla określonego pieca. Sterowniki różnią<br>się liczbą programów i segmentów oraz<br>maksymalną temperaturą pieca.                                                                                                    |
|    | Podczas<br>wykonywania<br>importu<br>programów<br>pojawia się<br>komunikat<br>"Wystąpił błąd"                                                                            | W folderze "Import" w pamięci<br>USB nie jest zapisany cały<br>zestaw parametrów<br>(przynajmniej pliki<br>konfiguracyjne)                                                                                                    | Jeśli pliki zostały świadomie pominięte podczas<br>importu, można zignorować komunikat. W<br>przeciwnym przypadku sprawdzić kompletność<br>importowanych plików.                                                                                                    |
| 18 | Ogrzewanie<br>zablokowane<br>(Heizen gesperrt)                                                                                                    | Jeżeli do sterownika podłączony<br>jest przełącznik drzwi i są one<br>otwarte, wyświetli się ten<br>komunikat                                                                                                    | Zamknij drzwi<br>Sprawdź przełącznik drzwi                                                                                                    |
| 19 | Drzwi otwarte                                                                                                    | Drzwi pieca zostały otwarte<br>podczas pracy programu                                                                                                    | Zamknij drzwi pieca podczas pracy programu.                                                                                                    |
| 20 | Alarm 3                                                                                                    | Ogólny komunikat dla tego<br>numeru alarmowego                                                                                                    | Sprawdź przyczynę tego alarmu                                                                                                    |
| 21 | Alarm 4                                                                                                    | Ogólny komunikat dla tego<br>numeru alarmowego                                                                                                    | Sprawdź przyczynę tego alarmu                                                                                                    |
| 22 | Alarm 5                                                                                                    | Ogólny komunikat dla tego<br>numeru alarmowego                                                                                                    | Sprawdź przyczynę tego alarmu                                                                                                    |
| 23 | Alarm 6                                                                                                    | Ogólny komunikat dla tego<br>numeru alarmowego                                                                                                    | Sprawdź przyczynę tego alarmu                                                                                                    |
| 24 | Alarm 1                                                                                                    | Ogólny komunikat dla tego<br>numeru alarmowego                                                                                                    | Sprawdź przyczynę tego alarmu                                                                                                    |
| 25 | Alarm 2                                                                                                    | Ogólny komunikat dla tego<br>numeru alarmowego                                                                                                    | Sprawdź przyczynę tego alarmu                                                                                                    |
| 26 | Multi stref<br>Holdback<br>temperatura<br>przekroczona                                                                                                    | Termoelement skonfigurowany<br>dla Multi stref Holdback opuścił<br>pasmo temperaturowe do dołu                                                                                                    | Sprawdź, czy termoelement jest niezbędny do<br>monitorowania.<br>Sprawdź grzałki i ich sterowanie                                                                                                    |

MORE THAN HEAT 30-3000 °C

**Naberfherm** 

| Nr | Tekst                                                       | Układ logiczny                                                                                 | Środki zaradcze                                                                                   |
|----|-------------------------------------------------------------|------------------------------------------------------------------------------------------------|---------------------------------------------------------------------------------------------------|
| 27 | Nie osiągnięto<br>temperatury<br>wielostrefowej<br>Holdback | Termoelement skonfigurowany<br>dla Multi stref Holdback opuścił<br>pasmo temperaturowe do góry | Sprawdź, czy termoelement jest niezbędny do<br>monitorowania.<br>Sprawdź grzałki i ich sterowanie |
| 28 | Połączenie<br>Modbus<br>przerwane!                          | Połączenie z systemem<br>nadrzędnym zostało przerwane.                                         | Sprawdź przewody Ethernet pod kątem<br>uszkodzeń.<br>Sprawdź konfigurację łącza komunikacyjnego   |

#### Wskazówka

W przypadku braku dostępu do działającej pamięci USB, można kupić pamięć USB w Nabertherm (numer części 524500024) lub pobrać listę przetestowanych pamięci USB. Lista ta stanowi część pliku do pobrania z funkcjami NTLog (patrz wskazówka w rozdziale "Zapisywanie danych na pamięci USB z NTLog"). Odpowiedni plik nazywa się: "USB flash drives.pdf".

# 18.3 Usterki rozdzielnicy

| Błąd                          | Przyczyna                                                                                      | Środek zaradczy                                                                                                    |
|-------------------------------|------------------------------------------------------------------------------------------------|----------------------------------------------------------------------------------------------------|
| Sterownik nie świeci          | Sterownik wyłączony                                                                            | Ustawić włącznik w położeniu "I"                                                                                                    |
|                               | Brak napięcia                                                                                  | Sprawdzić podłączenie wtyczki do<br>gniazda sieciowego<br>Sprawdzić bezpieczniki instalacji<br>elektrycznej w pomieszczeniu<br>Sprawdzić bezpiecznik sterownika (jeśli<br>jest zainstalowany) i w razie potrzeby<br>wymienić. |
|                               | Sprawdzić bezpiecznik sterownika (jeśli jest<br>zainstalowany) i w razie potrzeby<br>wymienić. | Włączyć wyłącznik sieciowy. W<br>przypadku ponownego wybicia<br>bezpiecznika powiadomić serwis<br>Nabertherm                                                                                                    |
| Sterownik sygnalizuje<br>bląd | Patrz oddzielna instrukcja sterownika                                                          | Patrz oddzielna instrukcja sterownika                                                                                                    |
| Piec nie grzeje               | Otwarte drzwi/pokrywa                                                                          | Zamknąć drzwi/pokrywę                                                                                                    |
|                               | Usterka przełącznika stykowego drzwi (o<br>ile jest zainstalowany)                             | Sprawdzić przełącznik stykowy drzwi                                                                                                    |
|                               | Pokazuje się "opóźnione uruchomienie".                                                         | Program czeka na zaprogramowany<br>czas uruchomienia.<br>Odznaczyć opóźnione uruchomienie<br>nad przyciskiem START.                                                                                                    |
|                               | Błąd przy wprowadzaniu programu                                                                | Sprawdzić program grzania (patrz<br>oddzielna instrukcja sterownika)                                                                                                    |
|                               | Uszkodzony element grzewczy                                                                    | Zlecić przeprowadzenie kontroli<br>serwisowi Nabertherm lub elektrykowi.                                                                                                    |

| Błąd                                                                     | Przyczyna                                                                                                    | Środek zaradczy                                                                                                    |
|--------------------------------------------------------------------------|----------------------------------------------------------------------------------------------------|----------------------------------------------------------------------------------------------------|
| Komora grzewcza<br>nagrzewa się bardzo<br>powoli                         | Uszkodzony bezpiecznik(i) na przyłączu.                                                                                                    | Sprawdzić i w razie potrzeby wymienić<br>bezpiecznik(i).<br>W przypadku natychmiastowego<br>wybicia wymienionego bezpiecznika<br>powiadomić serwis Nabertherm. |
| Program nie przechodzi<br>do kolejnego segmentu                          | Czas podtrzymania został ustawiony w<br>jednym z "segmentów czasu" [TIME] na<br>nieskończoność [INFINITE] podczas<br>wprowadzania programu.<br>Przy aktywnym sterowaniu wsadem,<br>temperatura wsadu jest wyższa niż<br>temperatury w strefach.                                                                                                    | Nie ustawiać czasu podtrzymania na<br>nieskończoność [INFINITE]                                                                                                |
|                                                                          | Przy aktywnym sterowaniu wsadem,<br>temperatura wsadu jest wyższa niż<br>temperatury w strefach.                                                                                                    | Parametr [BLOKADA OBNIŻANIA]<br>musi być ustawiony na [NIE].                                                                                                   |
| Nie można zarejestrować<br>modułu regulatora w<br>jednostce sterowniczej | Błąd adresowania modułu regulatora                                                                                                    | Zresetować magistralę i ponownie<br>zaadresować moduł regulatora                                                                                               |
| Sterownik nie uruchamia<br>ogrzewania w opcji<br>"Optymalizacja"         | Nie ustawiono temperatury optymalizacji                                                                                                    | Wprowadzić temperaturę do<br>optymalizacji (patrz oddzielna<br>instrukcja sterownika)                                                                          |
| Temperatura rośnie<br>szybciej, niż określa to<br>kontroler              | Przełącznik grzania (przekaźnik<br>półprzewodnikowy, tyrystor lub stycznik)<br>uszkodzony<br>Nie można z góry całkowicie wykluczyć<br>uszkodzenia poszczególnych elementów<br>konstrukcyjnych w piecu. Dlatego kontroler<br>i rozdzielnice są wyposażone w dodatkowe<br>urządzenia zabezpieczające. Piec wyłącza<br>wówczas grzanie za pomocą niezależnego<br>elementu łączeniowego, generując<br>komunikat o błędzie 04 - 02. | Zlecić elektrykowi kontrolę i wymianę<br>przełącznika.                                                                                                    |

# 18.4 Lista kontrolna sterownika

| Klient:                                                                |                                                                                                    |
|------------------------------------------------------------------------|----------------------------------------------------------------------------------------------------|
| Model pieca:                                                           |                                                                                                    |
| Model sterownika:                                                      |                                                                                                    |
| Wersja sterownika (patrz menu Szczegóły):                              |                                                                                                    |
| Numer seryjny sterownika:                                              |                                                                                                    |
| Numer seryjny pieca:                                                   |                                                                                                    |
| Kod błędu na wyświetlaczu:                                             |                                                                                                    |
| Czynniki zewnętrzne mają wpływ na<br>wystąpienie następujących błędów: | 02-05 Zbyt niska temperatura otoczenia: < -10°C (14°F)<br>02-04 Zbyt wysoka temperatura otoczenia: > 70°C (158°F) |

MORE THAN HEAT 30-3000 °C Dokładny opis błędu: **Eksport danych serwisowych:** Wyeksportuj wszystkie dane do pamięci USB. W tym celu włóż pendrive do sterownika i wybierz opcję "Service". Wyeksportowany folder należy spakować (skompresować) do formatu ZIP przy użyciu funkcji dostępnej w systemach Windows (patrz rozdział "Importowanie i eksportowanie danych i parametrów") i przesłać do serwisu Nabertherm. Kiedy występuje błąd? W określonych fazach programu lub w określonym czasie: Przy określonej temperaturze: Od kiedy występuje błąd: □ Błąd pojawia się od niedawna □ Błąd pojawia się od dłuższego czasu □ Trudno określić Częstotliwość występowania błędu: 🗆 Błąd pojawia się często □ Błąd pojawia się regularnie 🗆 Błąd pojawia się rzadko □ Trudno określić Wymieniony Czy sterownik był już wymieniany? 🗆 tak 🗆 nie sterownik: Czy po wymianie sterownika błąd nadal □ tak □ nie występował? Dokonano kontroli zgodnie z listą 🗆 tak 🗆 nie Wyszukiwanie błędów (patrz instrukcja obsługi pieca).

Proszę zdefiniować następujące parametry w celu uruchomienia pieca w trybie testowym z pełną mocą grzewczą:

| Parametr programu                      | Wartość |
|----------------------------------------|---------|
| Segment 01 – Temperatura<br>początkowa | 0°C     |
| Segment 01 – Temperatura końcowa       | 500°C   |
| Segment 01 – Czas                      | 5 minut |
| Segment 01 – Temperatura końcowa       | 500°C   |

Zamknąć drzwi/pokrywę i uruchomić przykładowy program.

Należy sprawdzić poniższe:

- Czy piec grzeje (temperatura rośnie)?
- Czy na wyświetlaczu jest widoczny symbol "Grzanie"?

Aby uzyskać szczegółowe informacje, podczas fazy nagrzewania należy wyświetlić menu Szczegóły.

Data: \_\_\_\_\_

Nazwisko: \_\_\_\_\_ Podpis: \_\_\_\_\_

Nabertherm

## Wskazówka

W przypadku braku dostępu do działającej pamięci USB, można kupić pamięć USB w Nabertherm (numer części 524500024) lub pobrać listę przetestowanych pamięci USB. Lista ta stanowi część pliku do pobrania z funkcjami NTLog (patrz wskazówka w rozdziale "Zapisywanie danych na pamięci USB z NTLog"). Odpowiedni plik nazywa się: "USB flash drives.pdf".

## 19 Dane techniczne

Dane elektryczne pieca znajdują się na tabliczce znamionowej umieszczonej z boku pieca. Tabliczka znamionowa kontrolera znajduje się na modułach regulatora w rozdzielni.

| Sterownik serii 500-1 (B500/B510, C540/C550, P570/P580) |                                                                                                    |                                                                                                    |
|---------------------------------------------------------|----------------------------------------------------------------------------------------------------|----------------------------------------------------------------------------------------------------|
| Napięcie zasilania:                                     | Zasilacz sterownika:<br>~100 V – 240 V 50/60 Hz<br>Sterownik: 12 V DC                                                                                                    | Używanie zasilacza z innymi<br>urządzeniami jest niedozwolone                                                                        |
| Pobór prądu (obwód prądowy 12<br>V):                    | Maksymalnie 300 mA dla jednostki<br>sterowniczej<br>Maksymalnie 235 mA na każdy moduł<br>mocy<br>Maksymalnie 50 mA dla modułu<br>komunikacyjnego<br>Maksymalnie 50 mA na każdy moduł<br>mocy w funkcji regulacji wsadu                                                     | Pobór prądu przy 3 modułach<br>strefowych, 1 module wsadu, 1<br>module chłodzącym i 1 module<br>komunikacyjnym:<br>Ok. maks. 1110 mA |
| Wejście czujnika:                                       | Termoelement TC<br>TC 0–10 V<br>TC 4–20 mA<br>PT1000<br>PT100                                                                                                    | Ustawianie parametrów tylko<br>przez Nabertherm                                                                                      |
| Typy termoelementu:                                     | Typ B/C/E/J/K/L/N/R/S/T                                                                                                    | Ustawianie parametrów tylko<br>przez Nabertherm                                                                                      |
| Wejście cyfrowe 1 i 2:                                  | 12 V, maks. 20 mA                                                                                                    | Podłączyć styk bezpotencjałowy                                                                                                    |
| Wyjście cyfrowe/analogowe 1 i 2:                        | Stałe 0–5 V, 0–10 V, maksymalnie<br>100 mA<br>Wyjście wartości rzeczywistej, wartości<br>zadanej i maks. wartości zadanej<br>segmentu (0–Tmax).<br>NT-LT: 1–9 V<br>Obszar poza tymi wartościami<br>granicznymi należy traktować jako<br>sygnał nieważny.<br>NT-LTA: 0–10 V | Analogowe wyjście, przełączane<br>cyfrowo. I <sub>maks.</sub> ok. 100 mA                                                             |
| Przekaźnik bezpieczeństwa:                              | 240 V AC/3 A przy obciążeniu<br>rezystancyjnym, zabezpieczenie wstępne<br>maks. 6,3 A (charakterystyka C)                                                                                                    |                                                                                                    |

Nabertherm

| Sterownik serii 500-1 (B500/B510, C540/C550, P570/P580) |                                                                                                    |                                                                                                    |
|---------------------------------------------------------|----------------------------------------------------------------------------------------------------|----------------------------------------------------------------------------------------------------|
| Wyjście przekaźnika.                                    | 240 V AC/3 A przy obciążeniu<br>rezystancyjnym, zabezpieczenie wstępne<br>maks. 6,3 A (charakterystyka C) | Przekaźniki modułu mogą być<br>zasilane tylko jednym rodzajem<br>napięcia. Niedozwolone jest<br>mieszanie napięć. W takim<br>przypadku należy zastosować<br>dodatkowy moduł.                                                                                                    |
| Zegar czasu rzeczywistego:                              | Tak                                                                                                    |                                                                                                    |
| Brzęczyk:                                               | Podłączany zewnętrznie przez wyjście                                                                      |                                                                                                    |
|                                                         | 3 V/285 mA model litowy: CR2430                                                                           | W przypadku wymiany należy<br>odpowiednio zutylizować tę<br>baterię. Baterii nie wolno usuwać<br>wraz z odpadami komunalnymi.<br>Wymieniać tylko na baterię tego<br>samego typu.                                                                                                    |
| Stopień ochrony:                                        | Obudowa montowana: IP40 przy<br>zamkniętej osłonie portu USB.                                             |                                                                                                    |
|                                                         | Moduł regulatora/zasilacz: IP20                                                                           |                                                                                                    |
|                                                         | Piec/rozdzielnica                                                                                         | (patrz instrukcja<br>pieca/rozdzielnicy)                                                                                                    |
| Interfejs:                                              | Host USB zintegrowany (pamięć USB)                                                                        | Niedozwolone jest podłączenie<br>innych urządzeń, takich jak dyski<br>twarde lub drukarki.<br>Maksymalny pojemność: do 2<br>TB, formatowanie: FAT32                                                                                                    |
|                                                         | Urządzenie Ethernet/USB<br>Wi-Fi                                                                          | Dostępne opcjonalnie jako moduł<br>10/100 Mb/s (automatyczne<br>rozpoznawanie)<br>Automatyczna korekcja<br>skrzyżowania przewodów<br>(crossover detection)<br>System operacyjny: Klin RTX<br>Częstotliwość: 2,412 Ghz do<br>2,484 Ghz<br>Moc: 15 dBm = maks. 32,4 mW<br>Porty: 1912<br>Norma: IEEE802.11b/g/n<br>Host: get-entangled.de<br>Szyfrowanie: WPA 2 |
|                                                         |                                                                                                    | Pasmo częstotliwości: 2,4 GHz<br>Porty: 1912 (wychodzący)                                                                                                    |

| Sterownik serii 500-1 (B500/B510, C540/C550, P570/P580) |                                                                                                    |                                                                                                    |
|---------------------------------------------------------|----------------------------------------------------------------------------------------------------|----------------------------------------------------------------------------------------------------|
| Dokładność pomiaru:                                     | NT-LT: ±1°C, rozdzielczość 16 bitów<br>NT-LTA: ±0,44 K (typ TE K)<br>±0,61 K (typ TE N)<br>±0,80 K (typ TE S)<br>Rozdzielczość 24 bity | Ta wartość nie odpowiada<br>dokładności regulacji, która z<br>kolei zależy od obszaru<br>zastosowania (np. piec i<br>załadunek). |
| Minimalna możliwa szybkość:                             | 1°C/h przy wprowadzeniu w programie                                                                                                    |                                                                                                    |
| Warunki otoczenia (według EN 61010-1):                  |                                                                                                    |                                                                                                    |
| Temperatura przechowywania:                             | $Od - 20^{\circ}C do + 75^{\circ}C$                                                                                                    |                                                                                                    |
| Temperatura robocza:                                    | Od +5°C do +55°C                                                                                                    | Zapewnić odpowiednią cyrkulację powietrza                                                                                        |
| Wilgotność względna:                                    | 5-80% (do 31°C, 50% przy 40°C)                                                                                                    | bez kondensacji                                                                                                    |
| Wysokość n.p.m.                                         | < 2000 m                                                                                                    |                                                                                                    |

# 19.1 Tabliczka znamionowa

W sterownikach B500/C540/P570 tabliczka znamionowa znajduje się na tylnej stronie panelu obsługi.

W sterownikach B510/C550/P580 tabliczka znamionowa znajduje się w pobliżu jednostki sterowniczej, ewent. wewnątrz rozdzielni.

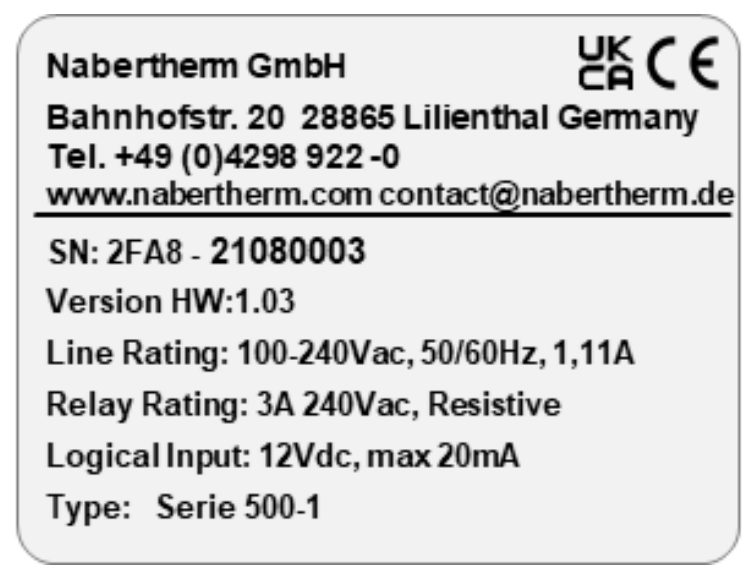

Rys. 7: Przykład (tabliczka znamionowa jednostki sterowniczej)

## 20 Czyszczenie

Powierzchnię urządzenia można czyścić za pomocą łagodnego roztworu mydła. Złącze USB można czyścić tylko suchą szmatką.

Naklejek/tabliczek nie czyścić ostrymi środkami czyszczącymi lub na bazie alkoholu. Po wyczyszczeniu ostrożnie osuszyć wyświetlacz ściereczką bezpyłową.

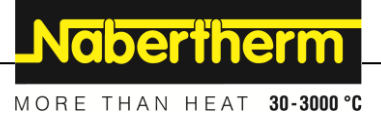

# 21 Konserwacja i części zamienne.

Jak opisano w rozdziale "Budowa kontrolera", kontroler składa się z kilku komponentów. Moduły regulatora są zawsze montowane wewnątrz szafy sterowniczej lub obudowy pieca. Jednostkę sterowniczą można zamontować w szafie sterowniczej lub obudowie pieca. Ponadto dostępne są modele pieców, w których jednostka sterownicza, która jest zamontowana na obudowie pieca, jest zdejmowana. Warunki otoczenia są opisane w rozdziale "Dane techniczne".

Należy zapobiec przedostawaniu się zabrudzeń do szafy sterowniczej lub obudowy pieca.

Aby zminimalizować sprzęgania zakłóceń w przewodach sterujących i pomiarowych, należy zwrócić uwagę na to, aby przewody te były układane oddzielnie i możliwie jak najdalej od przewodów zasilania elektrycznego. Jeśli to nie jest możliwe, należy stosować ekranowane przewody.

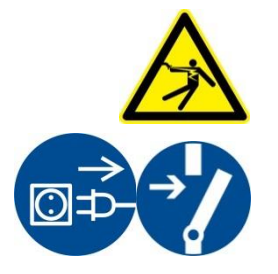

#### Ostrzeżenie – zagrożenie spowodowane prądem elektrycznym!

Czynności dotyczące wyposażenia elektrycznego mogą być wykonywane tylko przez wykwalifikowanych i uprawnionych elektryków!

Upewnić się, że włącznik sieciowy jest ustawiony w pozycji "**0**"! Odłączyć wtyczkę sieciową przed otwarciem obudowy!

Jeśli do pieca nie są podłączone wtyczki sieciowe, odłączyć stałe złącze od zasilania.

# 21.1 Wymiana sterownika

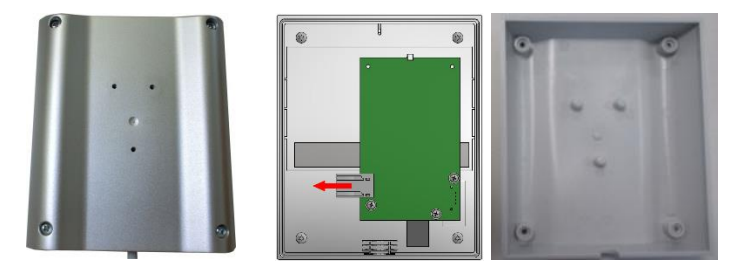

Rys. 8: Wymiana sterownika (ilustracja poglądowa)

- Śrubokrętem (rowek krzyżowy) odkręcić 4 śruby z tyłu obudowy. Zależnie od wariantu występują w wersji z rowkiem krzyżowym lub torx.
- Lekko pociągając, oddzielić od siebie obie części obudowy.
- Odłączyć przewód podłączeniowy od płytki, naciskając oba pomarańczowe rastry na wtyczce i wyjmując je ostrożnie z gniazda.
- Teraz można podłączyć wtyczkę do płytki nowego kontrolera.
- Ponownie przykręcić tył obudowy.
- W przypadku ponownego dostarczenia modułu regulacji należy go wymienić. Należy przy tym postępować zgodnie z opisem zamieszczonym w rozdziale "Demontaż modułu regulatora".

## 21.2 Demontaż modułów regulatora

- Odmocować połączenia wtykowe na module, ostrożnie pociągając wtyczkę.
- Aby odmocować moduł od szyny mocującej, docisnąć śrubokrętem (rowek) czerwony element odblokowujący w dół.

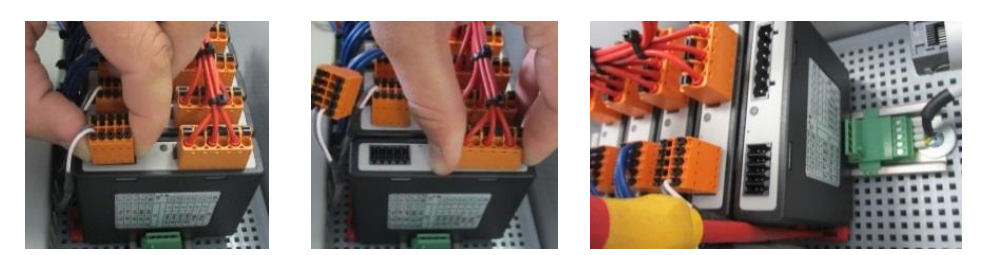

Rys. 9: Demontaż modułów regulatora – część 1 (wygląd zbliżony)

W przypadku modułów regulatora o podwyższonych wymaganiach (NT-LTA) należy dodatkowo zdjąć osłonę termoelementu. Aby ją wyjąć, należy ją nacisnąć do przodu (1), a następnie wyciągnąć do góry (2). Podczas zakładania osłony nie należy używać nadmiernej siły. Jeżeli założenie osłony nie przychodzi łatwo, należy się upewnić, czy oba trzpienie są poprawnie umieszczone nad wgłębieniami w module regulatora.

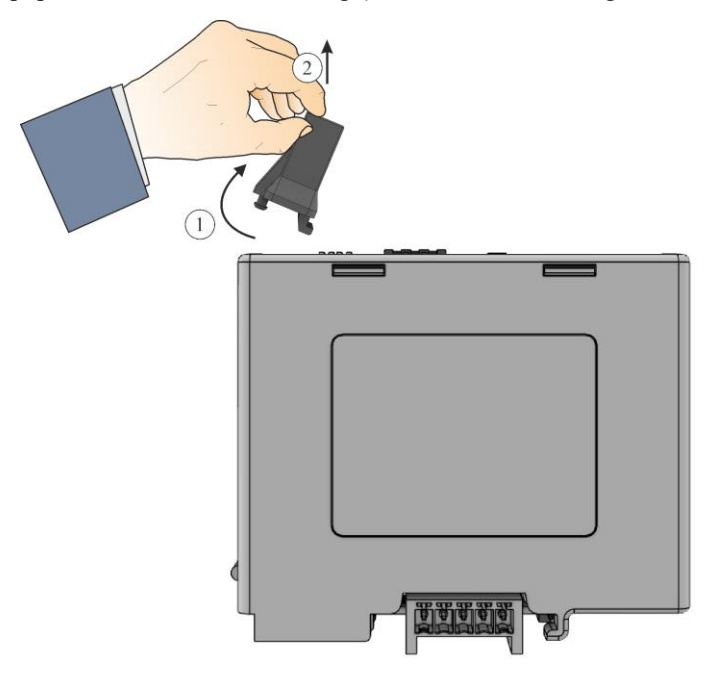

Rys. 10: Demontaż osłony termoelementu (ilustracja poglądowa)

Jednocześnie przechylić ostrożnie element do góry. Teraz można wyjąć element z rozdzielni.

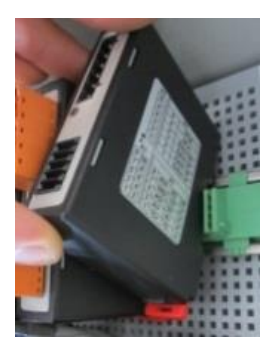

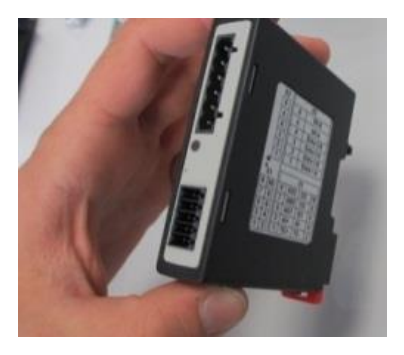

Rys. 11: Demontaż modułów regulatora – część 2 (wygląd zbliżony)

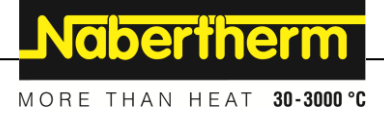

## 21.3 Montaż modułów regulatora

- Najpierw zahaczyć moduł górną stroną na szynie mocującej.
- Następnie przechylić moduł w dół, aż zatrzaśnie się we właściwej pozycji.
- Podłączyć wtyczki do modułu, lekko je dociskając. Należy zwrócić uwagę na to, aby wtyczki były do oporu podłączone do modułu. Wtyczka zaczepia się w wyczuwalny sposób. W przeciwnym razie należy dalej zwiększać ciśnienie.

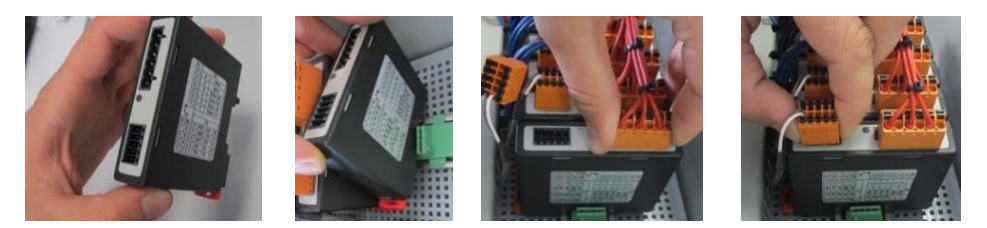

Rys. 12: Montaż modułów regulatora (wygląd zbliżony)

W przypadku modułów regulatora o podwyższonych wymaganiach (NT-LTA) należy dodatkowo zamontować osłonę termoelementu. Należy ją najpierw zaczepić z boku otworu modułu (1), a następnie docisnąć w dół po skosie (2). Podczas zakładania osłony nie należy używać nadmiernej siły. Jeżeli założenie osłony sprawia trudności, należy się upewnić, czy oba trzpienie są poprawnie umieszczone nad wgłębieniami w module regulatora.

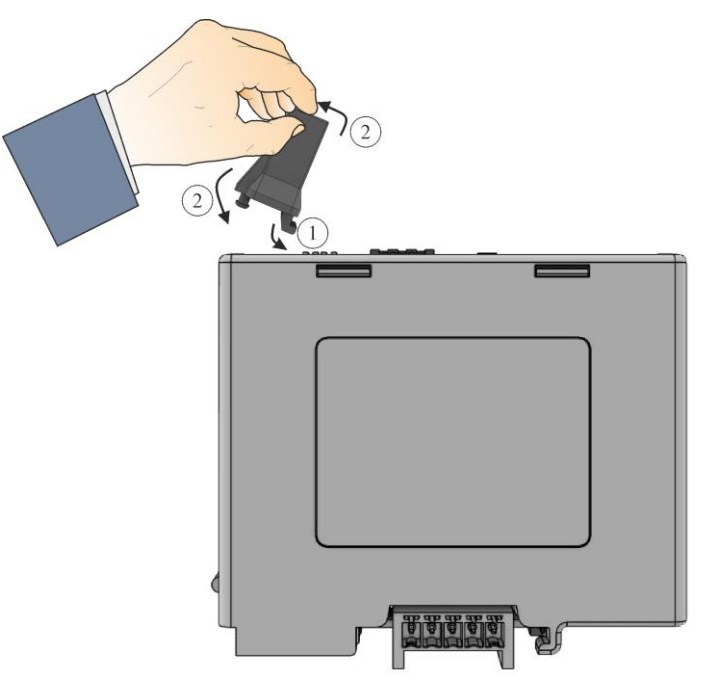

Rys. 13: Montaż osłony termoelementu (ilustracja poglądowa)

# 21.4 Kalibracja modułów regulatora (NT-LTA)

Moduły regulatora typu NT-LTA mogą być dostarczane z certyfikatem kalibracji modułu regulatora. Należy w tej sprawie skontaktować się z osobą do kontaktu. Ponadto Nabertherm pomoże w kwestiach związanych z zewnętrznymi elementami montażowymi kalibracji i wyposażonymi usługodawcami z zakresu kalibracji.

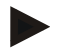

#### Wskazówka

W celu zminimalizowania niepewności pomiarowej należy uwzględnić poniższe zalecenia dla modułu regulacji NT-LTA:

Kalibracja musi być przeprowadzana z włożonymi wtyczkami przyłączeniowymi X1 i X2.

Kalibracja musi być przeprowadzana z osłoną wejścia termoelementu X0.

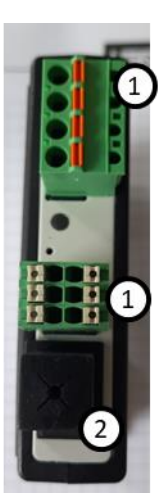

Rys. 14: Widok modułu regulatora NT-LTA

| Nr | Opis                            |
|----|---------------------------------|
| 1  | Wtyczka przyłączeniowa X1 i X2  |
| 2  | Osłona wejścia termoelementu X0 |

## 22 Podłączenie elektryczne

Poniższe przykłady pokazują różne możliwe układy połączeń. Ostateczne podłączenie komponentów jest możliwe dopiero po sprawdzeniu ich przez specjalistę.

## 22.1 Moduł regulatora

Każdy sterownik ma co najmniej jeden moduł regulacji w rozdzielnicy. Ten moduł regulacji tworzy sterownik razem z jednostką sterowniczą i wyświetlającą oraz zasilaczem 12 V DC. W zależności od zastosowania używany jest moduł regulatora do normalnych wymagań (NT-LT) lub do zwiększonych wymagań (NT-LTA).

Na przeglądzie widoczne są komponenty:

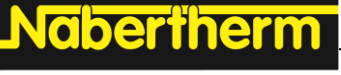

MORE THAN HEAT 30-3000 °C

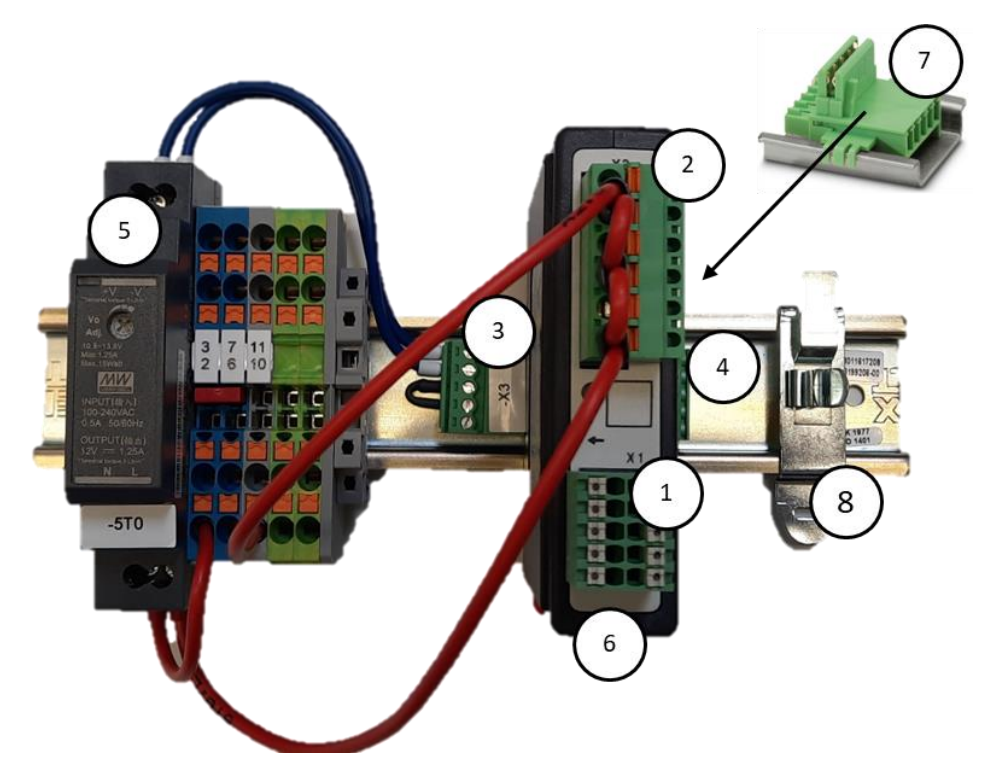

Rys. 15: Zasilacz i moduły regulatora (wygląd zbliżony)

| Nr | Opis                                                     |
|----|----------------------------------------------------------|
| 1  | Wtyczka przyłączeniowa X1                                |
| 2  | Wtyczka przyłączeniowa X2                                |
| 3  | Złącze wtykowe z opornikiem obciążenia magistrali X3     |
| 4  | Złącze wtykowe X4                                        |
| 5  | Zasilacz 12 V DC                                         |
| 6  | Moduł regulatora                                         |
| 7  | Złącze magistrali tylnej ściany (pod modułem regulatora) |
| 8  | Klamra ekranowa EMC                                      |

# 22.2 Wymagania dotyczące przewodów

W przypadku przewodów przewodzących napięcie sieciowe: Stosować przewody 18 AWG lub 1 mm<sup>2</sup> (przewód Multinorm, 600 V, maks. 105 °C, izolacja PVC) i tulejki kablowe z izolacją według DIN 46228.

W przypadku przewodów przy napięciu stałym 12 V: Stosować przewody 20 AWG lub 0,5 mm<sup>2</sup> (przewód Multinorm, 600 V, maks. 90 °C, krótkotrwale 105 °C, izolacja PVC) i tulejki kablowe z izolacją według DIN 46228.

# 22.3 Ogólne podłączenie

Poniższe schematy połączeń zawierają wszystkie możliwe rodzaje oprzewodowania modułów regulatora (NT-LT) dla pieców jednostrefowych.

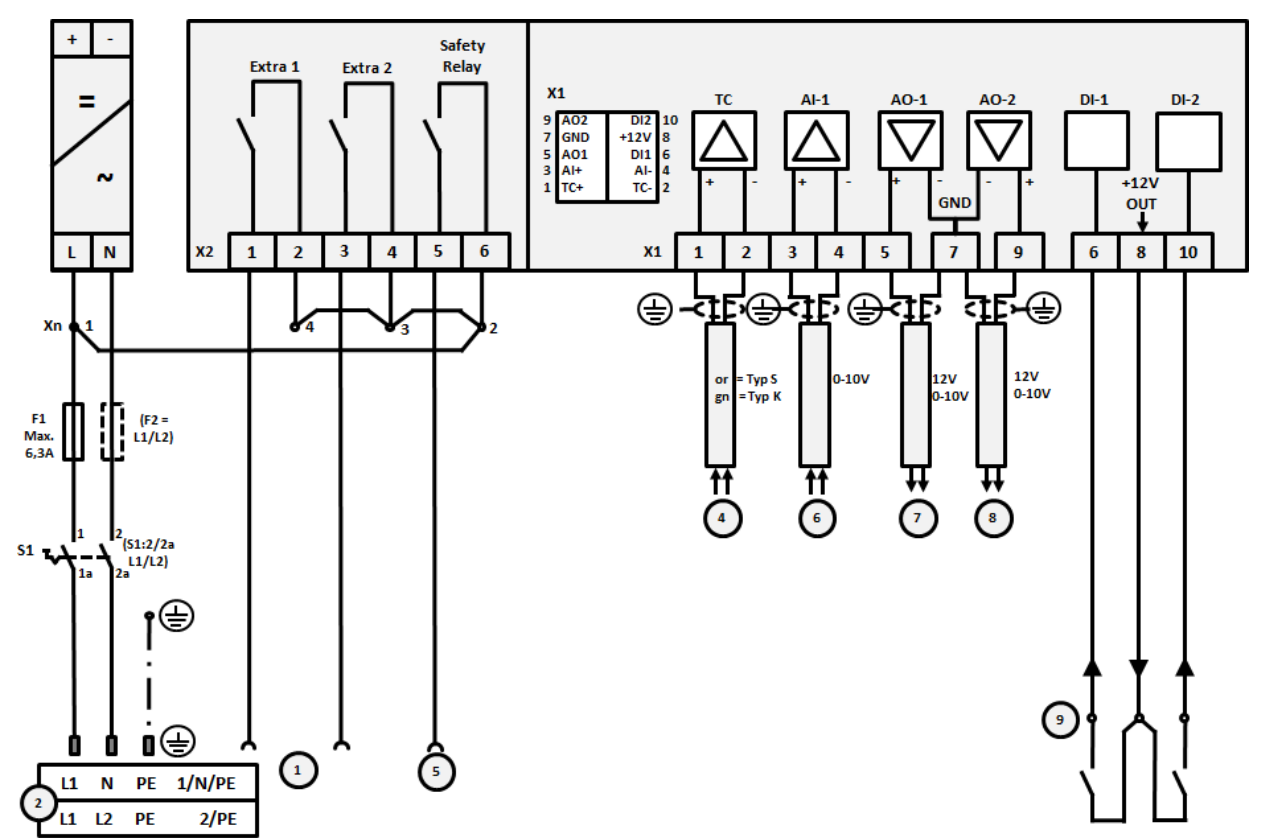

Rys. 16: Ogólne podłączenie

| Nr | Objaśnienie                                                                                                    |
|----|----------------------------------------------------------------------------------------------------|
| 1  | Wyjścia do funkcji dodatkowych                                                                                                    |
| 2  | Zasilanie elektryczne                                                                                                    |
| 3  | -                                                                                                    |
| 4  | Podłączenie termoelementu lub 4-20 mA przy obciążeniu 47 Ohm)                                                                                                    |
| 5  | Wyjście przekaźnika bezpieczeństwa                                                                                                    |
| 6  | Wejście analogowe (0-10 V)                                                                                                    |
| 7  | Wyjście analogowe 1 (Sterowanie ogrzewaniem 12 V lub 0-10 V; wydanie wartości rzeczywistej, wartości zadanej i maks. wartości zadanej segmentu 1-9 V (0-Tmax). Obszar poza tymi granicami należy traktować jako nieważny sygnał).<br>Sterowanie stycznika przez przekaźnik przekładnika |
| 8  | Wyjście analogowe 2                                                                                                    |
| 9  | Podłączenie bezpotencjałowych styków do wejścia 1 i 2                                                                                                    |

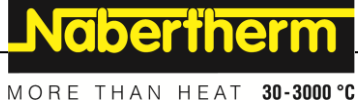

# 22.4 Piece do 3,6 kW - Zastępczo dla B130, B150, B180, C280, P330 do 12.2008

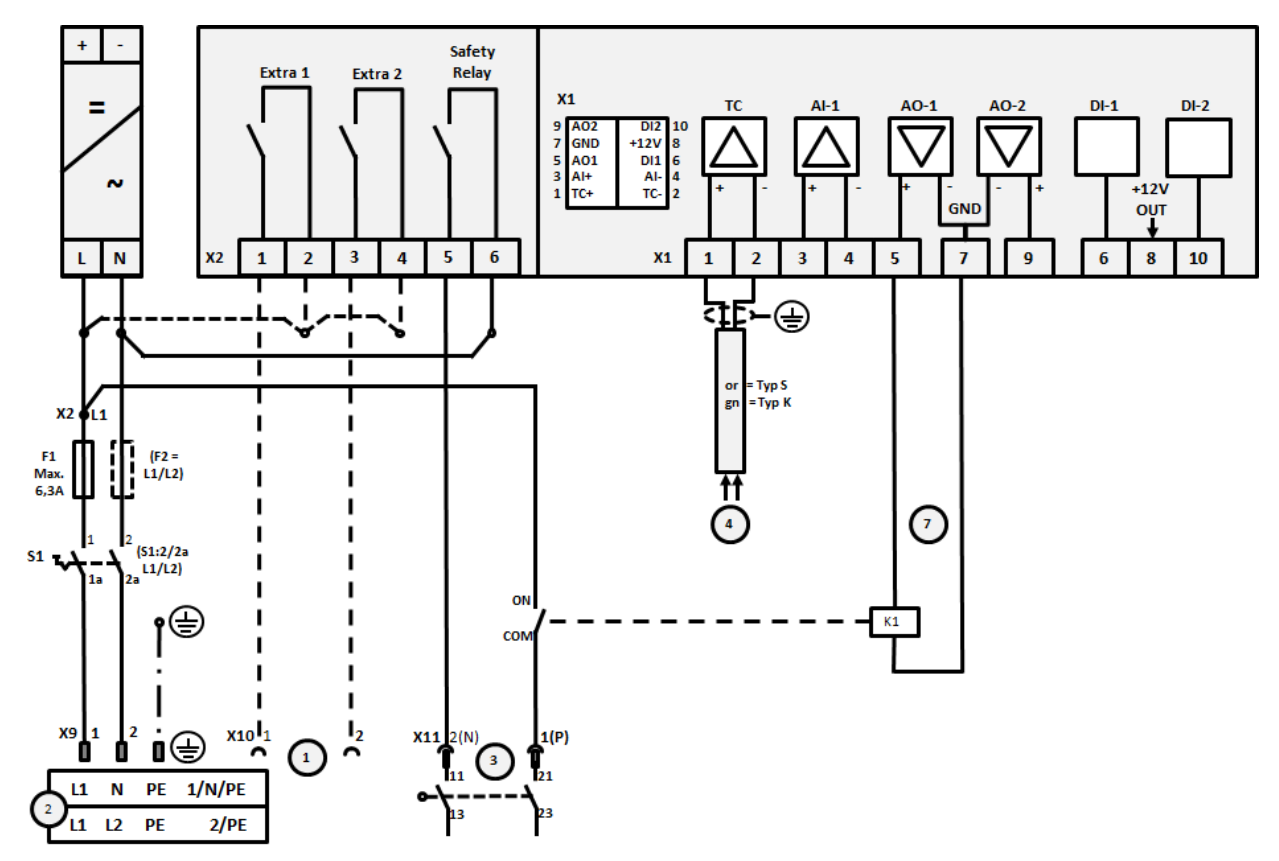

Rys. 17: Przyłącze pieców do 3,6 kW (do 12.2008)

| Nr | Objaśnienie                                                                                                    |
|----|----------------------------------------------------------------------------------------------------|
| 1  | Wyjścia do funkcji dodatkowych (opcja)                                                                                                    |
| 2  | Zasilanie elektryczne                                                                                                    |
| 3  | Podłączenie grzania, patrz instrukcja pieca                                                                                                    |
| 4  | Przyłącze termoelementu                                                                                                    |
| 5  | -                                                                                                    |
| 6  | -                                                                                                    |
| 7  | Sterowanie ogrzewaniem 12 V lub 0–10 V; wydanie wartości rzeczywistej, wartości zadanej i maks.<br>wartości zadanej segmentu 1–9 V (0-Tmax). Obszar poza tymi granicami należy traktować jako nieważny<br>sygnał.<br>Sterowanie stycznika przez przekaźnik przekładnika |
| 8  | -                                                                                                    |
| 9  | -                                                                                                    |

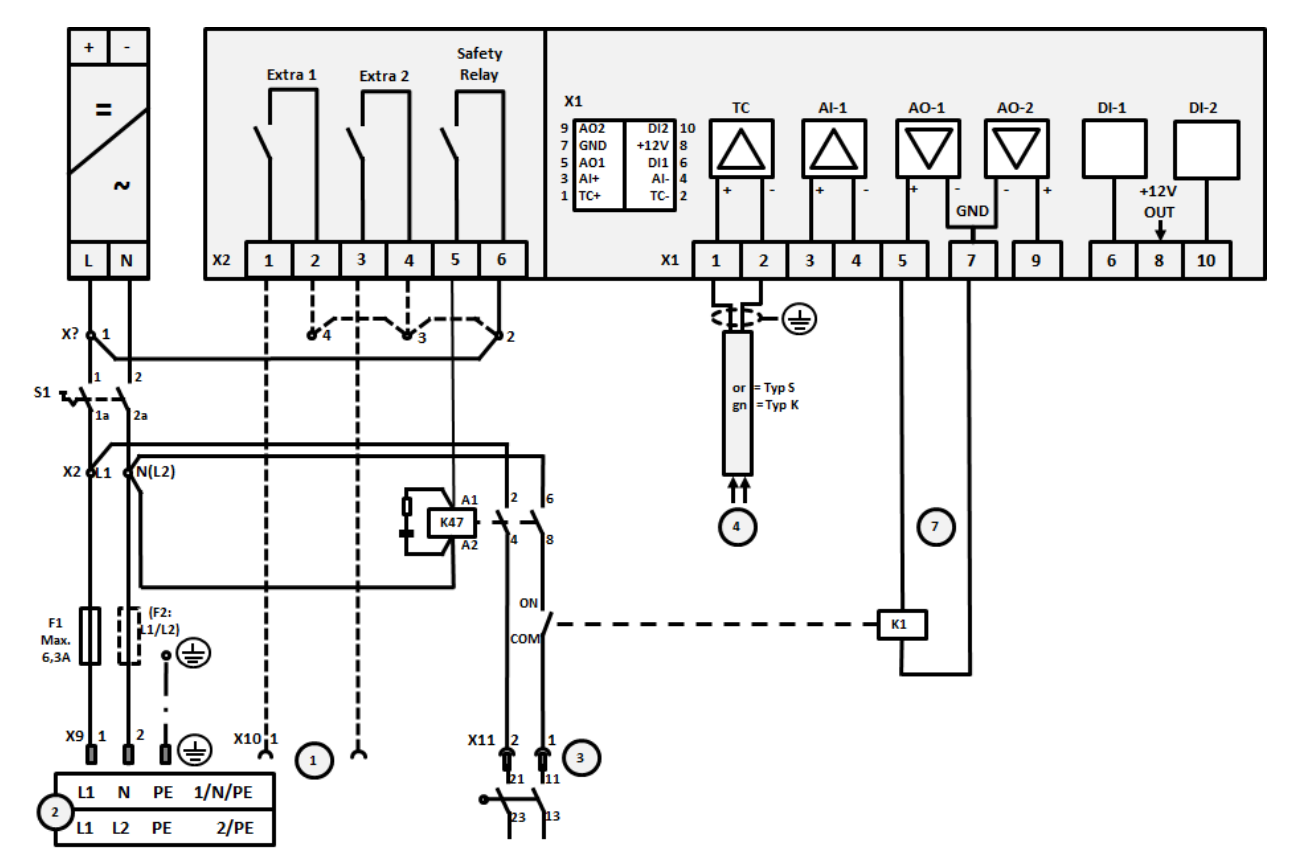

22.5 Piece do 3,6 kW - Zastępczo dla B130, B150, B180, C280, P330 od 01.2009

Rys. 18: Przyłącze pieców do 3,6 kW (od 01.2009)

| Nr | Objaśnienie                                                                                                    |
|----|----------------------------------------------------------------------------------------------------|
| 1  | Wyjścia do funkcji dodatkowych (opcja)                                                                                                    |
| 2  | Zasilanie elektryczne                                                                                                    |
| 3  | Podłączenie grzania, patrz instrukcja pieca                                                                                                    |
| 4  | Przyłącze termoelementu                                                                                                    |
| 5  | -                                                                                                    |
| 6  | -                                                                                                    |
| 7  | Sterowanie ogrzewaniem 12 V lub 0–10 V; wydanie wartości rzeczywistej, wartości zadanej i maks.<br>wartości zadanej segmentu 1–9 V (0-Tmax). Obszar poza tymi granicami należy traktować jako nieważny<br>sygnał.<br>Sterowanie stycznika przez przekaźnik przekładnika |
| 8  | -                                                                                                    |
| 9  | -                                                                                                    |

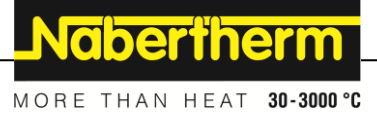

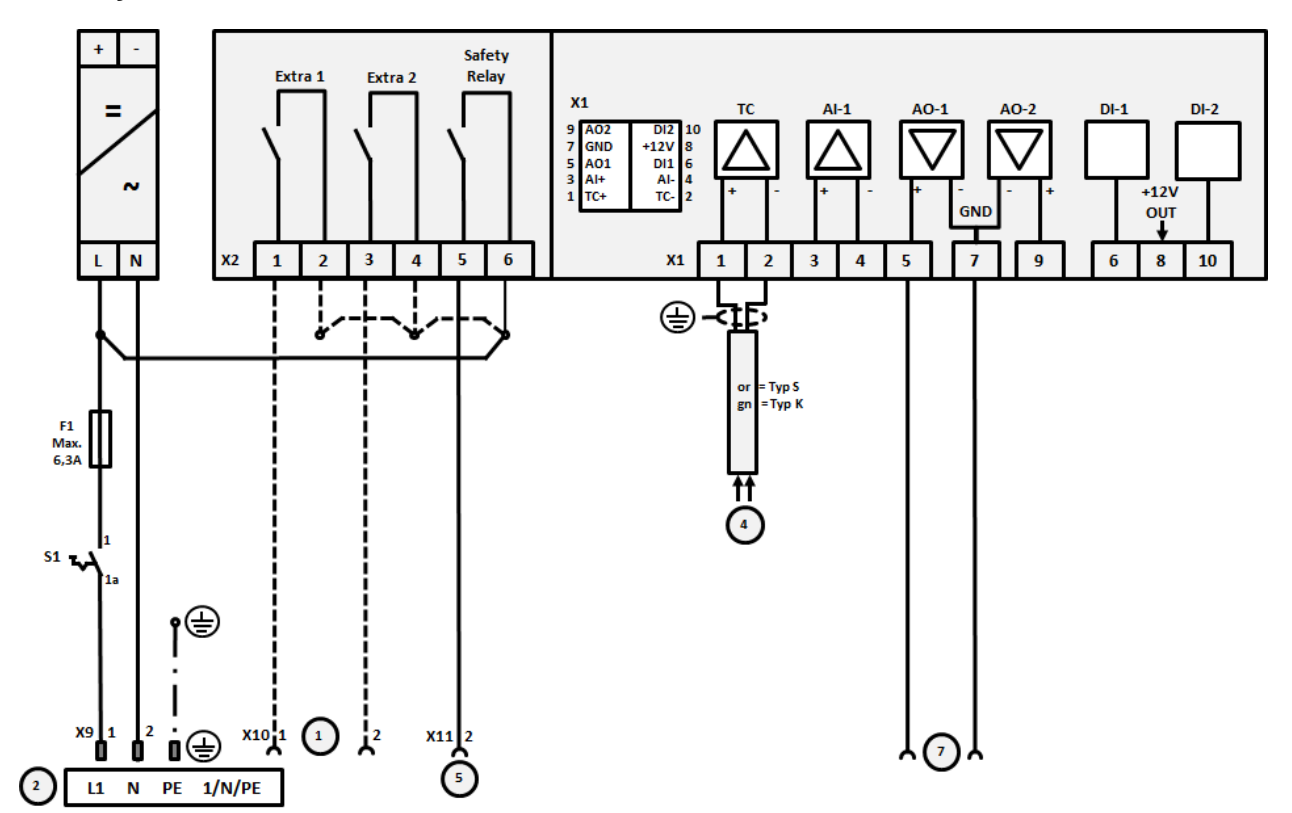

# 22.6 Piece, jednostrefowe > 3,6 kW z przekaźnikiem półprzewodnikowym lub stycznikiem

Rys. 19: Przyłącze pieców powyżej 3,6 kW, jednoosiowe

| Nr | Objaśnienie                                                                                                    |
|----|----------------------------------------------------------------------------------------------------|
| 1  | Wyjścia do funkcji dodatkowych (opcja)                                                                                                    |
| 2  | Zasilanie elektryczne                                                                                                    |
| 3  | -                                                                                                    |
| 4  | Przyłącze termoelementu                                                                                                    |
| 5  | Wyjście przekaźnika bezpieczeństwa                                                                                                    |
| 6  | -                                                                                                    |
| 7  | Sterowanie ogrzewaniem 12 V lub 0–10 V; wydanie wartości rzeczywistej, wartości zadanej i maks.<br>wartości zadanej segmentu 1–9 V (0-Tmax). Obszar poza tymi granicami należy traktować jako nieważny<br>sygnał.<br>Sterowanie stycznika przez przekaźnik przekładnika |
| 8  | -                                                                                                    |
| 9  | -                                                                                                    |

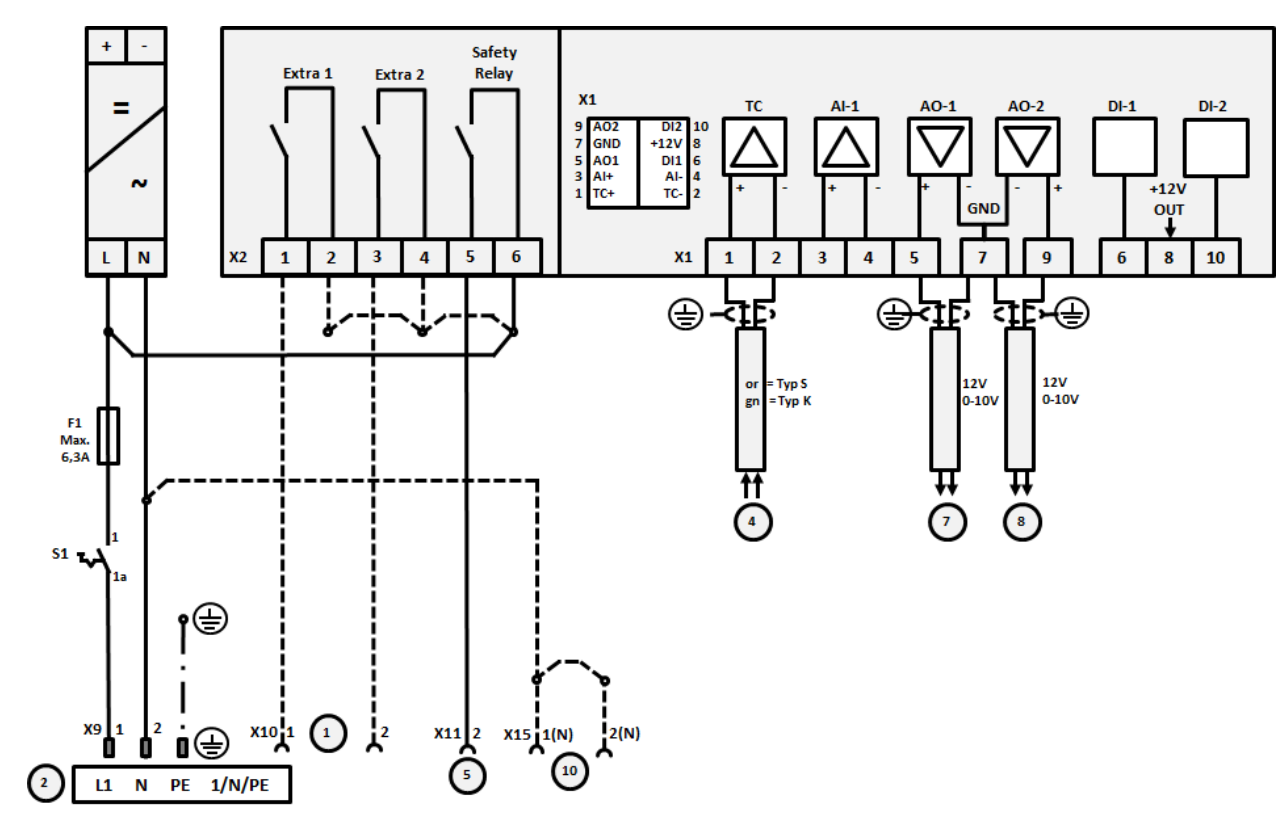

22.7 Piece > 3,6 kW z 2 obiegami grzewczymi

Rys. 20: Podłączenie pieców powyżej 3,6 kW z dwoma obwodami grzewczymi

| Nr | Objaśnienie                                                                                                    |
|----|----------------------------------------------------------------------------------------------------|
| 1  | Wyjścia do funkcji dodatkowych                                                                                                    |
| 2  | Zasilanie elektryczne                                                                                                    |
| 3  | -                                                                                                    |
| 4  | Przyłącze termoelementu                                                                                                    |
| 5  | Wyjście przekaźnika bezpieczeństwa                                                                                                    |
| 6  | -                                                                                                    |
| 7  | Sterowanie ogrzewaniem 12 V lub 0–10 V obwód grzewczy 1; wydanie wartości rzeczywistej, wartości zadanej i maks. wartości zadanej segmentu 1–9 V (0-Tmax). Obszar poza tymi granicami należy traktować jako nieważny sygnał.<br>Sterowanie stycznika przez przekaźnik przekładnika |
| 8  | Sterowanie ogrzewaniem 12 V lub 0–10 V obwód grzewczy 2; wydanie wartości rzeczywistej, wartości zadanej i maks. wartości zadanej segmentu 1–9 V (0-Tmax). Obszar poza tymi granicami należy traktować jako nieważny sygnał.<br>Sterowanie stycznika przez przekaźnik przekładnika |
| 9  | _                                                                                                    |

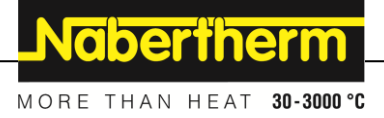

## 23 Serwis Nabertherm

Serwis firmy Nabertherm oferuje przeprowadzanie konserwacji i napraw instalacji. W przypadku wątpliwości, problemów i życzeń proszę skontaktować się z firmą Nabertherm GmbH. Można to zrobić na piśmie, telefonicznie lub przez internet.

Adres do korespondencji Nabertherm GmbH Bahnhofstrasse 20 28865 Lilienthal Germany

Numery telefonu i faksu Phone: +49 (4298) 922-333 Fax: +49 (4298) 922-129 Internet lub e-mail

www.nabertherm.com contact@nabertherm.de

#### Przed rozmową proszę spisać dane z tabliczki znamionowej instalacji pieca i sterownika.

Prosimy podać następujące informacje z tabliczki znamionowej:

| Nabertherm Gml                                              | bH                 | MORE THAN HE         | AT 30-3000 ° |
|-------------------------------------------------------------|--------------------|----------------------|--------------|
| Bahnhofstr. 20, 28<br>Tel +49 (04298) 9<br>contact@naberthe | Germany<br>22-129  | Made<br>in<br>Germar |              |
|                                                             | www.nabertherm.com |                      |              |
| 1                                                           | 2                  | . 4                  | )            |
| 3                                                           |                    | ۶۶                   |              |
|                                                             |                    |                      |              |
|                                                             |                    |                      |              |
|                                                             |                    |                      |              |

Rys. 21: Przykład (tabliczka znamionowa)

① Model pieca

Numer servjny

- (3) Numer artykułu
- (4) Rok produkcji

24 Notatki
Notatki

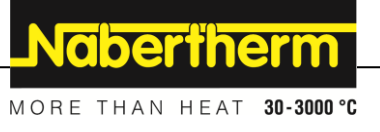

Notatki

Notatki

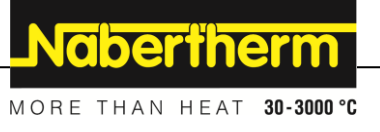

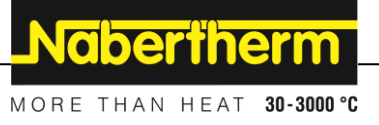